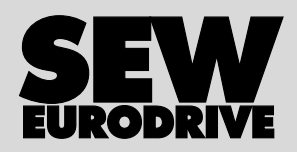

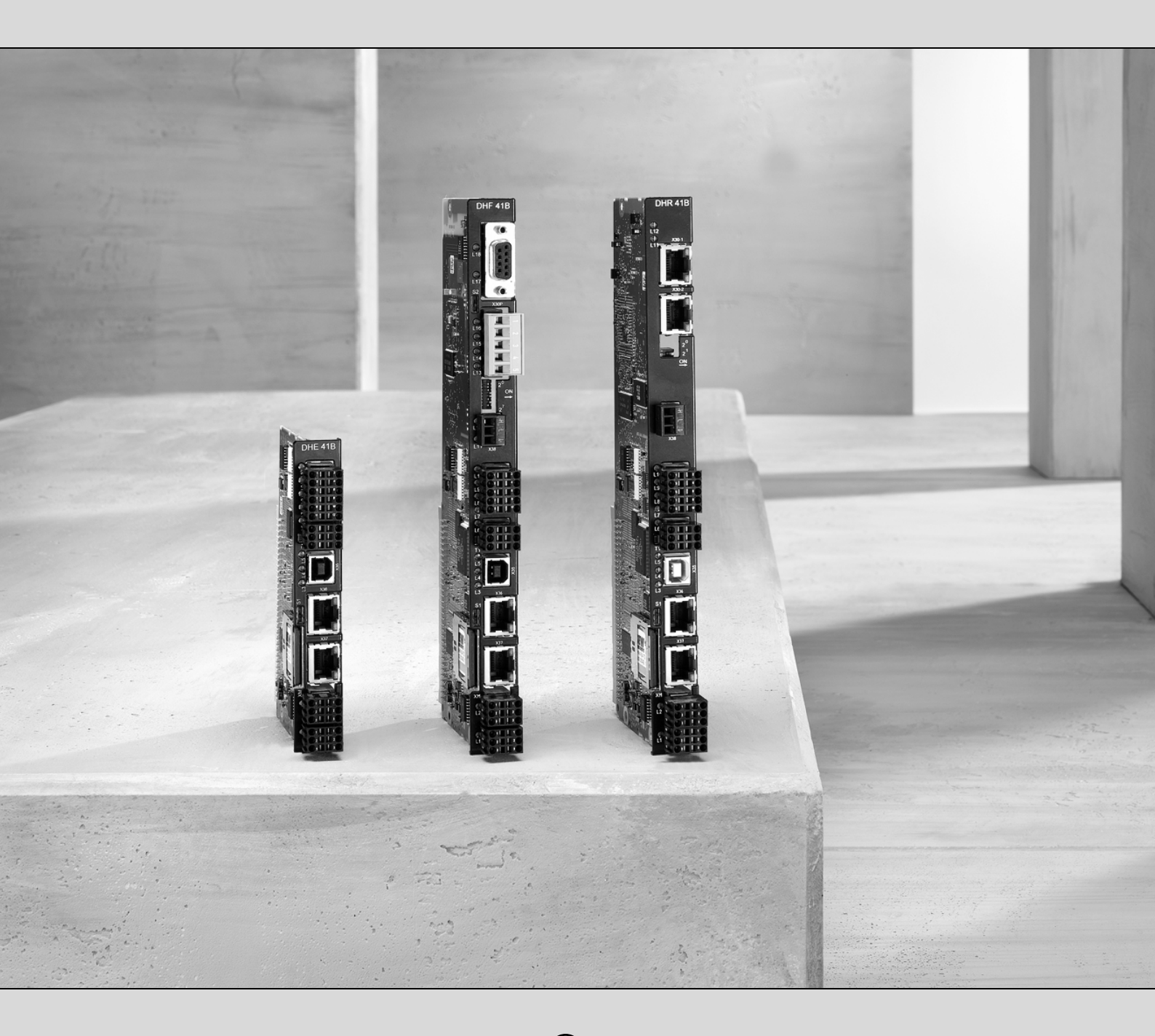

# Steuerung MOVI-PLC<sup>®</sup> advanced DHR41B Feldbusschnittstellen EtherNet/IP, Modbus/TCP und PROFINET IO

Ausgabe 03/2009 16730402 / DE Handbuch

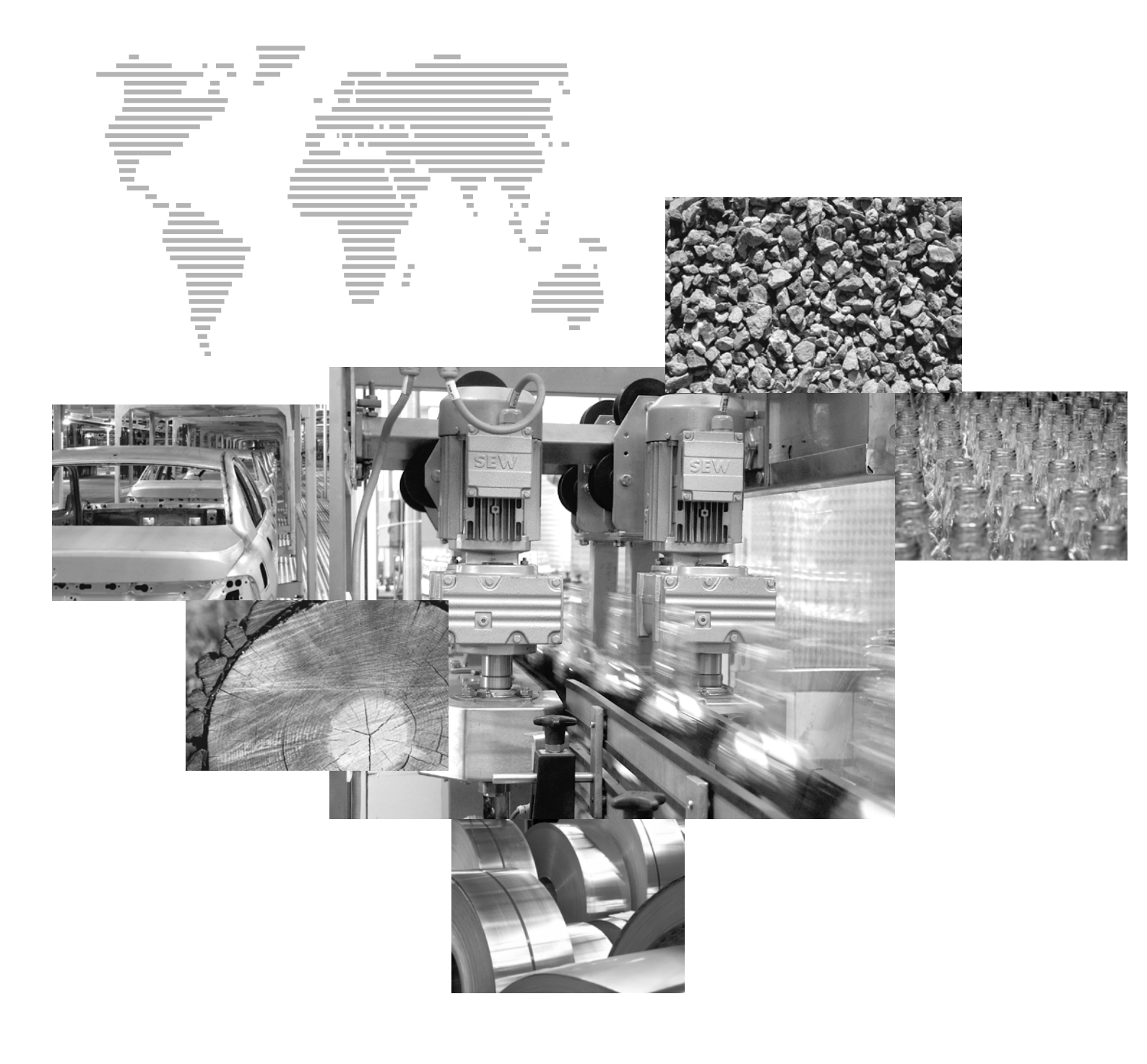

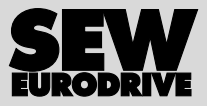

| 1 | Allge      | meine Hinweise                                                                | . 6       |
|---|------------|-------------------------------------------------------------------------------|-----------|
|   | 1.1        | Gebrauch der Dokumentation                                                    | . 6       |
|   | 1.2        | Aufbau der Sicherheitshinweise                                                | . 6       |
|   | 1.3        | Mängelhaftungsansprüche                                                       | . 7       |
|   | 1.4        | Haftungsausschluss                                                            | . 7       |
|   | 1.5        | Urheberrechtsvermerk                                                          | . 7       |
| 2 | Siche      | erheitshinweise                                                               | 8         |
| - | 2.1        | Mitaeltende Unterlagen                                                        | . 8       |
|   | 2.2        | Bussysteme                                                                    | . 8       |
|   | 2.3        | Sicherheitsfunktionen                                                         | . 8       |
|   | 2.4        | Hubwerks-Anwendungen                                                          | . 8       |
|   | 2.5        | Produktnamen und Warenzeichen                                                 | . 8       |
|   | 2.6        | Entsorauna                                                                    | . 8       |
| • |            |                                                                               | •         |
| 3 | EINIE      | Itung                                                                         | .9        |
|   | 3.1<br>2.0 |                                                                               | . 9       |
|   | 3.2        | Eigenschalten                                                                 | .9        |
|   |            | 3.2.1 Prozessoalenauslausch                                                   | .9        |
|   |            | 3.2.2 Falameterzügnin                                                         | .9<br>10  |
|   |            |                                                                               | 10        |
| 4 | Mont       | age- und Installationshinweise am Ethernet                                    | 11        |
|   | 4.1        | Anschluss der MOVI-PLC <sup>®</sup> advanced DHR41B an ein Etnernet-Netzwerk. | 11        |
|   | 4.2        | Steckerbelegung X30-1 und X30-2                                               | 10        |
|   | 4.3        | Buskabel schirmen und verlegen                                                | 12        |
|   | 4.4        | Der Integrierte Etnernet-Switch                                               | 13        |
|   | 4.5        | Einstellung der DIP-Schalter                                                  | 14        |
|   | 4.6        | Status-LED der Option DHR41B                                                  | 15        |
|   |            | 4.6.1 Status-LED IM EtherNet/IP- und Modbus/ ICP-Betrieb                      | 15        |
|   |            | 4.0.2 Status-LED IM PROFINE I-Betheb                                          | 10        |
|   | 47         | TCP / IP-Adressierung und Subnetze                                            | 18        |
|   | 4.8        | IP-Adressparameter einstellen                                                 | 20        |
|   | 4.9        | Vorgehensweise beim Gerätetausch                                              | 22        |
| _ |            |                                                                               |           |
| 5 | Proje      | Culticities and Inbetriebnahme (EtherNet/IP)                                  | 23        |
|   | 5.1        | Guiligkeit der EDS-Datei für DHR41B.                                          | 23        |
|   | 5.2        | Frojektierung des Masters (EinerNet/IP-Scanner)                               | 24        |
|   | 5.3        | Einstellungen in der MOVI-PLC <sup>®</sup> advanced DHR41B                    | 27        |
|   |            | 5.3.1 Prozessoatenkontiguration                                               | 27        |
|   | 51         | Projektierungsbeispiele in RSI ogiv 5000                                      | 21<br>28  |
|   | 5.4        | 5.4.1 MOVI PLC <sup>®</sup> advanced DHP41P mit 16 PD Detengustausch          | 20        |
|   |            | 5.4.1 MOVI-FEC advanced DTR41B IIII TO FD Datenaustausci                      | 20        |
|   |            | 5.4.3 Zugriff auf Geräteparameter unterlagerter Geräte                        | 36        |
| ~ | <b>D</b>   |                                                                               | ~-        |
| 6 |            | Etnernet Industrial Protokoli (EtnerNet//IP)                                  | 37<br>27  |
|   | 0.1        |                                                                               | رد<br>در  |
|   | 0.2        |                                                                               | ৩/<br>০০  |
|   | 6.3        |                                                                               | 38<br>- 1 |
|   | 6.4        | Ruckkenr-Codes der Parametrierung über Explicit Messages                      | 51        |

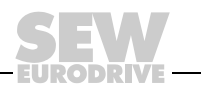

| 10 |          |  |
|----|----------|--|
| L  | <u> </u> |  |
| L  | <u> </u> |  |
| L  |          |  |
| L  |          |  |
| L  |          |  |
| 1  |          |  |

| 7  | Proje | ktierung und Inbetriebnahme (Modbus/TCP)                         | 55   |
|----|-------|------------------------------------------------------------------|------|
|    | 7.1   |                                                                  | . 55 |
|    | 7.2   | Projektierung des Masters (Modbus-Scanner)                       | . 55 |
|    | 7.3   | Einstellungen in der MOVI-PLC <sup>®</sup> advanced DHR41B       | . 58 |
|    |       | 7.3.1 Prozessdatenkonfiguration                                  | . 58 |
|    |       | 7.3.2 Status der Feldbusschnittstelle                            | . 58 |
|    | 7.4   | Projektierungsbeispiele in PL7 PRO                               | . 59 |
|    |       | 7.4.1 MOVI-PLC® advanced DHR41B mit 16 PD Datenaustausch         | . 59 |
|    | 7.5   | Beispiele für den Datenaustausch über Modbus/TCP                 | 61   |
|    |       | 7.5.1 Prozessdaten schreiben und lesen                           | . 62 |
|    |       | 7.5.2 Parameterzugriff                                           | 64   |
| 8  | Das N | /lodbus-Protokoll (Modbus/TCP)                                   | 66   |
|    | 8.1   | Einführung                                                       | 66   |
|    |       | 8.1.1 Mapping und Adressierung                                   | . 66 |
|    |       | 8.1.2 Dienste (Function Codes)                                   | . 67 |
|    |       | 8.1.3 Zugriff                                                    | . 67 |
|    | 8.2   | Protokollaufbau                                                  | . 68 |
|    |       | 8.2.1 Header                                                     | . 68 |
|    |       | 8.2.2 Dienst FC3 - Read Holding Registers                        | 69   |
|    |       | 8.2.3 Dienst FC16 - Write Multiple Registers                     | . 70 |
|    |       | 8.2.4 Dienst FC23 - Read/Write Multiple Registers                | . 71 |
|    |       | 8.2.5 Dienst FC43 - Read Device Identifications                  | . 72 |
|    | 8.3   | Verbindungsmanagement                                            | . 73 |
|    |       | 8.3.1 Senden von Prozessausgangsdaten                            |      |
|    |       | (Steuernde Verbindung anfordern)                                 | . 73 |
|    |       | 8.3.2 Schließen von Verbindungen                                 | . 74 |
|    |       | 8.3.3 Timeout-Uberwachung                                        | . 74 |
|    | 8.4   | Parameterzugrift über Modbus/TCP                                 | . 75 |
|    |       | 8.4.1 Ablauf mit FC16 und FC3                                    | . 75 |
|    |       | 8.4.2 Ablauf mit FC23                                            | . 75 |
|    |       | 8.4.3 Protokollaufbau                                            | . 76 |
|    |       | 8.4.4 MOVILINK <sup>®</sup> -Parameterkanal                      | . 77 |
|    | 8.5   | Fehlercodes (Exception Codes)                                    | . 78 |
| 9  | Fehle | rdiagnose bei Betrieb am EtherNet/IP und Modbus/TCP              | . 79 |
|    | 9.1   | Diagnoseablauf                                                   | . 79 |
| 10 | Proje | ktierung PROFINET IO                                             | 81   |
|    | 10.1  | PROFINET IO-Controller projektieren                              | . 81 |
|    |       | 10.1.1 GSD-Datei installieren                                    | . 81 |
|    |       | 10.1.2 PROFINET-Gerätenamen vergeben                             | . 82 |
|    | 10.2  | PROFINET-Anschaltung für MOVI-PLC® advanced DHR41B projektieren. | . 84 |
|    |       | 10.2.1 Neues Projekt anlegen                                     | . 84 |
|    |       | 10.2.2 Teilnehmer konfigurieren                                  | . 86 |
|    | 10.3  | PROFINET-Konfiguration mit Topologieerkennung                    | 88   |
|    |       | 10.3.1 Einführung                                                | . 88 |
|    |       | 10.3.2 PROFINET-Topologie projektieren                           | . 89 |
|    |       | 10.3.3 Port-Eigenschaften ändern                                 | . 91 |
|    |       | 10.3.4 Diagnose der Topologie                                    | . 93 |
|    |       | 10.3.5 Port-Statistiken                                          | . 94 |
|    | 10.4  | PROFINET-Diagnosealarme                                          | 96   |
|    |       | 10.4.1 Diagnosealarme einschalten                                | . 96 |
|    |       | 10.4.2 Fehlerursache ermitteln                                   | . 97 |
|    |       |                                                                  |      |

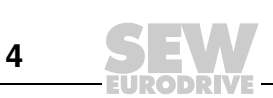

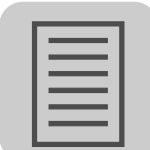

| 11 Betri | ebsverhalten (PROFINET IO)                                               | 98    |
|----------|--------------------------------------------------------------------------|-------|
| 11.1     | Prozessdatenaustausch mit der Steuerung                                  |       |
|          | MOVI-PLC <sup>®</sup> advanced DHR41B                                    | 98    |
| 11.2     | Einstellungen in der MOVI-PLC <sup>®</sup> advanced DHR41B               | . 100 |
|          | 11.2.1 Status der PROFINET-Feldbusschnittstelle                          | . 100 |
| 11.3     | Parametrierung über PROFIdrive-Datensatz 47                              | . 102 |
|          | 11.3.1 Einführung PROFINET-Datensätze                                    | . 102 |
|          | 11.3.2 Struktur des PROFINET-Parameterkanals                             | . 105 |
|          | 11.3.3 Ablauf der Parametrierung über Datensatz 47                       | . 106 |
|          | 11.3.4 Ablaufsequenz für Controller                                      | . 107 |
|          | 11.3.5 Adressierung unterlagerter Umrichter                              | . 108 |
|          | 11.3.6 MOVILINK <sup>®</sup> -Parameteraufträge                          | . 109 |
|          | 11.3.7 PROFIdrive-Parameteraufträge                                      | . 114 |
| 12 Fehle | erdiagnose bei Betrieb am PROFINET                                       | . 119 |
| 12.1     | Diagnoseabläufe                                                          | . 119 |
|          | 12.1.1 Diagnoseproblem 1: MOVI-PLC <sup>®</sup> advanced DHR41B arbeitet |       |
|          | nicht am PROFINET IO                                                     | . 120 |
|          | 12.1.2 Diagnoseproblem 2: Kein Prozessdatenaustausch                     |       |
|          | mit dem I/O-Controller                                                   | . 121 |
| 13 Anha  | na                                                                       | . 122 |
| 13.1     | Parameterzugriff über EtherNet/IP auf unterlagerte Geräte                | . 122 |
| 13.2     | Parameterzugriff über Modbus/TCP oder PROFINET auf                       |       |
|          | unterlagerte Geräte                                                      | . 123 |
| 13.3     | Parameterzugriff über Engineering-Schnittstelle auf unterlagerte Geräte  | 124   |
| 13.4     | Glossar                                                                  | . 125 |
| 44.00    |                                                                          | 400   |
| 14 Stich | wortverzeichnis                                                          | . 126 |

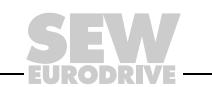

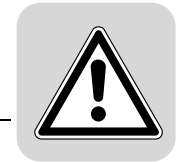

# 1 Allgemeine Hinweise

#### 1.1 Gebrauch der Dokumentation

Die Dokumentation ist Bestandteil des Produkts und enthält wichtige Hinweise zu Betrieb und Service. Die Dokumentation wendet sich an alle Personen, die Montage-, Installations-, Inbetriebnahme- und Servicearbeiten an dem Produkt ausführen.

#### 1.2 Aufbau der Sicherheitshinweise

Die Sicherheitshinweise in dieser Dokumentation sind folgendermaßen aufgebaut:

| Piktogramm | SIGNALWORT!                           |
|------------|---------------------------------------|
|            | Art der Gefahr und ihre Quelle.       |
|            | Mögliche Folgen (n) der Missachtung.  |
|            | Maßnahme(n) zur Abwendung der Gefahr. |

| Piktogramm                               | Signalwort | Bedeutung                                                                           | Folgen bei Missachtung                                |  |
|------------------------------------------|------------|-------------------------------------------------------------------------------------|-------------------------------------------------------|--|
| Beispiel:                                | GEFAHR!    | Unmittelbar drohende Gefahr                                                         | Tod oder schwere Körperverletzungen                   |  |
| Allgemeine Gefahr                        | WARNUNG!   | Mögliche, gefährliche Situation                                                     | Tod oder schwere Körperverletzungen                   |  |
| Spezifische Gefahr,<br>z. B. Stromschlag | VORSICHT!  | Mögliche, gefährliche Situation                                                     | Leichte Körperverletzungen                            |  |
|                                          | VORSICHT!  | Mögliche Sachschäden                                                                | Beschädigung des Antriebssystems oder seiner Umgebung |  |
| i                                        | HINWEIS    | Nützlicher Hinweis oder Tipp.<br>Erleichtert die Handhabung des<br>Antriebssystems. |                                                       |  |

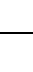

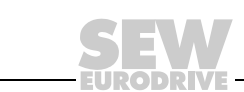

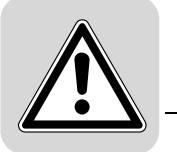

#### 1.3 Mängelhaftungsansprüche

Die Einhaltung der Dokumentation ist die Voraussetzung für störungsfreien Betrieb und die Erfüllung eventueller Mängelhaftungsansprüche. Lesen Sie deshalb zuerst die Dokumentation, bevor Sie mit dem Gerät arbeiten!

Stellen Sie sicher, dass die Dokumentation den Anlagen- und Betriebsverantwortlichen sowie Personen, die unter eigener Verantwortung am Gerät arbeiten, in einem leserlichen Zustand zugänglich gemacht wird.

#### 1.4 Haftungsausschluss

Die Beachtung der vorliegenden Dokumentation und der Dokumentationen zu den angeschlossenen Geräten von SEW-EURODRIVE ist Grundvoraussetzung für den sicheren Betrieb und für die Erreichung der angegebenen Produkteigenschaften und Leistungsmerkmale. Für Personen-, Sach- oder Vermögensschäden, die wegen Nichtbeachtung der Betriebsanleitung entstehen, übernimmt SEW-EURODRIVE keine Haftung. Die Sachmängelhaftung ist in solchen Fällen ausgeschlossen.

#### 1.5 Urheberrechtsvermerk

© 2008 – SEW-EURODRIVE. Alle Rechte vorbehalten.

Jegliche – auch auszugsweise – Vervielfältigung, Bearbeitung, Verbreitung und sonstige Verwertung verboten.

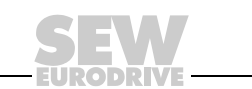

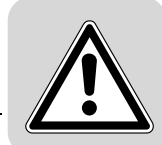

#### 2 Sicherheitshinweise

#### 2.1 Mitgeltende Unterlagen

Zusätzlich ist folgende Druckschrift zu beachten:

- Handbuch "Steuerung MOVI-PLC <sup>®</sup> advanced DHE41B/DHF41B/DHR41B"
- Handbuch "MOVI-PLC<sup>®</sup> Programmierung im PLC-Editor"
- Für die angeschlossenen Geräte gelten folgende Druckschriften und Dokumente:
- Betriebsanleitungen der Geräte
  - (Geräte sind z. B. MOVIDRIVE<sup>®</sup> B, MOVITRAC<sup>®</sup> B, MOVIAXIS<sup>®</sup>)
- Bei Geräten mit funktionaler Sicherheitstechnik ergänzend dazu die passenden Handbücher "Sichere Abschaltung – Auflagen"

#### 2.2 Bussysteme

MOVI-PLC<sup>®</sup> advanced DHR41B unterstützt verschiedene Bussysteme. Mit einem Bussystem ist es möglich, Umrichter in weiten Grenzen an Anlagengegebenheiten anzupassen. Wie bei allen Bussystemen besteht die Gefahr einer von außen (bezogen auf das Gerät) nicht sichtbaren Änderung der Parameter und somit des Geräteverhaltens. Dies kann zu unerwartetem, nicht unkontrolliertem Systemverhalten führen.

#### 2.3 Sicherheitsfunktionen

Die Umrichter MOVIDRIVE<sup>®</sup> MDX60B/61B und MOVITRAC<sup>®</sup> B dürfen ohne übergeordnete Sicherheitssysteme keine Sicherheitsfunktionen wahrnehmen. Verwenden Sie übergeordnete Sicherheitssysteme, um den Maschinen- und Personenschutz zu gewährleisten. Stellen Sie sicher, dass für Sicherheitsanwendungen die Angaben in den Druckschriften "Sichere Abschaltung für MOVIDRIVE<sup>®</sup> MDX60B/61B / MOVITRAC<sup>®</sup> B" beachtet werden.

#### 2.4 Hubwerksanwendungen

MOVIDRIVE<sup>®</sup> MDX60B/61B und MOVITRAC<sup>®</sup> B dürfen nicht im Sinne einer Sicherheitsvorrichtung für Hubwerksanwendungen verwendet werden.

Verwenden Sie als Sicherheitsvorrichtung Überwachungssysteme oder mechanische Schutzvorrichtungen, um mögliche Sach- oder Personenschäden zu vermeiden.

#### 2.5 Produktnamen und Warenzeichen

Die in diesem Handbuch genannten Marken und Produktnamen sind Warenzeichen oder eingetragene Warenzeichen der jeweiligen Titelhalter.

#### 2.6 Entsorgung

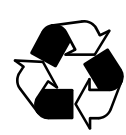

#### Bitte beachten Sie die aktuellen nationalen Bestimmungen!

Entsorgen Sie ggf. die einzelnen Teile getrennt je nach Beschaffenheit und existierenden länderspezifischen Vorschriften, z. B. als:

- Elektronikschrott
- Kunststoff
- Blech
- Kupfer

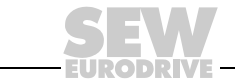

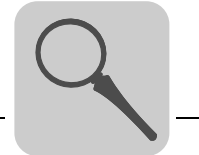

#### 3 Einleitung

#### 3.1 Inhalt dieses Handbuchs

Dieses Benutzerhandbuch beschreibt:

- Die Inbetriebnahme der MOVI-PLC<sup>®</sup> *advanced* DHR41B an den Feldbussystemen EtherNet/IP, Modbus/TCPund PROFINET IO.
- Die Konfiguration des EtherNet/IP-Masters mittels EDS-Dateien.
- Die Konfiguration des Modbus/TCP-Masters.
- Die Konfiguration des PROFINET-Masters mittels GSDML-Dateien.

Es wird nicht auf die Erstellung von IEC-Programmen oder den Anschluss von SEW-Antrieben an die Systembus-Schnittstellen der MOVI-PLC<sup>®</sup> eingegangen.

#### 3.2 Eigenschaften

Die Option DHR41B ermöglicht Ihnen aufgrund ihrer leistungsfähigen universellen Feldbus-Schnittstellen die Anbindung an übergeordnete Automatisierungssysteme über EtherNet/IP, Modbus/TCP und PROFINET IO.

#### 3.2.1 Prozessdatenaustausch

Über die Industrial Ethernet-Schnittstelle bietet Ihnen die Steuerung MOVI-PLC<sup>®</sup> *advanced* DHR41B digitalen Zugang zu einem speziellen Datenbereich, der von der IEC 61131-3 als Prozess-Eingangs- und -Ausgangsdaten zu einer überlagerten Steuerung ausgewertet wird. Die Bedeutung der übertragenen Daten hängt vom IEC-Programm ab.

#### 3.2.2 Parameterzugriff

Der Parameter-Datenaustausch erlaubt Ihnen die Implementierung von Applikationen, bei denen wichtige Parameter im übergeordneten Automatisierungsgerät abgelegt sind, so dass keine manuelle Parametrierung an der Steuerung MOVI-PLC<sup>®</sup> advanced DHR41B selbst erfolgen muss.

Im EtherNet/IP-Betrieb erfolgt die Parametrierung des Umrichters durch die Steuerung ausschließlich über *Explicit Messages*.

Im Modbus/TCP-Betrieb erfolgt der Parameterzugriff durch die Steuerung über den 8 Byte MOVILINK $^{\textcircled{B}}$ -Parameterkanal.

Im PROFINET-Betrieb sind zwei Parameter-Mechanismen verfügbar:

- Der PROFIDRIVE-Datensatz 47 bietet auch im PROFINET-Betrieb Zugriff auf alle Geräteinformationen
- Der PROFIBUS DP-V1-Parametermechanismus erlaubt durchgängig Zugriffe auf alle Geräteinformationen

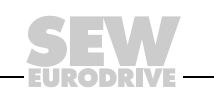

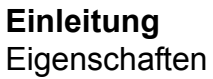

Überwachungsfunktionen

3.2.3

Der Einsatz eines Feldbussystems erfordert zusätzliche Überwachungsfunktionen wie z. B. die zeitliche Überwachung des Feldbusses (Feldbus Timeout) oder auch Schnellstopp-Konzepte. Die Überwachungsfunktionen können Sie im IEC-Programm beispielsweise gezielt auf Ihre Anwendung abstimmen. So können Sie z. B. bestimmen, welche Fehlerreaktion im Busfehlerfall ausgelöst werden soll. Für viele Anwendungen wird ein Schnellstopp sinnvoll sein, Sie können aber auch ein Einfrieren der letzten Sollwerte veranlassen, so dass mit den letzten gültigen Sollwerten weitergearbeitet wird. Da die Funktionalität der Steuerklemmen auch im Feldbus-Betrieb gewährleistet ist, können Sie feldbusunabhängige Schnellstopp-Konzepte nach wie vor über die Klemmen der MOVI-PLC<sup>®</sup> advanced DHR41B realisieren.

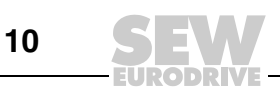

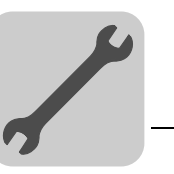

# 4 Montage- und Installationshinweise am Ethernet

In diesem Kapitel wird nur der Anschluss über X30:1 und X30:2 an Ethernet-Netzwerke beschrieben. Anschluss und Funktionalität über X37 (Engineering) werden im Handbuch "MOVI-PLC<sup>®</sup> advanced DHE41B/DHF41B/DHR41B" beschrieben.

### 4.1 Anschluss der MOVI-PLC<sup>®</sup> advanced DHR41B an ein Ethernet-Netzwerk

| Frontansicht<br>Steuerung<br>MOVI-PLC <sup>®</sup><br><i>advanced</i> DHR41B | Bezeichnung                                                         | LED<br>DIP-Schalter<br>Klemme               | Funktion                                                                                                    |
|------------------------------------------------------------------------------|---------------------------------------------------------------------|---------------------------------------------|----------------------------------------------------------------------------------------------------|
| DHR41B<br>O<br>L14<br>O<br>X30-1                                             | LED                                                                 | L14<br>L13                                  | Im EtherNet/IP- und Modbus/TCP-Betrieb:<br>MODULE STATUS<br>NETWORK STATUS                                                                                              |
| ×30-2                                                                        |                                                                     | L14<br>L13                                  | Im PROFINET-Betrieb:<br>RUN<br>BUS FAULT                                                                                                    |
|                                                                              |                                                                     | L12<br>L11                                  | Reserviert<br>Reserviert                                                                                                    |
| 20<br>21<br>ON                                                               | X30-1: Ethernet-Anschluss<br>LED Link (grün)<br>LED Activity (gelb) |                                             |                                                                                                    |
|                                                                              | X30-2: Ethernet-Anschluss<br>LED Link (grün)<br>LED Activity (gelb) |                                             |                                                                                                    |
| 64249AXX                                                                     | DIP-Schalter                                                        | 2 <sup>0</sup> = ON                         | Setzt die Adressparameter auf die Defaultwerte zurück und<br>deaktiviert DHCP<br>• IP-Adresse: 192.168.10.4<br>• Subnetzmaske: 255.255.255.0<br>• Gateway: 192.168.10.4 |
|                                                                              |                                                                     | 2 <sup>1</sup> = ON<br>2 <sup>1</sup> = OFF | Protokoll EtherNet/IP und Modbus/TCP ist aktiv<br>Protokoll PROFINET ist aktiv                                                                                          |
|                                                                              | X38: CAN für sicherheits-<br>gerichtete Kommunikation               | X38:1<br>X38:2<br>X38:3                     | Reserviert<br>Reserviert<br>Reserviert                                                                                                    |

#### 4.2 Steckerbelegung X30-1 und X30-2

[1]

Verwenden Sie vorkonfektionierte, geschirmte RJ45-Steckverbinder nach IEC 11801 Ausgabe 2.0, Kategorie 5.

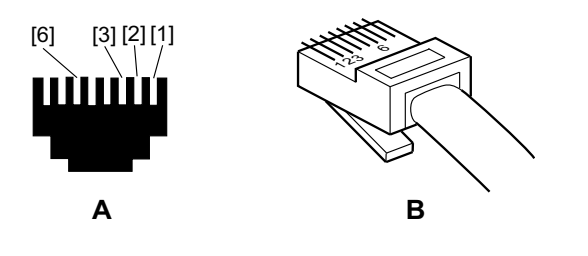

54174AXX

- A Ansicht von vorn
- B Ansicht von hinten
- [2] Pin 2 TX– Transmit Minus
- [3] Pin 3 RX+ Receive Plus [6] Pin 6 RX- Receive Minus
- Handbuch MOVI-PLC® advanced DHR41B Feldbusschnittstelle EtherNet/IP, Modbus/TCP und PROFINET IO

Pin 1 TX+ Transmit Plus

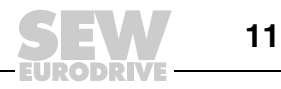

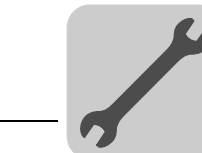

#### Verbindung DHR41B – Ethernet

Zum Anschluss der DHR41B an das Ethernet-Netzwerk verbinden Sie eine der Ethernet-Schnittstellen X30-1 oder X30-2 (RJ45-Stecker) mit einer geschirmten Twisted-Pair-Leitung nach Kategorie 5, Klasse D gemäß IEC 11801 Ausgabe 2.0 mit den anderen Netzwerkteilnehmern. Der integrierte Switch unterstützt Sie bei der Realisierung einer Linientopologie und bietet Auto-Crossing-Funktionalität.

| HINWEISE                                                                                                    |
|----------------------------------------------------------------------------------------------------|
| <ul> <li>Gemäß IEC 802.3 beträgt die maximale Leitungslänge für 10/100 MBaud Ethernet<br/>(10BaseT / 100BaseT) z. B. zwischen zwei Netzwerkteilnehmern 100 m.</li> </ul>                                                                                                    |
| <ul> <li>Um in Ethernet/IP-Netzwerken die Belastung der Endgeräte durch unerwünschten<br/>Multicast-Datenverkehr in EtherNet/IP-Netzwerken zu minimieren, empfehlen wir,<br/>Endgeräte von Fremdherstellern nicht direkt an die Option DHR41B anzuschlie-<br/>ßen. Schließen Sie Geräte von Fremdherstellern über eine Netzwerkkomponente<br/>(z. B. Managed Switch) an, die die IGMP Snooping-Funktionalität unterstützt.</li> </ul> |

#### 4.3 Buskabel schirmen und verlegen

Verwenden Sie ausschließlich geschirmte Kabel und Verbindungselemente, die auch die Anforderungen der Kategorie 5, Klasse D nach IEC 11801 Ausgabe 2.0 erfüllen.

Eine fachgerechte Schirmung des Buskabels dämpft die elektrischen Einstreuungen, die in industrieller Umgebung auftreten können. Mit den folgenden Maßnahmen erreichen Sie die besten Schirmungseigenschaften:

- Ziehen Sie Befestigungsschrauben von Steckern, Modulen und Potenzialausgleichs-Leitungen handfest an.
- Verwenden Sie ausschließlich Stecker mit Metallgehäuse oder metallisiertem Gehäuse.
- Schließen Sie die Schirmung im Stecker großflächig an.
- Legen Sie die Schirmung des Buskabels beidseitig auf.
- Verlegen Sie die Signal- und Buskabel nicht parallel zu Leistungskabeln (Motorzuleitungen), sondern möglichst in getrennten Kabelkanälen.
- Verwenden Sie in industrieller Umgebung metallische, geerdete Kabelpritschen.
- Führen Sie Signalkabel und den zugehörigen Potenzialausgleich in geringem Abstand zueinander auf kürzestem Weg.
- · Vermeiden Sie die Verlängerung von Buskabeln über Steckverbinder.
- Führen Sie die Buskabel eng an vorhandenen Masseflächen entlang.

#### **VORSICHT!**

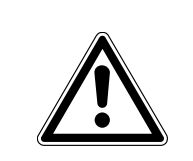

Bei Erdpotenzial-Schwankungen kann über den beidseitig angeschlossenen und mit dem Erdpotenzial (PE) verbundenen Schirm ein Ausgleichsstrom fließen. Sorgen Sie in diesem Fall für einen ausreichenden Potenzialausgleich gemäß den einschlägigen VDE-Bestimmungen.

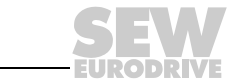

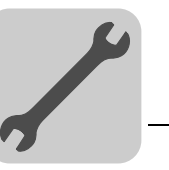

#### 4.4 Der integrierte Ethernet-Switch

Mit dem integrierten Ethernet-Switch können Sie die aus der Feldbustechnik vertrauten Linientopologien realisieren. Selbstverständlich sind auch andere Bustopologien, wie Stern oder Baum, möglich. Ringtopologien werden nicht unterstützt.

|                                        | HINWEIS                                                                                                    |
|----------------------------------------|----------------------------------------------------------------------------------------------------|
| i                                      | Die Anzahl der in Linie geschalteten Industrial Ethernet Switches beeinflusst die Tele-<br>grammlaufzeit. Durchläuft ein Telegramm die Geräte, so wird die Telegrammlaufzeit<br>durch die Funktion Store & Forward des Ethernet-Switch verzögert:                                                                                                    |
|                                        | <ul> <li>bei 64 Byte Telegrammlänge um ca. 10 μs (bei 100 Mbit/s)</li> </ul>                                                                                                    |
|                                        | <ul> <li>bei 1500 Byte Telegrammlänge um ca. 130 μs (bei 100 Mbit/s)</li> </ul>                                                                                                    |
|                                        | Das bedeutet, je mehr Geräte durchlaufen werden müssen, desto höher ist die Tele-<br>grammlaufzeit.                                                                                                    |
| Auto-Crossing                          | Die beiden nach außen geführten Ports des Ethernet-Switches besitzen Auto-Crossing-<br>Funktionalität. Das heißt, Sie können sowohl Patch- als auch Cross-Over-Kabel für die<br>Verbindung zum nächsten Ethernet-Teilnehmer verwenden.                                                                                                    |
| Autonegotiation                        | Beim Verbindungsaufbau zum nächsten Teilnehmer handeln beide Ethernet-Teilneh-<br>mer die Baudrate und den Duplex-Modus aus. Die beiden Ethernet-Ports der Ether-<br>Net/IP-Anschaltung unterstützen hierfür Autonegotiation-Funktionalität und arbeiten<br>wahlweise mit einer Baudrate von 100 Mbit oder 10 Mbit im Vollduplex- oder im Halb-<br>duplex-Modus.                                                                             |
| Hinweise zum<br>Multicast-<br>Handling | <ul> <li>Der integrierte Ethernet-Switch bietet keine Filterfunktionalität für Ethernet Multicast-<br/>Telegramme. Die Multicast-Telegramme, die in EtherNet/IP-Netzwerken üblicher-<br/>weise von den Adaptern (DHR41B) zu den Scannern (SPS) gesendet werden, wer-<br/>den an alle Switchports weitergeleitet.</li> </ul>                                                                                                    |
|                                        | <ul> <li>IGMP Snooping (wie in Managed Switches) wird nicht unterstützt.</li> </ul>                                                                                                    |
|                                        | <ul> <li>SEW-EURODRIVE empfiehlt daher, die Option DHR41B in EtherNet/IP-<br/>Netzwerken nur mit Netzwerkkomponenten (z. B. Managed Switch) zu verbinden,<br/>die IGMP-Snooping unterstützen oder Schutzmechanismen gegen zu hohe Multica-<br/>st-Last integriert haben (z. B. Geräte von SEW-EURODRIVE). Bei Geräten, die die-<br/>se Funktion nicht integriert haben, kann es zu Fehlfunktionen durch hohe Netzlast<br/>kommen.</li> </ul> |

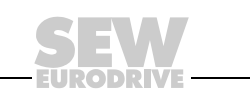

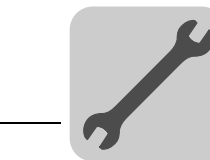

#### 4.5 Einstellung der DIP-Schalter

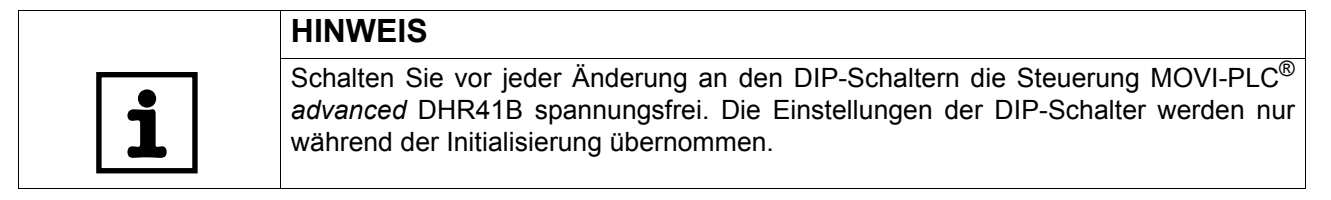

#### DHR41B

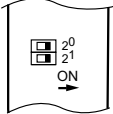

64248AXX

#### **2<sup>0</sup> (Def IP)** In Schalterstellung "2<sup>0</sup>" = "1" (= rechts = ON) werden beim Einschalten der DC-24-V-Stützspannung die folgenden Default IP-Adressparameter gesetzt:

- IP-Adresse: 192.168.10.4
- Subnetzmaske: 255.255.255.0
- Default Gateway: 192.168.10.4
- P785 DHCP / Startup Configuration: Gespeicherte IP-Parameter (DHCP ist deaktiviert)

#### *2<sup>1</sup> (Protokoll)* Mit dem DIP-Schalter "2<sup>1</sup>" wird das Protokoll, über das kommuniziert wird, eingestellt.

- 2<sup>1</sup> = "1" (= rechts = ON) Das Feldbus-Protokoll EtherNet/IP / Modbus TCP/IP ist aktiv
- 2<sup>1</sup> = "0" (= links = OFF) Das Feldbus-Protokoll PROFINET ist aktiv.

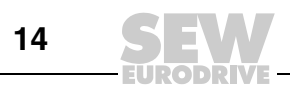

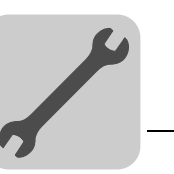

#### 4.6 Status-LED der Option DHR41B

Die LED der Optionskarte DHR41B zeigen den aktuellen Zustand der DHR41B und des Feldbussystems an. Je nach eingestelltem Protokoll haben die Status-LED folgende unterschiedliche Bedeutung

| Dł | HR41B |
|----|-------|
|    | L14   |
|    | L13   |

64247AXX

#### Status-LED im EtherNet/IP- und Modbus/TCP-Betrieb 4.6.1

Der dem Status der LED entsprechende Status der Feldbus-Schnittstelle ist im Kapitel 9 zusammengefasst dargestellt.

Die LED L13 (NETWORK STATUS) zeigt den Zustand des Feldbussystems an.

(NETWORK STATUS)

**LED L13** 

| Zustand der LED<br>NETWORK STATUS | Bedeutung                                                                                                    |  |
|-----------------------------------|----------------------------------------------------------------------------------------------------|--|
| Aus                               | Die Optionskarte DHR41B hat noch keine IP-Parameter.                                                                                        |  |
| Grün/Rot blinkend                 | Die Optionskarte DHR41B führt einen LED-Test durch.                                                                                         |  |
| Grün blinkend                     | Es besteht keine steuernde IO-Verbindung.                                                                                                   |  |
| Grün                              | Es besteht eine steuernde EtherNet/IP- oder Modbus TCP-Verbindung.                                                                          |  |
| Rot                               | Es wurde ein Konflikt bei der IP-Adressvergabe erkannt. Ein anderer Teilnehmer im Netzwerk verwendet die gleiche IP-Adresse.                |  |
| Rot blinkend                      | Die zuvor aufgebaute steuernde IO-Verbindung befindet sich im Timeout. Der Zustand wird durch Wiederanlauf der Kommunikation zurückgesetzt. |  |

#### LED L14 (MODULE STATUS)

Die LED L14 (MODULE STATUS) signalisiert den ordnungsgemäßen Betrieb der Buselektronik.

| Zustand der LED<br>MODULE STATUS | Bedeutung                                                                                                    |
|----------------------------------|----------------------------------------------------------------------------------------------------|
| Aus                              | Die Optionskarte DHR41B wird nicht mit Spannung versorgt oder ist defekt                                                                                                    |
| Grün blinkend                    | <ul> <li>Ist die LED NETWORK STATUS gleichzeitig aus, wird der TCP/IP-Stack der<br/>Optionskarte DHR41B gestartet. Hält dieser Zustand an und ist DHCP akti-<br/>viert, wartet die Option DHR41B auf Daten des DHCP-Servers.</li> <li>Blinkt die LED NETWORK STATUS gleichzeitig grün, wird die Applikation der<br/>Optionskarte DHR41B gestartet.</li> </ul> |
| Grün/Rot blinkend                | Die Optionskarte DHR41B führt einen LED-Test durch.                                                                                                    |
| Grün                             | Die Optionskarte DHR41B ist im normalen Betriebszustand.                                                                                                    |
| Rot                              | Die Optionskarte DHR41B ist im Fehlerzustand.                                                                                                    |
| Rot blinkend                     | Es wurde ein Konflikt bei der IP-Adressvergabe erkannt. Ein anderer Teilnehmer im Netzwerk verwendet die gleiche IP-Adresse.                                                                                                    |

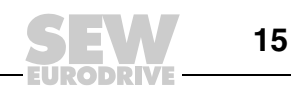

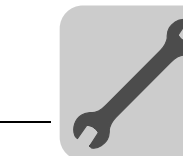

#### 4.6.2 Status-LED im PROFINET-Betrieb

LED L13 (BUS-FAULT) Die LED L13 (BUS FAULT) zeigt den Zustand des PROFINET an.

| Zustand der<br>LED L13         | Fehlerursache                                                                                                    | Fehlerbehebung                                                                                                    |
|--------------------------------|----------------------------------------------------------------------------------------------------|----------------------------------------------------------------------------------------------------|
| Aus                            | PROFINET-IO-Device befindet sich<br>im Datenaustausch mit dem<br>PROFINET-IO-Controller (Data<br>Exchange).                                                                                                    | -                                                                                                    |
| Blinkt grün<br>Blinkt grün/rot | <ul> <li>Die Blinkpr</li></ul>                                                                                                    | -                                                                                                    |
| Rot                            | <ul> <li>Die Verbindung zum PROFINET<br/>IO-Controller ist ausgefallen.</li> <li>PROFINET-IO-Device erkennt keinen<br/>Link</li> <li>Busunterbrechung</li> <li>PROFINET IO-Controller ist außer<br/>Betrieb</li> </ul> | <ul> <li>Überprüfen Sie den PROFINET-<br/>Anschluss der Option DHR41B</li> <li>Überprüfen Sie den PROFINET<br/>IO-Controller</li> <li>Überprüfen Sie die Verkabelung Ihres<br/>PROFINET-Netzes</li> </ul> |
| Gelb<br>Blinkt gelb            | <ul> <li>Es wurde ein nicht zulässiges Modul<br/>in der STEP 7 Hardware-Konfigura-<br/>tion gesteckt.</li> </ul>                                                                                                    | <ul> <li>Schalten Sie die STEP 7 Hardware-<br/>Konfiguration auf ONLINE und analysie-<br/>ren Sie die Baugruppenzustände der<br/>Steckplätze des PROFINET IO-Device.</li> </ul>                           |

#### LED L14 (RUN)

Die LED L14 (RUN) signalisiert den ordnungsgemäßen Betrieb der Buselektronik.

| Zustand der<br>LED L14 | Fehlerursache                                                         | Fehlerbehebung                                                                                                    |
|------------------------|-----------------------------------------------------------------------|----------------------------------------------------------------------------------------------------|
| Grün                   | <ul><li>DHR41B-Hardware OK.</li><li>Ordnungsgemäßer Betrieb</li></ul> | -                                                                                                    |
| Aus                    | DHR41B ist nicht betriebsbereit.                                      | Gerät erneut einschalten Bei                                                                                                    |
| Rot                    | Fehler in der DHR41B-Hardware                                         | wiederholtem Auftreten SEW-Service zu                                                                                                    |
| Blinkt grün            |                                                                       | Rate ziehen.                                                                                                    |
| Blinkt gelb            | <ul> <li>Hardware der DHR41B läuft nicht<br/>hoch.</li> </ul>         | <ul> <li>Gerät erneut einschalten. Default<br/>IP-Adressparameter über DIP-Schalter<br/>"S1" einstellen. Bei wiederholtem<br/>Auftreten SEW-Service zu Rate ziehen.</li> </ul> |
| Gelb                   |                                                                       | Gerät erneut einschalten. Bei<br>wiederholtem Auftreten SEW-Service zu<br>Rate ziehen.                                                                                         |

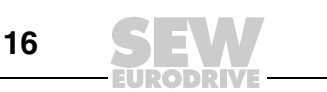

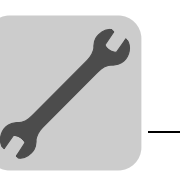

#### 4.6.3 LED Link / Activity

Die beiden in den RJ45-Steckverbindern (X30-1, X30-2) integrierten LED Link (grün) und Activity (gelb) zeigen den Status der Ethernet-Verbindung an.

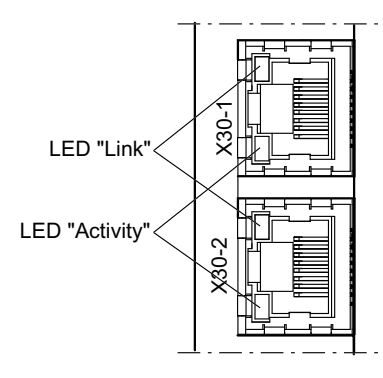

63365AXX

| LED / Zustand   | Bedeutung                                                          |
|-----------------|--------------------------------------------------------------------|
| Link / Grün     | Es besteht eine Ethernet-Verbindung.                               |
| Link / Aus      | Es besteht keine Ethernet-Verbindung.                              |
| Link/Blinkt     | Funktion zum Lokalisieren im SEW Adress Editor (siehe Kapitel 4.8) |
| Activity / Gelb | Es werden aktuell Daten über Ethernet ausgetauscht.                |

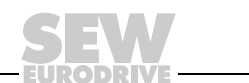

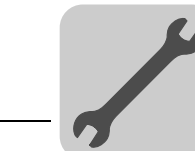

Δ

#### 4.7 TCP / IP-Adressierung und Subnetze

#### Einleitung Adresseinstellungen des IP-Protokolls werden über folgende Parameter vorgenommen MAC-Adresse **IP-Adresse** Subnetzmaske Standard-Gateway ٠ Zur korrekten Einstellung dieser Parameter werden in diesem Kapitel die Adressierungsmechanismen und die Unterteilung der IP-Netzwerke in Subnetze erläutert. **MAC-Adresse** Basis für alle Adresseinstellungen ist die MAC-Adresse (Media Access Controller). Die MAC-Adresse eines Ethernet-Gerätes ist ein weltweit einmalig vergebener 6-Byte-Wert (48 Bit). SEW-Ethernet-Geräte haben die MAC-Adresse 00-0F-69-xx-xx-xx. Die MAC-Adresse ist für größere Netzwerke schlecht handhabbar. Daher werden frei zuweisbare IP-Adressen verwendet. **IP-Adresse** Die IP-Adresse ist ein 32-Bit-Wert, der eindeutig einen Teilnehmer im Netzwerk identifiziert. Eine IP-Adresse wird durch vier Dezimalzahlen dargestellt, die durch Punkte voneinander getrennt sind. Beispiel: 192.168.10.4 Jede Dezimalzahl steht für ein Byte (= 8 Bit) der Adresse und kann auch binär dargestellt werden ( $\rightarrow$ folgende Tabelle). Byte 1 Byte 2 Byte 3 Byte 4 11000000 10101000 00001010 00000100 Die IP-Adresse besteht aus einer Netzwerkadresse und einer Teilnehmeradresse ( $\rightarrow$ folgende Tabelle). Netzwerkadresse Teilnehmeradresse 192.168.10 4 Welcher Anteil der IP-Adresse das Netzwerk bezeichnet und welcher Anteil den Teilnehmer identifiziert, wird durch die Netzwerkklasse und die Subnetzmaske festgelegt. Teilnehmeradressen, die nur aus Nullen oder Einsen (binär) bestehen, sind nicht zulässig, da sie für das Netzwerk an sich oder für eine Broadcastadresse stehen. Netzwerkklassen Das erste Byte der IP-Adresse bestimmt die Netzwerkklasse und damit die Aufteilung in Netzwerkadresse und Teilnehmeradresse.

| Wertebereich<br>Byte 1 | Netzwerkklasse | Vollständige Netzwerkadresse<br>(Beispiel) | Bedeutung                                             |
|------------------------|----------------|--------------------------------------------|-------------------------------------------------------|
| 0 127                  | A              | 10.1.22.3                                  | 10 = Netzwerkadresse<br>1.22.3 = Teilnehmeradresse    |
| 128 191                | В              | 172.16.52.4                                | 172.16 = Netzwerkadresse<br>52.4 = Teilnehmeradresse  |
| 192 223                | С              | 192.168.10.4                               | 192.168.10 = Netzwerkadresse<br>4 = Teilnehmeradresse |

Für viele Netzwerke ist diese grobe Aufteilung nicht ausreichend. Sie verwenden zusätzlich eine explizit einstellbare Subnetzmaske.

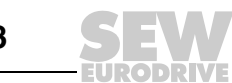

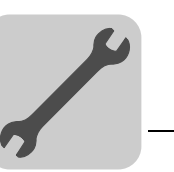

# **Subnetzmaske** Mit einer Subnetzmaske lassen sich die Netzwerkklassen noch feiner unterteilen. Die Subnetzmaske wird ebenso wie die IP-Adresse durch vier Dezimalzahlen dargestellt, die durch Punkte voneinander getrennt sind.

Beispiel: 255.255.255.128

Jede Dezimalzahl steht für ein Byte (= 8 Bit) der Subnetzmaske und kann auch binär dargestellt werden (siehe folgende Tabelle).

| Byte 1   |   | Byte 2   |   | Byte 3   | Byte 4  |
|----------|---|----------|---|----------|---------|
| 11111111 | - | 11111111 | - | 11111111 | 1000000 |

Wenn Sie die IP-Adresse und die Subnetzmaske untereinander schreiben, sehen Sie, dass in der Binärdarstellung der Subnetzmaske alle Einsen den Anteil der Netzwerkadresse festlegen und alle Nullen die Teilnehmeradresse kennzeichnen (siehe folgende Tabelle).

|              |         | Byte 1   |   | Byte 2   |   | Byte 3   |   | Byte 4   |
|--------------|---------|----------|---|----------|---|----------|---|----------|
| IP-Adresse   | dezimal | 192      | • | 168.     | - | 10       | • | 129      |
|              | binär   | 11000000 |   | 10101000 |   | 00001010 |   | 10000001 |
| Subnetzmaske | dezimal | 255      |   | 255      |   | 255      |   | 128      |
|              | binär   | 11111111 |   | 11111111 | - | 11111111 |   | 1000000  |

Das Klasse-C-Netzwerk mit der Adresse 192.168.10. wird durch die Subnetzmaske 255.255.255.128 weiter unterteilt. Es entstehen zwei Netzwerke mit den Adressen 192.168.10.0 und 192.168.10.128.

Die zulässigen Teilnehmeradressen in den beiden Netzwerken lauten:

- 192.168.10.1 ... 192.168.10.126
- 192.168.10.129 ... 192.168.10.254

Die Netzwerkteilnehmer bestimmen durch die logische Verundung von IP-Adresse und Subnetzmaske, ob sich ein Kommunikationspartner im eigenen Netzwerk oder in einem anderen Netzwerk befindet. Ist der Kommunikationspartner in einem anderen Netzwerk, wird das Standard-Gateway zur Weiterleitung der Daten angesprochen.

# Standard-<br/>GatewayDas Standard-Gateway wird ebenfalls über eine 32-Bit-Adresse angesprochen. Die<br/>32-Bit-Adresse wird durch vier Dezimalzahlen dargestellt, die durch Punkte voneinan-<br/>der getrennt sind.

Beispiel: 192.168.10.1

Das Standard-Gateway stellt die Verbindung zu anderen Netzwerken her. So kann ein Netzwerkteilnehmer, der einen anderen Teilnehmer ansprechen will, die IP-Adresse mit der Subnetzmaske logisch verunden und so entscheiden, ob sich der gesuchte Teilnehmer im eigenen Netzwerk befindet. Ist dies nicht der Fall, spricht er das Standard-Gateway (Router) an, das sich im eigenen Netzwerk befinden muss. Das Standard-Gateway übernimmt dann die Weitervermittlung der Datenpakete.

Ist für das Standard-Gateway die gleiche Adresse eingestellt wie für die IP-Adresse, ist das Standard-Gateway deaktiviert. Die Adresse des Standard-Gateways und die IP-Adresse müssen im gleichen Subnetz sein.

DHCP (Dynamic<br/>Host Configura-<br/>tion Protocol)Alternativ zur manuellen Einstellung der drei Parameter IP-Adresse, Subnetzmaske und<br/>Standard-Gateway können diese Parameter im Ethernet-Netzwerk auch automatisiert<br/>durch einen DHCP-Server vergeben werden.

Die Zuweisung der IP-Adresse erfolgt dann aus einer Tabelle, die eine Zuordnung von MAC-Adresse zu IP-Adresse enthält.

Ob die DHR41B die Zuweisung der IP-Parameter manuell oder über DHCP erwartet, zeigt Parameter P785.

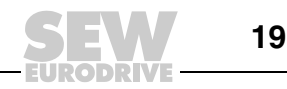

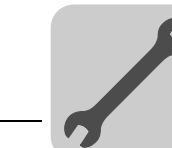

#### 4.8 IP-Adressparameter einstellen

Erstinbetriebnahme Werkseitig ist bei der Option DHR41B das Protokoll "DHCP" (**D**ynamc **H**ost **C**onfiguration **P**rotocol) aktiviert. Das bedeutet, dass die Optionskarte ihre IP-Adressparameter von einem DHCP-Server erwartet.

|   | HINWEIS                                                                                                    |
|---|----------------------------------------------------------------------------------------------------|
| i | Die Fa. Rockwell Automation stellt auf ihrer Homepage einen DHCP-Server kostenlos<br>zur Verfügung. Unter folgendem Link können Sie das Tool mit der Bezeichnung<br>"BOOTP Utility" herunterladen: http://www.ab.com/networks/bootp.html. |

Nach der Konfiguration des DHCP-Servers und dem Einstellen der Subnetzmaske und des Standard-Gateways muss die Option DHR41B in die Zuweisungsliste des DH-CP-Servers aufgenommen werden. Dabei wird der MAC-ID der Option DHR41B eine gültige IP-Adresse zugeteilt.

|   | HINWEIS                                                                                                    |
|---|----------------------------------------------------------------------------------------------------|
| i | Die konfigurierten IP-Adressparameter werden fest in den Parametersatz über-<br>nommen, wenn DHCP nach der IP-Adresszuweisung deaktiviert wird. |

Änderung der IP-Adressparameter nach erfolgter Erstinbetriebnahme Wurde die Option DHR41B mit einer gültigen IP-Adresse gestartet, können Sie auch über die Ethernet-Schnittstelle auf die IP-Adressparameter zugreifen.

Sie können die IP-Adressparameter über Ethernet folgendermaßen ändern:

- mit der Software MOVITOOLS<sup>®</sup> MotioStudio
- mit dem EtherNet/IP TCP/IP Interface-Objekt (siehe Kapitel "EtherNet/IP CIP-Objektverzeichnis")
- mit dem SEW-Address-Editor

Außerdem können Sie die IP-Adressparameter auch über die anderen Schnittstellen der DHR41B ändern.

Werden der Option DHR41B die IP-Adressparameter durch einen DHCP-Server zugeteilt, können Sie diese nur ändern, indem Sie die Einstellungen des DHCP-Servers anpassen.

Die erwähnten Möglichkeiten zur Änderung der IP-Adressparameter werden nur dann wirksam, wenn die Versorgungsspannung (DC 24 V) aus- und wieder eingeschaltet werden.

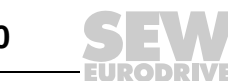

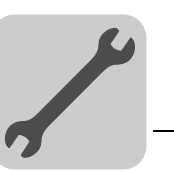

| Deaktivierung /<br>Aktivierung von<br>DHCP | Die Art der IP-Adresszuweisung wird durch die Einstellung des Attributs <i>Configuration Control</i> vom EtherNet/IP TCP / IP Interface-Objekt bestimmt. Der Wert wird im Parameter <i>P785 DHCP / Startup Configuration</i> angezeigt oder geändert.                                                                         |
|--------------------------------------------|----------------------------------------------------------------------------------------------------|
|                                            | Einstellung "Gespeicherte IP-Parameter"                                                                                                    |
|                                            | Die gespeicherten IP-Adressparameter werden verwendet.                                                                                                    |
|                                            | Einstellung "DHCP"                                                                                                    |
|                                            | Die IP-Adressparameter werden von einem DHCP-Server angefordert.                                                                                                    |
|                                            | Falls der DHCP-Server der Fa. Rockwell Automation eingesetzt wird, können Sie DHCP über eine Schaltfläche deaktivieren oder aktivieren. In diesem Fall wird ein EtherNet/IP-Telegramm an das TCP / IP Interface-Objekt des adressierten Teil-<br>nehmers gesendet.                                                            |
| Rücksetzen der<br>IP-Adresspara-<br>meter  | Sind die IP-Adressparameter nicht bekannt und ist keine andere Schnittstelle zum Aus-<br>lesen der IP-Adresse vorhanden, können Sie die IP-Adressparameter mit dem DIP-Schalter "2 <sup>0</sup> " auf ihren Defaultwert zurücksetzen.                                                                                         |
|                                            | <ul><li>Die Option DHR41B wird dadurch auf die folgenden Defaultwerte gesetzt:</li><li>IP-Adresse: 192.168.10.4</li></ul>                                                                                                    |
|                                            | • Subnetzmaske: 255.255.255.0                                                                                                    |
|                                            | Default Gateway: 192.168.10.4                                                                                                    |
|                                            | DHCP / Startup Configuration: Gespeicherte IP-Parameter (DHCP ist deaktiviert)                                                                                                    |
|                                            | Gehen Sie in dieser Reihenfolge vor, um die IP-Adressparameter auf die Defaultwerte zurückzusetzen:                                                                                                    |
|                                            | Schalten Sie die Netzspannung und die DC-24-V-Versorgungsspannung ab.                                                                                                    |
|                                            | <ul> <li>Stellen Sie auf der Option DHR41B den DIP-Schalter "2<sup>0</sup>" auf "1".</li> </ul>                                                                                                    |
|                                            | Schalten Sie die Netz- und die DC-24-V-Versorgungsspannung wieder ein.                                                                                                    |
| SEW Address<br>Editor                      | Um auf die IP-Einstellungen der DHR41B zuzugreifen, ohne dass die Ethernet-Einstel-<br>lungen von PC und DHR41B zueinander passen müssen, kann auch der SEW-Address-<br>Editor verwendet werden.                                                                                                    |
|                                            | Mit dem Address Editor in MOVITOOLS <sup>®</sup> MotionStudio können die IP-Einstellungen aller SEW-Geräte im lokalen Subnetz angezeigt und eingestellt werden (siehe Kapitel 10).                                                                                                    |
|                                            | <ul> <li>An einer sich im Betrieb befindlichen Installation können so die erforderlichen Ein-<br/>stellungen für den PC ermittelt werden, um einen Zugriff mit den erforderlichen Dia-<br/>gnose- und Engineering-Tools über Ethernet zu ermöglichen.</li> </ul>                                                              |
|                                            | <ul> <li>Bei einer Geräte-Inbetriebnahme kann so ohne Änderung von Netzwerkverbin-<br/>dungen oder PC-Einstellungen die Zuweisung der IP-Einstellungen f ür die DHR41B<br/>erfolgen.</li> </ul>                                                                                                    |
|                                            | HINWEIS                                                                                                    |
| i                                          | • Wenn Sie den DIP-Schalter "2 <sup>0</sup> " (Def IP) wieder auf "0" stellen, bleibt DHCP deak-<br>tiviert. Sie können DHCP über das EtherNet/IP TCP/IP Interface-Objekt (siehe Ka-<br>pitel "EtherNet/IP CIP-Objektverzeichnis"), den Parameterbaum oder den DHCP-<br>Server der Fa. Rockwell Automation wieder aktivieren. |
|                                            | Beim Zurücksetzen auf die Werkseinstellung wird DHCP auch wieder aktiviert.                                                                                                    |

Beim Zurücksetzen auf die Werkseinstellung wird DHCP auch wieder aktiviert.

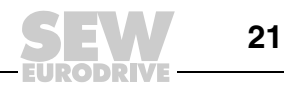

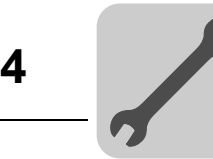

#### 4.9 Vorgehensweise beim Gerätetausch

- Ist bei der Option DHR41B der DIP-Schalter " $2^{0}$ " (Def IP) auf "1" (= ON) eingestellt, muss bei der neuen DHR41B der DIP-Schalter " $2^{0}$ " (Def IP) ebenfalls auf "1" (= ON) eingestellt werden. Weitere Einstellungen der IP-Parameter sind nicht erforderlich.
- Ist DHCP aktiv, muss beim Austausch der Option DHR41B zwingend die • Zuweisungsliste des DHCP-Servers aktualisiert werden. Die MAC-Adresse der DHR41B ist zu diesem Zweck auf die Frontplatte der DHR41B gedruckt.
- Ist DHCP nicht aktiv, werden die auf der Speicherkarte der DHR41B gespeicherten IP-Parameter verwendet.

Wird beim Austausch der DHR41B die Speicherkarte nicht vom alten in das neue Gerät gesteckt, ist eine vollständige Inbetriebnahme der neuen DHR41B erforderlich (wenn DHCP nicht aktiv ist inkl. der IP-Parameter). Alternativ kann eine mit der Software MOVITOOLS® MotionStudio erzeugte Datensicherung in das neue Gerät übertragen werden.

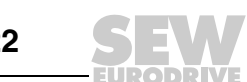

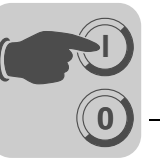

## 5 Projektierung und Inbetriebnahme (EtherNet/IP)

In diesem Kapitel erhalten Sie Informationen zur Projektierung des EtherNet/IP-Masters und zur Inbetriebnahme der MOVI-PLC<sup>®</sup> für den Feldbusbetrieb. Voraussetzung dafür sind der korrekte Anschluss und die richtige Einstellung der IP-Adressparameter der DHR41B gemäß Kapitel "Montage- /Installationshinweise".

#### 5.1 Gültigkeit der EDS-Datei für DHR41B

|   | HINWEIS                                                                                                    |
|---|----------------------------------------------------------------------------------------------------|
| i | Die Einträge in der EDS-Datei dürfen nicht verändert oder ergänzt werden. Für Fehl-<br>funktionen des Umrichters aufgrund einer modifizierten EDS-Datei kann keine Haftung<br>übernommen werden! |
|   | Für die Projektierung des Scanners (EtherNet/IP-Master) stellt SEW-EURODRIVE                                                                                                    |

folgende EDS-Datei zur Verfügung:

• SEW\_MOVIPLC\_ADVANCED\_DHR41B.eds

|   | HINWEIS                                                                                                    |
|---|----------------------------------------------------------------------------------------------------|
| i | Auf der SEW-Homepage (http://sew-eurodrive.de) finden Sie in der Rubrik "Software" die aktuellen Versionen der EDS-Dateien für die DHR41B. |

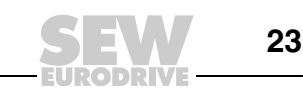

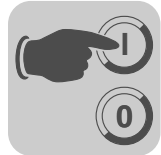

#### 5.2 Projektierung des Masters (EtherNet/IP-Scanner)

HINWEIS

Das folgende Beispiel bezieht sich auf die Projektierung der Allen-Bradley-Steuerung CompactLogix 1769-L32E mit der Programmiersoftware RSLogix 5000. Diese Steuerung hat die EtherNet/IP-Schnittstelle in der CPU-Baugruppe bereits integriert.

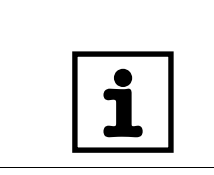

Wird eine CPU eingesetzt, die keine EtherNet/IP-Schnittstelle integriert hat, muss in der IO-Configuration zunächst eine Ethernet-Kommunikationsschnittstelle hinzugefügt werden.

#### Prozessdatenaustausch

Im folgenden Projektierungsbeispiel wird die Option DHR41B in ein Projekt aufgenommen. Gehen Sie dazu im Programm RSLogix 5000 in die im folgenden Bild gezeigte Ansicht "Controller Organizer" (Baumstruktur in der linken Bildhälfte).

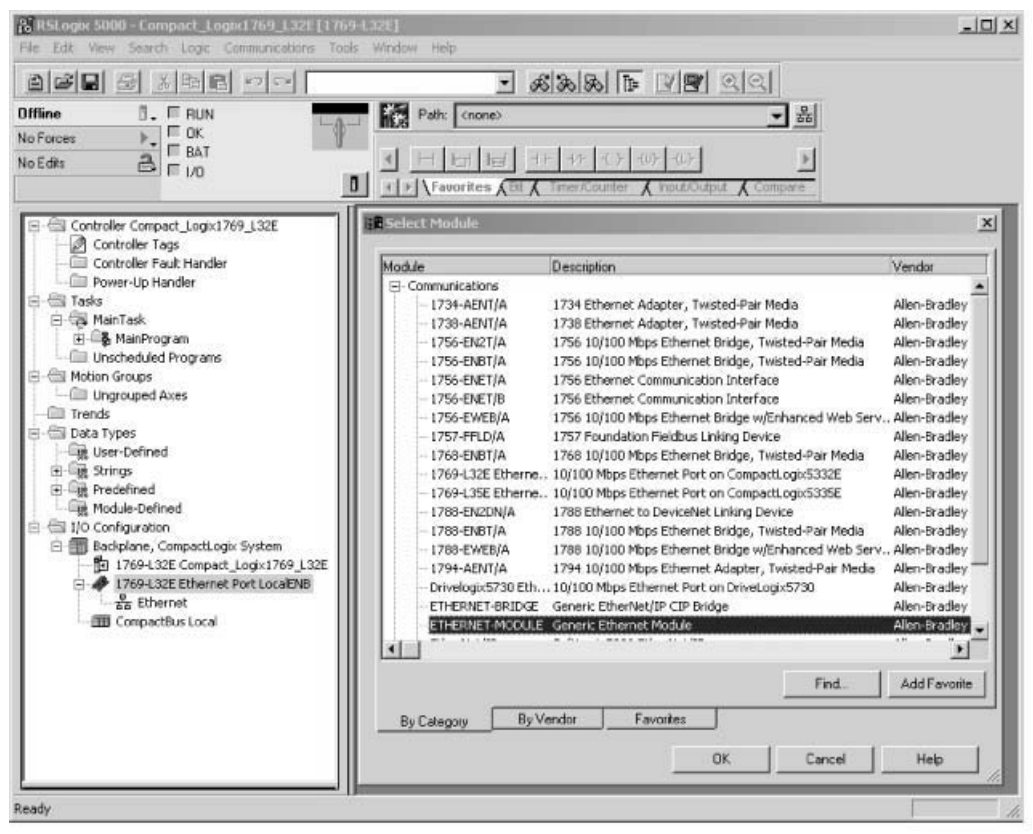

11709AXX

- Markieren Sie im Ordner "I/O Configuration" den Eintrag "1769-L32E Ethernet Port LocalENB" als Ethernet-Kommunikationsschnittstelle. Klicken Sie die rechte Maustaste und wählen Sie im Kontextmenü den Eintrag "New Module" aus. Das Auswahlfenster "Select Module Type" wird aufgerufen.
- Um die Option DHR41B in das Projekt aufzunehmen, markieren Sie den Eintrag "ETHERNET MODULE" in der Kategorie "Communications". Bestätigen Sie die Auswahl mit [OK].
- Das Fenster "New Module" wird aufgerufen.

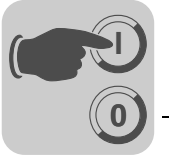

Geben Sie für das neu angelegte Modul zuerst den Namen an, unter dem die Daten in den Controller-Tags abgelegt werden und anschließend die IP-Adresse.

| New Module                                            |                                                                                   |                                                   |                                                |                   |                          | × |
|-------------------------------------------------------|-----------------------------------------------------------------------------------|---------------------------------------------------|------------------------------------------------|-------------------|--------------------------|---|
| Type:<br>Vendor:<br>Parent:<br>Name:<br>Description:  | ETHERNET-MODULE Generic Etherne<br>Allen-Bradley<br>LocalENB<br>MOVI PLC_Advanced | et Module<br>Connection Para<br>Input:<br>Output: | ameters<br>Assembly<br>Instance:<br>171<br>161 | Size:<br>16<br>16 | 프 (16-bit)<br>- (16-bit) |   |
| Comm Format<br>Address / H<br>IP Address<br>C Host Na | Data - INT                                                                        | Configuration:<br>Status Input:<br>Status Output: | 1<br>                                          | 0                 |                          |   |
| 🔽 Open Mod                                            | ule Properties                                                                    | OK                                                | Can                                            | cel               | Help                     |   |

- Wählen Sie als Datenformat im Dropdown-Menü "Comm-Format" den Eintrag "Data INT" aus. Die Prozessdaten sind bei der DHR41B 16 Bit (INT) groß.
- Geben Sie in der Gruppe "Connection Parameters" im Eingabefeld "Input Assembly Instance" den Wert "171" ein. Die Inputdaten der SPS müssen sich mit der Output-Instance der DHR41B verbinden.
- Um eine steuernde Verbindung aufzubauen, geben Sie in der Gruppe "Connection Parameters" im Eingabefeld "Output Assembly Instance" den Wert "161" ein. Die Inputdaten der SPS müssen sich mit der Output-Instance der DHR41B verbinden.
- Als Datenlänge können Sie in den Auswahlfeldern "Input Size" und "Output Size" maximal den Wert "64" (Datenlänge16 Bit) einstellen.
- Stellen Sie im Auswahlfeld "Configuration Size" den Wert "0" ein. Das Eingabefeld "Konfiguration Assembly Instance" wird nicht verwendet.
- Klicken Sie zum Abschluss auf die Schaltfläche [OK].
- Zur Sicherung der Kompatibilität zu bereits bestehenden DeviceNet-Projektierungen können Sie im Auswahlfeld "Comm Format" auch den Datentyp "SINT" einstellen. In diesem Fall müssen Sie sicherstellen, dass eine gerade Anzahl (2 – 128) Bytes konfiguriert wird, und im Betrieb beim Zugriff auf die IO-Daten stets Datenkonsistenz sichergestellt ist.

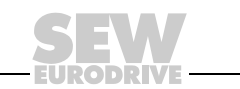

25

<sup>12062</sup>AXX

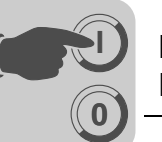

Weitere Einstellungen In der Registerkarte "Connection" stellen Sie die Datenrate und ggf. die Fehlerreaktion der Steuerung ein.

| Module Properties: LocalENB (ETHERNET-MODULE 1.1)               |
|-----------------------------------------------------------------|
| General Connection Module Info                                  |
| Requested Packet Interval (RPI): 10.0 ms (1.0 - 3200.0 ms)      |
| Major Fault On Controller If Connection Fails While in Run Mode |
| Use Scheduled Connection over ControlNet                        |
| Module Fault                                                    |
|                                                                 |
|                                                                 |
|                                                                 |
|                                                                 |
| Status: Offline OK Cancel Apply Help                            |
| 11712A)                                                         |

- Die Option DHR41B unterstützt eine Datenrate (Eingabefeld "Requested Packet Interval (RPI))" von minimal 4 ms. Längere Zykluszeiten sind problemlos möglich.
- Klicken Sie auf die Schaltfläche [OK]. Damit ist der Prozessdatenaustausch mit einer DHR41B komplett konfiguriert.

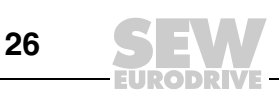

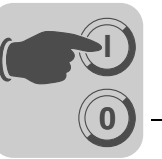

## 5.3 Einstellungen in der MOVI-PLC<sup>®</sup> advanced DHR41B

Die Erstellung von IEC-Programmen ist ausführlich im Handbuch "MOVI-PLC<sup>®</sup>" beschrieben. In diesem Kapitel werden daher nur die Feldbus-spezifischen Besonderheiten beschrieben.

#### 5.3.1 Prozessdaten-Konfiguration

Die Konfiguration der Prozessdaten-Schnittstelle erfolgt in der Regel durch den Master (Scanner). Er stellt die Anzahl der Prozessdatenworte sowie die Timeout-Zeit ein.

Im Parameterbaum des MOVITOOLS<sup>®</sup> MotionStudio (Index 8451) wird im Feld "PD Konfiguration" der aktuell konfigurierte Wert angezeigt (siehe folgendes Bild).

| MOVI-PLC DHx41B parameter                                                       | -                         | 1       | Diagnostics   |
|---------------------------------------------------------------------------------|---------------------------|---------|---------------|
| 🗄 🛅 Display values                                                              | Fieldbus type             |         | EtherNet/IP   |
| <ul> <li>Unit functions</li> <li>Fieldbus</li> <li>■ Bus diagnostics</li> </ul> | Fieldbus baud rate        | [kBaud] | 100000        |
|                                                                                 | Fieldbus address          |         | 0             |
|                                                                                 | Fieldbus timeout          | [s]     | 0.500         |
|                                                                                 | Firmware version fieldbus |         | 1821 534 3.10 |
|                                                                                 | Firmware release fieldbus |         | 7             |
|                                                                                 | PD configuration          |         | 16 PDW        |

5.3.2 Status der Feldbus-Schnittstelle

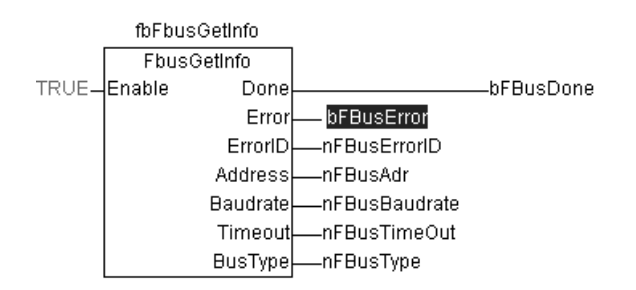

12046AXX

Der Funktionsbaustein *FbusGetInfo* stellt den Status und einige Anzeigeparameter der Feldbus-Schnittstelle für das IEC-Programm und die Diagnose zur Verfügung.

Besteht keine Kommunikation zum Feldbus-Master, wird der Ausgang *Error* auf *TRUE* gesetzt. Während einer aktiven Feldbusverbindung ist der Ausgang *Done* auf *TRUE* gesetzt und an den Ausgängen *Address*, *Baudrate*, *Timeout* und *BusType* werden die jeweiligen Parameter angezeigt, wie sie über die DIP-Schalter der Option DHR41B oder über die SPS eingestellt wurden.

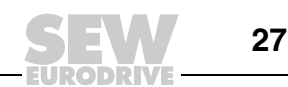

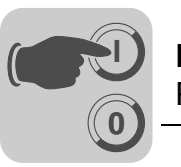

#### 5.4 Projektierungsbeispiele in RSLogix 5000

### 5.4.1 MOVI-PLC<sup>®</sup> advanced DHR41B mit 16 PD Datenaustausch

- 1. Stellen Sie die IP-Adresse der DHR41B ein (siehe Kapitel "IP-Adressparameter einstellen").
- 2. Fügen Sie MOVI-PLC<sup>®</sup> *advanced* DHR41B entsprechend Kapitel 5.2 in die EtherNet/IP-Konfiguration ein.
- 3. Nun kann die Integration in das RSLogix-Projekt erfolgen.

Legen Sie dazu ein Controller-Tag mit benutzerdefiniertem Datentyp an, um eine einfache, datenkonsistente Schnittstelle zu den Prozessdaten der DHR41B zu schaffen (siehe folgendes Bild).

| Name:              |              |                                                                                                   |                                                                                                    |                                                                                                    |
|--------------------|--------------|---------------------------------------------------------------------------------------------------|----------------------------------------------------------------------------------------------------|----------------------------------------------------------------------------------------------------|
|                    |              | SEW_DRIVE_                                                                                        | 3PD                                                                                                    |                                                                                                    |
| Descrip<br>Member: | otion:<br>s: |                                                                                                   |                                                                                                    |                                                                                                    |
| Na                 | me           | Data Type                                                                                         | Style                                                                                                    | Description                                                                                                    |
| B                  | PI           | _3_words                                                                                          |                                                                                                    | from DRIVE                                                                                                    |
|                    | -word1       | INT                                                                                               | Hex                                                                                                    |                                                                                                    |
|                    | —word2       | INT                                                                                               | Hex                                                                                                    |                                                                                                    |
|                    | —word3       | INT                                                                                               | Hex                                                                                                    |                                                                                                    |
| F                  | PO           | _3_words                                                                                          |                                                                                                    | to DRIVE                                                                                                    |
|                    | —word1       | INT                                                                                               | Hex                                                                                                    | - 5                                                                                                    |
|                    | -word2       | INT                                                                                               | Hex                                                                                                    |                                                                                                    |
|                    | —word3       | INT                                                                                               | Hex                                                                                                    |                                                                                                    |
|                    | Member:      | Members:<br>Name<br>Pl<br>word1<br>word2<br>word3<br>PO<br>PO<br>word1<br>word2<br>word3<br>Word2 | Members:<br>Name Data Type<br>PI3_words<br>Word1 INT<br>Word2 INT<br>PO3_words<br>Members:<br>Data Type<br>3_words<br>NT<br>Word2 INT<br>NT<br>Word2 INT<br>NT<br>Word2 INT<br>NT<br>NT<br>NT<br>NT<br>NT<br>NT<br>NT<br>NT<br>NT | Members:<br>Name Data Type Style<br>PI _3_words<br>word1 INT Hex<br>word2 INT Hex<br>PO _3_words<br>PO _3_words<br>word2 INT Hex<br>word2 INT Hex<br>word2 INT Hex<br>word3 INT Hex<br>word3 INT Hex |

Die Beschreibung für die Prozess-Eingangs- und -Ausgangsdaten des Controller Tags kann passend zur Definition der Prozessdaten (PD) in der MOVI-PLC<sup>®</sup> advanced DHR41B erfolgen.

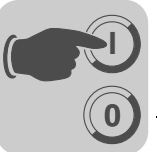

4. Um die Daten der MOVI-PLC<sup>®</sup> advanced DHR41B in die neue Datenstruktur zu kopieren, wird ein CPS-Befehl am Anfang der "MainRoutine" eingefügt, die die Daten aus den Controller Tags liest (siehe folgendes Bild).

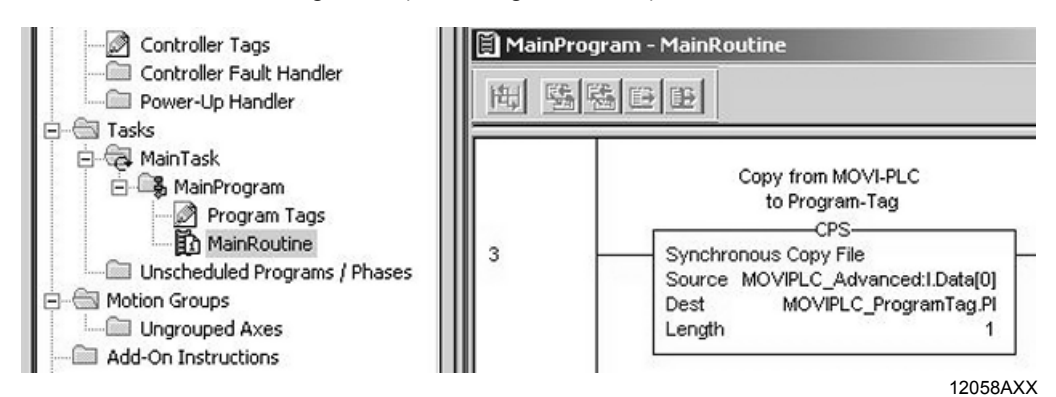

Um die Daten aus der neuen Datenstruktur zur der MOVI-PLC<sup>®</sup> advanced DHR41B zu kopieren, wird ein CPS-Befehl am Ende der "MainRoutine" eingefügt (siehe folgendes Bild).

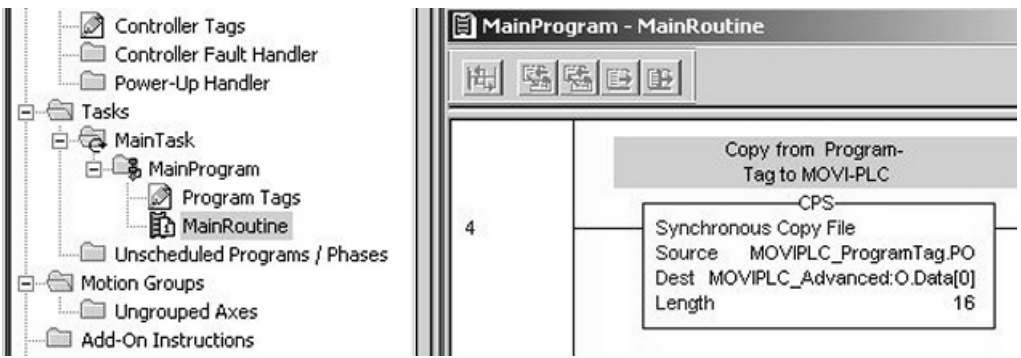

<sup>12059</sup>AXX

5. Abschließend wird das Projekt gespeichert und in die SPS übertragen. Die SPS wird in den RUN-Modus versetzt.

Nun können die Istwerte von der der MOVI-PLC<sup>®</sup> advanced DHR41B gelesen und Sollwerte geschrieben werden.

Die Prozessdaten sollten mit den Werten übereinstimmen, die im PLC-Editor oder in einem Diagnose Plug-in zu dem aktiven IEC-PRogramm in MOVITOOLS<sup>®</sup> MotionStudio angezeigt werden.

Ist kein IEC-Programm in der MOVI-PLC<sup>®</sup>, können Sie dieses folgendermaßen erstellen:

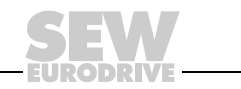

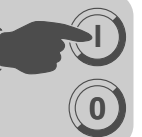

 Öffnen Sie in MOVITOOLS<sup>®</sup> MotionStudio das Kontextmenü der PLC und führen Sie den Projektwizard "Neues PLC-Editor Projekt erstellen" aus (siehe folgendes Bild).

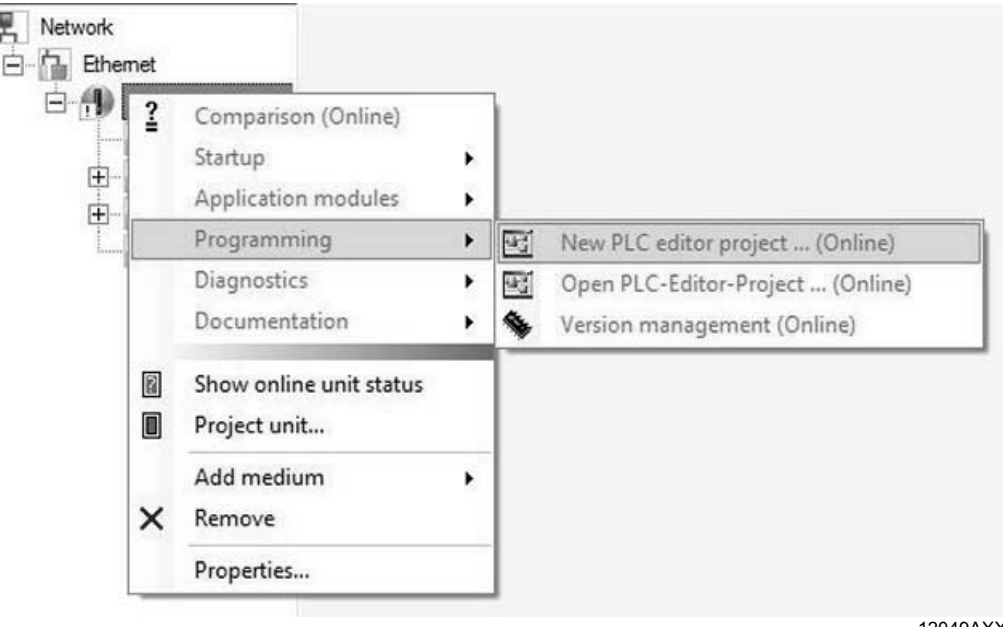

12049AXX

- Erstellen Sie mit Hilfe des Wizards ein neues AxisControl-Projekt und übertragen Sie es über den Menüpunkt "Online - Einloggen" zur MOVI-PLC<sup>®</sup> advanced DHR41B.
- Starten Sie das geladene Programm mit dem Menüpunkt "Online Start". Jetzt können Sie die übertragenen Prozessdaten unter "Ressourcen - Steuerungskonfiguration" (PLC-Configuration) beobachten. (siehe folgendes Bild).

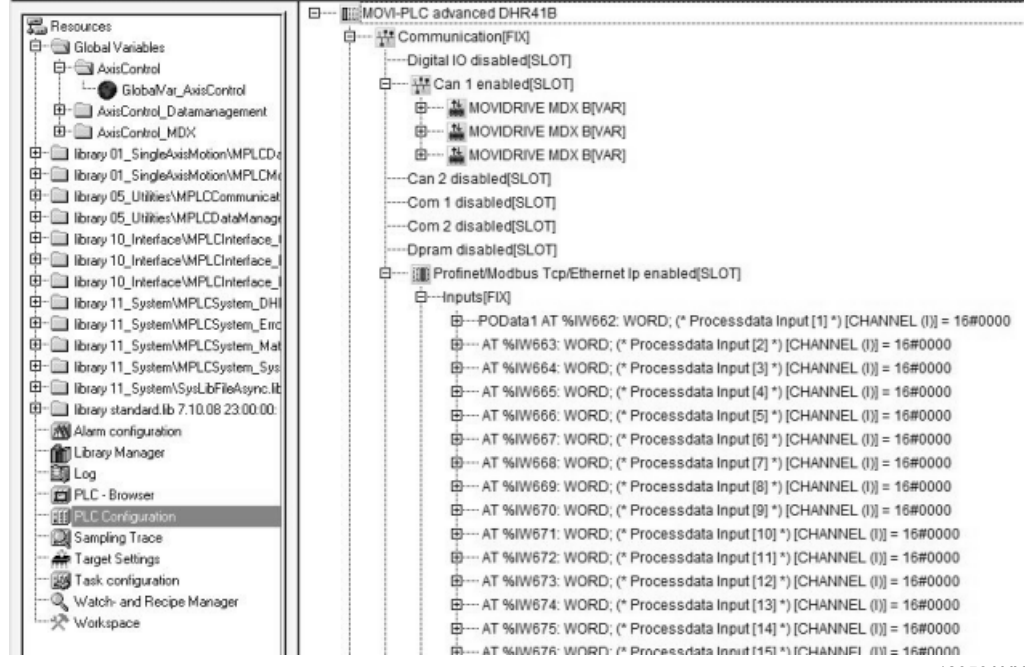

12050AXX

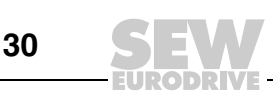

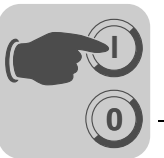

#### 5.4.2 Zugriff auf Parameter der MOVI-PLC<sup>®</sup> advanced DHR41B

Für einen leicht nutzbaren Lesezugriff auf Parameter der MOVI-PLC<sup>®</sup> advanced DHR41B über *Explicit Messages* und das *Register-Objekt* führen die folgenden Schritte schnell zum Ziel:

1. Erstellen Sie eine benutzerdefinierte Datenstruktur "SEW\_Parameter\_Channel" (siehe folgendes Bild)

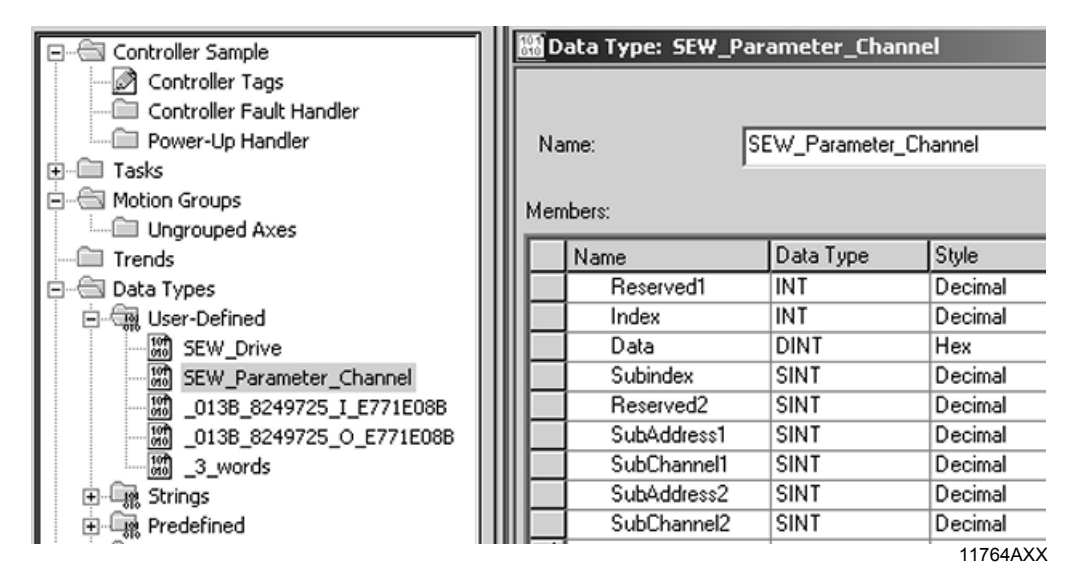

2. Definieren Sie die folgenden Controller Tags (siehe folgendes Bild).

| Name 🛆                  | Data Type             |
|-------------------------|-----------------------|
| I → ReadParameter       | MESSAGE               |
| ⊕-ReadParameterRequest  | SEW_Parameter_Channel |
| ⊕-ReadParameterResponse | SEW_Parameter_Channel |
| ReadParameterStart      | BOOL                  |

11765AXX

 Erstellen Sie einen Rung zum Ausführen des Befehls "ReadParameter" (siehe folgendes Bild).

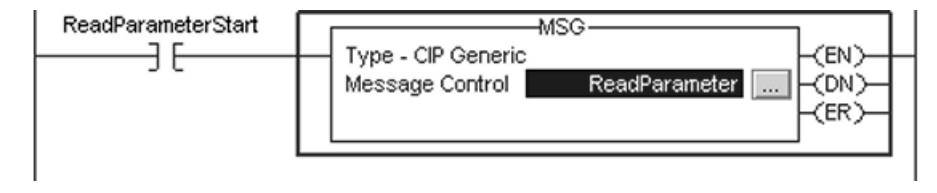

11766AXX

- Für den Kontakt wählen Sie den Tag "ReadParameterStart"
- Für Message Control wählen Sie den Tag "ReadParameter"

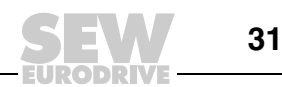

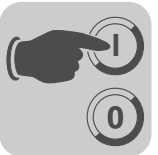

4. Mit einem Klick auf ... im MSG-Befehl wird das Fenster "Message Konfiguration" geöffnet (siehe folgendes Bild).

| ssage Configurat   | ion - ReadParamete | er -              | 2                 |
|--------------------|--------------------|-------------------|-------------------|
| Configuration* Com | munication   Tag   |                   |                   |
| Message Type:      | CIP Generic        | •                 |                   |
| Service Get Attrit | oute Single        | Source Element:   | ReadParameterRequ |
| Service e          | (Hex) Class: 7     | (Hex) Destination | ReadParameterResp |
| Instance: 1        | Attribute: 4       | (Hex)             | New Tag           |

11767AXX

Als "Message Type" wird "CIP Generic" eingestellt. Füllen Sie die weiteren Felder in folgender Reihenfolge aus:

- A Source Element = ReadParameterRequest.Index
- B SourceLength = 12
- C Destination = ReadParameterResponse.Index
- D Class = 7<sub>hex</sub>
- E Instance = 1
- F Attribute =  $4_{hex}$
- G Service Code =  $e_{hex}$

Der Servicetyp stellt sich dann automatisch ein.

 Auf der Registerkarte "Communication" müssen Sie das Zielgerät angeben. Klicken Sie dazu auf die Schaltfläche [Browse] und wählen Sie im Message Path Browser das gewünschte Gerät aus der IO-Konfiguration (unter Ethernet) aus (siehe folgendes Bild).

| onfiguration Comm | nunication Tag                                                                                  |   |
|-------------------|-------------------------------------------------------------------------------------------------|---|
| Path:             | Browse                                                                                          |   |
|                   | Hessage Path Browser                                                                            |   |
| Communication Me  | Path: MOVIPLC_Advanced<br>MOVIPLC_Advanced                                                      |   |
| Source ID         | - [] [1] 1756-ENBT/A Ethernet_for_Logix<br>- 쯂 Ethernet<br>- 윈 ETHERNET-MODULE MOVIPLC_Advanced |   |
|                   | 1756-ENBT/A Ethernet_for_Logix                                                                  | - |

Aktivieren Sie nicht das Kontrollfeld "Connected", da sowohl die Steuerung als auch die DHR41B nur eine begrenzte Anzahl von Verbindungen zulassen.

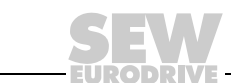

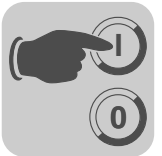

 Nach dem Download der Änderungen in die SPS kann der Index des zu lesenden Parameters in *ReadParameterRequest.Index* eingetragen werden. Durch Ändern des Steuer-Bits *ReadParameterStart* auf "1" wird der Lesebefehl einmal ausgeführt (siehe folgendes Bild).

| cope: 🚺 DeviceNet 💌 Show            | SEW_Parameter_Channel | el, BOOL, | MESSAGE         |
|-------------------------------------|-----------------------|-----------|-----------------|
| Name 🛆                              | Value 🔶               | Style     | Data Type       |
| +-ReadParameter                     | ()                    |           | MESSAGE         |
| - ReadParameterRequest              | {}                    |           | SEW_Parameter_C |
| E-ReadParameterRequest.Reserved1    | 0                     | Decimal   | INT             |
| ReadParameterRequest.Index          | 8606                  | Decimal   | INT             |
| ReadParameterRequest.Data           | 16#0000_0000          | Hex       | DINT            |
| + ReadParameterRequest.Subindex     | 0                     | Decimal   | SINT            |
| ∃ ReadParameterRequest.Reserved2    | 0                     | Decimal   | SINT            |
| ±-ReadParameterRequest.SubAddress1  | 0                     | Decimal   | SINT            |
| ±-ReadParameterRequest.SubChannel1  | 0                     | Decimal   | SINT            |
| E ReadParameterRequest.SubAddress2  | 0                     | Decimal   | SINT            |
|                                     | 0                     | Decimal   | SINT            |
| ReadParameterResponse               | {}                    |           | SEW_Parameter_C |
| E-ReadParameterResponse.Reserved1   | 0                     | Decimal   | INT             |
| ± ReadParameterResponse.Index       | 8606                  | Decimal   | INT             |
| ± ReadParameterResponse.Data        | 16#0000_012c          | Hex       | DINT            |
| ∃ ReadParameterResponse.Subindex    | 0                     | Decimal   | SINT            |
| E-ReadParameterResponse.Reserved2   | 0                     | Decimal   | SINT            |
| E-ReadParameterResponse.SubAddress1 | 0                     | Decimal   | SINT            |
| E ReadParameterResponse.SubChannel1 | 0                     | Decimal   | SINT            |
| E ReadParameterResponse.SubAddress2 | 0                     | Decimal   | SINT            |
| + ReadParameterResponse.SubChannel2 | 0                     | Decimal   | SINT            |
| ReadParameterStart                  | L l                   | Decimal   | BOOL            |

11966BXX

Wenn der Lesebefehl beantwortet wurde, sollte *ReadParameterResponse.Index* den gelesenen Index nennen und *ReadParameterResponse.Data* die gelesenen Daten enthalten. In diesem Beispiel wurde die vom Scanner eingestellte Timeout-Zeit der MOVI-PLC<sup>®</sup> advanced DHR41B (Index 8606) gelesen (012Chex  $\triangleq$  0,3 s).

Im Parameterbaum in MOVITOOLS<sup>®</sup> MotionStudio (siehe folgendes Bild) kann der Wert überprüft werden. Der Tooltip zeigt z. B. Index, Subindex, Faktor usw. des Parameters.

|                           |                            | Dia                 | gnostics                   |  |  |
|---------------------------|----------------------------|---------------------|----------------------------|--|--|
| Fieldbus type             |                            | PLC + Ethernet / IP |                            |  |  |
| Fieldbus baud rate        | Fieldbus baud rate [kBaud] |                     | ] 100000                   |  |  |
| Fieldbus address          |                            | 0                   |                            |  |  |
| Feldbus timeout           | [s]                        | 0.300               |                            |  |  |
| Firmware version fieldbus |                            | 1821                | Index(8606,0)= 300 (0.300) |  |  |
| Firmware release fieldbus |                            | 3                   | SI unit: s                 |  |  |
| PD configuration          |                            | 16 PC               | Minimum= 0 (0)             |  |  |
|                           |                            |                     | Maximum= 0 (0)             |  |  |

12061AXX

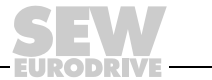

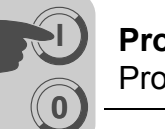

Für den Schreibzugriff auf einen Parameter sind nur wenige Ergänzungen notwendig:

• Erstellen Sie die Controller Tags (siehe folgendes Bild)

| Name 🛆                   | Data Type             |
|--------------------------|-----------------------|
| ⊕-WriteParameter         | MESSAGE               |
| ⊕-WriteParameterRequest  | SEW_Parameter_Channel |
| ⊕-WriteParameterResponse | SEW_Parameter_Channel |
| WriteParameterStart      | BOOL                  |

11771AXX

• Erstellen Sie einen Rung zum Ausführen des Befehls "WriteParameter" (siehe folgendes Bild).

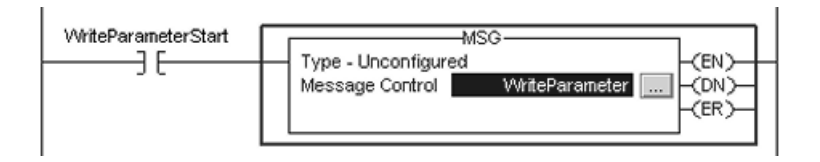

11772AXX

Für den Kontakt wählen Sie den Tag "WriteParameterStart". Für Message Control wählen Sie den Tag "WriteParameter".

 Mit einem Klick auf ... im MSG-Befehl wird das Fenster "Message Konfiguration" geöffnet (siehe folgendes Bild).

| Message Configuratio | on - WriteParameter |                               | ×                                    |
|----------------------|---------------------|-------------------------------|--------------------------------------|
| Configuration* Comm  | nunication Tag      |                               | [                                    |
| Service Set Attribu  | ute Single          | Source Element:               | WriteParameterRequ 💌                 |
| Service 10 (F        | Hex) Class: 7 (Hex) | Source Length:<br>Destination | 12 🔆 (Bytes)<br>WriteParameterResp 🗸 |
| Instance: 2          | Attribute: 4 (Hex)  |                               | New Tag                              |

11773AXX

Füllen Sie die Felder in der folgenden Reihenfolge aus:

- Source Element = WriteParameterRequest.Index
- Source Length = 12
- Destination = WriteParameterResponse.Index
- Class = 7<sub>hex</sub>
- Instance = 2
- Attribute =  $4_{hex}$
- Service Code =  $10_{hex}$

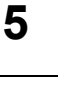

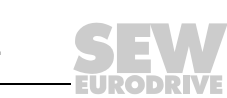

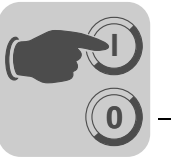

7. Nach dem Download der Änderungen in die SPS können der Index und der Wert, der in den Parameter geschrieben werden soll, in die Tags *WriteParameterRequest.Index* und *WriteParameterRequest.Data* eingetragen werden. Durch Ändern des Steuer-Bits *WriteParameterStart* auf "1" wird der Schreibbefehl einmal ausgeführt (siehe folgendes Bild).

| Name 🛆                               | Value 🔶      | Style   | Data Type       |
|--------------------------------------|--------------|---------|-----------------|
| E-WriteParameter                     | {}           |         | MESSAGE         |
| WriteParameterRequest                | {}           |         | SEW_Parameter_C |
| WriteParameterRequest.Reserved1      | 0            | Decimal | INT             |
| WriteParameterRequest.Index          | 11001        | Decimal | INT             |
| WriteParameterRequest.Data           | 16#0000_0021 | Hex     | DINT            |
| + WriteParameterRequest.Subindex     | 0            | Decimal | SINT            |
| + WriteParameterRequest.Reserved2    | 0            | Decimal | SINT            |
| + WriteParameterRequest.SubAddress1  | 0            | Decimal | SINT            |
| + WriteParameterRequest.SubChannel1  | 0            | Decimal | SINT            |
| + WriteParameterRequest.SubAddress2  | 0            | Decimal | SINT            |
| + WriteParameterRequest.SubChannel2  | 0            | Decimal | SINT            |
| -WriteParameterResponse              | {}           |         | SEW_Parameter_C |
| + WriteParameterResponse.Reserved1   | 0            | Decimal | INT             |
| + WriteParameterResponse.Index       | 11001        | Decimal | INT             |
| + WriteParameterResponse.Data        | 16#0000_0021 | Hex     | DINT            |
| + WriteParameterResponse.Subindex    | 0            | Decimal | SINT            |
| + WriteParameterResponse.Reserved2   | 0            | Decimal | SINT            |
| + WriteParameterResponse.SubAddress1 | 0            | Decimal | SINT            |
| + WriteParameterResponse.SubChannel1 | 0            | Decimal | SINT            |
| + WriteParameterResponse.SubAddress2 | 0            | Decimal | SINT            |
| + WriteParameterResponse.SubChannel2 | 0            | Decimal | SINT            |
| WriteParameterStart                  | 1            | Decimal | BOOL            |

11967BXX

Wenn der Schreibbefehl beantwortet wurde, sollte *WriteParameterResponse.Index* den geschriebenen Index nennen und *WriteParameterResponse.Data* die geschriebenen Daten enthalten. In diesem Beispiel wurde Index 11001 (H1) mit dem Wert 22hex (33 dez) beschrieben.

Im Parameterbaum in MOVITOOLS<sup>®</sup> MotionStudio oder dem PLC-Editor kann der Wert überprüft werden. Der Tooltip zeigt z. B. Index, Subindex, Faktor usw. des Parameters.

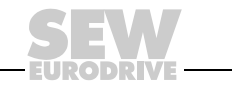

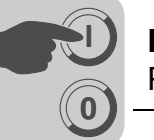

#### 5.4.3 Zugriff auf Geräteparameter unterlagerter Geräte

Der Zugriff auf Geräteparameter z. B. eines MOVITRAC<sup>®</sup> B, das am Systembus CAN 1 der MOVI-PLC® advanced DHR41B angeschlossen ist, ist identisch zum Geräteparameterzugriff auf die MOVI-PLC® advanced DHR41B selbst (siehe Kapitel 5.4.2)

Der einzige Unterschied ist, dass z. B. Read/WriteParameterRequest.SubChannel1 auf 3 eingestellt werden muss und Read/WriteParameterRequest.SubAddress1 auf die SBus-Adresse des MOVITRAC® B eingestellt werden muss, dass an der DHR41B angeschlossen ist (siehe folgendes Bild).

| Controller Tags - Sample(controller) |                                     |              |         |                       |
|--------------------------------------|-------------------------------------|--------------|---------|-----------------------|
| Scope: 🕤 Sample 💌 Show               |                                     | Show All     |         |                       |
|                                      | Name 🛆                              | Value 🔶      | Style   | Data Type             |
|                                      | HeadParameter                       | {}           |         | MESSAGE               |
|                                      | -ReadParameterRequest               | {}           |         | SEW_Parameter_Channel |
|                                      | +-ReadParameterRequest.Reserved1    | 0            | Decimal | INT                   |
|                                      | +-ReadParameterRequest.Index =      | 8489         | Decimal | INT                   |
|                                      | +-ReadParameterRequest.Data         | 16#0000_0000 | Hex     | DINT                  |
|                                      | +-ReadParameterRequest.Subindex     | 0            | Decimal | SINT                  |
|                                      | +-ReadParameterRequest.Reserved2    | 0            | Decimal | SINT                  |
|                                      | +-ReadParameterRequest.SubAddress1  | 7            | Decimal | SINT                  |
|                                      | +-ReadParameterRequest.SubChannel1  | 3            | Decimal | SINT                  |
|                                      | +-ReadParameterRequest.SubAddress2  | 0            | Decimal | SINT                  |
|                                      | +-ReadParameterRequest.SubChannel2  | 0            | Decimal | SINT                  |
|                                      | -ReadParameterResponse              | {}           |         | SEW_Parameter_Channel |
|                                      | +-ReadParameterResponse.Reserved1   |              | Decimal | INT                   |
|                                      | +-ReadParameterResponse.Index       | 8489         | Decimal | INT                   |
|                                      | +-ReadParameterResponse.Data        | 150000       | Decimal | DINT                  |
|                                      | ➡-ReadParameterResponse.Subindex    | 0            | Decimal | SINT                  |
|                                      |                                     |              | Decimal | SINT                  |
|                                      | ReadParameterResponse.SubAddress1   | 7            | Decimal | SINT                  |
|                                      | ReadParameterResponse.SubChannel1   | 3            | Decimal | SINT                  |
|                                      | E-ReadParameterResponse.SubAddress2 | 0            | Decimal | SINT                  |
|                                      | +-ReadParameterResponse.SubChannel2 | 0            | Decimal | SINT                  |
|                                      | ReadParameterStart                  |              | Decimal | BOOL                  |
|                                      |                                     |              |         |                       |

11775BXX

In diesem Beispiel wurde von einem am Systembus CAN 1 der Option DHR41B angeschlossenen MOVITRAC<sup>®</sup> B, dass die SBus-Adresse 7 hat, aus dem Parameter P160 Festsollwert n11 (Index 8489) der Wert 150 1/min gelesen.

Eine schematische Darstellung des Parameterzugriffs auf unterlagerte Geräte finden Sie im Kapitel "Anhang"

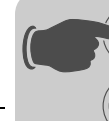
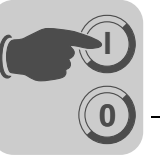

## 6 Das Ethernet Industrial Protokoll (EtherNet/IP)

## 6.1 Einführung

Das Ethernet Industrial Protokoll (EtherNet/IP) ist ein offener Kommunikationsstandard, der auf den klassischen Ethernetprotokollen TCP/IP und UDP/IP aufsetzt.

EtherNet/IP wurde von der **O**pen **D**eviceNet **V**endor **A**ssociation (ODVA) und **C**ontrol-Net International (CI) definiert.

Mit EtherNet/IP wird die Ethernet-Technologie um das Applikationsprotokoll CIP (**C**ommon Industrial **P**rotocol) erweitert. CIP ist in der Automatisierungstechnik bekannt, da es auch bei DeviceNet und ControlNet als Applikationsprotokoll verwendet wird.

### 6.2 Prozessdatenaustausch

Je nach Einsatz der Option DHR41B können bis zu 64 Prozessdatenworte mit einem EtherNet/IP-Master (Scanner) ausgetauscht werden. Die Prozessdatenlänge stellt der EtehNet/IP-Master (Scanner) beim Öffnen der Verbindung ein.

Neben einer steuernden Verbindung "Exclusiv Owner Connection" sind bis zu zwei zusätzliche "Listen Only Connections" möglich. So können Stand-By-Steuerungen oder Visulisierungsgeräte die Istwerte des Antriebs ebenfalls auslesen.

Ist bereits eine steuernde Verbindung über Modbus TCP aktiv, kann bis zu einem Power-On-Reset keine "Exclusiv Owner Connection" über EtherNet/IP aktiviert werden.

Timeout-<br/>VerhaltenDer Zustand Timeout wird von der Option DHR41B ausgelöst. Die Timeout-Zeit muss<br/>vom EtherNet/IP-Master (Scanner) beim Verbindungsaufbau eingestellt werden. In der<br/>EtherNet/IP-Spezifikation wird nicht von einer Timeout-Zeit, sondern von einem<br/>"Requested Packet Interval (RPI)" gesprochen.

Die im Parameterbaum in MOVITOOLS<sup>®</sup> MotionStudio angezeigte Timeout-Zeit errechnet sich aus dem Requested Packet Interval (RPI) multipliziert mit dem "Timeout-Multiplier".

Wird eine "Exclusiv Owner Connection" abgebaut, bleibt die Timeout-Zeit am Gerät erhalten und das Gerät verzweigt nach Ablauf der Timeout-Zeit in den Timeout-Zustand. Der Zustand Timeout wird durch die rot blinkende LED L13 an der Frontseite der Option DHR41B angezeigt.

Die Timeout-Zeit darf nicht über MOVITOOLS  $^{\ensuremath{\mathbb{R}}}$  MotionStudio verstellt werden, da sie nur über den Bus aktiviert werden kann.

Der Zustand Timeout bewirkt die Ausführung der im IEC-Programm programmierten Reaktion.

Der Zustand Timeout kann über EtherNet/IP folgendermaßen zurückgesetzt werden:

- durch den Reset-Dienst des Identity-Objekts (Class 0x01, Instance 0x01, Attribut unbestimmt)
- über den erneuten Aufbau der Verbindung
- mit dem Reset-Bit im Steuerwort

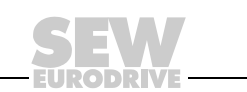

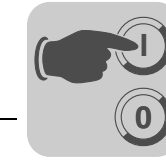

#### 6.3 CIP-Objektverzeichnis

Im Common Industrial Protocol sind alle Gerätedaten über Objekte zugänglich. Bei der Option DHR41B sind die in der folgende Tabelle aufgeführten Objekte integriert.

| Klasse [hex] | Name                      |
|--------------|---------------------------|
| 01           | Identity Object           |
| 02           | Message Router Object     |
| 04           | Assembly Object           |
| 06           | Connection Manager Object |
| 07           | Register Object           |
| 0F           | Parameter Object          |
| 64           | Vardata Object            |
| F5           | TCP/IP Interface Object   |
| F6           | Ethernet Link Object      |

Die Bedeutung und der Zugriff auf die Daten werden im Folgenden beschrieben.

#### Identity-Objekt

٠

Das Identity-Objekt enthält allgemeine Informationen über das EtherNet/IP-Gerät. Class Code: 01hex

#### Klasse

| Attribut | Zugriff | Name         | Datentyp | Default-Wert [hex] | Beschreibung     |
|----------|---------|--------------|----------|--------------------|------------------|
| 1        | Get     | Revision     | UINT     | 0001               | Revision 1       |
| 2        | Get     | Max Instance | UINT     | 0001               | Maximale Instanz |

#### Instanz 1

| Attribut | Zugriff | Name              | Datentyp         | Default-Wert [hex]                | Beschreibung                                                   |
|----------|---------|-------------------|------------------|-----------------------------------|----------------------------------------------------------------|
| 1        | Get     | Vendor ID         | UINT             | 013B                              | SEW-EURODRIVE GmbH & Co KG                                     |
| 2        | Get     | Device<br>Type    | UINT             | 0065                              | Herstellerspezifischer Typ                                     |
| 3        | Get     | Product<br>Code   | UINT             | 0002                              | Produkt Nr.2: DHR41B                                           |
|          |         | Revision          | STRUCT of        |                                   |                                                                |
| 4        | Get     | Major<br>Revision | USINT            |                                   | Revision des Identity Objects,<br>abhängig von Firmwareversion |
|          |         | Minor<br>Revision | USINT            |                                   |                                                                |
| 5        | Get     | Status            | WORD             |                                   | siehe Tabelle unter "Kodierung des<br>Attributs 5 Status"      |
| 6        | Get     | Serial<br>Number  | UDINT            |                                   | Eindeutige Seriennummer                                        |
| 7        | Get     | Product<br>Name   | SHORT_<br>STRING | SEW-MOVIPLC<br>ADVANCED<br>DHR41B | Produktname                                                    |

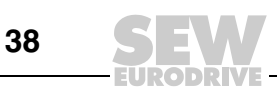

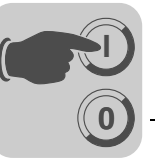

6

• Kodierung des Attributs 5 "Status":

| Bit     | Name                      | Beschreibung                                     |
|---------|---------------------------|--------------------------------------------------|
| 0       | Owned                     | Steuernde Verbindung ist aktiv                   |
| 1       | -                         | Reserviert                                       |
| 2       | Configured                | Konfiguration ist erfolgt                        |
| 3       | -                         | Reserviert                                       |
| 4 – 7   | Extended Device Status    | Siehe Tabelle "Kodierung Extended Device Status" |
| 8       | Minor Recoverable Fault   | Unbedeutender behebbarer Fehler                  |
| 9       | Minor Unrecoverable Fault | Unbedeutender nicht behebbarer Fehler            |
| 10      | Major Recoverable Fault   | Bedeutender behebbarer Fehler                    |
| 11      | Major Unrecoverable Fault | Bedeutender nicht behebbarer Fehler              |
| 12 – 15 | -                         | Reserviert                                       |

• Kodierung des "Extended DeviceStatus" (Bit 4 – 7):

| Wert [binär] | Beschreibung                              |
|--------------|-------------------------------------------|
| 0000         | Unbekannt                                 |
| 0010         | Mindestens eine fehlerhafte IO-Verbindung |
| 0011         | Keine IO-Verbindung aufgebaut             |
| 0110         | Mindestens eine IO-Verbindung aktiv       |

#### Unterstützte Services

| Service Code [hex] | Service Name         | Klasse | Instanz |
|--------------------|----------------------|--------|---------|
| 01                 | Get_Attributes_All   | X      | Х       |
| 05                 | Reset                | -      | Х       |
| 0E                 | Get_Attribute_Single | X      | Х       |

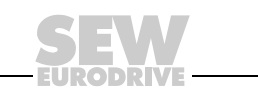

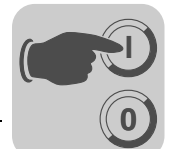

#### Message Router-Objekt

Das Message Router-Objekt gibt Auskunft über die implementierten Objekte. Class Code: 02<sub>hex</sub> •

٠

#### Klasse

| Attribut | Zugriff | Name     | Datentyp | Default-Wert [hex] | Beschreibung |
|----------|---------|----------|----------|--------------------|--------------|
| 1        | Get     | Revision | UINT     | 0001               | Revision 1   |

#### Instanz 1

| Attribut | Zugriff | Name                | Datentyp         | Default-Wert [hex]                                                | Beschreibung                                                           |
|----------|---------|---------------------|------------------|-------------------------------------------------------------------|------------------------------------------------------------------------|
| 1        | Get     | Object_List         | STRUCT of        |                                                                   | Objektliste bestehend aus:                                             |
|          |         | Number              | UINT             | 0009                                                              | <ul> <li>Anzahl der Objekte</li> <li>Auflistung der Objekte</li> </ul> |
|          |         | Classes             | ARRAY of<br>UINT | 01 00 02 00<br>04 00 06 00<br>07 00 0F 00<br>64 00 F5 00<br>F6 00 |                                                                        |
| 2        | Get     | Number<br>Available | UINT             | 0009                                                              | Maximale Verbindungsanzahl                                             |

## Unterstützte

Services

| Service Code [hex] | Service Name         | Klasse | Instanz |
|--------------------|----------------------|--------|---------|
| 01                 | Get_Attributes_All   | Х      | -       |
| 0E                 | Get_Attribute_Single | Х      | Х       |

#### Assembly-Objekt Mit dem Assembly-Objekt wird auf die Prozessdaten der DHR41B zugegriffen. Zu ٠ den Instanzen des Assembly Objekts können IO-Connections für den Austausch von zyklischen Prozessdaten aufgebaut werden.

Class Code: 04<sub>hex</sub> ٠

#### Klasse

| Attribut | Zugriff | Name         | Datentyp | Default-Wert [hex] | Beschreibung     |
|----------|---------|--------------|----------|--------------------|------------------|
| 1        | Get     | Revision     | UINT     | 0002               | Revision 2       |
| 2        | Get     | Max Instance | UINT     | 0082               | Maximale Instanz |

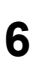

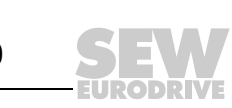

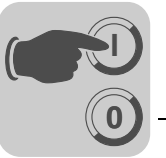

Instanz 161 -SEW-PA-Datenbereich Mit dieser Instanz können Sie auf die Prozess-Ausgangsdaten der DHR41B zugreifen. MOVIDRIVE<sup>®</sup> kann nur von einem einzigen Scanner gesteuert werden. Deshalb kann zu dieser Instanz auch nur eine einzige Verbindung aufgebaut werden.

| Attribut | Zugriff | Name | Datentyp         | Default-Wert [hex] | Beschreibung    |
|----------|---------|------|------------------|--------------------|-----------------|
| 3        | Get     | Data | Array of<br>BYTE | -                  | OUTPUT Assembly |

Instanz 121 -"Heartbeat" Auf diese Instanz wird zugegriffen, wenn der Scanner eine Input Only Connection aufbauen will. Bei dieser Verbindungsart werden keine Prozess-Ausgangsdaten gesendet, sondern nur Prozess-Eingangsdaten eingelesen.

| Attribut | Zugriff | Name | Datentyp         | Default-Wert [hex] | Beschreibung                     |
|----------|---------|------|------------------|--------------------|----------------------------------|
| 3        | Get     | Data | Array of<br>BYTE | -                  | OUTPUT Assembly<br>Date Size = 0 |

Instanz 171 -SEW-PE-Datenbereich Mit dieser Instanz können Sie auf die Prozess-Eingangsdaten der DHR41B zugreifen. Zu dieser Instanz können mehrere Multicastverbindungen oder eine Punkt-zu-Punkt-Verbindung aufgebaut werden.

| Attribut | Zugriff | Name | Datentyp         | Default-Wert [hex] | Beschreibung   |
|----------|---------|------|------------------|--------------------|----------------|
| 3        | Get     | Data | Array of<br>BYTE | -                  | INPUT Assembly |

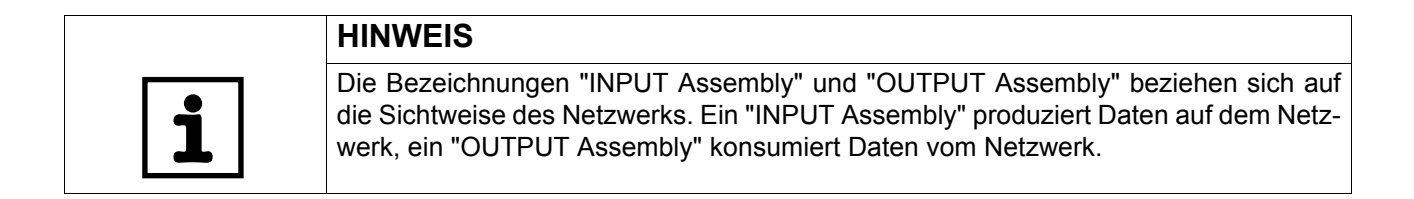

Unterstützte Services

| Service Code [hex] | Service Name         | Klasse | Instanz 161 | Instanz 121 | Instanz 171 |
|--------------------|----------------------|--------|-------------|-------------|-------------|
| 0E                 | Get_Attribute_Single | Х      | Х           | -           | Х           |

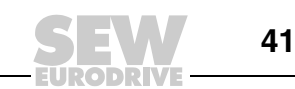

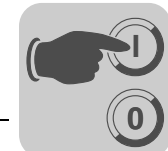

#### Register-Objekt

- Das Register-Objekt wird verwendet, um auf einen SEW-Parameterindex zuzugreifen.
  - Class Code: 07<sub>hex</sub>

#### Klasse

| Attribut | Zugriff | Name         | Datentyp | Default-Wert [hex] | Beschreibung     |
|----------|---------|--------------|----------|--------------------|------------------|
| 2        | Get     | Max Instance | UINT     | 0009               | Maximale Instanz |

In den neun Instanzen des Register-Objekts sind die MOVILINK<sup>®</sup>-Parameterdienste abgebildet. Die Dienste "Get\_Attribute\_Single" und "Set\_Attribute\_Single" werden für den Zugriff verwendet.

Da das Register-Objekt so spezifiziert ist, dass INPUT-Objekte nur gelesen und OUTPUT-Objekte gelesen und geschrieben werden können, ergeben sich die in der folgenden Tabelle aufgeführten Möglichkeiten, den Parameterkanal anzusprechen.

| Instance | INPUT / OUTPUT | Resultierender I     | MOVILINK <sup>®</sup> -Dienst bei |
|----------|----------------|----------------------|-----------------------------------|
|          |                | Get_Attribute_Single | Set_Attribute_Single              |
| 1        | INPUT          | READ Parameter       | ungültig                          |
| 2        | OUTPUT         | READ                 | WRITE Parameter                   |
| 3        | OUTPUT         | READ                 | WRITE VOLATILE Parameter          |
| 4        | INPUT          | READ MINIMUM         | ungültig                          |
| 5        | INPUT          | READ MAXIMUM         | ungültig                          |
| 6        | INPUT          | READ DEFAULT         | ungültig                          |
| 7        | INPUT          | READ SCALING         | ungültig                          |
| 8        | INPUT          | READ ATTRIBUTE       | ungültig                          |
| 9        | INPUT          | READ EEPROM          | ungültig                          |

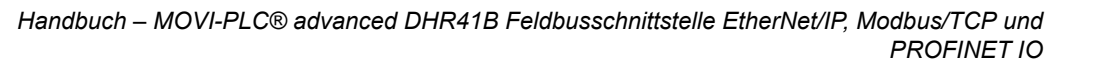

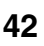

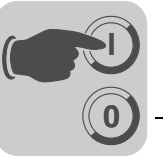

6

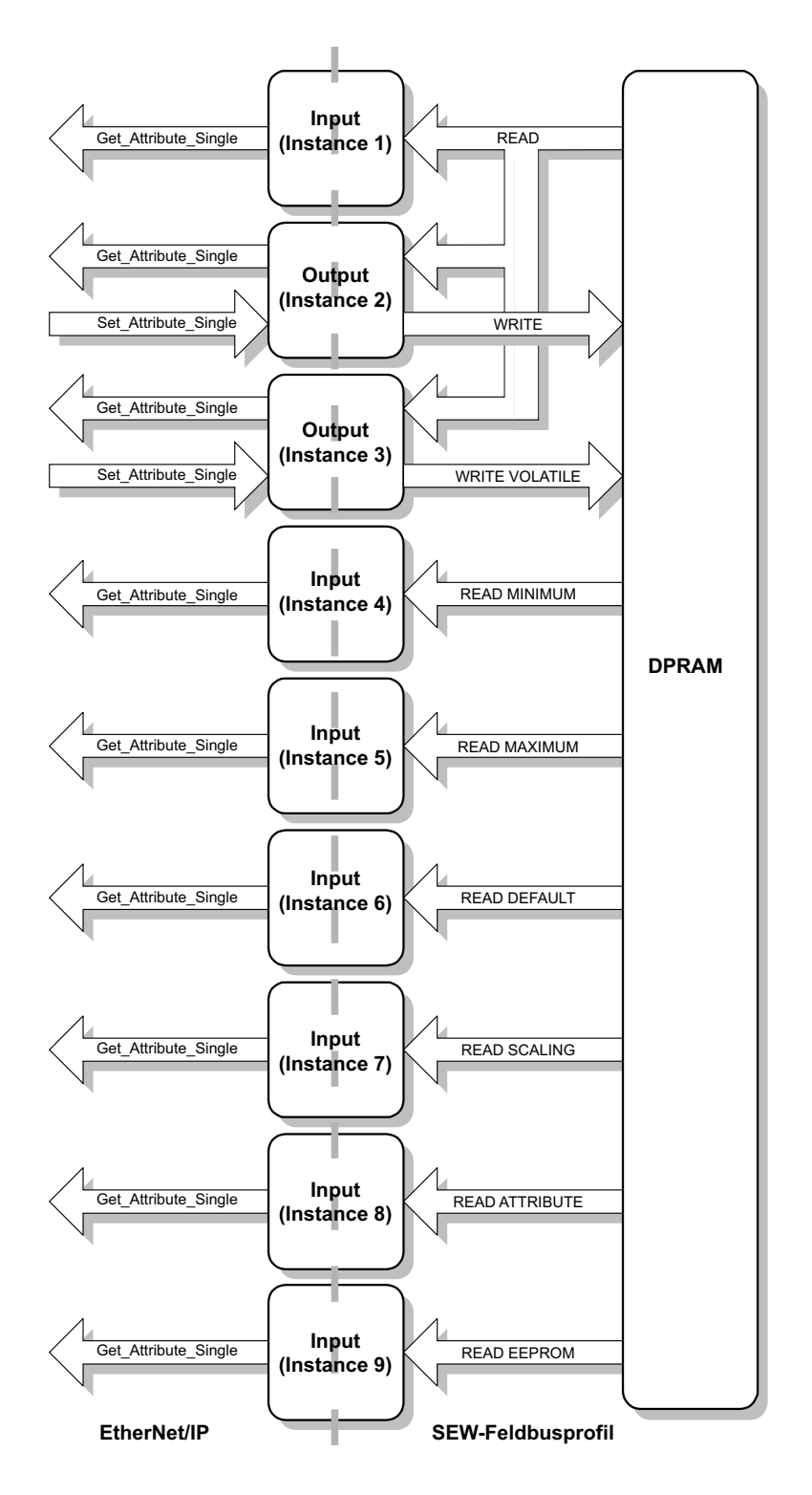

Bild 1: Beschreibung des Parameterkanals

54185BDE

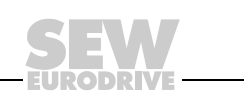

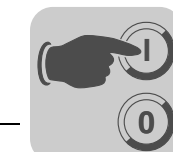

Instanz 1 – 9

| Attribut | Zugriff | Name      | Datentyp      | Default- Wert [hex] | Beschreibung                               |
|----------|---------|-----------|---------------|---------------------|--------------------------------------------|
| 1        | Get     | Bad Flag  | BOOL          | 00                  | 0 = good / 1 = bad                         |
| 2        | Get     | Direction | BOOL          | 00<br>01            | Input Register<br>Output-Register          |
| 3        | Get     | Size      | UINT          | 0060                | Datenlänge in Bits<br>(96 Bit = 12 Byte)   |
| 4        | Get/Set | Data      | ARRAY of BITS |                     | Daten im Format des<br>SEW-Parameterkanals |

| _ |   |
|---|---|
|   |   |
|   | 9 |
| L |   |

## HINWEISE

Erläuterungen zu den Attributen:

- Attribut 1 signalisiert, ob beim vorherigen Zugriff auf das Datenfeld ein Fehler aufgetreten ist.
- Attribut 2 zeigt die Richtung der Instanz an.
- Attribut 3 gibt die Länge der Daten in Bits an.
- Attribut 4 stellt die Parameterdaten dar. Beim Zugriff auf das Attribut 4 muss dem Servictelegramm der SEW-Parameterkanal angehängt werden. Der SEW-Parameterkanal besteht aus den in der folgenden Tabelle aufgeführten Elementen.

| Name         | Datentyp | Beschreibung                            |   |                                                                                      |  |  |
|--------------|----------|-----------------------------------------|---|--------------------------------------------------------------------------------------|--|--|
| Index        | UINT     | SEW-Geräte-Index                        |   |                                                                                      |  |  |
| Data         | UDINT    | Daten (32 Bit)                          |   |                                                                                      |  |  |
| Subindex     | BYTE     | SEW-Geräte Sub-Index                    |   |                                                                                      |  |  |
| Reserved     | BYTE     | Reserviert (muss "0" sein)              |   |                                                                                      |  |  |
| Subadresse 1 | BYTE     | 0 Parameter der                         | 1 | Z. B. SBus-Adresse der am SBus 1 der<br>MOVI-PLC <sup>®</sup> angeschlossenen Geräte |  |  |
| Subkanal 1   | BYTE     | 0 Unterlagertes Bussystem, z. B. SBus 1 |   |                                                                                      |  |  |
| Subadresse 2 | BYTE     | Reserviert (muss "0" sein)              |   |                                                                                      |  |  |
| Subkanal 2   | BYTE     | Reserviert (muss "0" sein               | ) |                                                                                      |  |  |

Je nach unterlagertem Bussystem von der MOVI-PLC<sup>®</sup> advanced DHR41B zu den Antrieben gelten die folgenden Subkanäle und Subadressen.

Eine schematische Darstellung des Parameterzugriffs auf unterlagerte Geräte finden Sie im Kapitel "Anhang"

| Subkanal 1 | Schnittstelle                      | Wertebereich-Subadresse 1                                                |
|------------|------------------------------------|--------------------------------------------------------------------------|
| 0          | MOVI-PLC <sup>®</sup> selbst       | 0                                                                        |
| 1          | Umrichter über DPRAM wenn im MDX B | 0                                                                        |
| 2          | EtherCAT X36                       | 0 – 99 (Die EtherCAT-Adresse errechnet sich<br>aus: Subadresse 1 + 1001) |
| 3          | SBus1 (X33 und X26)                | 1 – 63                                                                   |
| 4          | SBus2 (X32)                        | 1 – 63                                                                   |
| 5          | RS485_1 (X34:1/3/5 und X24)        | 1 – 99                                                                   |
| 6          | RS485_2 (X34:2/4/6 )               | 1 – 99                                                                   |

Unterstützte Services

| Service Code [hex] | Service Name         | Instanz |
|--------------------|----------------------|---------|
| 0x0E               | Get_Attribute_Single | Х       |
| 0x10               | Set_Attribute_Single | Х       |

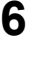

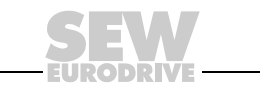

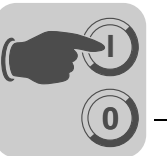

# **Parameter-Objekt** • Das Parameter-Objekt können Sie in Ausnahmefällen auch zum Zugriff auf einen SEW-Parameterkanal verwenden.

Class Code: 0F<sub>hex</sub>

Klasse

| Attribut | Zugriff | Name                                        | Datentyp | Default-Wert [hex] | Beschreibung                                                                                         |
|----------|---------|---------------------------------------------|----------|--------------------|----------------------------------------------------------------------------------------------------|
| 1        | Get     | Revision                                    | UINT     | 0001               | Revision 1                                                                                           |
| 2        | Get     | Max Instance                                | UINT     | 0005               | Maximale Instanz                                                                                     |
| 8        | Get     | Parameter<br>Class<br>Descriptor            | UINT     | 0009               | Bit 0: unterstützt Parameter-<br>Instanzen<br>Bit 3: Parameter werden nicht-<br>flüchtig gespeichert |
| 9        | Get     | Konfigura-<br>tion<br>Assembly<br>Interface | UINT     | 0000               | Es wird kein Konfiguration<br>Assembly unterstützt.                                                  |

Die Instanzen des Parameter-Objekts sollten nur dann für Zugriffe auf SEW-Parameter verwendet werden, wenn der eingesetzte EtherNet/IP-Scanner das Anhängen eigener Daten an die Dienste "Get\_Attribute\_Single" und "Set\_Attribute\_Single" nicht unterstützt.

Bei der Verwendung des Parameter-Objekts erfolgt die Adressierung eines Parameterindex in mehreren Schritten.

- Zunächst wird in den Instanzen 1 bis 4 die Adresse des gewünschten Parameters eingestellt.
- Danach wird über die Instanz 5 auf den Parameter zugegriffen, der in den Instanzen 1 bis 4 adressiert ist.

Der Zugriff auf einen SEW-Parameterindex über das Parameter Objekt ist umständlich und fehleranfällig und sollte nur dann verwendet werden, wenn die Parametrierung über die Mechanismen des Register-Objekts vom EtherNet/IP-Scanner nicht unterstützt werden.

| Attribut | Zugriff | Name               | Datentyp        | Default-Wert [hex] | Beschreibung                  |
|----------|---------|--------------------|-----------------|--------------------|-------------------------------|
| 1        | Set     | Parameter<br>Value | UINT            | 207A               | Index des Parameters          |
| 2        | Get     | Link Path<br>Size  | USINT           | 00                 | Es ist kein Link spezifiziert |
| 3        | Get     | Link Path          | Packed<br>EPATH | 00                 | Wird nicht verwendet          |
| 4        | Get     | Descriptor         | WORD            | 0000               | Read/Write Parameter          |
| 5        | Get     | Data Type          | EPATH           | 00C7               | UINT                          |
| 6        | Get     | Data Size          | USINT           | 02                 | Datenlänge in Bytes           |

#### Instanz 1 - SEW-Parameterindex

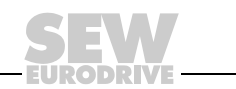

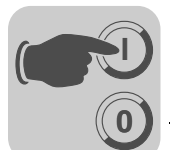

#### Instanz 2 - SEW-Subindex

| Attribut | Zugriff | Name               | Datentyp        | Default-Wert [hex] | Beschreibung                  |
|----------|---------|--------------------|-----------------|--------------------|-------------------------------|
| 1        | Set     | Parameter<br>Value | UINT            | 0000               | Lowbyte enthält den Subindex  |
| 2        | Get     | Link Path<br>Size  | USINT           | 00                 | Es ist kein Link spezifiziert |
| 3        | Get     | Link Path          | Packed<br>EPATH | 00                 | Wird nicht verwendet          |
| 4        | Get     | Descriptor         | WORD            | 0000               | Read/Write Parameter          |
| 5        | Get     | Data Type          | EPATH           | 00C7               | UINT                          |
| 6        | Get     | Data Size          | USINT           | 02                 | Datenlänge in Bytes           |

## Instanz 3 - SEW-

Subparameter 1

| Attribut | Zugriff | Name               | Datentyp        | Default-Wert [hex] | Beschreibung                                                        |
|----------|---------|--------------------|-----------------|--------------------|---------------------------------------------------------------------|
| 1        | Set     | Parameter<br>Value | UINT            | 0000               | Lowbyte enthält die Subadresse 1<br>Highbyte enthält den Subkanal 1 |
| 2        | Get     | Link Path<br>Size  | USINT           | 00                 | Es ist kein Link spezifiziert                                       |
| 3        | Get     | Link Path          | Packed<br>EPATH | 00                 | Wird nicht verwendet                                                |
| 4        | Get     | Descriptor         | WORD            | 0000               | Read/Write Parameter                                                |
| 5        | Get     | Data Type          | EPATH           | 00C7               | UINT                                                                |
| 6        | Get     | Data Size          | USINT           | 02                 | Datenlänge in Bytes                                                 |

#### Instanz 4 - SEW-Subparameter 2

| Attribut | Zugriff | Name               | Datentyp        | Default Wert [hex] | Beschreibung                                                        |
|----------|---------|--------------------|-----------------|--------------------|---------------------------------------------------------------------|
| 1        | Set     | Parameter<br>Value | UINT            | 0000               | Lowbyte enthält die Subadresse 2<br>Highbyte enthält den Subkanal 2 |
| 2        | Get     | Link Path<br>Size  | USINT           | 00                 | Es ist kein Link spezifiziert                                       |
| 3        | Get     | Link Path          | Packed<br>EPATH | 00                 | Wird nicht verwendet                                                |
| 4        | Get     | Descriptor         | WORD            | 0000               | Read/Write Parameter                                                |
| 5        | Get     | Data Type          | EPATH           | 00C7               | UINT                                                                |
| 6        | Get     | Data Size          | USINT           | 02                 | Datenlänge in Bytes                                                 |

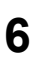

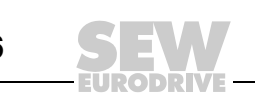

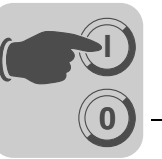

#### Instanz 5 - SEW-Read/Write

| Attribut | Zugriff | Name               | Datentyp        | Default-Wert [hex] | Beschreibung                                                                                                    |
|----------|---------|--------------------|-----------------|--------------------|----------------------------------------------------------------------------------------------------|
| 1        | Set     | Parameter<br>Value | UDINT           |                    | Set-Service führt einen Schreibzugriff<br>auf den in den Instanzen 1 bis 4<br>adressierten Parameter durch.<br>Get-Service führt einen Lesezugriff<br>auf den in den Instanzen 1 bis 4<br>adressierten Parameter durch. |
| 2        | Get     | Link Path<br>Size  | USINT           | 00                 | Es ist kein Link spezifiziert                                                                                                    |
| 3        | Get     | Link Path          | Packed<br>EPATH | 00                 | Wird nicht verwendet                                                                                                    |
| 4        | Get     | Descriptor         | WORD            | 0000               | Read/Write Parameter                                                                                                    |
| 5        | Get     | Data Type          | EPATH           | 00C8               | UDINT                                                                                                    |
| 6        | Get     | Data Size          | USINT           | 04                 | Datenlänge in Bytes                                                                                                    |

#### Unterstützte Services

| Service Code [hex] | Service Name         | Klasse | Instanz |
|--------------------|----------------------|--------|---------|
| 0E                 | Get_Attribute_Single | Х      | Х       |
| 10                 | Set_Attribute_Single | -      | Х       |

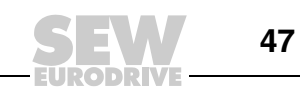

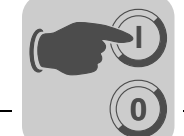

- *Vardata-Objekt* Dieses herstellerspezifische Objekt wird benötigt, um einigen Software-Tools von SEW-EURODRIVE das Engineering zu ermöglichen.
  - Class Code: 64<sub>hex</sub>
- Klasse Es werden keine Attribute der Klasse unterstützt.

#### Instanz 1

| Attribut | Zugriff | Name | Datentyp         | Default-Wert [hex] | Beschreibung                 |
|----------|---------|------|------------------|--------------------|------------------------------|
| 1        | Get     | Data | ARRAY OF<br>SINT | -                  | -                            |
| 2        | Get     | Size | UINT             | 00F2               | Maximale Datenlänge in Bytes |

#### Unterstützte Services

| Sei | vices |  |
|-----|-------|--|
|     |       |  |

| Service Code [hex] | Service Name         | Instanz-Attribut 1 | Instanz-Attribut 2 |
|--------------------|----------------------|--------------------|--------------------|
| 0E                 | Get_Attribute_Single | Х                  | Х                  |
| 32                 | Vardata (Custom)     | Х                  | -                  |

Der standardisierte Service "Get\_Attribute\_Single" (Service Code 0x0E) liefert beim Zugriff auf das Instanz-Attribut 1 einen Datenstrom mit der maximalen Datenlänge (Attribut 2) zurück. Der Dateninhalt ist mit Nullen belegt. Wird an das Request-Telegramm ein Datenstrom angehängt (Service Type Custom), werden diese Daten in gespiegelter Form zurückgeliefert (Vardata-Testmodus).

Der Service Vardata (Service Code 0x32) ist ein herstellerspezifischer Dienst. Bei diesem Service haben Request und Response den gleichen Telegrammaufbau. Das Telegramm enthält Routing-Informationen, die Datenlänge des Vardata-Nutzdatentelegramms und das eigentliche Vardata Schicht-7-Telegramm. Die Datenlänge des Vardata Schicht-7-Telegramms ist variabel.

Die folgende Tabelle zeigt den kompletten Telegrammaufbau.

| Name          | Datentyp      |
|---------------|---------------|
| Subadresse 1  | BYTE          |
| Subkanal 1    | BYTE          |
| Subadresse 2  | BYTE          |
| Subkanal 2    | BYTE          |
| Data Len Low  | BYTE          |
| Data Len High | BYTE          |
| Reserved      | BYTE          |
| Reserved      | BYTE          |
| FC            | BYTE          |
| Vardata       | Array of BYTE |

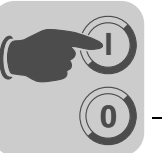

# *TCP/IP-Interface-* • Das TCP/IP-Interface-Objekt ermöglicht die Konfiguration der IP-Parameter über EtherNet/IP.

Class Code: F5<sub>hex</sub>

Klasse

| Attribut | Zugriff | Name                   | Datentyp | Default-Wert [hex] | Beschreibung                              |
|----------|---------|------------------------|----------|--------------------|-------------------------------------------|
| 1        | Get     | Revision               | UINT     | 0001               | Revision 1                                |
| 2        | Get     | Max Instance           | UINT     | 0001               | Maximale Instanz                          |
| 3        | Get     | Number of<br>Instances | UINT     | 0001               | DHR41B hat eine TCP/IP-Schnitt-<br>stelle |

#### Instanz 1

| Attribut | Zugriff   | Name                        | Datentyp        | Default-Wert<br>[hex] | Beschreibung                                                                                                    |
|----------|-----------|-----------------------------|-----------------|-----------------------|----------------------------------------------------------------------------------------------------|
| 1        | Get       | Status                      | DWORD           | 0000001               | Konfiguration gültig                                                                                                    |
| 2        | Get       | Konfiguration<br>Capability | DWORD           | 00000014              | Das Interface Konfiguration Attribut<br>(5) ist beschreibbar. Die Konfiguration<br>kann per DHCP erfolgen.                                      |
| 3        | Set       | Konfiguration<br>Control    | DWORD           | 0000002               | 0 = Das Gerät verwendet gespei-<br>cherte IP-Parameter beim Bootup.<br>2 = Das Gerät erwartet seine IP-Kon-<br>figuration per DHCP beim Bootup. |
| 4        | Get       | Physical Link<br>Object     | STRUCT of       |                       | Verweis auf Ethernet Link Object<br>(Class Code 0xF6) als darunterlie-                                                                          |
|          | Path Size | UINT                        | 0002            | gende Schicht.        |                                                                                                    |
|          |           | Path                        | Padded<br>EPATH | 20 F6 24 01           |                                                                                                    |
| 5        | Set       | Interface<br>Konfiguration  | STRUCT of       |                       |                                                                                                    |
|          |           | IP Address                  | UDINT           |                       | Aktuell verwendete IP-Adresse                                                                                                    |
|          |           | Network Mask                | UDINT           |                       | Aktuell verwendete Subnetzmaske                                                                                                    |
|          |           | Gateway<br>Address          | UDINT           |                       | Aktuell eingestelltes Standard-<br>Gateway                                                                                                    |
|          |           | Name Server                 | UDINT           | 0000000               | DNS wird nicht unterstützt                                                                                                    |
|          |           | Name Server 2               | UDINT           | 0000000               | DNS wird nicht unterstützt                                                                                                    |
|          |           | Domain Name                 | STRING          | sew.de                |                                                                                                    |
| 6        | Get       | Host Name                   | STRING          |                       | Wird nicht verwendet                                                                                                    |

## Unterstützte

Services

| Service Code [hex] | Service Name         | Klasse | Instanz |
|--------------------|----------------------|--------|---------|
| 01                 | Get_Attributes_All   | X      | _       |
| 0E                 | Get_Attribute_Single | X      | Х       |
| 10                 | Set_Attribute_Single | -      | Х       |

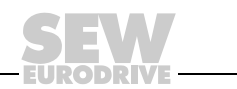

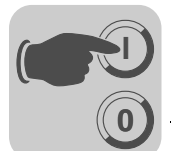

Ethernet-Link-Objekt

- Im Ethernet-Link-Objekt sind Informationen zur Ethernet-Kommunikationsschnitt-٠ stelle abgelegt.
  - Class Code: F6<sub>hex</sub>

٠

Klasse

| Attribut | Zugriff | Name                   | Datentyp | Default-Wert<br>[hex] | Beschreibung                                 |
|----------|---------|------------------------|----------|-----------------------|----------------------------------------------|
| 1        | Get     | Revision               | UINT     | 0002                  | Revision 2                                   |
| 2        | Get     | Max Instance           | UINT     | 0002                  | Maximale Instanz                             |
| 3        | Get     | Number of<br>Instances | UINT     | 0002                  | DHR41B hat zwei Ethernet-Schnitt-<br>stellen |

## Instanz 1 – Ethernet-

| Anschluss X | 30:1 |
|-------------|------|
|-------------|------|

| Attribut | Zugriff | Name                | Datentyp             | Default-Wert [hex] | Beschreibung                                                                                                    |
|----------|---------|---------------------|----------------------|--------------------|----------------------------------------------------------------------------------------------------|
| 1        | Get     | Interface<br>Speed  | UDINT                | 00000064           | Default-Wert = 100 $\rightarrow$ Übertragungs-<br>geschwindigkeit in MBit/s                                                                                                    |
| 2        | Get     | Interface<br>Flags  | DWORD                |                    | <ul> <li>Bit 0 zeigt aktiven Link an</li> <li>Bit 1 zeigt Full-Duplex-Betrieb an</li> <li>Bit 2 Bit 4 signalisieren Negotiation Status</li> <li>Bit 5 zeigt an, ob das manuelle Setzen einen Reset erfordert</li> <li>Bit 6 kennzeichnet einen lokalen Hardwarefehler</li> </ul> |
| 3        | Get     | Physical<br>Address | ARRAY of<br>6 USINTs | 00 0F 69 xx xx xx  | MAC ID<br>SEW MAC OUI: 00 0F 69                                                                                                    |

Instanz 2 – Ethernet-Anschluss X30:2

| Attribut | Zugriff | Name                | Datentyp             | Default-Wert [hex]   | Beschreibung                                                                                                    |
|----------|---------|---------------------|----------------------|----------------------|----------------------------------------------------------------------------------------------------|
| 1        | Get     | Interface<br>Speed  | UDINT                | 00000064             | Default-Wert = $100 \rightarrow \text{Übertragungs-geschwindigkeit in MBit/s}$                                                                                                    |
| 2        | Get     | Interface<br>Flags  | DWORD                |                      | <ul> <li>Bit 0 zeigt aktiven Link an</li> <li>Bit 1 zeigt Full-Duplex-Betrieb an</li> <li>Bit 2 – Bit 4 signalisieren<br/>Negotiation Status</li> <li>Bit 5 zeigt an, ob das manuelle<br/>Setzen einen Reset erfordert</li> <li>Bit 6 kennzeichnet einen lokalen<br/>Hardwarefehler</li> </ul> |
| 3        | Get     | Physical<br>Address | ARRAY of<br>6 USINTs | 00 0F 69 xx xx xx xx | MAC ID<br>SEW MAC OUI: 00 0F 69                                                                                                    |

## Unterstützte

| Se | rvi | ces |  |
|----|-----|-----|--|
|    |     |     |  |

| Service Code [hex] | Service Name         | Klasse | Instanz |
|--------------------|----------------------|--------|---------|
| 01                 | Get_Attributes_All   | Х      | _       |
| 0E                 | Get_Attribute_Single | Х      | Х       |

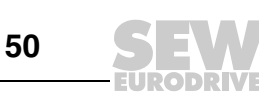

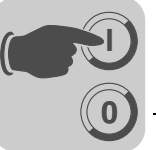

## 6.4 Rückkehr-Codes der Parametrierung über Explicit Messages

Sollte eine Parameteranfrage über Explicit Messages fehlschlagen, kann über einen Fehlercode die Ursache ermittelt werden. Ein Fehler kann entweder von der Option DHR41B, vom EtherNert/IP-System oder durch einen Timeout generiert werden.

In den Statusregistern der Message-Tags können der General Error Code (ERR) und der Additional Code (EXERR) ausgelesen werden (siehe folgendes Bild).

| Scope: 🛐 Sample 🛛 🚽 Shov | v Show All |              |          |
|--------------------------|------------|--------------|----------|
| Name                     | △ Value    | ← Style      | Data Typ |
| -ReadParameter           |            | {}           | MESSAG   |
| E ReadParameter.Flags    | 3          | L6#0290 Hex  | INT      |
| -ReadParameter.EW        |            | 0 Decima     | BOOL     |
| ReadParameter.ER         |            | 1 Decima     | BOOL     |
| ReadParameter.DN         |            | 0 Decima     | BOOL     |
| ReadParameter.ST         |            | 0 Decima     | BOOL     |
| ReadParameter.EN         |            | 1 Decima     | BOOL     |
| ReadParameter.T0         |            | 0 Decima     | BOOL     |
| ReadParameter.EN_CC      |            | 1 Decima     | BOOL     |
| E-ReadParameter.ERR      |            | L6#001f Plex | INT      |
| +-ReadParameter.EXERR    | 16#000     | 00 0810 Hex  | DINT     |

**Rückkehr-Codes von EtherNet/IP** Wird das Datenformat bei der Übertragung nicht eingehalten oder ein nicht implementierter Dienst ausgeführt, werden EtherNet/IP-spezifische Rückkehr-Codes im Fehlertelegramm geliefert. Die Kodierung dieser Rückkehr-Codes sind in der EtherNet/IP-Spezifikation beschrieben (siehe Abschnitt "General Error Codes"). Der General Error Code eines herstellerspezifischen Rückkehr-Codes ist 1F<sub>hex</sub>.

SEW spezifische Rückkehr-Codes Die Rückkehr-Codes, die die Option DHR41B oder unterlagerte Geräte bei fehlerhafter Parametrierung zurückliefert, sind im Abschnitt "MOVILINK<sup>®</sup>-spezifiische Rückkehr-Codes" beschrieben. Im Zusammenhang mit EtherNet/IP werden die Rückkehr-Codes im folgenden Format zurückgeliefert. Die folgende Tabelle zeigt als Beispiel das Datenformat für ein Parameter-Response- Telegramm.

|          |                                      | Byte Of                                    | fset                                                                |                                                           |
|----------|--------------------------------------|--------------------------------------------|---------------------------------------------------------------------|-----------------------------------------------------------|
|          | 0                                    | 1                                          | 2                                                                   | 3                                                         |
| Funktion | General Error Codes                  | Additional Code<br>Length (words)          | Additional Code<br>Word 1 (lowbyte)                                 | Additional Code<br>Word 1 (highbyte)                      |
| Beispiel | 1F <sub>hex</sub><br>Vendor specific | 01 <sub>hex</sub><br>nur Low-Word (Word 1) | 10 <sub>hex</sub><br>MOVILINK <sup>®</sup><br>Additional Error Code | 08 <sub>hex</sub><br>MOVILINK <sup>®</sup><br>Error Class |

Im obigen Beispiel steht im High-Byte des Additional Codes die MOVILINK<sup>®</sup> Error Class 08 (General Error). Der MOVILINK<sup>®</sup> Additional Error Code 10 (Ungültiger Index) befindet sich im Additional Code Low-Byte. Es wurde also auf einen nicht existierenden Geräteindex zugegriffen.

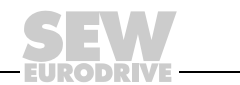

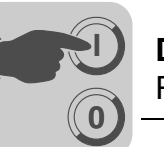

Timeout der Explicit Messages Der Timeout wird von der Option DHR41B ausgelöst. Die Timeout-Zeit muss vom Master nach dem Verbindungsaufbau eingestellt werden. In der EtherNet/IP-Spezifikation wird hier nicht von einer Timeout-Zeit, sondern von einer Expected Packet Rate gesprochen. Die Expected Packet Rate errechnet sich aus der Timeout-Zeit wie folgt:

 $t_{Timeout\_ExplicitMessages} = 4 \times t_{Expected\_Packet\_Rate\_ExplicitMessages}$ Sie können über die Connection Object Class 5, Instance 1, Attrubute 9 eingestellt werden. Der Wertebereich reicht von 0 ms bis 655535 ms, Step 5 ms.

Tritt für die Explicit Messages ein Timeout auf, so wird dieser Verbindungstyp für die Explicit Messages automatisch abgebaut. Dies ist die Standardeinstellung von Ether-Net/IP. Um wieder mit Explicit Messages kommunizieren zu können, muss die Verbindung für diese Explicit Messages wieder neu aufgebaut werden. Der Timeout wird **nicht** an das IEC-Programm weitergeleitet.

## General Error

Codes

| General error code (hex) | Fehlername               | Beschreibung                                                                                                    |
|--------------------------|--------------------------|----------------------------------------------------------------------------------------------------|
| 00                       | Success                  | Erfolgreich                                                                                                    |
| 01                       | Conection failure        | Ein verbindungsspezifischer Dienst ist fehlgeschlagen.                                                                                                    |
| 02                       | Ressource unavailable    | Quelle, die für die Ausführung des Dienstes notwendig ist, ist nicht verfügbar.                                                                                                    |
| 03                       |                          | Reserviert                                                                                                    |
| 04                       | Path segment error       | Der "Path Segment Identifier" oder die Segment-Syntax konn-<br>ten von dem verarbeitenden Knoten nicht interpretiert werden.                                                       |
| 05                       | Path destination unknown | Der "Path" verweist auf eine Objektklasse, Objektinstanz oder<br>ein Strukturelement, das von dem verarbeitenden Knoten<br>nicht unterstützt wird.                                 |
| 06 – 07                  |                          | Reserviert                                                                                                    |
| 08                       | Service not supported    | Der Dienst wird für die ausgewählte Klasse / Instanz nicht unterstützt.                                                                                                    |
| 09                       | Invalid attribute value  | Es wurden ungültige Attributdaten gesendet.                                                                                                    |
| 0A – 0B                  |                          |                                                                                                    |
| 0C                       | Object state conflict    | Das ausgewählte Objekt kann den Dienst in seinem aktuellen Zustand nicht ausführen.                                                                                                |
| 0D                       |                          | Reserviert                                                                                                    |
| 0E                       | Attribute not settable   | Auf das ausgewählte Objekt kann mit einem Schreibzugriff zugegriffen werden.                                                                                                    |
| 10                       | Device state confict     | Der aktuelle Zustand des Geräts verbietet die Ausführung des gewünschten Dienstes.                                                                                                 |
| 11 – 12                  |                          | Reserviert                                                                                                    |
| 13                       | Not enough data          | Die Länge der übertragenen Daten ist zu kurz, um den Dienst auszuführen.                                                                                                    |
| 14                       | Attribut not supported   | Das ausgewählte Attribut wird nicht unterstützt.                                                                                                    |
| 15                       | Too much data            | Die Länge der übertragenen Daten ist zu lang, um den Dienst auszuführen.                                                                                                    |
| 16                       | Object does not exist    | Das ausgewählte Objekt ist im Gerät nicht implementiert.                                                                                                    |
| 17 – 1D                  |                          | Reserviert                                                                                                    |
| 1E                       | Embedded Service Error   | Fehler bei der geräteinternen Bearbeitung                                                                                                    |
| 1F                       | Vendor specific error    | Herstellerspezifischer Fehler (siehe Handbuch "Feldbus-<br>Geräteprüfil").                                                                                                    |
| 20                       | Invalid Parameter        | Ungültiger Parameter. Diese Fehlermeldung wird verwendet,<br>wenn ein Parameter die Anforderungen der Spezifikation und<br>/ oder die Anforderungen der Applikation nicht erfüllt. |
| 21 – FF                  |                          | Reserviert                                                                                                    |

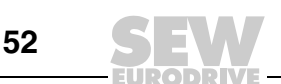

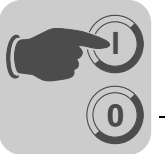

6

MOVILINK<sup>®</sup>spezifische Rückkehr-Codes In der folgenden Tabelle sind die MOVILINK<sup>®</sup>-spezifischen Rückkehr-Codes (MOVILINK<sup>®</sup> "Error Class" und "Additional Code") bei fehlerhafter Parametrierung aufgeführt.

| MO          | VILINK®         |                               |
|-------------|-----------------|-------------------------------|
| Error Class | Additional Code | Beschreibung                  |
|             | 0x00            | Unknown error                 |
|             | 0x01            | Illegal Service               |
|             | 0x02            | No Response                   |
|             | 0x03            | Different Address             |
|             | 0x04            | Different Type                |
|             | 0x05            | Different Index               |
|             | 0x06            | Different Service             |
|             | 0x07            | Different Channel             |
|             | 0x08            | Different Block               |
|             | 0x09            | No Scope Data                 |
|             | 0x0A            | Illegal Length                |
|             | 0x0B            | Illegal Address               |
| 0x05        | 0x0C            | Illegal Pointer               |
|             | 0x0D            | Not enough memory             |
|             | 0x0E            | System Error                  |
|             | 0x0F            | Communication does not exist  |
|             | 0x10            | Communication not initialized |
|             | 0x11            | Mouse conflict                |
|             | 0x12            | Illegal Bus                   |
|             | 0x13            | FCS Error                     |
|             | 0x14            | PB Init                       |
|             | 0x15            | SBUS - Illegal Fragment Count |
|             | 0x16            | SBUS - Illegal Fragment Type  |
|             | 0x17            | Access denied                 |
|             |                 | Not used                      |

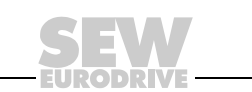

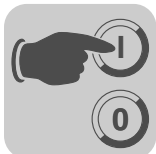

| MOVILINK®   |                 |                                  |
|-------------|-----------------|----------------------------------|
| Error Class | Additional Code | Beschreibung                     |
|             | 0x00            | No Error                         |
|             | 0x10            | Illegal Index                    |
|             | 0x11            | Not yet implemented              |
|             | 0x12            | Read only                        |
|             | 0x13            | Parameter Blocking               |
|             | 0x14            | Setup runs                       |
|             | 0x15            | Value too large                  |
|             | 0x16            | Value too small                  |
|             | 0x17            | Required Hardware does not exist |
|             | 0x18            | Internal Error                   |
|             | 0x19            | Access only via RS485 (via X13)  |
| 0×08        | 0x1A            | Access only via RS485 (via XT)   |
| 0.08        | 0x1B            | Parameter protected              |
|             | 0x1C            | "Controller inhibit" required    |
|             | 0x1D            | Value invalid                    |
|             | 0x1E            | Setup started                    |
|             | 0x1F            | Buffer overflow                  |
|             | 0x20            | "No Enable" required             |
|             | 0x21            | End of File                      |
|             | 0x22            | Communication Order              |
|             | 0x23            | "IPOS Stop" required             |
|             | 0x24            | Autosetup                        |
|             | 0x25            | Encoder Nameplate Error          |
|             | 0x29            | PLC State Error                  |

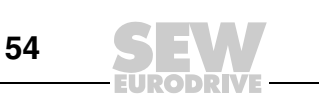

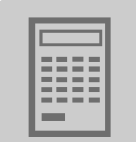

## 7 Projektierung und Inbetriebnahme (Modbus/TCP)

In diesem Kapitel erhalten Sie Informationen zur Projektierung des Modbus/TCP-Masters und zur Inbetriebnahme des Antriebsumrichters für den Feldbusbetrieb. Voraussetzung dafür sind der korrekte Anschluss und die richtige Einstellung der IP-Adressparameter der DHR41B gemäß Kapitel "Montage- /Installationshinweise".

## 7.1 Gerätebeschreibungsdatei für Modbus/TCP

|   | HINWEIS                                                            |
|---|--------------------------------------------------------------------|
| i | Für Modbus/TCP sind keine Gerätebeschreibungsdateien spezifiziert! |

### 7.2 Projektierung des Masters (Modbus-Scanner)

Das erste Beispiel bezieht sich auf die Projektierung und die Programmierung einer Schneider Electric Steuerung TSX Premium P57203 mit der Programmiersoftware PL7 PRO. Als Ethernet-Baugruppe dient eine ETY4103. Die Hinweise und Abbildungen beziehen sich auf die englische Version von PL7 PRO.

|   | HINWEIS                                                                                                    |
|---|----------------------------------------------------------------------------------------------------|
|   | Geben Sie in PL7 PRO Zahlenwerte über den Ziffernblock der Tastatur ein.                                                                                                    |
| İ | <ul> <li>Verwenden Sie als Ethernet Busmaster-Baugruppen der Fa. Schneider Electric,<br/>die I/O Scanning unterstützen. Die Modbus/TCP-Anschaltung der SEW-Antriebe<br/>kann nicht über "Peer Cop" angesprochen werden. Ethernet-Busmaster, die nur<br/>"Peer Cop" unterstützen, können jedoch über Read- und Write-Befehle aus dem<br/>SPS-Programm heraus auf die Antriebe zugreifen.</li> </ul> |

#### Hardware-Konfiguration (Steuerungsausbau)

- Starten Sie PL7 PRO und geben Sie den Steuerungstyp ein.
- Geben Sie im Application Browser unter STATION / Configuration / Hardware Konfiguration den Hardwareausbau der Steuerung ein.

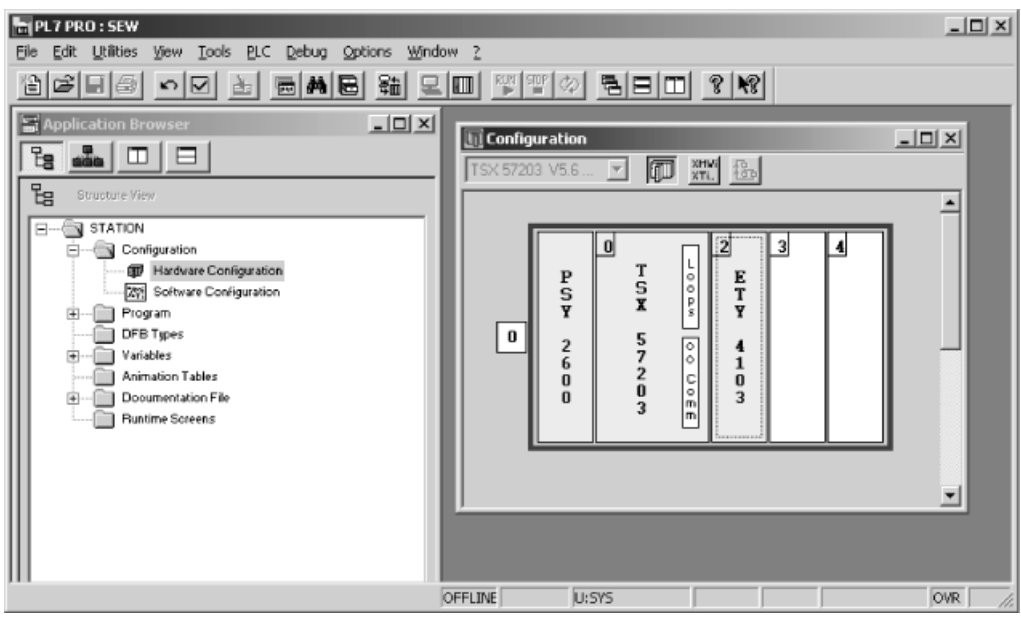

10815AXX

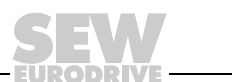

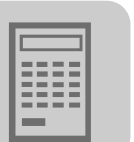

Einstellungen für die Ethernet-Baugruppe

- Durch Doppelklick auf die Ethernet-Baugruppe öffnen Sie das Fenster für die Projektierung.
- Geben Sie in der Gruppe "XWAY address" im Eingabefeld "Network" eine "1" ein, falls Sie ein nicht erweiterbares Rack haben.
- Geben Sie in der Gruppe "XWAY address" im Eingabefeld Station die Nummer des Steckplatzes an, auf dem die Ethernet-Baugruppe steckt (hier: 2). Die XWAY-Adresse lautet somit 1.2.
- Markieren Sie in der Gruppe "IP-address Konfiguration" das Optionsfeld "Configured". Geben Sie in den Eingabefeldern "IP address", "Subnetwork mask" und "Gateway address" die IP-Adresse und die Netzwerkparameter ein. Falls die Steuerung die Adressparameter über DHCP beziehen soll, markieren Sie in der Gruppe "IP address Konfiguration" das Optionsfeld "Client/Server Konfiguration".
- Markieren Sie in der Gruppe "Ethernet Konfiguration" das Optionsfeld "Ethernet II".
- Markieren Sie in der Gruppe "Module utilities" das Optionsfeld "IO Scanning".

| T5X ETY 4103 [RACK 0 PO5ITION 2]           |                |                    |              |          |         | _   0 |
|--------------------------------------------|----------------|--------------------|--------------|----------|---------|-------|
| nfiguration 👻                              |                |                    |              |          |         |       |
| Designation: TCP/IP 10/100 MODULE          |                |                    |              |          |         |       |
|                                            |                |                    |              |          |         |       |
|                                            |                |                    |              |          |         |       |
| Module IP address                          |                | - Module utilities |              |          |         | _     |
| IP address Subnetwork mask Gateway address | ;              | V IO Scanning      | Glob         | bal data |         |       |
| 192 168 10 2 255 255 0 192 168 10          | , 1            | Address ser        | ver 🗌 Ban    | dwidth   |         |       |
|                                            |                |                    |              |          |         |       |
| Messaging IO Scanning Address server SNMP  | Global         | Data Bandwidt      | h Bridge     | e        |         |       |
| XWAY address                               | - Connection c | onfiguration       | 4            |          |         |       |
| Network 1 Station 2                        |                |                    | Access contr |          |         | _     |
| IP address configuration                   | Xway<br>Addr   | IP address         | Protocol     | Access   | Mude    | -     |
| C Configured                               | 1              |                    | UNITE 💌      |          | MULTI 👻 | - 1   |
| IP address 1922 IPC 12                     | 2              |                    | UNITE -      |          | MULTI 💌 |       |
| 192 1168 110 112                           | 3              |                    | UNITE 💌      |          | MULTI 💌 |       |
| Subnetwork mask 255 255 0                  | 4              |                    | UNITE -      |          | MULTI 👻 |       |
| Communities Inc. Inc.                      | 5              |                    | UNITE -      |          | MULTI V |       |
| Clareway address [192 [166 [10 [1          | 6              |                    |              |          | MULTI - |       |
|                                            | 8              |                    |              |          | MULTI V |       |
| Clientroerver configuration                | 9              |                    | UNITE -      |          | MULTI 👻 |       |
|                                            | 10             |                    | UNITE 👻      |          | MULTI 👻 |       |
| Ethernet configuration                     | 11             |                    | UNITE -      |          | MULTI 👻 |       |
| -                                          | 80             |                    | I NITE -     | N N      | MULTI 💌 | •     |

10816AXX

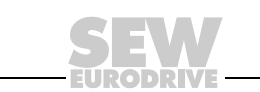

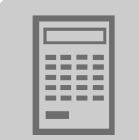

Ansprechen des Antriebs über IO Scanning

- Wählen Sie die Registerkarte "IO Scanning" aus. Hier geben Sie ein, mit welchen Teilnehmern am Modbus zyklische Daten ausgetauscht werden sollen.
- Geben Sie in der Gruppe "Master %MW zones" ein, über welche Speicherbereiche der Steuerung der zyklische Datenaustausch mit den Modbus-Teilnehmern erfolgen soll. Diese Speicheradressen verwenden Sie später in Ihrem SPS-Programm.
- Geben Sie in der Gruppe "Scanned peripherals" folgendes ein:
  - Im Eingabefeld "IP address" die IP-Adresse des SEW-Antriebs.
  - Im Eingabefeld "Unit ID" den Wert "0".
  - Im Dropdown-Menü "Repetitive rate" die Zykluszeit, mit der der Teilnehmer angesprochen werden soll.
  - In den Eingabefeldern "RD ref.slave" und "WR ref. slave" den Wert "4", da die zyklischen Prozessdaten ab Offset 4 liegen.
  - Im Eingabefeld "RD count" und "WR count" geben Sie die Anzahl Worte ein, die ausgetauscht werden sollen. Die Werte müssen gleich sein. Für die Option DHR41B können Sie 1 – 64 Worte einstellen.

| Module IP address     Subnetwork mask     Gateway address     Module utilities       IP address     Subnetwork mask     Gateway address     IP address     Global data       192, 168, 10, 2     255, 255, 255, 0     192, 168, 10, 1     IP address server     Bandwidth       Messaging     ID Scanning     Address server     Sanning settings (ms)     Master SMV zones     Pridge       Input lat back     Soanning settings (ms)     Slow:     Normal:     Fast:     From 100 ±     to 102       F alback to 0     Slow:     Normal:     Fast:     From 100 ±     to 102     From 150 ±     to 152       Scanned peripherals     IP address     Unit     Repetitive     RD ref.     RD ref.     RD ref.     RD ref.     RD ref.     Slow:     VR ref.     VR ref.     VR count       1     19216810.4     0     IDERMAL     100     4     3     50     4     3       2     NONE     NONE     100     4     3     50     4     3                                                                                                    | address<br>s Subnetwork mask Gateway address<br>s Subnetwork mask Gateway address<br>s Subnetwork mask Gateway address<br>s Subnetwork mask Gateway address<br>s Subnetwork mask Gateway address<br>s Subnetwork mask Gateway address<br>s Subnetwork mask Gateway address<br>s Subnetwork mask Gateway address<br>s Subnetwork mask Gateway address<br>s Subnetwork mask Gateway address<br>s Subnetwork mask Gateway address<br>s Subnetwork mask Gateway address<br>s Subnetwork mask Gateway address<br>s Subnetwork mask Gateway address<br>S Subnetwork mask Gateway address<br>S Subnetwork Mask Gateway address<br>S Subnetwork Mask Gateway address<br>S Subne | de P address<br>ddiess<br>Subnetwork mask<br>Gateway address<br>198 10 2 255 255 0 192 198 10 1<br>Ssaging<br>ID Scanning<br>Address server<br>SIMP<br>Global Data<br>Address server<br>Bandwidth<br>Bridge<br>ddiess server<br>Bandwidth<br>Bridge<br>Master XMV zones<br>Master XMV zones<br>Mole with Ref.<br>From 100<br>10<br>10 | Module IP address     Subnetwork mask     Gateway address       P address     Subnetwork mask     Gateway address       192, 169, 10, 2     255, 255, 255, 0     192, 169, 10, 1       Messaging     ID Scanning     Address server     Bandwidth       Messaging     ID Scanning settings (ms)     Slow:     Nomak       Falback to 0     Slow:     Normak     Fast:       If P address     ID     ID       Scanned peripherals     ID     RD ref.       IP address     Unit     Repetitive       II 192:168:10.4     0     ID       II 192:168:10.4     0     ID       II 192:168:10.4     0     ID       II 192:168:10.4     0     ID       II 192:168:10.4     0     ID       II 192:168:10.4     0     ID       II 192:168:10.4     0     ID       II 192:168:10.4     0     ID       II 192:168:10.4     0     ID       II 192:168:10.4     0     ID       II 192:168:10.4     0     ID       III 192:168:10.4     0     ID       III 192:168:10.4     0     ID       III 192:168:10.4     0     ID       III 192:168:10.4     0     ID       IIII 192:168:10.4 <td< th=""><th></th><th></th><th></th><th></th><th></th><th></th><th></th><th></th><th></th><th></th><th></th><th></th></td<>                                                                                                    |             |                                                                       |      |                                   |                   |                           |        |                                                                  |                  |                      |                                |      |
|----------------------------------------------------------------------------------------------------|----------------------------------------------------------------------------------------------------|----------------------------------------------------------------------------------------------------|----------------------------------------------------------------------------------------------------|-------------|-----------------------------------------------------------------------|------|-----------------------------------|-------------------|---------------------------|--------|------------------------------------------------------------------|------------------|----------------------|--------------------------------|------|
| P address     Subnetwork mask     Gateway address       192 , 168 , 10 , 2     255 , 255 , 255 , 0     192 , 168 , 10 , 1     Address server     Bandwidth       Messaging     ID Scanning     Address server     Sandwidth     Bridge       Input fail-back     Soanning settings (ms)     Master XMV zones     Master XMV zones       Falback to 0     Siow:     Normak     Fast:     From     10     4     10       Scanned peripherals     III     Barder     Vite Ref.     From     From     10     50       1     192 168 10.4     0     ID ERMAN     NONE     100     4     3     50     4                                                                                                    | s Subnetwork mask Gateway address Global data<br>8, 10, 2 255, 255, 255, 0 192, 168, 10, 1 Address server Bandwidth<br>ing IO Scanning Address server SNMP Global Data Bandwidth Bridge<br>back Soanning settings (ms)<br>Slow: Normak Fast:<br>To a for a for                                                                                                    | ddress     Subnetwork mask     Gateway address       c, 169, 10, 2     255, 255, 255, 0     192, 169, 10, 1       Address server     Bandwidth       ssaging     IO Seanning     Address server     Bandwidth       Soanning settings (ms)     Global data       Falback to 0     Soanning settings (ms)     Master X/MV zones       Falback to 0     Siow:     Normal     Fast:       Form     50     #       ID     #     80       IP address     Unit     Repetitive master     RD ref.     RD ref.     RD ref.     RD ref.     VR ref.     VR ref.     VR ref.       IP address     Unit     Repetitive master     NONE     100     4     3     150     4       IP address     Unit     Repetitive master     RD ref.     RD ref.     RD     YR ref.     VR ref.     VR ref.       IP address     Unit     Repetitive master     NONE     NONE     NONE       NONE     NONE     NONE     NONE     NONE                                                                                                    | P address     Subnetwork mask     Gateway address       192, 169, 10, 2     255, 255, 255, 0     192, 169, 10, 1       Messaging     ID Scanning     Address server     Bandwidth       Input fail-back     Soanning settings (ms)     Master SMW zones       Input fail-back     Slow:     Normak       If P address     Unit     Repetitive       If P address     Unit       If P address     Unit       Repetitive     RD ref.       If P address     Unit       If P address     Unit       If P address                                                                                                    | lodule li   | P address                                                             | 120  |                                   | 5 72              | 24 - 33                   | 22     |                                                                  | Module           | utilities            | 1.00                           |      |
| 192         193         10         2         255         255         0         192         193         1         Address server         Bandwidth           Messaging         ID Seanning         Address server         SNMP         Global Data         Bandwidth         Bridge           Input failback         Seanning settings (ms)         Slow:         Normak         Fast:         Master MMV zones         Write Ref.           Failback to 0         Slow:         Normak         Fast:         To         To                                                                                                    | 8, 10, 2     255, 255, 255, 0     192, 169, 10, 1     Address server     Bandwidth       ing     IO Scanning     Address server     SNMP     Global Data     Bandwidth     Bridge       back     Soanning settings (ms)     Master 50MV zones     Master 50MV zones     Vite Ref.       alback to 0     Slow:     Normal:     Fast:     From 100 +     to 102     From 150 +       peripherals     address     Unit     Repetitive master     RD ref.     RD ref.     RD ref.     VR ref.     VR ref.     VR Description       19820.4     0     DESCIAL +     100     4     3     150     4     3                                                                                                    | 198, 10, 2       255, 255, 255, 0       192, 169, 10, 1       Address server       Bandwidth         ssaging IO Seanning Address server       SIMP       Global Data       Bandwidth       Bridge         Master XMV zones         © Falback to 0       Slow:       Normak       Fast:       From 100       Wite Ref.         Form       50       #       10       From 100       #       to 102         anned peripherals       IP address       Unit       Repetitive RD ref.       RD ref.       RD ref.       RD ver.       VR ref.       VR ref.       VR count         112:182.10.4       0       ØDEMMAL ¥       100       4       3       50       4       3         NONE       NONE                                                                                                    | 192, 198, 10, 2       255, 255, 255, 0       192, 168, 10, 1       Address server       Bandwidth         Messaging       ID Scanning       Address server       SNMP       Global Data       Bandwidth       Bridge         Input ial-back       Soanning settings (ms)       Master XMV zones       Master XMV zones       Vite Ref.         Falback to 0       Slow:       Normak       Fast:       From       10       From       10         Scanned peripherals       ID       Repetitive       RD ref.       RD ref.       RD ref.       VR ref.       VR ref.       VR peripheral         1       182 16810.4       0       Maintain       100       4       3       150       4       3         2       NGNE       100       4       3       150       4       3       160                                                                                                    | P addre     | 955                                                                   | S    | ubnetwork mask                    |                   | Gateway ad                | dress  |                                                                  | 10 S             | sanning              | Global data                    |      |
| Messaging     IO Scanning     Address server     SNMP     Global Data     Bandwidth     Bridge       Input failback     Scanning settings (ms)     Master SMIV zones     Master SMIV zones                                                                                                    | ing IO Scanning Address server SNMP Global Data Bandwidth Bridge<br>back Soanning settings (ms)<br>alback to 0<br>Alintain Slow: Normak Fast:<br>To a 60 a 10 From 100 a to 102 From 150 a to 52<br>peripherals<br>address Unit Repetitive RD ref. RD ref. RD vR ref. VR ref. VR peripherals<br>19810.4 0 DISEMAL = 100 4 3 150 4 3                                                                                                    | ssaging IO Seanning Address server SIMP Global Data Bandwidth Bridge<br>ut falback C Falback to 0 Slow: Normak Fast: From 100 + to 102 From 100 + to 102 From                                                                                     | Messaging     ID Scanning     Address server     SNMP     Global Data     Bandwidth     Bridge       Input fail-back     Soanning settings (ms)     Master SMMV zones     Master SMMV zones       C     Falback to 0     Slow:     Nomak     Fast:     From 100 +     to 102     From 150 +     to 152       Scanned peripherals     IP address     Unit     Repetitive     RD ref.     RD ref.     RD ref.     VR ref.     VR ref.     VR peripherals       1     182 168.10.4     0     OperMAL     100     4     3     150     4     3       2     NGNE     100     4     3     150     4     3                                                                                                    | 192 ,       | 168 10 2                                                              |      | 255 255 255                       | , 0               | 192 , 168                 | , 10 , | 1                                                                | T Add            | less serve           | er 🥅 Bandwidth                 |      |
|                                                                                                    |                                                                                                    |                                                                                                    | 2 NONE  3 NONE  4 NONE  4                                                                                                    | Input i     | All-back<br>Fallback to 0<br>Maintain<br>ed peripherals<br>IP address | Unit | Soanning settir<br>Slow:<br>150 - | RD ref.<br>master | Fast:<br>MD ref.<br>slave | - F    | Aaster 56MW<br>Read Ref.<br>form 100<br>WR ref.<br>master<br>750 | VR ref.<br>slave | o 102<br>VR<br>count | Vite Ref.<br>From 150 ± to 152 |      |
| 3 NONE -                                                                                                    | NONE T                                                                                                    |                                                                                                    | 3 NONE                                                                                                    | 2           | 102.100.10.4                                                          |      | NONE                              | 100               |                           |        |                                                                  | -                |                      |                                | -    |
|                                                                                                    | NONE V                                                                                                    |                                                                                                    | 4 NONE -                                                                                                    | 3           |                                                                       |      | NONE -                            |                   |                           |        |                                                                  |                  |                      |                                | - 11 |
| 4 NONE V                                                                                                    | NONE V                                                                                                    | NONE V                                                                                                    | and a second second sec | 4           |                                                                       |      | NONE -                            |                   |                           |        |                                                                  |                  |                      |                                |      |
| 5 NONE V                                                                                                    | NONE V                                                                                                    | NONE -                                                                                                    | 5 NONE V                                                                                                    | 5           |                                                                       |      | NONE 👻                            | 5                 |                           |        |                                                                  |                  |                      |                                |      |
| 6 NONE V                                                                                                    |                                                                                                    | NONE                                                                                                    | 6 NONE -                                                                                                    | 6           |                                                                       |      | NONE 👻                            |                   |                           |        |                                                                  |                  |                      |                                | _    |
| A THE REAL PROPERTY AND A THE REAL PROPERTY AND A THE REAL | NONE 💌                                                                                                    | NONE -                                                                                                    | T NONE -                                                                                                    | 7           |                                                                       |      | NONE 💌                            |                   |                           |        |                                                                  |                  | 1                    |                                | -    |
| 4 NONE ▼     5 NONE ▼     5 NONE ▼                                                                                                    | NONE  NONE                                                                                                    | NONE V                                                                                                    | 5 NONE  6 NONE                                                                                                    | 4<br>5<br>6 |                                                                       |      | NONE V<br>NONE V                  |                   |                           |        |                                                                  |                  |                      |                                |      |

10817AXX

- Klicken Sie auf die Schaltfläche "Confirm" um die Rack-Konfiguration wie auch die globale Konfiguration zu bestätigen.
- Nach dem Übertragen und Starten des Programms wechselt die Farbe der LED L13 (NETWORK/STATUS) der DHR41B auf grün (siehe Kap. "Status-LED der DHR41B").

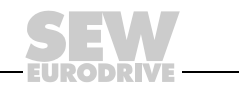

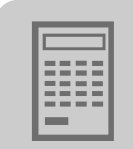

7

## 7.3 Einstellungen in der MOVI-PLC<sup>®</sup> advanced DHR41B

Die Erstellung von IEC-Programmen ist ausführlich im Handbuch "MOVI-PLC<sup>®</sup>" beschrieben. In diesem Kapitel werden daher nur die Feldbus-spezifischen Besonderheiten beschrieben.

#### 7.3.1 Prozessdaten-Konfiguration

Die Konfiguration der Prozessdaten-Schnittstelle erfolgt in der Regel durch den Master (Scanner). Er stellt die Anzahl der Prozessdatenworte ein.

Im Parameterbaum des MOVITOOLS<sup>®</sup> MotionStudio (Index 8451) wird im Feld "PD Konfiguration" der aktuell konfigurierte Wert angezeigt (siehe folgendes Bild).

| ree <u>म</u>                  | MOVI-PLC DHx41B part      | ameter\F | ieldbus\Bus diagnos |
|-------------------------------|---------------------------|----------|---------------------|
| - 🔄 MOVI-PLC DHx41B parameter |                           |          | Diagnostics         |
| Display values                | Fieldbus type             |          | EtherNet/IP         |
|                               | Fieldbus baud rate        | [kBaud]  | 100000              |
| Ethernet configuration        | Fieldbus address          |          | 0                   |
|                               | Fieldbus timeout          | [s]      | 0.500               |
|                               | Firmware version fieldbus |          | 1821 534 3.10       |
|                               | Firmware release fieldbus |          | 7                   |
|                               | PD configuration          |          | 16 PDW              |

12057AXX

#### 7.3.2 Status der Feldbus-Schnittstelle

|       | fbFbus | GetInfo  |               |            |
|-------|--------|----------|---------------|------------|
|       | Fbus   | Getinfo  |               |            |
| TRUE- | Enable | Done     |               | _bFBusDone |
|       |        | Error    | — bFBusError  |            |
|       |        | ErrorID  |               |            |
|       |        | Address  | —nFBusAdr     |            |
|       |        | Baudrate | nFBusBaudrate |            |
|       |        | Timeout  | nFBusTimeOut  |            |
|       |        | BusType  | —nFBusType    |            |

12046AXX

Der Funktionsbaustein *FbusGetInfo* stellt den Status und einige Anzeigeparameter der Feldbusanbindung für das IEC-Programm und die Diagnose zur Verfügung.

Besteht keine Kommunikation zum Feldbus-Master, wird der Ausgang *Error* auf *TRUE* gesetzt. Während einer aktiven Feldbusverbindung ist der Ausgang *Done* auf *TRUE* gesetzt und an den Ausgängen *Address*, *Baudrate*, *Timeout* und *BusType* werden die jeweiligen Parameter angezeigt, wie sie über die DIP-Schalter der Option DHR41B oder über die SPS eingestellt wurden.

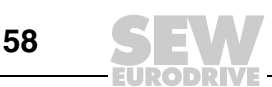

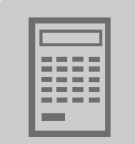

## 7.4 Projektierungsbeispiele in PL7 PRO

#### 7.4.1 MOVI-PLC<sup>®</sup> advanced DHR41B mit 16 PD Datenaustausch

- 1. Stellen Sie die IP-Adresse der DHR41B ein (siehe Kapitel "IP-Adressparameter einstellen").
- Fügen Sie die MOVI-PLC<sup>®</sup> advanced DHR41B entsprechend dem Kapitel "Projektierung des Masters (Modbus-Scanner)" in die Konfiguration f
  ür das IO-Scanning ein.
- 3. Nun kann die Integration in das SPS-Projekt erfolgen.
- 4. Legen Sie in PL7 PRO im Application Browser unter [Station] / [Program] / [Mast Task] / [Sections] eine neue Section an.
- 5. Die Sollwerte für den Antrieb beginnen in diesem Beispiel ab MW150 (siehe folgendes Bild).

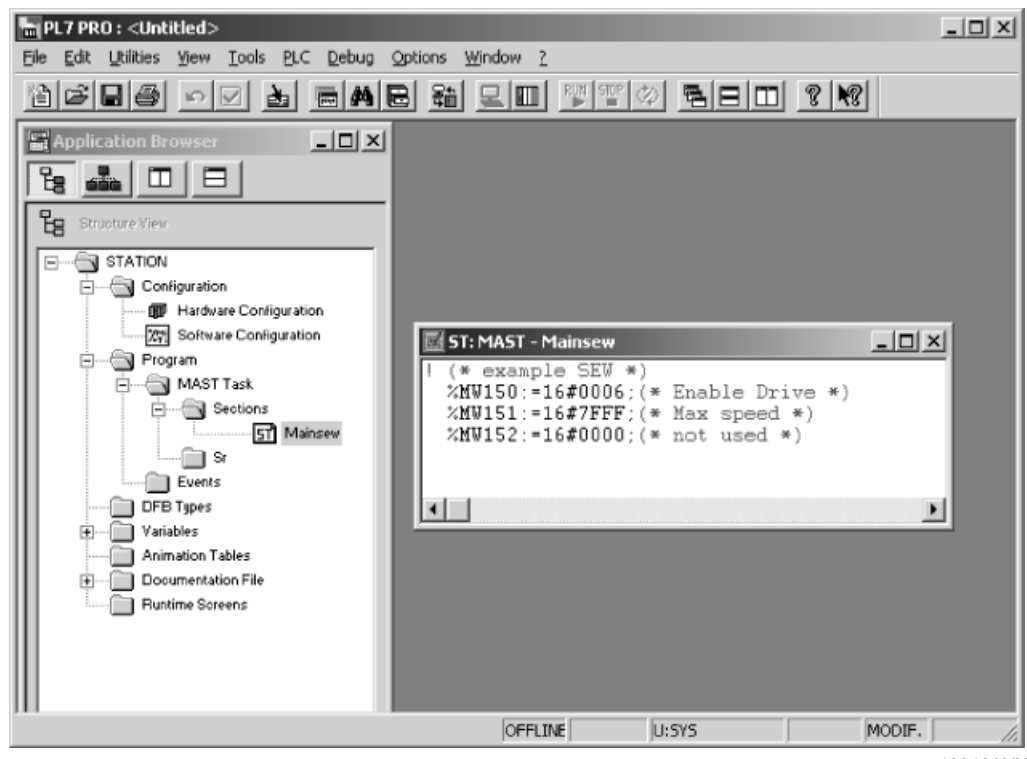

10818AXX

 Abschließend wird das Projekt gespeichert und in die SPS übertragen. Die SPS wird in den RUN-Modus versetzt.

Nun können die Istwerte von der der MOVI-PLC<sup>®</sup> advanced DHR41B gelesen und Sollwerte geschrieben werden.

Die Prozessdaten sollten mit den Werten übereinstimmen, die im PLC-Editor oder in einem Diagnose Plug-in zu dem aktiven IEC-PRogramm in MOVITOOLS<sup>®</sup> MotionStudio angezeigt werden. Ist kein IEC-Programm in der MOVI-PLC<sup>®</sup>, können Sie dieses folgendermaßen erstellen:

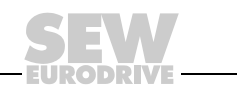

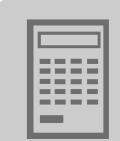

 Öffnen Sie in MOVITOOLS<sup>®</sup> MotionStudio das Kontextmenü der PLC und führen Sie den Projektwizard "Neues PLC-Editor Projekt erstellen" aus (siehe folgendes Bild).

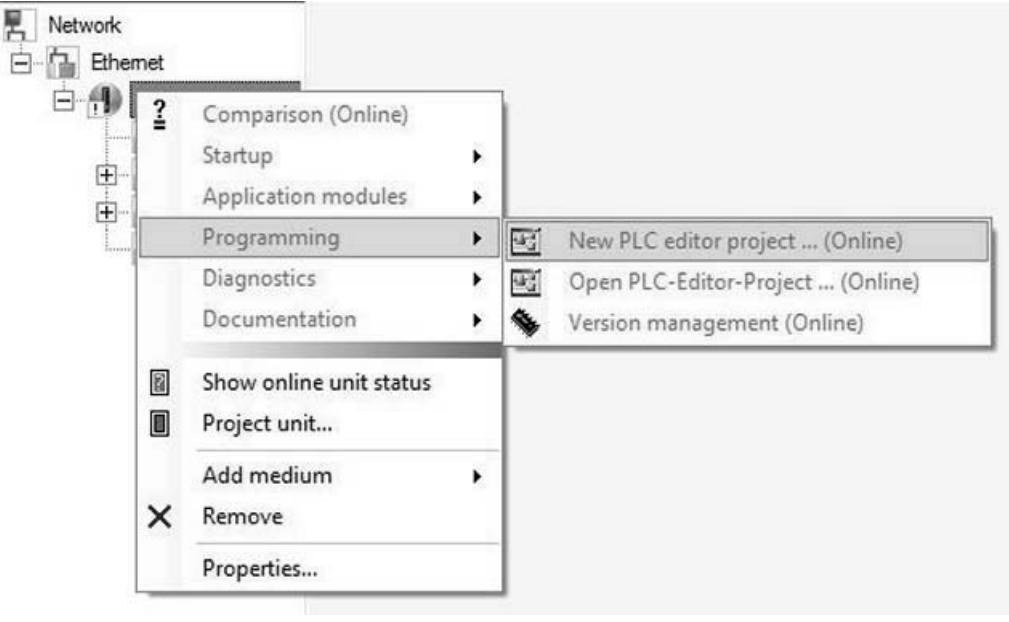

12049AXX

- Erstellen Sie mit Hilfe des Wizards ein neues AxisControl-Projekt und übertragen Sie es über den Menüpunkt "Online - Einloggen" zur MOVI-PLC<sup>®</sup> advanced DHR41B.
- Starten Sie das geladene Programm mit dem Menüpunkt "Online Start". Jetzt können Sie die übertragenen Prozessdaten unter "Ressourcen - Steuerungskonfiguration" (PLC-Configuration) beobachten. (siehe folgendes Bild).

| (m) -                                      | E III MOVI-PLC advanced DHR41B                                                                                                    |
|--------------------------------------------|----------------------------------------------------------------------------------------------------|
| Resources                                  | 自 ## Communication(FIX)                                                                                                    |
| Global Variables                           | Digital IO disabled/SLOTI                                                                                                    |
| E- AxisControl                             | E W Can 1 enabled[SI OT                                                                                                    |
| GiobalVar_AxisControl                      |                                                                                                    |
| AxisControl_Datamanagement                 |                                                                                                    |
| AxisControl_MDX                            |                                                                                                    |
| Bar Ibrary 01_Single-WisMotion/MPLCD4      | E MOVIDRIVE MDX B[VAR]                                                                                                    |
| Bar Ibray 05 Ukitical MPI Communicat       | Can 2 disabled[SLOT]                                                                                                    |
| B- Bran 05_Utilies MPLCCommunicat          | Com 1 disabled[SLOT]                                                                                                    |
| E Ibrau 10 Interface/MPI Cinterface I      | Com 2 disabled[SLOT]                                                                                                    |
| Ibrau 10 Interface\MPI Cinterface I        | Dpram disabled[SLOT]                                                                                                    |
| E- Ibrary 10 Interface MPI Cinterface      | Profinet/Modbus Tcp/Ethernet Ip enabled(SLOT)                                                                                                    |
| Horacu 11 Sustem/MPLCSustem DHI            | ĖInputs[FIX]                                                                                                    |
| Ibrary 11 System/MPI CSystem Error         | Development of the second second s |
| B- Ibrary 11 System\MPLCSystem Mat         | B AT %IW663; WORD; (* Processdata Input [2] *) [CHANNEL (I)] = 16#0000                                                                                                    |
| - Ibrary 11_System\MPLCSystem_Sys          | D AT %IW664: WORD: (* Processdata Input [3] *) ICHANNEL (I)] = 16#0000                                                                                                    |
| - Ibrary 11_System\SysLibFileAsync.lib     | E AT %/W665: WORD: (* Processdata Input [4] *) [CHANNEL ()] = 16#0000                                                                                                    |
| B- D library standard.ib 7.10.08 23:00:00: | B AT %/W666: WORD: (* Processdate Input (5) *) (CHANNEL ()) = 16#0000                                                                                                    |
| M Alarm configuration                      | E. AT %IW667: WORD: (* Proceedate Input I61*) ICHANNEL (%) = 16#0000                                                                                                    |
| 🏦 Library Manager                          | D AT MINOR, WORD, (* Processidate Input [7] 7) [CHANNEL (I)] = 16#0000                                                                                                    |
| 🛅 Log                                      | E AT VINUESO, WORD, (* Processidata input (?) *) (CHAINTEL (!)) = 10#0000                                                                                                    |
| DLC - Browser                              | EP AT %IW669: WORD; (* Processdata input (8) *) [CHANNEL (I)] = 16#0000                                                                                                    |
|                                            | E AI %IW670: WORD; (" Processdata Input [9] ") [CHANNEL (I)] = 15#0000                                                                                                    |
| 🔯 Sampling Trace                           | E AT %IW671: WORD; (* Processdata Input [10] *) [CHANNEL (I)] = 16#0000                                                                                                    |
| Target Settings                            | D AT %IW672: WORD; (* Processdata Input [11] *) [CHANNEL (I)] = 16#0000                                                                                                    |
| 🛃 Task configuration                       | Derive AT %IW673: WORD; (* Processdata Input [12] *) [CHANNEL (I)] = 16#0000                                                                                                    |
| - S Watch- and Recipe Manager              | E AT %IW674: WORD; (* Processdata Input [13] *) [CHANNEL (I)] = 16#0000                                                                                                    |
|                                            | E AT %IW675: WORD; (* Processdata Input [14] *) [CHANNEL (I)] = 16#0000                                                                                                    |
| 1 1                                        | E AT %IW676; WORD; (* Processdata Input [15] *) [CHANNEL (I)] = 16#0000                                                                                                    |

12050AXX

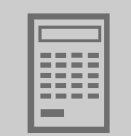

## 7.5 Beispiele für den Datenaustausch über Modbus/TCP

Da für Modbus/TCP eine Vielzahl an Master-Systemen und Softwarelösungen für Standard-PCs verfügbar sind, gibt es nicht 'die Referenz-Steuerung', mit der alle Beispiele erstellt werden. Aus diesem Grund finden Sie in diesem Kapitel detaillierte Beispiele für den Telegrammaufbau.

Der in diesen Beispielen dargestellte Telegramnmaufbau kann dann zur Fehlersuche mit dem Telegrammaufbau in eigenen Applikationen verglichen werden. Einfache Tools zur Aufzeichnung von Telegrammen über das Ethernet-Netzwerk sind z. B. Wireshark (siehe folgendes Bild), Packetizer o. ä. Diese Tools können Sie kostenlos aus dem Internet beziehen und installieren.

Beachten Sie, dass das Aufzeichnen (Tracen) von allen Ethernet-Telegrammen in einem Netzwerk nur dann möglich ist, wenn Sie einen Tab, einen Hub oder einen Switch mit Port-Mirror-Funktion haben. Die Telegramme, die von und zum PC gesendet werden, mit dem auch aufgezeichnet wird, können natürlich immer mitgeschrieben werden.

| FC_                                  | 16.pcap - V                                                               | Wireshark                                           | antura Anatori                                                          | Statistic                              | Hale                                         | -                                  | -                            | -            |                   |                |
|--------------------------------------|---------------------------------------------------------------------------|-----------------------------------------------------|-------------------------------------------------------------------------|----------------------------------------|----------------------------------------------|------------------------------------|------------------------------|--------------|-------------------|----------------|
| El a                                 |                                                                           |                                                     | apture Analyze                                                          |                                        | s <u>n</u> eip<br>Laia ai                    | a) 3                               | E                            |              | ΘΘ                | <u>م</u>       |
| Filter                               | Imodbus                                                                   | tcp.tr                                              | ans $id == 0$                                                           |                                        | • • •                                        |                                    | - Exp                        | ression (    | lear App          | lv L           |
| No                                   | Time                                                                      |                                                     | Source                                                                  | De                                     | stination                                    | P                                  | rotocol                      | Info         |                   | .,             |
|                                      | 18 3.4<br>19 3.4                                                          | 85663<br>87398                                      | 10.3.64.12                                                              | 6 10<br>.9 10                          | ).3.71.1<br>).3.64.1                         | 19 M<br>26 M                       | odbus/T(<br>odbus/T(         | CP<br>CP res | query<br>sponse [ | 1 pkt<br>1 pkt |
|                                      | ansmiss<br>dbus/TCI<br>transac<br>protoco<br>length:<br>unit id<br>Modbus | ion Con<br>P<br>tion id<br>1 ident<br>13<br>entifie | entifier: 0<br>ifier: 0<br>r: 255                                       | ol, src                                | Port: 1                                      | ad2 (1)                            | 031), DS                     | st Port:     | asa-ap            | op I-pro       |
|                                      | funct<br>refer<br>word<br>byte<br>Data                                    | ion 16:<br>ence nu<br>count:<br>count:              | Write Mul<br>mber: 4<br>3<br>6                                          | tiple R                                | egisters                                     |                                    |                              |              |                   |                |
| 0000<br>0010<br>0020<br>0030<br>0040 | 00 0f<br>00 3b<br>47 77<br>fa c5<br>00 03                                 | 90 aa 0<br>01 be 4<br>04 07 0<br>88 cc 0<br>06 00 0 | 0f 3f 00 0c<br>10 00 80 06<br>01 f6 17 f9<br>10 00 00 00<br>06 10 00 05 | 29 44<br>5d 04<br>df fd<br>00 00<br>00 | 5a 09 08<br>0a 03 40<br>0c e1 7a<br>00 0d fi | 8 00 45<br>7e 0a<br>1d 50<br>10 00 | 00 .<br>03 .<br>18 G<br>04 . | ?<br>;@<br>w | )DZ<br>]@~<br>z.  | E.<br>P.       |

12047AXX

Obiges Bild zeigt beispielhaft das Schreiben (FC16) von Sollwerten an den Modbus/TCP-Slave mit der IP-Adresse 10.3.71.119. Die 3 Prozessdatenworte liegen ab Offset 4 (reference number) und werden hier über die Unit-ID 255 angesprochen.

In allen weiteren Beispielen ist nur der Modbus/TCP-Teil des Telegramms beschrieben. Auf den TCP/IP-Teil des Telegramms und auf den Auf- und Abbau einer TCP/IP-Verbindung wird nicht näher eingegangen.

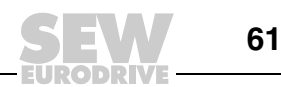

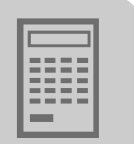

#### 7.5.1 Prozessdaten schreiben und lesen

Der Prozessdatenaustausch kann entweder über FC3 (lesen) und FC16 (schreiben) oder über FC23 (schreiben und lesen) durchgeführt werden:

Beim Schreiben von 3 Prozessdatenworten (Sollwerte) an einen Modbus/TCP-Slave über FC16 ist das TCP/IP-Telegramm an Port 502 wie oben dargestellt aufgebaut.

| Byte | Wert  | Bedeutung              | Interpretation                 | Hilfe                      |
|------|-------|------------------------|--------------------------------|----------------------------|
| 0    | 0×00  | Transaction Identifier |                                |                            |
| 1    | 0,00  | Tansaction-identifier  |                                |                            |
| 2    | 0,00  | Drotocol Idontifior    | Protocol-Identifier            |                            |
| 3    | 0,000 | FIOLOCOI-Identiliei    |                                |                            |
| 4    | 0x00  | Longth field           | Anzahl der Bytes nach Byte 5:  |                            |
| 5    | 0x0d  | Length-heid            | 3 (Anzahl.PD) × 2 + 7 = 13     | Detailbeschreibung siehe   |
| 6    | 0xFF  | Unit-Identifier        | Muss 0 oder 255 sein           | Modbus/TCP-Spezifikation   |
| 7    | ox10  | Function-Code          | Dienst = FC16 (Write Register) | Protokoll (Modbus/TCP)"    |
| 8    | 0x00  | Write Deference number | Offset, ab dem die PD liegen:  |                            |
| 9    | 0x04  |                        | Muss immer 4 sein              |                            |
| 10   | 0x00  | Mirita Mard Count      | Anzahl PD (hier 3):            |                            |
| 11   | 0x03  |                        | Muss für PD 164                |                            |
| 12   | 0x06  | Write Byte Count       | Anzahl PD $\times$ 2 = 6       |                            |
| 13   | 0x00  |                        | Drozoco Augenradatonwart 1     |                            |
| 14   | 0x11  |                        | Prozess-Ausgangsdatenwort      |                            |
| 15   | 0x22  | Data                   | Drozoco Augengedetenwert 2     | Daten-Mapping und -Defini- |
| 16   | 0x33  | Dala                   | FIOZESS-AusgangsualenWoft 2    | tion siehe IEC-Programm    |
| 17   | 0x44  |                        | Prozona Augangadatanwart 2     |                            |
| 18   | 0x55  |                        | FIOZESS-Ausyangsualenwort S    |                            |

Im Response-Telegramm von Port 502 des Modbus/TCP-Slaves werden nur die Bytes 0-11 zurückgesendet, wobei bis auf Byte 5 alle Werte unverändert bleiben. Byte 5 (Low-Byte Length field) wird dementsprechend auf den Wert 6 korrigiert.

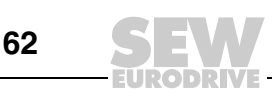

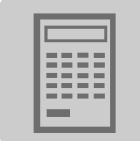

| Byte | Wert | Bedeutung              | Interpretation                           | Hilfe                                                |
|------|------|------------------------|------------------------------------------|------------------------------------------------------|
| 0    | 0200 | Transaction Identifier |                                          |                                                      |
| 1    | 0,00 | Transaction-identitier |                                          |                                                      |
| 2    | 0×00 | Protocol Idontifior    |                                          |                                                      |
| 3    | 0,00 | FIOLOCOFICEITUNE       |                                          |                                                      |
| 4    | 0x00 | l ength-field          | Anzahl der Bytes nach Byte 5:            |                                                      |
| 5    | 0x11 | Lengui-neid            | $3 (Anzahl.PD) \times 2 + 11 = 17$       |                                                      |
| 6    | 0xFF | Unit-Identifier        | Muss 0 oder 255 sein                     |                                                      |
| 7    | 0x10 | Function-Code          | Dienst = FC23 (Read + Write<br>Register) | Detailbeschreibung siehe<br>Modbus/TCP-Spezifikation |
| 8    | 0x00 | Pood Poforonco numbor  | Offset, ab dem die PD liegen:            | und Kapitel "Das Modbus-                             |
| 9    | 0x04 | Read Reference-flumber | Muss immer 4 sein                        | Protokoli (Modbus/TCP)"                              |
| 10   | 0x00 | Read Word Count        | Anzahl PD (hier 3):                      |                                                      |
| 11   | 0x03 | Read Word Count        | Muss für PD 1 – 64                       |                                                      |
| 12   | 0x00 | Write Deference number | Offset, ab dem die PD liegen:            |                                                      |
| 13   | 0x04 |                        | Muss immer 4 sein                        |                                                      |
| 14   | 0x00 | Write Word Count       | Anzahl PD (hier 3):                      |                                                      |
| 15   | 0x03 |                        | siehe Read Word Count                    |                                                      |
| 16   | 0x06 | Write Byte Count       | Anzahl PD $\times$ 2 = 6                 |                                                      |
| 17   | 0x00 |                        | Brozoco Augopgodotopwort 1               |                                                      |
| 18   | 0x11 |                        | FIOZESS-Ausgangsuatenwort                |                                                      |
| 19   | 0x22 | Dete                   | Prozona Augangadatanwart 2               | Daten-Mapping und -Defini-                           |
| 20   | 0x33 | Dala                   | FIOZESS-AUSGANGSUALENWORT Z              | tion siehe IEC-Programm                              |
| 21   | 0x44 |                        | Prozona Augangadatanwart 2               |                                                      |
| 22   | 0x55 |                        | FIOZESS-Ausgangsuatenwoft 3              |                                                      |

Beim Prozessdatenaustausch über FC23 ist das Telegramm für das Schreiben und Lesen von je 3 Prozessdatenworten (PD) folgendermaßen aufgebaut.

Im Response-Telegramm von Modbus/TCP-Slaves werden dann die folgenden Daten-Bytes zurückgesendet.

| Byte | Wert  | Bedeutung              | Interpretation                           | Hilfe                                               |
|------|-------|------------------------|------------------------------------------|-----------------------------------------------------|
| 0    | 0×00  | Transaction Identifier |                                          |                                                     |
| 1    | 0,00  |                        |                                          |                                                     |
| 2    | 0,00  | Drotocol Identifier    | Desta sel lidentifica                    |                                                     |
| 3    | 0,000 | FIOLOCOI-Identiliei    |                                          | Detailbeschreibung siehe                            |
| 4    | 0x00  | Longth field           | Anzahl der Bytes nach Byte 5:            | Modbus/TCP-Spezifikation                            |
| 5    | 0x09  | Length-field           | $3 (Anzahl.PD) \times 2 + 3 = 9$         | und Kapitel "Das Modbus-<br>Protokoll (Modbus/TCP)" |
| 6    | 0xFF  | Unit-Identifier        | Muss 0 oder 255 sein                     | , , , , , , , , , , , , , , , , , , , ,             |
| 7    | 0x17  | Function-Code          | Dienst = FC23 (Read + Write<br>Register) |                                                     |
| 8    | 0x06  | Write Byte Count       | Anzahl PD $\times$ 2 = 6                 |                                                     |
| 9    | 0x00  |                        | Brozosa Eingangadatanwart 1              |                                                     |
| 10   | 0xAA  | Data                   | FI02ess-Eingangsuatenwort                |                                                     |
| 11   | 0xBB  |                        | Drazana Fingangadatanwart 2              | Daten-Mapping und -Defini-                          |
| 12   | 0xCC  | Dala                   | FI02ess-Eingangsuatenwort 2              | tion siehe IEC-Programm                             |
| 13   | 0xDD  |                        | Prozona Eingengedetenwert 2              |                                                     |
| 14   | 0xEE  |                        | FIOZESS-Eingangsüälenwort S              |                                                     |

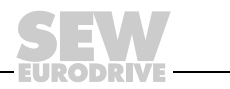

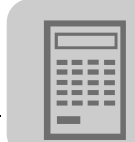

#### 7.5.2 Parameterzugriff

Für den Parameterzugriff über den MOVILINK<sup>®</sup>-Parameterkanal bietet sich der FC23 an, da der Auftrag an den MOVILINK<sup>®</sup>-Dienst und das Abholen der Antwort in einem Modbus/TCP-Service realisiert werden kann.

Zum Lesen eines Parameters ist das TCP/IP-Telegramm wie folgt aufgebaut.

| Byte | Wert  | Bedeutung                                  | Interpretation                                | Hilfe                                                 |
|------|-------|--------------------------------------------|-----------------------------------------------|-------------------------------------------------------|
| 0    | 0,000 | Transaction Identifier                     |                                               |                                                       |
| 1    | 0x00  | Transaction-Identiner                      |                                               |                                                       |
| 2    | 0×00  | Protocol Idontifier                        |                                               |                                                       |
| 3    | 0,000 | FIOLOCOFICEILINE                           |                                               |                                                       |
| 4    | 0x00  |                                            | Anzahl der Bytes nach Byte 5:                 |                                                       |
| 5    | 0x13  | Length-field                               | sein                                          |                                                       |
| 6    | 0x00  | Unit-Identifier                            | 1)                                            |                                                       |
| 7    | 0x17  | Function-Code                              | Dienst = FC23 (Read + Write<br>Register)      | Detailbeschreibung siehe                              |
| 8    | 0x02  |                                            | Offset, ab dem der MOVILINK <sup>®</sup> -    | und Kapitel "Das Modbus-                              |
| 9    | 0x00  | Read Reference-number                      | Parameterkanal liegt:<br>Muss immer 512 sein. | Protokoll (Modbus/TCP)"                               |
| 10   | 0x00  | Read Word Count                            | Muss für den MOVILINK <sup>®</sup> -Para-     |                                                       |
| 11   | 0x04  | Read Word Codifi                           | meterkanal immer 4 sein.                      |                                                       |
| 12   | 0x02  |                                            | Offset, ab dem der MOVILINK <sup>®</sup> -    |                                                       |
| 13   | 0x00  | Write Reference number                     | Parameterkanal liegt:<br>Muss immer 512 sein. |                                                       |
| 14   | 0x00  | Write Word Count                           | Muss für den MOVILINK <sup>®</sup> -Para-     |                                                       |
| 15   | 0x04  |                                            | meterkanal immer 4 sein.                      |                                                       |
| 16   | 0x08  | Write Byte Count                           | 8 Byte MOVILINK <sup>®</sup>                  |                                                       |
| 17   | 0x31  |                                            | Verwaltungs-Byte: 0x31 = lesen                |                                                       |
| 18   | 0x00  |                                            | Parameter-Sub-Index                           |                                                       |
| 19   | 0x20  |                                            | Parameter-Index:                              |                                                       |
| 20   | 0x6C  | Data:<br>MOVILINK <sup>®</sup> -Parameter- | 0x206c = 8300 = Firmware Sach-<br>nummer      | Daten-Mapping und -Defini-<br>tion siehe IEC-Programm |
| 21   | 0x00  | kanal                                      | Parameterwert. Ist beim Lese-                 | und SEW-Geräteprofil                                  |
| 22   | 0x00  |                                            | alerist onne Bedeutung                        |                                                       |
| 23   | 0x00  |                                            |                                               |                                                       |
| 24   | 0x00  |                                            |                                               |                                                       |

 Der Unit-Identifier 0 und 0xFE wird verwendet um auf Parameter der DHR41B selbst zuzugreifen, bei anderen Werten wird die Anfrage an ein unterlagertes Gerät weitergegeben. Die Zuordnung von Unit Identifier zu den unterlagerten Geräten an den Systembussen wird über die Routing-Tabelle der Steuerungskonfiguration der DHR41B festgelegt. So ist der Parameterzugriff auch auf Umrichter, die über eine DHR41B angeschlossen sind, uneingeschränkt möglich. Eine schematische Darstellung des Parameterzugriffs auf unterlagerte Geräte finden Sie im Kapitel "Anhang".

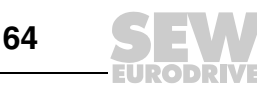

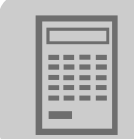

7

| Byte | Wert  | Bedeutung                                   | Interpretation                                       | Hilfe                                                      |
|------|-------|---------------------------------------------|------------------------------------------------------|------------------------------------------------------------|
| 0    | 0,000 | Transaction Identifier                      |                                                      |                                                            |
| 1    | 0000  | Transaction-Identifier                      |                                                      |                                                            |
| 2    | 0,400 | Drotocol Idontifior                         | Protocol Identifier                                  |                                                            |
| 3    | 0,00  | FIOLOCOI-IDEITLINEI                         |                                                      | Datailhaaahraihung ajaha                                   |
| 4    | 0x00  |                                             | Anzahl der Bytes nach Byte 5:                        | Modbus/TCP-Spezifikation                                   |
| 5    | 0x11  | Length-field                                | Muss für MOVILINK <sup>®</sup> gleich 11<br>sein     | und Kapitel "Das Modbus-<br>Protokoll (Modbus/TCP)"        |
| 6    | 0x00  | Unit-Identifier                             | 1)                                                   |                                                            |
| 7    | 0x17  | Function-Code                               | Dienst = FC23 (Read + Write<br>Register)             |                                                            |
| 8    | 0x02  | Read Reference-number                       | 8 Byte MOVILINK <sup>®</sup>                         |                                                            |
| 17   | 0x31  |                                             | Verwaltungs-Byte: 0x31 = lesen                       |                                                            |
| 18   | 0x00  |                                             | Parameter-Sub-Index                                  |                                                            |
| 19   | 0x20  | Data:<br>MOVII INK <sup>®</sup> -Parameter- | Parameter-Index:                                     |                                                            |
| 20   | 0x6C  |                                             | 0x206c = 8300 = Firmware Sach-<br>nummer             | Daten-Mapping und -Defini-<br>tion siehe Geräteeinstellung |
| 21   | 0x00  | kanal                                       | Der Parameterwert 0xA82e5b0d                         | und SEW-Geräteprofil                                       |
| 22   | 0x00  |                                             | entspricht der Firmware-Sach-<br>nummer 28216102.53. |                                                            |
| 23   | 0x00  |                                             |                                                      |                                                            |
| 24   | 0x00  |                                             |                                                      |                                                            |

Das Response-Telegramm enthält dann die Antwort auf den MOVILINK<sup>®</sup>-Lesedienst.

 Der Unit-Identifier 0 und 0xFE wird verwendet um auf Parameter der DHR41B selbst zuzugreifen, bei anderen Werten wird die Anfrage an ein unterlagertes Gerät weitergegeben. Die Zuordnung von Unit Identifier zu den unterlagerten Geräten an den Systembussen wird über die Routing-Tabelle der Steuerungskonfiguration der DHR41B festgelegt. So ist der Parameterzugriff auch auf Umrichter, die über eine DHR41B angeschlossen sind, uneingeschränkt möglich. Eine schematische Darstellung des Parameterzugriffs auf unterlagerte Geräte finden Sie im Kapitel "Anhang".

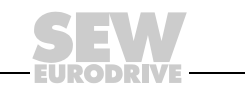

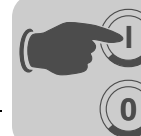

## 8 Das Modbus-Protokoll (Modbus/TCP)

## 8.1 Einführung

Modbus/TCP ist ein offenes Protokoll, das auf TCP/IP aufsetzt. Es hat sich als eines der Ersten als Standard bei industriell eingesetzten Ethernet-Anschaltungen für den Prozessdatentransfer etabliert.

Modbus-Frames werden über den TCP/IP-Port 502 ausgetauscht. Es wird jede Master IP-Adresse akzeptiert. Modbus nutzt ausschließlich die Kodierung "BIG ENDIAN" (Motorola-Datenfromat oder High-byte-first).

Der Zugriff über "Peer Cop" ist nicht möglich. Stellen Sie sicher, dass der verwendete Bus-Master "IO-Scanning" unterstützt.

Modbus/TCP ist ab Firmware-Version .11 in die Option DHR41B integriert.

#### 8.1.1 Mapping und Adressierung

Der logische Modbus-Adressraum umfasst 64 k Worte und wird über die Referenznummer (Offset) adressiert. Im Adressraum können 4 verschiedene Tabellen liegen:

- Binäre Eingänge (RO)
- Binäre Ausgänge (RW)
- Eingangsregister (RO)
- Ausgangsregister (RW)

Die Tabellen können getrennt liegen oder sich überdecken.

Die Option DHR41B stellt folgende Datenbereiche zur Verfügung:

• Für den Prozessdaten-Transfer ist eine Tabelle angelegt, die sowohl Schreibzugriffe (für Sollwerte) als auch Lesezugriffe (für Istwerte) zulässt.

Diese Tabelle beginnt bei Offset 4 und endet bei Offset 0FF<sub>hex</sub>. Darin liegen die 1 bis 64 zyklisch übertragenen Prozessdatenworte.

 Die Prozessdatenausgangsworte von der Steuerung werden zusätzlich in einer weiteren Tabelle abgelegt. Sie ermöglicht einem oder mehreren weiteren Clients (z. B. Visualisierung) das Lesen der aktuellen Sollwerte.

Diese Tabelle beginnt bei Offset 104<sub>hex</sub> und endet bei Offset 1FF<sub>hex</sub>.

• Über eine dritte Tabelle wird der Parameterzugriff realisiert.

Diese Tabelle beginnt bei Offset  $200_{hex}$ , endet bei Offset  $2FF_{hex}$  und enthält 4 Worte des MOVILINK<sup>®</sup>-Parameterkanals (siehe Handbuch "Feldbus-Geräteprofil").

 Der weitere Adressraum von Offset 400<sub>hex</sub> bis FFFF<sub>hex</sub> ist reserviert und darf nicht angesprochen werden.

Das Datenwort bei Offset  $219_{hex}$  ( $8606_{dez}$ ) ist ein Sonderfall, es ermöglicht das Schreiben (und Lesen) der Timeout-Überwachungszeit.

|   | HINWEIS                                                                                                  |
|---|----------------------------------------------------------------------------------------------------|
|   | Beachten Sie bei Steuerungen der Fa. Schneider Electric:                                                 |
| ĺ | Der Adressbereich beginnt häufig bei 40001 <sub>hex</sub> , dies entspricht dem Wert "0" für den Offset. |

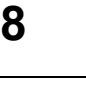

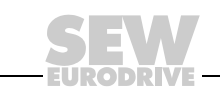

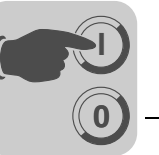

#### 8.1.2 Dienste (Function Codes)

Für den Prozess- und Parameter-Datenaustausch sowie zur Geräteindentifikation stellt die Option DHR41B vier Dienste FC.. (Function Codes) zur Verfügung.

- FC 3 Read Holding Registers
- FC16 Write Multiple Registers
- FC23 Read/Write Multiple Registers
- FC43 Read Device Identification

Die Dienste FC3 und FC16 erlauben das Lesen oder Schreiben eines oder mehrerer Register FC23 erlaubt das gleichzeitige Lesen und Schreiben eines Registerblocks. Mit dem Dienst FC43 kann eine Geräteidentifikation durch Auslesen der Identity-Parameter erfolgen.

#### 8.1.3 Zugriff

In der folgenden Tabelle sind die implementierten Register und möglichen Dienste (Function Codes) für den Datenaustausch zusammengefasst.

|                                               | Bedeu                                     | ıtung bei                                |                       |                                                                    |
|-----------------------------------------------|-------------------------------------------|------------------------------------------|-----------------------|--------------------------------------------------------------------|
| Offset (hex)                                  | Lesen (Read)                              | Schreiben (Write)                        | Zugriff               | Kommentar                                                          |
| 0 – 3                                         | -                                         | -                                        | -                     | Reserviert                                                         |
| 4 – FF                                        | Prozess-Ein-<br>gangsdaten<br>(Istwerte)  | Prozess-Ausgangs-<br>daten (Sollwerte)   | FC3,<br>FC16,<br>FC23 | 0 – 64 Worte                                                       |
| 100 – 103                                     | -                                         | -                                        | -                     | Reserviert                                                         |
| 104 – 1FF                                     | Prozess-Aus-<br>gangsdaten<br>(Sollwerte) | -                                        | FC3                   | Zum Lesen der Sollwerte durch<br>anderen als den steuernden Client |
| 200 – 2FF                                     | Ergebnis<br>Parameterkanal<br>azyklisch   | Auftrag Parameter-<br>kanal azyklisch    | FC3,<br>FC16,<br>FC23 | 4 Worte                                                            |
| 300 – FFFF                                    | -                                         | -                                        | -                     | Reserviert                                                         |
| Sonderfall:<br>219E<br>(8606 <sub>dez</sub> ) | Feldbus-Timeout-<br>Zeit, Wert lesen      | Feldbus-Timeout-<br>Zeit, Wert schreiben | FC3, FC16             | Parameter P819: 16-Bit Wert,<br>Timeout-Zeit in ms                 |

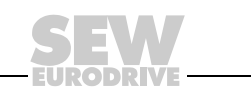

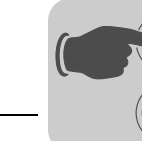

## 8.2 Protokollaufbau

Das Modbus-Protokoll besteht aus einem Header und den Function Code-Daten. Der Header ist für alle Request- und Response-Telegramme sowie Fehlermeldungen (Exceptions) gleich, daran angehängt sind je nach Function Code eine unterschiedlich große Anzahl Daten (siehe folgendes Bild).

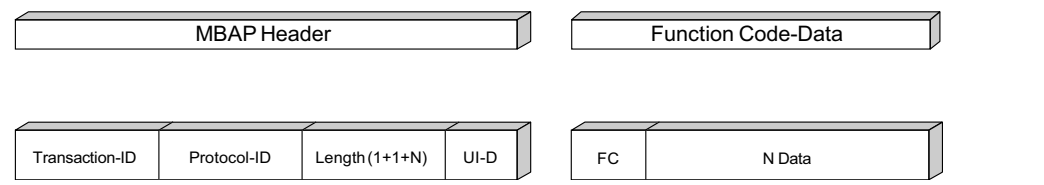

64064AXX

#### 8.2.1 Header

In der folgenden Tabelle sind die Protokollbytes des Headers beschrieben.

| Byte | Bezeichnung                        | Bedeutung                                                                                                    |
|------|------------------------------------|----------------------------------------------------------------------------------------------------|
| 0    | Transaction Identifier             | Off "0" wird yom Sonyor (Slavo) oinfach kapiert                                                                                                    |
| 1    | Transaction identitier             |                                                                                                    |
| 2    | Protocol Identifier                | 0                                                                                                    |
| 3    |                                    | 0                                                                                                    |
| 4    | Length field (upper byte)          | 0                                                                                                    |
| 5    | Length field (lower byte)          | Anzahl der Function Codes Data Bytes + 1 (Unit identifier)                                                                                                    |
| 6    | Unit Identifier (Slave<br>Address) | <ul> <li>Dies ist die Slave-Adresse. Sie muss für den Zugriff auf die<br/>Prozessdaten der DHR41B auf "0" (0x00) oder 255 (0xFF)<br/>eingestellt werden.</li> <li>Beim Zugriff auf den Parameterkanal (Offset 200 – 203<sub>hex</sub>) gelten<br/>folgende Adresszuweisungen:</li> <li>0 oder 254 für Parameter der DHR41B</li> <li>1 – 253 für Parameter eines unterlagerten Geräts an der<br/>DHR41B. Die Zuordnung von Unit-Identifier zu den Geräten<br/>an den Systembussen wird über die Routing-Tabelle auf der<br/>Speicherkarte der DHR41B festgelegt (siehe Kap. "Anhang").</li> </ul> |
| 7    | Function Code                      | Gewünschter Dienst                                                                                                    |
| 8    | Data                               | Daten je nach gewünschtem Dienst                                                                                                    |

• Der Transaction Identifier (Byte 0 und 1) wird einfach vom Slave kopiert. Er kann dem Master dazu dienen, zusammenhängende Aktionen zu identifizieren.

- Der Protocol Identifier (Byte 2 und 3) muss immer "0" sein.
- Die Längenbytes (Byte 4 und 5) geben die Anzahl der auf das Length field folgenden Bytes an. Da die maximale Telegramnmlänge 255 Bytes beträgt, muss das "upper byte" "0" sein.
- Der Unit Identifier (Byte 6) kann dazu genutzt werden, mehrere angeschlossene Teilnehmer (z. B. Bridges oder Gateways) zu unterscheiden. Er hat die Funktion einer Subadresse, die bei SEW-Geräten nur für den Parameterzugriff genutzt wird. Die Prozessdaten werden immer im Gerät abgebildet, das über den Unit Identifier 0 oder FF<sub>hex</sub> angesprochen wird.
- Nach den 7 Bytes des Headers folgen Function Code und Daten.

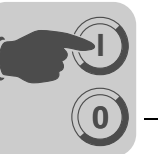

8

#### 8.2.2 Dienst FC3 - Read Holding Registers

Mit dem Dienst *FC3 Read Holding Registers* kann eine variable Anzahl von Registern gelesen werden (siehe folgendes Bild).

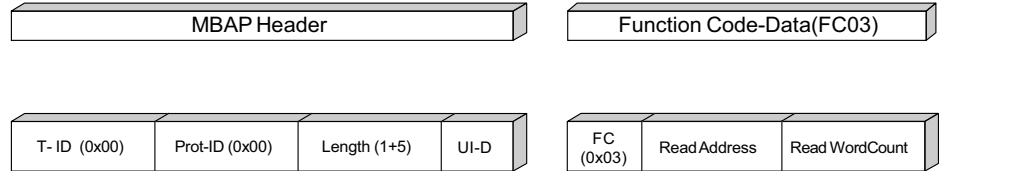

64065AXX

#### Beispiel

#### Request:

| Byte | Bezeichnung             | Bedeutung / zulässige Werte                   |
|------|-------------------------|-----------------------------------------------|
| 0-6  | MBAP-Header             | Siehe Kapitel "Header"                        |
| 7    | Function Code           | Gewünschter Dienst: 3 (Read Holding Register) |
| 8    | Reference Number (High) | Offset                                        |
| 9    | Reference Number (Low)  | Offset                                        |
| 10   | Word Count (High)       | Anzahl Worte (Register)                       |
| 11   | Word Count (Low)        | Anzahl Worte (Register)                       |

#### Response:

| Byte | Bezeichnung   | Bedeutung / zulässige Werte       |
|------|---------------|-----------------------------------|
| 0-6  | MBAP-Header   | Siehe Kapitel "Header"            |
| 7    | Function Code | Dienst: 3 (Read Holding Register) |
| 8    | Byte Count    | Anzahl der folgenden Bytes        |
| 9    | Data          | 2 – Datenbytes je nach Länge      |

| Byte | Bezeichnung    | Bedeutung / zulässige Werte |
|------|----------------|-----------------------------|
| 0-6  | MBAP-Header    | Siehe Kapitel "Header"      |
| 7    | Function Code  | 83 <sub>hex</sub>           |
| 8    | Exception Code | Fehlercode                  |

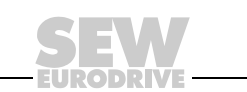

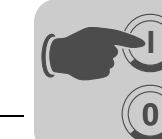

#### 8.2.3 Dienst FC16 - Write Multiple Registers

Mit dem Dienst *FC16 Write Multiple Registers* kann eine variable Anzahl von Registern geschrieben werden (siehe folgendes Bild).

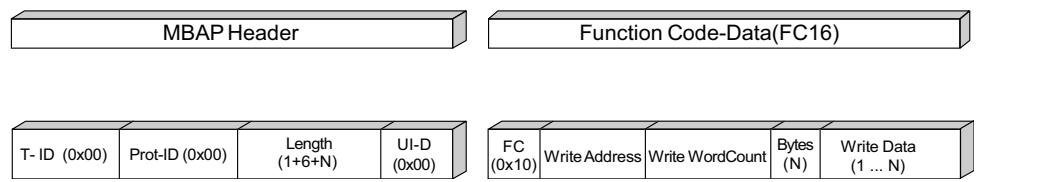

64066AXX

#### Beispiel

#### Request:

| Byte | Bezeichnung             | Bedeutung / zulässige Werte                       |
|------|-------------------------|---------------------------------------------------|
| 0-6  | MBAP-Header             | Siehe Kapitel "Header"                            |
| 7    | Function Code           | Gewünschter Dienst: 16 (Write Multiple Registers) |
| 8    | Reference Number (High) | Offset                                            |
| 9    | Reference Number (Low)  | Offset                                            |
| 10   | Word Count (High)       | Anzahl Worte (Register)                           |
| 11   | Word Count (Low)        | Anzahl Worte (Register)                           |
| 12   | Byte Count              | 2* Word Count                                     |
| 13   | Register Values         | 2 – Datenbytes je nach Länge                      |

#### Response:

| Byte | Bezeichnung             | Bedeutung / zulässige Werte           |
|------|-------------------------|---------------------------------------|
| 0-6  | MBAP-Header             | Siehe Kapitel "Header"                |
| 7    | Function Code           | Dienst: 16 (Write Multiple Registers) |
| 8    | Reference Number (High) | Offset                                |
| 9    | Reference Number (Low)  | Offset                                |
| 10   | Word Count (High)       | Anzahl Worte (Register)               |
| 11   | Word Count (Low)        | Anzahl Worte (Register)               |

| Byte | Bezeichnung    | Bedeutung / zulässige Werte |
|------|----------------|-----------------------------|
| 0-6  | MBAP-Header    | Siehe Kapitel "Header"      |
| 7    | Function Code  | 90 <sub>hex</sub>           |
| 8    | Exception Code | Fehlercode                  |

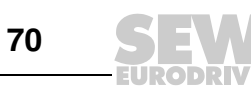

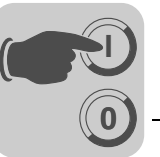

#### 8.2.4 Dienst FC23 - Read/Write Multiple Registers

Mit dem Dienst *FC23 Read/Write Multiple Registers* kann eine variable Anzahl von Registern gleichzeitig geschrieben und gelesen werden. Der Schreibzugriff findet zuerst statt. Dieser Dienst wird vorzugsweise für die Prozessdaten angewendet (siehe folgendes Bild).

|              | MBAP Header    |                    |      |        |             | Function C        | ode-Data (F   | C23)                |              |                    |
|--------------|----------------|--------------------|------|--------|-------------|-------------------|---------------|---------------------|--------------|--------------------|
|              |                |                    |      | FC     |             |                   |               |                     |              |                    |
| T- ID (0x00) | Prot-ID (0x00) | Length<br>(1+10+N) | UI-D | (0x17) | ReadAddress | ReadWord<br>Count | Write Address | Write Word<br>Count | Bytes<br>(N) | Write Data<br>(1N) |

64071AXX

#### Beispiel

#### Request:

| Byte | Bezeichnung                      | Bedeutung / zulässige Werte                            |
|------|----------------------------------|--------------------------------------------------------|
| 0-6  | MBAP-Header                      | Siehe Kapitel "Header"                                 |
| 7    | Function Code                    | Gewünschter Dienst: 23 (Read/Write Multiple Registers) |
| 8    | Read Reference Number<br>(High)  | Offset                                                 |
| 9    | Read Reference Number (Low)      | Offset                                                 |
| 10   | Read Word Count (High)           | Anzahl Worte (Register) immer 0                        |
| 11   | Read Word Count (Low)            | Anzahl Worte (Register)                                |
| 12   | Write Reference Number<br>(High) | Offset                                                 |
| 13   | Write Reference Number<br>(Low)  | Offset                                                 |
| 14   | Write Word Count (High)          | Anzahl Worte (Register) immer 0                        |
| 15   | Write Word Count (Low)           | Anzahl Worte (Register)                                |
| 16   | Write Byte Count                 | 2* Word Count                                          |
| 17   | Write Register Values            | 2 – Datenbytes je nach Länge                           |

#### Response:

| Byte | Bezeichnung   | Bedeutung / zulässige Werte                |
|------|---------------|--------------------------------------------|
| 0-6  | MBAP-Header   | Siehe Kapitel "Header"                     |
| 7    | Function Code | Dienst: 23 (Read/Write Multiple Registers) |
| 8    | Byte Count    | Anzahl der folgenden Bytes                 |
| 9    | Data          | 2 – Datenbytes je nach Länge               |

| Byte | Bezeichnung    | Bedeutung / zulässige Werte |
|------|----------------|-----------------------------|
| 0-6  | MBAP-Header    | Siehe Kapitel "Header"      |
| 7    | Function Code  | 97 <sub>hex</sub>           |
| 8    | Exception Code | Fehlercode                  |

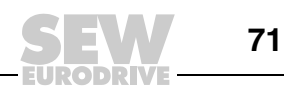

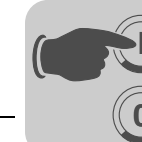

#### 8.2.5 Dienst FC43 - Read Device Identifications

Der Dienst *FC43 Read Device Identifications* wird auch als MEI ("Modbus Encapsulated Interface Transport") bezeichnet. Er kann Dienste und Methodenaufrufe tunneln. Mit dem MEI-Type 0x0E wird der Dienst *Read Device Identification* getunnelt. Es gibt gemäß Modbus-Spezifikation die 3 Blöcke *Basic*, *Regular* und *Extended*), die gelesen werden können. Die Option DHR41B unterstützt die Blöcke *Basic* und *Regular* (Confirmity Level 02). Es wird immer der gesamte Block gelesen (Streaming). Im *Read Device ID Code* sind somit die Werte 01 und 02 zulässig. Die *Object ID* muss Null sein. Die Antwort wird nicht fragmentiert.

#### Beispiel

#### Request:

| Byte | Bezeichnung         | Bedeutung / zulässige Werte                         |
|------|---------------------|-----------------------------------------------------|
| 0-6  | MBAP-Header         | Siehe Kapitel "Header"                              |
| 7    | Function Code       | Gewünschter Dienst: 43 (Read Device Identification) |
| 8    | МЕІ Туре            | 0x0E                                                |
| 9    | Read Devcie ID Code | 01 oder 02                                          |
| 10   | Object ID           | 0                                                   |

#### Response:

| Byte | Bezeichnung         | Bedeutung / zulässige Werte             |
|------|---------------------|-----------------------------------------|
| 0-6  | MBAP-Header         | Siehe Kapitel "Header"                  |
| 7    | Function Code       | Dienst: 43 (Read Device Identification) |
| 8    | МЕІ Туре            | 0x0E                                    |
| 9    | Read Device ID Code | 01 oder 02                              |
| 10   | Conformity Level    | 02                                      |
| 11   | More Follows        | 0                                       |
| 12   | Next Object ID      | 0                                       |
| 13   | Number of objects   | z. B. 3                                 |
| 14   | Object ID           |                                         |
| 15   | Object Length       |                                         |
| 16   | Object Value        |                                         |
| 17   |                     |                                         |

| Byte | Bezeichnung    | Bedeutung / zulässige Werte |
|------|----------------|-----------------------------|
| 0-6  | MBAP-Header    | Siehe Kapitel "Header"      |
| 7    | Function Code  | 43 <sub>hex</sub>           |
| 8    | Exception Code | Fehlercode                  |

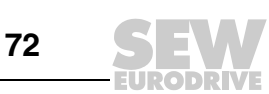
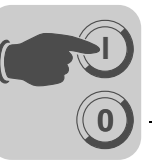

Objekte

DHR41B

| Object ID | Name                 | Тур   | M/O       | Kategorie | Wert (Beispiel)                   |
|-----------|----------------------|-------|-----------|-----------|-----------------------------------|
| 0x00      | VendorName           |       |           |           | "SEW-EURODRIVE"                   |
| 0x01      | ProductCode          |       | Mandatory | Basic     | "SEW MOVI-PLC ADVANCED<br>DHR41B" |
| 0x02      | MajorMinorRevisisons | ASCII |           |           | "823 568 0.10" (Bsp.)             |
| 0x03      | VendorUrl            | -Sung |           |           | "www.sew.de"                      |
| 0x04      | ProductName          |       | Optional  | Regular   | "SEW MOVI-PLC ADVANCED"           |
| 0x05      | ModelName            | 1     |           |           | "DHR41B"                          |

# 8.3 Verbindungsmanagement

Es sind gleichzeitig bis zu 8 Modbus-Verbindungen möglich, davon kann maximal eine Verbindung auf den Prozessdatenbereich schreibend zugreifen (steuernde Verbindung)

Eine nicht mehr benutzte Verbindung muss vom Master geschlossen werden. Falls eine neunte Verbindung aufgebaut werden soll und vom Slave eine nicht mehr aktive Verbindung entdeckt wird, wird diese vom Slave einseitig abgebaut, da der Slave dann davon ausgeht, dass der zugehörige Master nicht mehr aktiv ist. Bei 8 aktiven Verbindungen wird ein neunter Verbindungsaufbau zurückgewiesen (Socket wird serverseitig geschlossen). Die Verbindungen 1 - 8 arbeiten unabhängig voneinander. Sie sind nicht untereinander priorisiert. Es wird nur eine steuernde Verbindung erlaubt, die die Prozessdaten ändern kann.

Falls bereits über EtherNet/IP eine steuernde Verbindung aufgebaut wurde, kann keine weitere steuernde Verbindung über Modbus/TCP eingerichtet werden. Der Slave kann mindestens einen Frame maximaler Modbus-Länge beim Empfang oder Senden puffern.

### 8.3.1 Senden von Prozess-Ausgangsdaten (Steuernde Verbindung anfordern)

Das Senden von Prozessdaten wird nur erlaubt, wenn die Verbindung bereits eine steuernde Verbindung ist oder noch keine steuernde Verbindung besteht. Akzeptiert das Gerät die Verbindung, übernimmt es die Prozess-Ausgangsdaten in das Prozessdatenabbild oder leitet die Prozessdaten an evtl. unterlagerte Teilnehmer (Gateway-Betrieb) weiter. Solange diese Verbindung aktiv ist, kann kein weiterer Master die Prozess-Ausgangsdaten (PA-Daten) verändern.

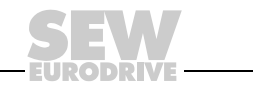

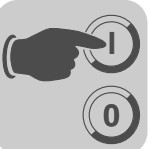

# 8.3.2 Schließen von Verbindungen

Eine Verbindung wird aus der internen Verbindungsliste gelöscht, wenn

- die Keepalive-Zeit abgelaufen ist und der Server danach keine Antwort mehr empfängt oder
- der Socket einen Fehler zurückliefert
- · wenn die Verbindung zum Client abgebaut wurde

War es eine steuernde Verbindung, führt das dazu, dass eine andere steuernde Verbindung wieder aufgebaut werden kann. Werden keine gültigen PA-Daten innerhalb der Timeout-Zeit gesendet, wird ein Feldbus-Timeout ausgelöst.

Die Keepalive-Zeit ist defaultmäßig auf 10 Sekunden eingestellt. Besteht eine steuernde Verbindung und ist die Timeout-Zeit größer als 5 Sekunden eingestellt, wird die Keepalive-Zeit auf den doppelten Wert der Timeout-Zeit erhöht.

Bei einer steuernden Verbindung wird bei einem Kabelbruch oder einem Socketfehler nach Ablauf der eingestellten Timeout-Zeit der Feldbus-Timeout im Gerät angezeigt. Danach kann wieder eine neue steuernde Verbindung aufgebaut werden.

# 8.3.3 Timeout-Überwachung

Die Timeout-Überwachungszeit ist im Bereich 0 – 650 s in 10 ms-Schritten einstellbar.

- 0 s und 650 s bedeutet: Timeout-Überwachung ist ausgeschaltet
- 10 ms 649,09 s bedeutet: Timeout-Überwachung ist eingeschaltet

Die Timeout-Zeit ist einstellbar durch:

- das Registerobjekt 219E<sub>hex</sub> (8606<sub>dez</sub>)
- einen Parameterzugriff über Registerobjekt 200<sub>hex</sub> 203<sub>hex</sub> auf Index 8606
- Parameter im Parameterbaum in MOVITOOLS<sup>®</sup> MotionStudio

Die Timeout-Überwachung wird ausgelöst, wenn eine steuernde Verbindung aktiviert wird. Der Feldbustreiber prüft zyklisch, ob die letzte Aktualisierung der PA-Daten innerhalb der Timeout-Zeit empfangen wurde.

Wird die Timeout-Überwachung durch Einstellen der Timeout-Zeit auf 0 oder 65000 deaktiviert, wird kein Feldbus-Timeout mehr erkannt. Dies gilt auch, wenn die steuernde Verbindung abgebaut wird.

Bei einem Timeout wird die im IEC-Programm programmierte Timeout-Reaktion durchgeführt.

Eine Änderung der Timeout-Zeit (Schreiben auf Index 8606) wird erst nach einem Neustart wirksam.

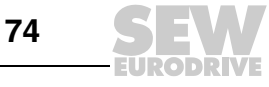

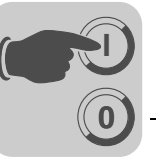

# 8.4 Parameterzugriff über Modbus/TCP

Parameterzugriffe über den MOVILINK<sup>®</sup>-Parameterkanal in den Registern 200<sub>hex</sub> -  $203_{hex}$  über Modbus/TCP erfordern die Dienste FC3, FC16 oder FC23 (Schreib- und Lesezugriff). Schreibzugriffe werden verwendet, um azyklische Anfragen in den entsprechenden Registern abzulegen. Lesedienste lesen aus denselben Registern die Antworten.

Diese Methode entspricht dem alternativen Konzept aus der Modbus-Spezifikation (Kapitel Appendix A) "Network Messaging Specification for the MODBUS/TCP Protocol: Version 1.1".

# 8.4.1 Ablauf mit FC16 und FC3

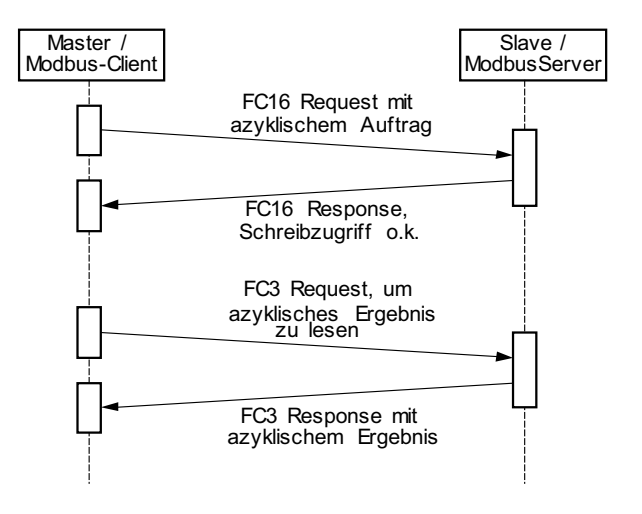

64072ADE

Bei einem fehlerhaften Schreibzugriff wird der entsprechende Fehlercode (siehe Kapitel "Fehlercodes (Exception Codes)") gemeldet. Diese Variante bietet den Vorteil, dass die Schreibdienste durch das einmalige Senden eines *Write-Requests* (FC16) bereits bearbeitet werden und die Dienstbestätigung durch die Auswertung der *Write-Reponse* erfolgen kann. Der Master sendet zu einem späteren Zeitpunkt einen *Read-Request* (FC03), um die Werte, die in der Zwischenzeit in das Register geschrieben wurden, auszulesen.

### 8.4.2 Ablauf mit FC23

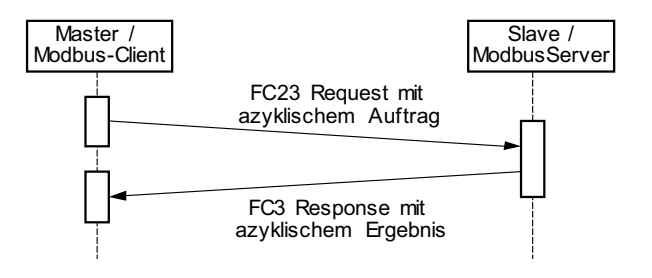

64073ADE

Beim FC23 wird das Ergebnis gleich in der Antwort zurückgeliefert.

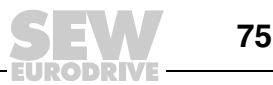

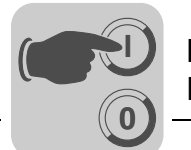

#### Protokollaufbau 8.4.3

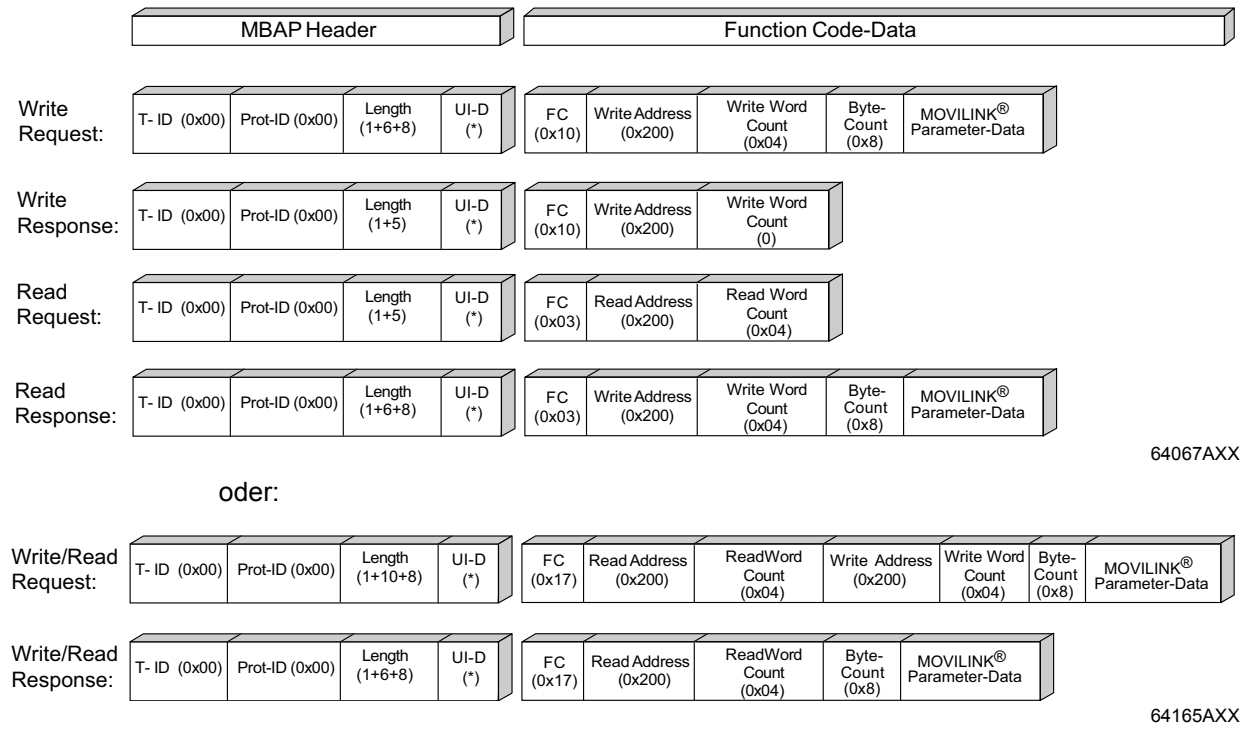

\* Der Unit-Identifier (UI-D) wird im Gateway-Betrieb verwendet, um die Register 200 hex - 203<sub>hex</sub> auf die unterlagerten Teilnehmer abzubilden (siehe Kapitel "Header").

Die Beschreibung der MOVILINK<sup>®</sup>-Parameterdaten (8 Byte) und ihre Abbildung auf die Register 200<sub>hex</sub> – 203<sub>hex</sub> ist im Kapitel "MOVILINK<sup>®</sup>-Parameterkanal" beschrieben.

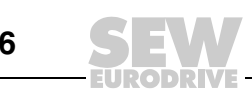

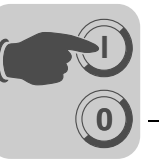

# 8.4.4 MOVILINK<sup>®</sup>-Parameterkanal

Die folgende Tabelle zeigt den Aufbau des azyklischen MOVILINK<sup>®</sup>-Parameterkanals. Er hat eine Länge von 8 Byte.

| Offset                                                        | 200 <sub>hex</sub> | 200 <sub>hex</sub> | 201 <sub>hex</sub> | 201 <sub>hex</sub> | 202 <sub>hex</sub> | 202 <sub>hex</sub> | 203 <sub>hex</sub> | 203 <sub>hex</sub> |
|---------------------------------------------------------------|--------------------|--------------------|--------------------|--------------------|--------------------|--------------------|--------------------|--------------------|
| Bedeutung                                                     | Verwal-<br>tung    | Subin-<br>dex      | Index<br>High      | Index<br>Low       | Daten<br>MSB       | Daten              | Daten              | Daten<br>LSB       |
| Anmerkung                                                     | Verwal-<br>tung    | Paramet            | er-Index + S       | Subindex           |                    | 4-Byte             | -Daten             |                    |
| Beispiel:<br>Feldbus-<br>Timeout<br>schreiben<br>(Index 8606) | 32 <sub>hex</sub>  | 00 <sub>hex</sub>  | 21 <sub>hex</sub>  | 9E <sub>hex</sub>  | 00 <sub>hex</sub>  | 00 <sub>hex</sub>  | 01 <sub>hex</sub>  | F4 <sub>hex</sub>  |

Sie können mit FC3, FC16 und FC23 auf den Parameterkanal zugreifen. Bei einem Schreibzugriff erteilen Sie dem Parameterkanal im Verwaltungs-Byte einen Auftrag. Der Auftrag selbst ist wiederum ein MOVILINK<sup>®</sup>-Dienst, wie z. B. *Write, Write, Volatile* oder *Read.* Das Ergebnis kann mit einem Lesezugriff ausgelesen werden. Den Aufbau des Parameterkanals können Sie z. B. der Dokumentation "Feldbus-Geräteprofil und Parameterverzeichnis MOVIDRIVE<sup>®</sup>" entnehmen.

Im Beispiel wird über den MOVILINK<sup>®</sup>-Parameterkanal ein Beschreiben der Feldbus-Timeout-Zeit mit 500 ms angefordert:

- Offset 200 = 3200<sub>hex</sub> (Verwaltung = Schreibe 4 Byte / Subindex = 0)
- Offset 201 = 219E<sub>hex</sub> (Index = 8606)
- Offset 202 = 0(Daten High)
- Offset 203 = 01F4<sub>hex</sub> (Daten Low = 500)

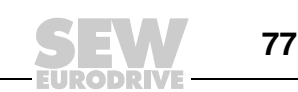

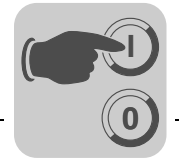

# 8.5 Fehlercodes (Exception Codes)

Tritt bei der Verarbeitung eines Funktionscodes ein Fehler auf, wird dieser in einer *Exception Response* dem Modbus-Client mitgeteilt. Folgende *Exception Codes* können von einem SEW-Gerät zurückgeliefert werden.

| Exception<br>Code (hex) | Name                     | Bedeutung                                                                                                    |
|-------------------------|--------------------------|----------------------------------------------------------------------------------------------------|
| 01                      | ILLEGAL FUNCTION         | Der im Request übermittelte Funktionscode wird vom<br>Slave-Gerät nicht unterstützt.                                                                                                    |
| 02                      | ILLEGAL DATA ADDRESS     | <ul> <li>Es wurde eine ungültige Datenadresse für den Zugriff<br/>auf den Modbus-Slave angegeben. Dies kann folgende<br/>Gründe haben:</li> <li>Ungültige Startadresse beim Zugriff auf die Register<br/>des Modbus-Slaves (nicht vorhanden oder Funkti-<br/>onscode ist auf diese Adresse nicht anwendbar)</li> <li>Ungültige Kombination aus Startadresse und Länge</li> <li>Kein symmetrischer Zugriff bei Read/Write</li> <li>Falsche Objekt-ID (bei Zugriff über FC43)</li> </ul> |
| 03                      | ILLEGAL DATA VALUE       | <ul> <li>Ein Teil des Datenfelds des Modbus Requests enthält<br/>einen für den Modbus-Slave ungültigen Wert. Dies kann<br/>folgende Ursachen haben:</li> <li>Der "Word-Count" enthält einen ungültigen Wert<br/>(kleiner als 1 oder größer als 125)</li> <li>Die empfangene PDU-Länge ist zu kurz oder zu<br/>lang (abhängig vom angegebenen "Word-Count")</li> <li>Interner Fehler beim Lesen oder Schreiben der<br/>Prozessdaten</li> </ul>                                          |
| 04                      | SLAVE DEVICE FAILURE     | Fehler beim Zugriff auf MOVILINK <sup>®</sup> -Parameter (z. B. interner Timeout)                                                                                                    |
| 06                      | SLAVE DEVICE BUSY        | Es existiert bereits eine steuernde Verbindung<br>(entweder durch eine weitere Modbus-Steuerung oder<br>ein anderes Feldbussystem)                                                                                                    |
| 0A                      | GATEWAY PATH UNAVAILABLE | Die Daten können nicht zu einem Subsystem weiter-<br>geleitet werden.                                                                                                    |

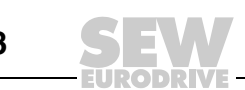

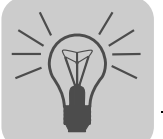

# 9 Fehlerdiagnose bei Betrieb am EtherNet/IP und Modbus/TCP

# 9.1 Diagnoseablauf

Die nachfolgend beschriebenen Diagnoseabläufe zeigen Ihnen die Vorgehensweise zur Integration der DHR41B in ein Ethernet-Netzwerk und der Fehleranalyse der folgenden Problemfälle:

- Die Steuerung MOVI-PLC<sup>®</sup> advanced DHR41B ist nicht richtig in das EtherNet/IPoder Modbus/TCP-Netzwerk integriert
- Mit dem Master (Scanner) können keine Prozessdaten vorgegeben werden

Weitere Hinweise speziell zur Programmierung der DHR41B erhalten Sie im Handbuch "Steuerung MOVI-PLC<sup>®</sup>" *advanced* DHE41B/DHF41B/DHR41B"

Zusätzliche Diagnoseinformationen bietet die Online-Statusanzeige im EtherNet/IP-Master (Scanner), im Modbus/TCP-Master sowie die dazugehörige Online-Hilfe.

# Schritt 1: Prüfen Sie die Status LEDs der DHR41B und die Einstellung der DIP-Schalter

Die Einstellmöglichkeiten der DIP-Schalter sind im Kapitel "Einstellung der DIP-Schalter" beschrieben. Die Erläuterung der einzelnen LED-Zustände finden Sie im Kapitel "Status-LED der Option DHR41B". In der folgenden Tabelle sind die sich daraus ergebenden Gerätezustände für die Kommunikation über X30-1 und X30-2 und mögliche Ursachen aufgeführt. Das Zeichen "X" bedeutet, dass der Zustand der jeweiligen LED ohne Bedeutung ist.

| L                       | .ED                      |                      |                                                                                                    |
|-------------------------|--------------------------|----------------------|----------------------------------------------------------------------------------------------------|
| L14<br>MODULE<br>STATUS | L13<br>NETWORK<br>STATUS | Betriebs-<br>zustand | Ursache                                                                                             |
| Aus                     | Aus                      | Off                  | Keine Spannungsversorgung.                                                                          |
| Rot                     | Rot                      | Reset                | DHR41B ist im Reset-Zustand.                                                                        |
| Rot                     | х                        | Error                | DHR41B hat einen internen Fehler.                                                                   |
| Grün<br>blinkend        | Aus                      | IP-Stack<br>starting | Ist DHCP aktiviert, bleibt die DHR41B in diesem Zustand,<br>bis eine IP-Adresse zugewiesen wird.    |
| Rot<br>blinkend         | Rot                      | IP Conflict          | Konflikt bei der IP-Adresse, ein anderer Teilnehmer im Netzwerk verwendet die gleiche IP-Adresse    |
| Rot-Grün<br>blinkend    | Rot-Grün<br>blinkend     | LED-Test             | Alle LED-Zustände werden kurz angesteuert.                                                          |
| Grün<br>blinkend        | Grün blinkend            | Application starting | Alle Funktionen der DHR41B (z. B. Prozessdaten und Verbindungen zum Master) werden jetzt aktiviert. |
| Grün                    | Grün blinkend            | Operational          | Die DHR41B ist aktiv am Feldbus, aber ohne steuernde Verbindung zum Master.                         |
| Grün                    | Grün                     | Connected            | Es besteht eine steuernde Verbindung zu einem Master.                                               |
| Grün                    | Rot blinkend             | Timeout              | Eine bisher steuernde Verbindung ist im Zustand Timeout.                                            |

Zur Kontrolle und zum Einstellen der IP-Parameter können Sie wie in Kapitel "IP-Adressparameter einstellen" vorgehen oder MOVITOOLS<sup>®</sup> MotionStudio verwenden.

Weitere Hilfsmittel zur Überprüfung der Kommunikation über Ethernet sind die PC-Befehle PING und IPCONFIG, die Sie über die Eingabeaufforderung (DOS-Box) des PC ausführen können.

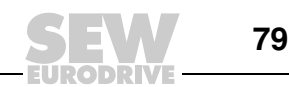

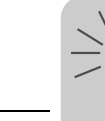

### Schritt 2: Prüfen Sie die Status-LED und die Statusanzeige am Master (Scanner)

Verwenden Sie dazu die Dokumentation der Steuerung oder der Master-Baugrupppe.

Sollte zum Testen oder zur Inbetriebnahme der DHR41B noch kein funktionsfähiger EtherNet/IP- oder Modbus/TCP-Master zur Verfügung stehen, können Sie einen SEW-Mastersimulator einsetzen. Die aktuelle Version des Mastersimulators können Sie von der SEW-Homepage herunterladen.

Mit dem SEW-Mastersimulator können Sie mit einer SEW-Feldbusschnittstelle Prozessoder Parameterdaten mit EtherNet/IP- oder Modbus/TCP-Profil austauschen.

#### Schritt 3: Fehlerdiagnose

Wenn die DHR41B im Status "Conected" ist, ist der Datenaustausch zwischen Master (Scanner) und Slave aktiv. Wenn die Daten nicht fehlerfrei über EtherNet/IP oder Modbus/TCP an die IEC-Applikation der MOVI-PLC<sup>®</sup> advanced DHR41B übertragen werden, sollen Ihnen die folgenden Schritte helfen, die Fehlerursache zu finden.

- A Werden die richtigen Werte für die Prozessdatenworte im PLC-Editor angezeigt? Wenn Ja, weiter mit F.
- B Ist der Prozessdatenaustausch im Scanner (Master) aktiv?
- C Werden die Prozessdaten an die richtige Stelle des Scanners geschrieben? Prüfen Sie die Tags und das Scanner-Mapping.
- D Ist die Steuerung im RUN-Modus oder überschreibt aktives Forcing die gewünschten Prozessdaten zum Antrieb?
- E Wenn die Steuerung keine Daten an die DHR41B sendet, wenden Sie sich für weitere Hilfe an den SPS-Hersteller.
- F Sind die Prozessdatenworte im IEC-Programm richtig verwendet?
- G Welcher Status wird in der IEC-Applikation die Kommunikations-Schnittstelle über den Funktionsbaustein *FBusGetInfo* angezeigt (siehe Kapitel "Einstellungen in der MOVI-PLC<sup>®</sup> advanced DHR41B")?

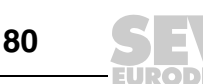

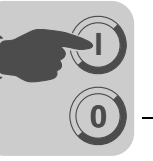

# 10 Projektierung PROFINET IO

# 10.1 PROFINET IO-Controller projektieren

**HINWEIS** 

Folgende Abschnitte beschreiben die Projektierung der MOVI-PLC<sup>®</sup> advanced DHR41B mit PROFINET-Schnittstelle. Die Projektierung wird beispielhaft anhand der Projektierungs-Software SIMATIC STEP 7 und einer SIMATIC CPU 315F-2 PN/DP erläutert.

# 10.1.1 GSD-Datei installieren

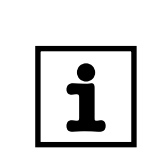

Die aktuelle Ausgabe der GSD(ML)-Datei können Sie auch auf der SEW-Homepage (www.sew-eurodrive.de) unter der Rubrik "Software" herunterladen.

Gehen Sie zur Installation der GSD-Datei folgendermaßen vor:

1. Starten Sie STEP 7 HW Konfig und wählen Sie im Menü [Extras] den Menüpunkt [Neue GSD-Datei installieren].

Ein Fenster wird angezeigt.

- Klicken Sie auf die Schaltfläche [Durchsuchen] und wählen Sie folgende Datei: "GSDML-V2.1-DHR41B-UFR41B-JJJJMMTT.xml" (JJJJMMTT steht für das Datum)
- 3. Bestätigen Sie Ihre Auswahl mit Klick auf die Schaltfläche [OK].
- Die PROFINET IO-Anschaltung f
  ür die MOVI-PLC<sup>®</sup> advanced DHR41B finden Sie anschlie
  ßend im Hardware-Katalog unter [PROFINET IO] / [Weitere Feldger
  äte] / [Drives] / [SEW] / [DHR41B/UFR41B].

Es werden 2 Einträge zur Projektierung der Option DHR41B angeboten:

- DHR41B V1.0
- für Steuerungen, die die PROFINET IO Topologieerkennung unterstützen DHR41B V1.0 **ALT**
- für Steuerungen, die die PROFINET IO Topologieerkennung nicht unterstützen

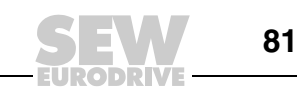

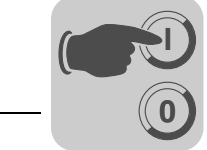

# 10.1.2 PROFINET-Gerätenamen vergeben

Gehen Sie zur Vergabe des PROFINET-Gerätenamens folgendermaßen vor:

1. Wählen Sie in STEP 7 HW Konfig im Menü [Zielsystem] den Menüeintrag [ETHERNET] / [ETHERNET-Teilnehmer bearbeiten ...] aus.

Folgendes Fenster wird angezeigt:

| Í | Edit Ethernet Node                                                                                                    |    |
|---|----------------------------------------------------------------------------------------------------|----|
|   | Ethernet node     Nodes accessible online       MAC address:     00-0F-69-FF-EE-49                                         |    |
|   | Set IP configuration                                                                                                    |    |
|   | IP address: 10.3.71.158 C Do not use router<br>Subnet mask: 255.255.252.0 C Use router<br>Address: 10.3.68.1               |    |
|   | Obtain IP address from a DHCP server      Identified by      Client ID     O MAC address     O Device name      Client ID: |    |
| - | Assign IP Configuration                                                                                                    | İ. |
|   | Assign device name Device name: My-movi-plc Assign Name                                                                    |    |
|   | Reset to factory settings Reset                                                                                            | ł  |
| _ | Close                                                                                                    |    |

64630AXX

- [1] Schaltfläche [Durchsuchen]
- [2] Eingabefeld " IP-Adresse"
- [3] Eingabefeld "Subnetzmaske"
- [4] Eingabefeld "Router-Adresse"
- [5] Schaltfläche " IP-Konfiguration zuweisen"
- [6] Eingabefeld "Gerätename"
- [7] Schaltfläche "Name zuweisen"
- [8] Schaltfläche [Schließen]
- 2. Klicken Sie in der Gruppe "ETHERNET Teilnehmer" auf die Schaltfläche [Durchsuchen] [1]. Sie erhalten eine Übersicht über alle PROFINET IO-Teilnehmer, die Sie mit ihrem Projektierungswerkzeug online erreichen.

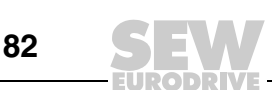

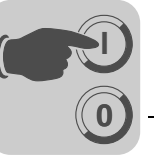

3. Wählen Sie den gewünschten Teilnehmer aus.

Der SEW-Teilnehmer erscheint unter Gerätetyp. Der Gerätename steht ab Werk auf "PNETDeviceName" und muss sinnvoll angepasst werden. Mehrere MOVI-PLC® advanced DHR41B können durch die angezeigten MAC-Adressen unterschieden werden. Die MAC-Adresse ist auf der Option DHR41B aufgeklebt.

4. Tragen Sie den Gerätenamen im Eingabefeld "Gerätename" [6] ein und klicken Sie auf die Schaltfläche [Name zuweisen] [7].

Der Gerätename kann bis zu 255 Zeichen lang sein. Der Gerätename wird an den Teilnehmer übertragen und dort gespeichert.

Mit der Schaltfläche [Zurücksetzen] können Sie den Gerätenamen der MOVI-PLC® advanced DHR41B online zurücksetzen. Danach ist ein Neustart der Option DHR41B notwendig.

5. Vergeben Sie eine IP-Adresse [2] und eine Subnetzmaske [3] sowie ggf. eine Router-Adresse [4].

Klicken Sie auf die Schaltfläche [IP-Konfiguration zuweisen] [5].

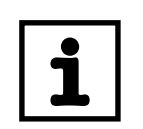

# **HINWEIS**

Der IO-Controller darf hierbei noch nicht im zyklischen Datenaustausch mit den IO-Devices sein.

- 6. Prüfen Sie mit einem erneuten Klick auf die Schaltfläche [Durchsuchen] [1], ob die Einstellungen übernommen wurden.
- 7. Klicken Sie auf die Schaltfläche [Schließen] [8].

10

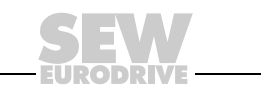

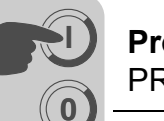

# 10.2 PROFINET-Anschaltung für MOVI-PLC<sup>®</sup> advanced DHR41B projektieren

# 10.2.1 Neues Projekt anlegen

Gehen Sie zum Anlegen eines neuen Projekts folgendermaßen vor:

1. Starten Sie den SIMATIC-Manager und legen Sie ein neues Projekt an.

Wählen Sie Ihren Steuerungstyp aus und fügen Sie die gewünschten Bausteine ein. Sinnvoll sind insbesondere die folgenden Bausteine:

- **Baustein OB82:** Dieser Baustein sorgt dafür, dass die Steuerung bei sogenannten Diagnosealarmen nicht auf "STOP" geht.
- Baustein OB86: Dieser Baustein zeigt den Ausfall von dezentraler Peripherie an.
- Baustein OB122: Dieser Baustein wird aufgerufen, falls die Steuerung nicht auf Daten eines Teilnehmers der dezentralen Peripherie zugreifen kann. Dies kann z. B. auftreten, wenn die MOVI-PLC<sup>®</sup> advanced DHR41B später als die Steuerung betriebsbereit ist.
- 2. Starten Sie STEP 7 HW Konfig und wählen Sie im Steuerungsrack den PROFINET IO-Slot an.
- 3. Fügen Sie über das Kontextmenü der rechten Maustaste ein PROFINET IO-System ein.
- 4. Vergeben Sie dabei eine IP-Adresse für den PROFINET IO-Controller.
- 5. Fügen Sie mit der Schaltfläche [ETHERNET] ein neues PROFINET-Subsystem ein.
- Öffnen Sie im Hardware-Katalog [PROFINET IO] / [weitere FELDGERÄTE] / [Drives] / [SEW] / [DHR41B/UFR41B].

Für die Option DHR41B werden 2 Einträge angeboten:

- DHR41B V1.0
- für Steuerungen, die die PROFINET IO-Topologieerkennung unterstützen DHR41B V1.0 **ALT**
- für Steuerungen, die die PROFINET IO-Topologieerkennung nicht unterstützen

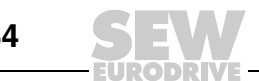

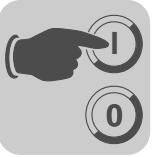

- Ziehen Sie den Eintrag "DHR41B/UFR41B" mit der Maus auf das PROFINET IO-System und vergeben Sie den PROFINET-Stationsnamen. Dieser Name muss mit dem in der Option MOVI-PLC<sup>®</sup> advanced DHR41B eingestellten PROFINET-Gerätenamen übereinstimmen.
- 8. Geben Sie die IO- und Peripherie-Adressen in Slot 2 ein und speichern Sie die Konfiguration ab.

Für die Projektierung mit PROFINET wird das Slot-Modell verwendet. Dabei ist jeder Slot einer MOVI-PLC<sup>®</sup>-Feldbusschnittstelle zugeordnet. Folgende Aufteilung wird verwendet:

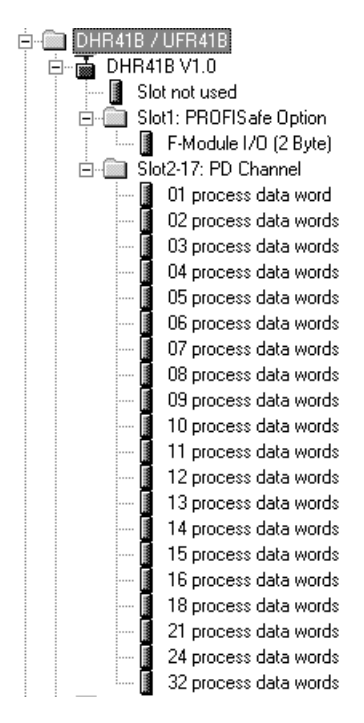

12098AXX

Die Default-Konfiguration "Leerplatz" darf nicht verändert werden. Slot 1 ist für zukünftige PROFIsafe-Applikationen reserviert.

Die Slots 2 – 17 können mit Prozessdatenkanälen belegt werden. Die maximale Prozessdatenbreite beträgt 64 Worte.

9. Erweitern Sie Ihr Anwenderprogramm um den Datenaustausch mit den neuen Geräten. Die Prozessdatenübertragung erfolgt konsistent. SFC14 und SFC15 können für die Prozessdatenübertragung verwendet werden.

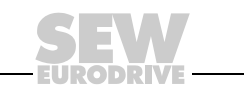

85

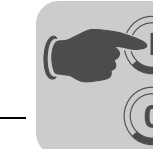

# 10.2.2 Teilnehmer konfigurieren

Nach der Konfiguration der einzelnen Slots muss der neu eingefügte Teilnehmer mit weiteren Einstellungen konfiguriert werden.

Gehen Sie zur Konfiguration des Teilnehmers folgendermaßen vor:

- 1. Doppelklicken Sie auf das Gerätesymbol des neuen Teilnehmers.
  - Folgendes Fenster wird angezeigt:

| General               |                                                            |             |
|-----------------------|------------------------------------------------------------|-------------|
| Short description:    | SEW-DHR41B                                                 |             |
|                       | MoviPLC with PROFINET IO Interface (incl. topology recogni | ition)      |
|                       |                                                            | ~           |
| Order No. / Firmware: | 182x xxx / V1.0                                            |             |
| Family:               | SEW                                                        |             |
| Device name           | my-movi-plc                                                |             |
|                       |                                                            |             |
|                       |                                                            |             |
| GSD file:             | GSDML-V2.1-SEW-DHR41B-UFR41B-20070311 xml                  |             |
|                       | Change Release Number                                      |             |
| Node / PN IO system   |                                                            |             |
| Device number:        | 1 PROFINET-IO-System (100)                                 |             |
| IP address:           | 10.3.71.158 Ethemet                                        |             |
| Assign IP address     | via IO controller                                          |             |
|                       |                                                            |             |
| Comment:              |                                                            |             |
|                       |                                                            |             |
| I                     |                                                            | Ψ           |
| 01/                   |                                                            | Canaal Hala |

- [1] Registerkarte "Allgemein"
- [2] Eingabefeld "Gerätename"
- [3] Schaltfläche [ETHERNET]
- 2. Geben Sie in der Registerkarte "Allgemein" [1] im Eingabefeld "Gerätename" [2] den vorher vergebenen Gerätenamen ein.

Achten Sie dabei auf die Groß- und Kleinschreibung.

3. Um die vorher vergebene IP-Adresse einzutragen, klicken Sie in der Gruppe "Teilnehmer / PN IO-System" auf die Schaltfläche [ETHERNET] [3].

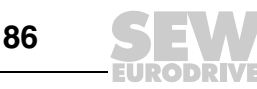

10

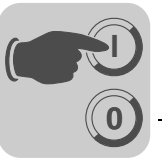

4. Um die Aktualisierungszeit des Teilnehmers einzustellen, doppelklicken Sie auf den Slot "ETHERNET Interface"

|      | Properties - Ethernet Interface (X1)                                                                                                  | x    |
|------|----------------------------------------------------------------------------------------------------|------|
| [4]  | General Addresses IO Cycle                                                                                                    |      |
| [1]— | Update Time                                                                                                    |      |
|      | Mode: fixed factor                                                                                                    |      |
| [2]— | Factor         Send clock [ms]           Update time [ms]:         4.000         =         4         ×         1.000                  |      |
|      | Watchdog Time       3         Number of accepted update cycles with missing IO data:       3         Watchdog time [ms]:       12.000 | •    |
|      |                                                                                                    |      |
|      | OK Cancel                                                                                                    | Help |

Folgendes Fenster wird angezeigt:

64632AXX

- [1] Registerkarte "IO-Zyklus"
- [2] Auswahlfeld "Aktualisierungszeit"
- 5. Stellen Sie in der Registerkarte "IO-Zyklus" [1] die Aktualisierungszeit [2] ein, mit der der Teilnehmer seine Prozessdaten aktualisiert.

MOVI-PLC<sup>®</sup> *advanced* DHR41B unterstützt als Gateway eine minimale Aktualisierungszeit von 4 ms.

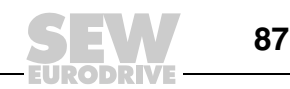

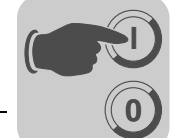

# 10.3 PROFINET-Konfiguration mit Topologieerkennung

# 10.3.1 Einführung

Mit der PROFINET-Topologieerkennung wird es möglich, im PROFINET IO-Controller neben den PROFINET IO-Devices auch die Struktur des Netzwerks zu projektieren und zu überwachen.

Ausgangspunkt für die Projektierung ist das sogenannte "Physical Device (PDEV)". Das PDEV ist ein Modell für die ETHERNET-Schnittstelle und taucht in der Projektierung auf Slot 0 mit dem Subslot "ETHERNET Interface" und je einem Subslot für jeden ETHERNET-Port auf.

Die so sichtbar gemachten ETHERNET-Ports lassen sich mit dem Projektierungswerkzeug verbinden. Es entsteht ein Abbild der gewünschten ETHERNET-Verkabelung der Anlage. Dieses Abbild wird im PROFINET IO-Controller gespeichert.

Zur Ermittlung der realen Anlagentopologie müssen die PROFINET IO-Devices das sogenannte LLDP-Protokoll unterstützen. Über LLDP tauschen die PROFINET IO-Devices Informationen mit den benachbarten PROFINET IO-Devices aus. Jedes PROFINET IO-Device sendet über LLDP zyklisch die Information über den eigenen PROFINET-Gerätenamen und die eigene Port-Nummer. Das Nachbargerät empfängt diese Information und speichert sie ab. Ein PROFINET IO-Controller hat nun die Möglichkeit, die gespeicherten Informationen aus den PROFINET IO-Devices auszulesen und so die reale Anlagentopologie zu ermitteln.

Über den Vergleich zwischen projektierter und realer Topologie lassen sich fehlende oder falsch verkabelte PROFINET IO-Devices ermitteln und in der Anlage lokalisieren.

Neben der Verkabelung ist es weiterhin möglich, die Übertragungseigenschaften der Ports festzulegen. So lässt sich beispielsweise ein Port von "Autonegotiation" fest auf "100 MBit Vollduplex" stellen. Die Einstellungen werden überwacht.

SNMP als Protokoll für die Netzwerkdiagnose ergänzt die Topologieerkennung um Standard-Diagnosemechanismen aus der IT-Welt.

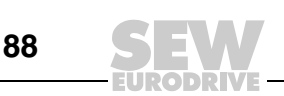

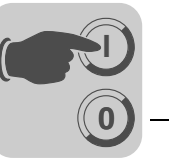

#### 10.3.2 PROFINET-Topologie projektieren

Die Projektierung einer PROFINET-Topologie wird beispielhaft mit SIMATIC STEP 7 durchgeführt. Die Projektierung in SIMATIC STEP 7 kann auf verschiedene Arten durchgeführt werden. Dieses Beispiel beschränkt sich auf eine Vorgehensweise.

1. Fügen Sie in STEP 7 HW Konfig wie gewohnt die PROFINET-Geräte aus dem Hardwarekatalog in das PROFINET-Netzwerk ein.

Beachten Sie hierbei, dass der PROFINET IO-Controller die Topologieerkennung unterstützt. Angaben hierzu liefert Ihnen der Hersteller des Controllers.

Im Hardwarekatalog erhalten Sie für jede SEW-Anschaltung mehrere Einträge, die mit einer Version gekennzeichnet sind. Ist der Eintrag mit "ALT" markiert, wird die PROFINET IO-Topologieerkennung nicht unterstützt.

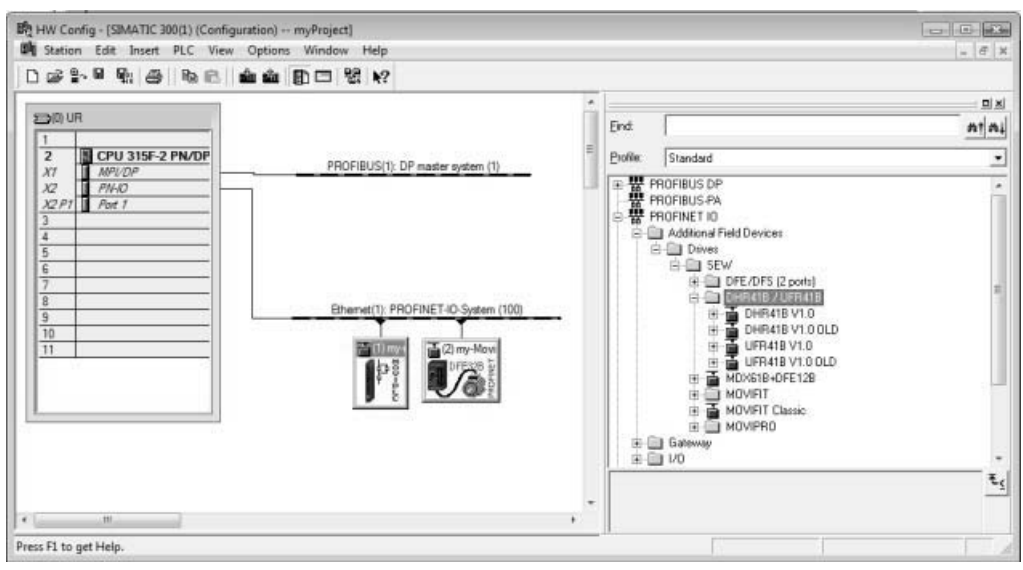

- 12099AXX
- 2. Klicken Sie auf dem "PROFINET IO-System" mit der rechten Maustaste und wählen Sie aus dem Kontextmenü den Eintrag "PROFINET IO-Topologie" aus.

Das Fenster "Topologie-Editor" wird angezeigt.

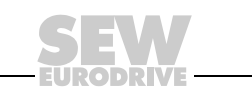

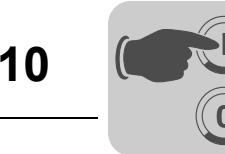

3. Wählen Sie die Registerkarte "Offline/Online Vergleich" [1].

| Con                              | figured topology (offline) |            | Dete            | ected topology (online) |            |
|----------------------------------|----------------------------|------------|-----------------|-------------------------|------------|
|                                  | Filter: Show all devices   | •          | Start 4 devices | found                   |            |
| Object name                      | Partner port               | Cable data | Object name     | Partner port            | Cable data |
| - my-movi-plc                    |                            |            | my-movi-plc     |                         |            |
| Port 1 - RJ45 (X3                | 0-1) (P1)                  |            | Port 1          | pn-io \ Port 1          | -(-)       |
| Port 2 - RJ45 (X3                | 0-2) (P2)                  |            | Port 2          | my-movidrive \ Port 1   | -(-)       |
| <ul> <li>my-Movidrive</li> </ul> |                            |            | my-movidrive    |                         |            |
| Port 1 - RJ45 (X3                | 0) (P1)                    |            | Port 1          | my-movi-plc \ Port 2    | -(-)       |
| Port 2 - RJ45 (X3)               | 2) (P2)                    |            | Port 2          |                         |            |
| - PN-IO(CPU 315F-2 PN            | I/DP)                      |            |                 |                         |            |
| Port 1 (X2 P1)                   |                            |            | Port 1          | my-movi-plc \ Port 1    | -(-)       |
|                                  |                            |            |                 |                         |            |
| •                                | m                          | Þ          | Assign Apply    | Export Options.         |            |

- [1] Registerkarte "Offline / Online Vergleich"
- [2] Schaltfläche [Start]
- [3] Plus/Minus-Zeichen
- 4. Ermitteln Sie die Online-Topologie durch Klick auf die Schaltfläche [Start] [2].
- 5. Stellen Sie sicher, dass die ermittelte Topologie Ihren Wünschen entspricht, indem Sie in der Online-Topologie auf das Plus-Zeichen [3] klicken und den Partner-Port überprüfen.

In diesem Beispiel werden folgende Geräte angezeigt:

- 2 SEW-Geräte (MOVIDRIVE<sup>®</sup>, MOVI-PLC<sup>®</sup> advanced DHR41B)
- eine Steuerung
- einen Switch

Der Switch ist nicht topologiefähig und wird weiß unterlegt. Die restlichen PROFINET IO-Devices sind noch nicht miteinander verknüpft und werden deshalb gelb unterlegt.

6. Um die ermittelte Online-Topologie Port für Port in die Projektierung zu übernehmen, wählen Sie einen Port aus und klicken Sie die rechte Maustaste. Wählen Sie im Kontextmenü den Eintrag "Port Verschaltung übernehmen". Wiederholen Sie dieses Vorgehen für alle Ports der Geräte, bis die Listen grün erscheinen.

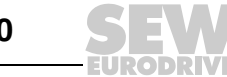

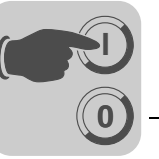

#### 10.3.3 Port-Eigenschaften ändern

Die beiden ETHERNET-Ports der PROFINET-Anschaltung sind ab Werk auf "Automatische Einstellung" konfiguriert. Beachten Sie bei dieser Werkseinstellung folgende Hinweise:

- Bei dieser Werkseinstellung ist Autonegotiation und Autocrossover aktiviert.
- Die Baudrate und der Duplexmode werden automatisch konfiguriert.
- Der Nachbar-Port muss ebenfalls auf "Automatische Einstellung" eingestellt sein.
- Es können Patch- oder Crosskabel eingesetzt werden.

Sie haben die Möglichkeit, einen Port fest auf "100 Mbit/s Vollduplex" einzustellen. Beachten Sie zu dieser Einstellung folgende Hinweise:

- Diese Einstellung muss auch für den Port des Nachbargerätes vorgenommen werden, da dieser sonst mit 100 MBit/s Halbduplex arbeitet.
- Bei deaktivierter Autocrossover-Funktion müssen Crosskabel verwendet werden.

Um einen Port fest auf "100 Mbit/s Vollduplex" zu stellen, gehen Sie folgendermaßen vor:

- 1. Wählen Sie in STEP 7 HW Konfig ein Gerät aus.
- 2. Wählen Sie auf Slot 0 den gewünschten Port an.
- 3. Klicken Sie mit der rechten Maustaste und wählen Sie im Kontextmenü den Eintrag "Objekteigenschaften".

Ein Fenster wird angezeigt.

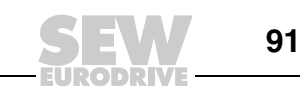

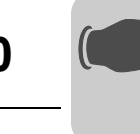

4. Wählen Sie die Registerkarte "Optionen" [1].

| Connection         Transmission medium / duplex:       Automatic settings         Disable autonegotiation       Automatic settings (monitor)         TP / ITP 100 Mbps full duplex         Boundaries         End of sync domain         End of detection of accessible nodes         End of topology discovery | ons                                                                                 |                                                                                                    |
|----------------------------------------------------------------------------------------------------|-------------------------------------------------------------------------------------|----------------------------------------------------------------------------------------------------|
| Transmission medium / duplex:       Automatic settings         Automatic settings       Automatic settings (monitor)         TP / ITP 100 Mbps full duplex         Boundaries         End of sync domain         End of detection of accessible nodes         End of topology discovery                         |                                                                                     |                                                                                                    |
| Automatic settings     Automatic settings     Automatic settings     (monitor)     TP / ITP 100 Mbps full duplex      Boundaries     End of sync domain     End of detection of accessible nodes     End of topology discovery                                                                                  | Automatic settings                                                                  | -                                                                                                    |
| Boundaries<br>End of sync domain<br>End of detection of accessible nodes<br>End of topology discovery                                                                                                    | Automatic settings<br>Automatic settings (monitor)<br>TP / ITP 100 Mbps full duplex |                                                                                                    |
| End of sync domain     End of detection of accessible nodes     End of topology discovery                                                                                                    |                                                                                     |                                                                                                    |
| <ul> <li>End of detection of accessible nodes</li> <li>End of topology discovery</li> </ul>                                                                                                    |                                                                                     |                                                                                                    |
| End of topology discovery                                                                                                    | odes                                                                                |                                                                                                    |
|                                                                                                    |                                                                                     |                                                                                                    |
|                                                                                                    |                                                                                     |                                                                                                    |
|                                                                                                    |                                                                                     |                                                                                                    |
|                                                                                                    |                                                                                     |                                                                                                    |
|                                                                                                    |                                                                                     |                                                                                                    |
|                                                                                                    |                                                                                     |                                                                                                    |
|                                                                                                    |                                                                                     |                                                                                                    |
|                                                                                                    |                                                                                     |                                                                                                    |
|                                                                                                    |                                                                                     |                                                                                                    |
|                                                                                                    |                                                                                     | Automatic settings Automatic settings Automatic settings (monitor) TP / ITP 100 Mbps full duplex  odes |

64634AXX

- [1] Registerkarte "Optionen"
- [2] Auswahlliste "Übertragungsmedium / Duplex"
- [3] Kontrollfeld "Autonegotiation / Autocrossover"
- 5. Wählen Sie in der Auswahlliste "Übertragungsmedium / Duplex" [2] den Eintrag "TP/ITP mit 100 Mbit/s Vollduplex".
- 6. Deaktivieren Sie das Kontrollfeld "Autonegotiation / Autocrossover" [3].

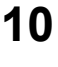

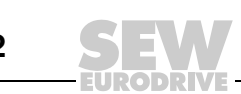

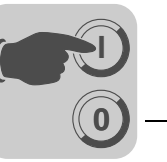

### 10.3.4 Diagnose der Topologie

Topologiefehler werden in Form von Diagnosealarmen an den PROFINET IO-Controller gemeldet. In einem Fehlerfall leuchtet die EXTF-LED des PROFINET IO-Controllers. In STEP 7 HW Konfig wird der Fehler durch ein rotes Kreuz [1] angezeigt.

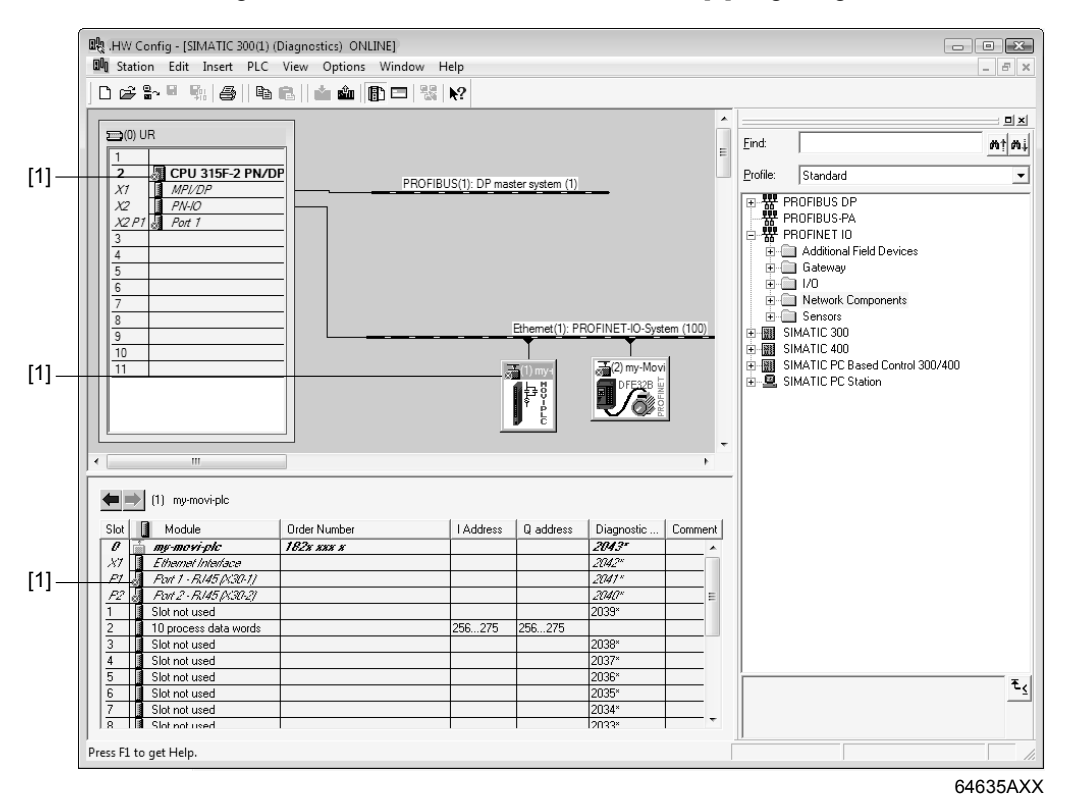

[1] Symbol für Fehler "rotes Kreuz"

Fehlerursachen sind z. B.:

- vertauschte ETHERNET-Ports
- falsch eingestellte Port- Eigenschaften
- nicht erreichbare Geräte

Um detaillierte Informationen zu einem Fehler anzuzeigen, gehen Sie folgendermaßen vor:

- 1. Wählen Sie das Gerät oder den betroffenen Slot aus.
- 2. Klicken Sie mit der rechten Maustaste und wählen Sie im Kontextmenü den Eintrag "Baugruppenzustand".

Ein Fenster wird angezeigt.

3. Wählen Sie die Registerkarte "Kommunikationsdiagnose".

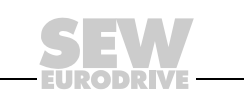

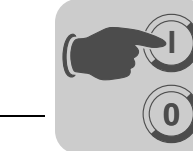

### 10.3.5 Port-Statistiken

Um in STEP 7 HW Konfig die Port-Statistik für einen ETHERNET-Port anzuzeigen, gehen Sie folgendermaßen vor:

- 1. Klicken Sie auf das Symbol "ONLINE ↔OFFLINE", um in den Kommunikationsmodus "Online" zu wechseln.
- 2. Wählen Sie ein Gerät aus.
- 3. Wählen Sie auf Slot 0 den gewünschten Port an.
- 4. Klicken Sie mit der rechten Maustaste und wählen Sie im Kontextmenü den Eintrag "Baugruppenzustand".

Ein Fenster wird angezeigt.

Wählen Sie die Registerkarte "Statistik" [1].

Sie erhalten folgende Ansicht:

| Status: OK  |                       | ,                          |                  |
|-------------|-----------------------|----------------------------|------------------|
| General     | IO Device Diagnostics | Communication Dia          | gnostics Interfa |
| Network     | Connection            | Statistics                 | Identification   |
| Port        | Statistical valu      | e                          | Current          |
| Port 1 (P1) | Dropped receit        | ved packets - no resource  | s O              |
| Port 1 (P1) | Bad received p        | packets                    | 2                |
| Port 1 (P1) | Received octe         | ets                        | 107128582        |
| Port 1 (P1) | Dropped send          | packets - no resources     | 0                |
| Port 1 (P1) | Bad send pack         | kets - transmit collisions | 0                |
| Port 1 (P1) | Send octets           |                            | 107000842        |
|             |                       |                            |                  |
|             | -1                    |                            |                  |

[1] Registerkarte "Statistik"

Folgende Statistikwerte können angezeigt werden:

 Dropped received packets – no resources gibt die Anzahl der beim Empfang verworfenen gültigen ETHERNET-Pakete an. Wird ein hoher Anteil von gültigen Paketen verworfen deutet dies auf eine hohe Auslastung des Bussystems hin. Versuchen Sie in diesem Fall die Auslastung zu reduzieren, indem Sie insbesondere Broadcast- und Multicast-Telegramme einschränken und ggf. den IO-Zyklus oder die Anzahl der PROFINET-Geräte in einer Linie reduzieren.

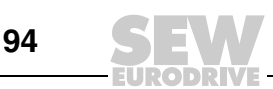

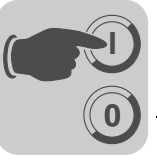

- **Bad received packets** gibt die Anzahl der fehlerhaften ETHERNET-Pakete an. Ein hoher Wert deutet hier auf Busstörungen hin. Überprüfen Sie in diesem Fall Verkabelung und Schirmung des Netzwerks.
- Received octets gibt die Anzahl der empfangenen Pakete an.
- Dropped send packets no resource gibt die Anzahl der beim Senden verworfenen gültigen ETHERNET-Pakete an. Wird ein hoher Anteil von gültigen Paketen verworfen deutet dies auf eine hohe Auslastung des Bussystems hin. Versuchen Sie in diesem Fall die Auslastung zu reduzieren, indem Sie insbesondere Broadcast- und Multicast-Telegramme einschränken und ggf. den IO-Zyklus oder die Anzahl der PROFINET-Geräte in einer Linie reduzieren.
- Bad send packets transmit collisions gibt die Anzahl der ETHERNET-Pakete an, die auf Grund von Kollisionen verworfen wurden. Kollisionen sollten in einem geswitchten Netzwerk nicht auftreten.
- Send Octets gibt die Anzahl der gesendeten Pakete an.

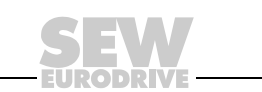

95

# 10.4 PROFINET-Diagnosealarme

# 10.4.1 Diagnosealarme einschalten

Die PROFINET-Schnittstelle unterstützt Diagnosealarme im Falle eines Gerätefehlers. Diese Diagnosealarme sind werkseitig ausgeschaltet. Sie können die Alarme in STEP 7 HW Konfig einschalten, indem Sie folgendermaßen vorgehen:

- 1. Markieren Sie Slot 0.
- 2. Klicken Sie mit der rechten Maustaste und wählen Sie im Kontextmenü den Eintrag "Objekteigenschaften ...".

Ein Fenster wird angezeigt.

- 3. Wählen Sie die Registerkarte "Parameter" [1] aus.
- 4. Wählen Sie im Knoten "Diagnose Alarme aktivieren" [2] die Alarme auf "Ein".

| Parameters              | Value |         |  |
|-------------------------|-------|---------|--|
| Enable diagnosis alarms | Off   | <b></b> |  |
|                         | On    |         |  |
|                         |       |         |  |
|                         |       |         |  |
|                         |       |         |  |
|                         |       |         |  |
|                         |       |         |  |
|                         |       |         |  |
|                         |       |         |  |

[1] Registerkarte "Parameter"

[2] Knoten "Diagnose - Alarme aktivieren"

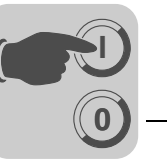

#### 10.4.2 Fehlerursache ermitteln

Ein Fehler in der zum gesteckten Modul gehörenden Funktionseinheit führt dazu, dass ein Diagnosealarm als sogenanntes "kommendes Ereignis" an die Steuerung gesendet wird.

Um einen Fehler in STEP 7 HW Konfig zu ermitteln, gehen Sie folgendermaßen vor:

- Klicken Sie auf das Symbol "ONLINE ↔OFFLINE", um in den Kommunikationsmodus "Online" zu wechseln.
- 2. Markieren Sie das Symbol der SEW-PROFINET-Anschaltung.
- 3. Klicken Sie mit der rechten Maustaste und wählen Sie im Kontextmenü den Eintrag "Baugruppenzustand".

Ein Fenster wird angezeigt.

| Network C                    | onnection                                                                                                    | Statistics                                                                        |                  | dentification |
|------------------------------|----------------------------------------------------------------------------------------------------|-----------------------------------------------------------------------------------|------------------|---------------|
| General                      | IO Device Diagnostics                                                                                                    | Communication                                                                     | n Diagnostics    | Interface     |
| Description:<br>Name:        | SEW-DHR41B<br>my-movi-plc                                                                                                    | System Ide                                                                        | entification: PF | ROFINET IO    |
| Version:                     | Order No./ Description<br>182x xxx x                                                                                                    | Component                                                                         |                  | Version       |
| IO system:<br>Device Number: | 100<br>1                                                                                                    | Address:                                                                          | I 2043           |               |
| Status:                      | Module configured, but r<br>External error<br>Preset/Actual mismatch:<br>(inserted and configured<br>- Expected type: IO of<br>- Current type: Not | not available<br>:<br>module types are not th<br>levice (182x xxx x)<br>available | ne same)         | A<br>         |

64647AXX

- [1] Registerkarte "IO Device Diagnose"
- 4. Wählen Sie die Registerkarte "IO-Device Diagnose" [1].
- 5. Um detaillierte Informationen zum Fehler zu erhalten, klicken Sie auf die Schaltfläche [Anzeigen].

Nach dem Rücksetzen des Fehlers wird ein sogenanntes "gehendes Ereignis" an die Steuerung gesendet. Die SF-LED der CPU erlischt und im Baugruppenzustand wird kein Fehler mehr angezeigt.

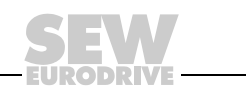

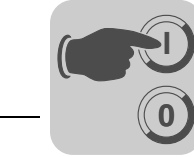

# 11 Betriebsverhalten (PROFINET IO)

Dieses Kapitel beschreibt das prinzipielle Verhalten der Steuerung MOVI-PLC<sup>®</sup> advanced DHR41B am PROFINET-System.

# 11.1 Prozessdatenaustausch mit der Steuerung MOVI-PLC<sup>®</sup> advanced DHR41B

Die Steuerung der MOVI-PLC<sup>®</sup> *advanced* DHR41B erfolgt über den Prozessdatenkanal, der bis zu 2 ×32 E/A-Worte lang ist. Diese Prozessdatenworte werden beispielsweise beim Einsatz einer übergeordneten speicherprogrammierbaren Steuerung als DP-Master im E/A- oder Peripheriebereich der Steuerung MOVI-PLC<sup>®</sup> *advanced* DHR41B abgebildet und können somit in gewohnter Weise angesprochen werden.

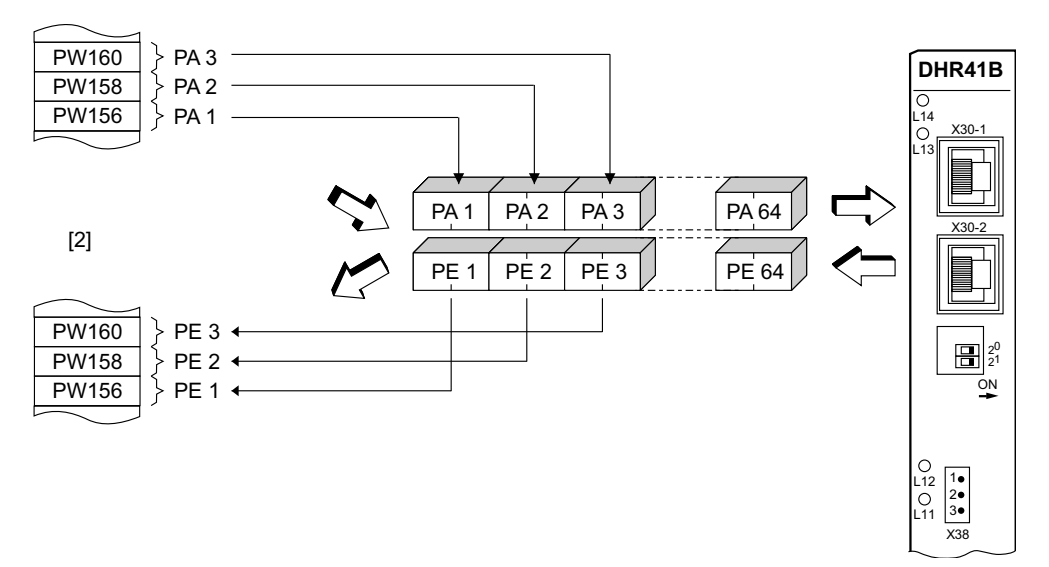

64648AXX

Bild 2: Abbildung der PROFINET-Daten im SPS-Adressbereich

- [1] Adressbereich der übergeordneten SPS
- PE1 PE64 Prozess-Eingangsdaten

PA1 – PA64 Prozess-Ausgangsdaten

| Steuerungs-<br>beispiel für<br>Simatic S7 | Der Prozessdatenaustausch mit der Steuerung MOVI-PLC <sup>®</sup> advanced DHR41B über SIMATIC S7 erfolgt in Abhängigkeit von der gewählten Prozessdaten-Konfiguration entweder direkt über Lade- und Transferbefehle oder über die speziellen Systemfunktionen <i>SFC 14 DPRD_DAT</i> und <i>SFC15 DPWR_DAT</i> . |
|-------------------------------------------|----------------------------------------------------------------------------------------------------|
| STEP7 Programm-                           | Für dieses Beispiel wird die Steuerung MOVI-PLC <sup>®</sup> <i>advanced</i> DHR41B mit der Prozessdaten-Konfiguration <i>10 PD</i> auf die Eingangsadressen PEW512 und Ausgangsadressen PAW512 projektiert.                                                                                                    |
| beispiel                                  | Ein Datenbaustein DB3 mit ca. 50 Datenworten wird angelegt.                                                                                                    |

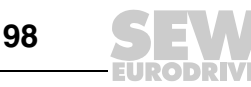

11

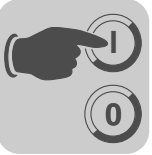

Durch Aufruf von SFC14 werden die Prozess-Eingangsdaten in den Datenbaustein DB3, Datenworte 0 bis 18 kopiert. Nach der Bearbeitung des Steuerungsprogramms werden mit dem Aufruf von SFC15 die Prozess-Ausgangsdaten von Datenwort 20 – 38 auf die Ausgangsadresse PAW 512... kopiert.

Achten Sie beim Parameter *RECORD* auf die Längenangabe in Byte. Diese muss mit der konfigurierten Länge übereinstimmen.

Weitere Informationen zu den Systemfunktionen finden Sie in der Online-Hilfe zu STEP7.

```
//Anfang der zyklischen Programmbearbeitung im OB1
BEGIN
NETWORK
TITLE = Kopiere PE-Daten von der Steuerungskarte Typ DHR41B in DB3, Worte 0..18
CALL SFC 14 (DPRD_DAT) //Read DP Slave Record
LADDR := W#16#200 //Input Adresse 512
PET VAL:= WW 30 //Ergebnis in Merkerwon
                              //Input Adresse 512
//Ergebnis in Merkerwort 30
  RET VAL:= MW 30
  RECORD := P#DB3.DBX 0.0 BYTE 20 //Zeiger
NETWORK
TITLE =SPS-Programm mit Antriebsapplikation
// SPS-Programm nutzt Prozessdaten im DB3 zum Datenaustausch
// mit der Steuerungskarte Typ DHR41B
   DB3.DBW 0 //PE1 laden
L
   DB3.DBW 2 //PE2 laden
DB3.DBW 4 //PE3 laden
L
L
// usw.
L
   W#16#0006
   DB3.DBW 20 //6hex auf PA1 schreiben
Т
   1500
L
Т
   DB3.DBW 22 //1500dez auf PA2 schreiben
L
   W#16#0000
T DB3.DBW 24 //Ohex auf PA3 schreiben
// usw.
NETWORK
TITLE =Kopiere PA-Daten von DB3, Worte 20...38 zur Steuerungskarte Typ DHR41B
                                        //Write DP Slave Record
//Ausgangsadresse 512 = 200hex
CALL SFC 15 (DPWR DAT)
LADDR := W#16#200
  RECORD := P#DB3.DBX 20.0 BYTE 20 //Zeiger auf DB/DW
  RET VAL:= MW 32
                                          //Ergebnis in Merkerwort 32
```

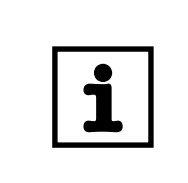

# HINWEIS

- Dieses Programmbeispiel zeigt als kostenloser Service unverbindlich nur die prinzipielle Vorgehensweise zur Erstellung eines SPS-Programms. Für den Inhalt des Programmbeispiels wird daher keine Haftung übernommen.
- S7-Beispielprojekte finden Sie auf der SEW-Homepage (http://www.sew-eurodrive.de) in der Rubrik "Software".

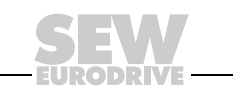

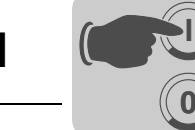

Die folgende Abbildung zeigt die entsprechende Projektierung der Steuerung MOVI-PLC<sup>®</sup> advanced DHR41B in der Hardware-Konfiguration von STEP7.

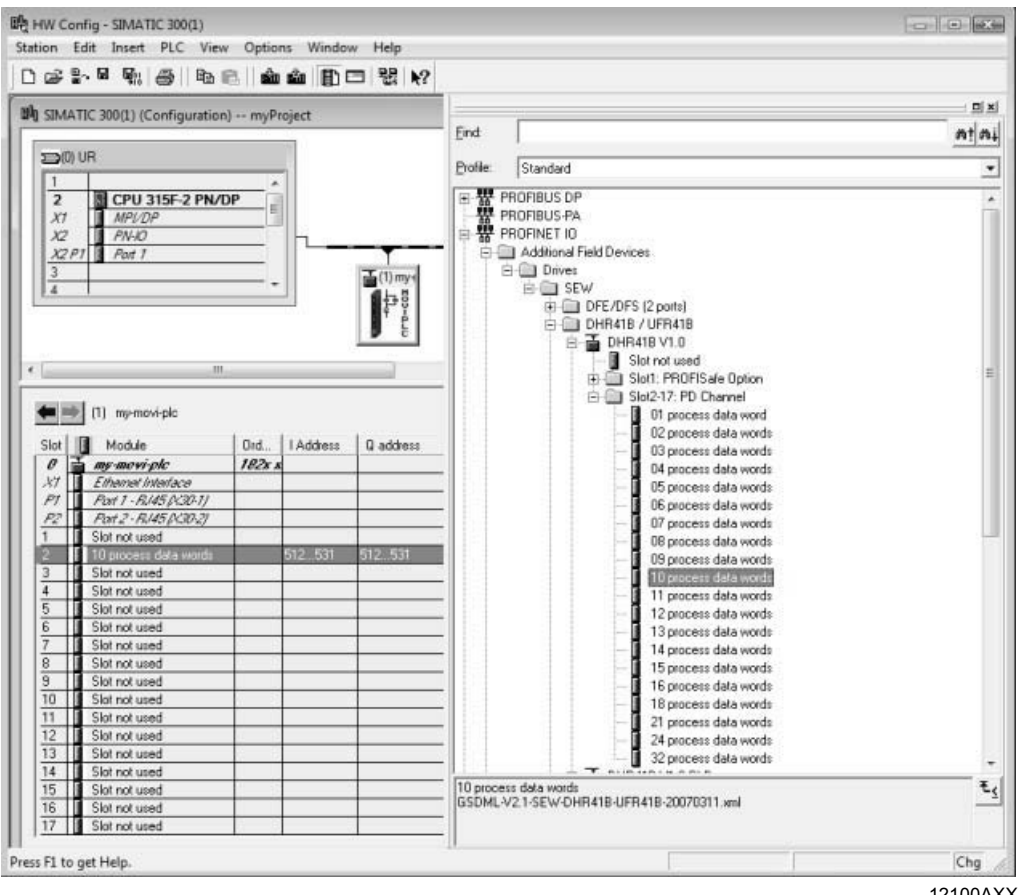

12100AXX

# 11.2 Einstellungen in der MOVI-PLC<sup>®</sup> advanced DHR41B

Die Erstellung von IEC-Programmen ist ausführlich im Handbuch "MOVI-PLC®" beschrieben. In diesem Kapitel werden daher nur die Feldbus-spezifischen Besonderheiten beschrieben.

### 11.2.1 Status der PROFINET-Feldbusschnittstelle

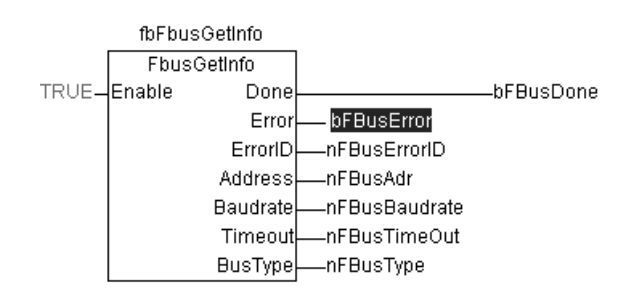

12046AXX

Der Funktionsbaustein FbusGetInfo stellt den Status und einige Anzeigeparameter der Feldbus-Schnittstelle für das IEC-Programm und die Diagnose zur Verfügung.

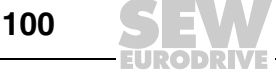

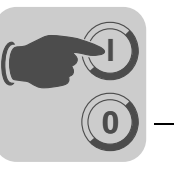

Besteht keine Kommunikation zum Feldbus-Master, wird der Ausgang *Error* auf *TRUE* gesetzt. Während einer aktiven Feldbusverbindung ist der Ausgang *Done* auf *TRUE* gesetzt und an den Ausgängen *Address*, *Baudrate*, *Timeout* und *BusType* werden die jeweiligen Parameter angezeigt, wie sie über die DIP-Schalter der Option DHR41B oder über die SPS eingestellt wurden.

*Überprüfen der* Nun können die Istwerte von der MOVI-PLC<sup>®</sup> advanced DHR41B gelesen und Sollwerte geschrieben werden.

Kommunikation

Die Prozessdaten sollten mit den Werten übereinstimmen, die im PLC-Editor oder in einem Diagnose Plug-In zu dem aktiven IEC-Programm in MOVITOOLS<sup>®</sup> MotionStudio angezeigt werden.

Ist kein IEC-Programm in der MOVI-PLC $^{\textcircled{R}}$ , können Sie dieses folgendermaßen erstellen:

 Öffnen Sie in MOVITOOLS<sup>®</sup> MotionStudio das Kontextmenü der PLC und führen Sie den Projektwizard "Neues PLC-Editor Projekt erstellen" aus (siehe folgendes Bild).

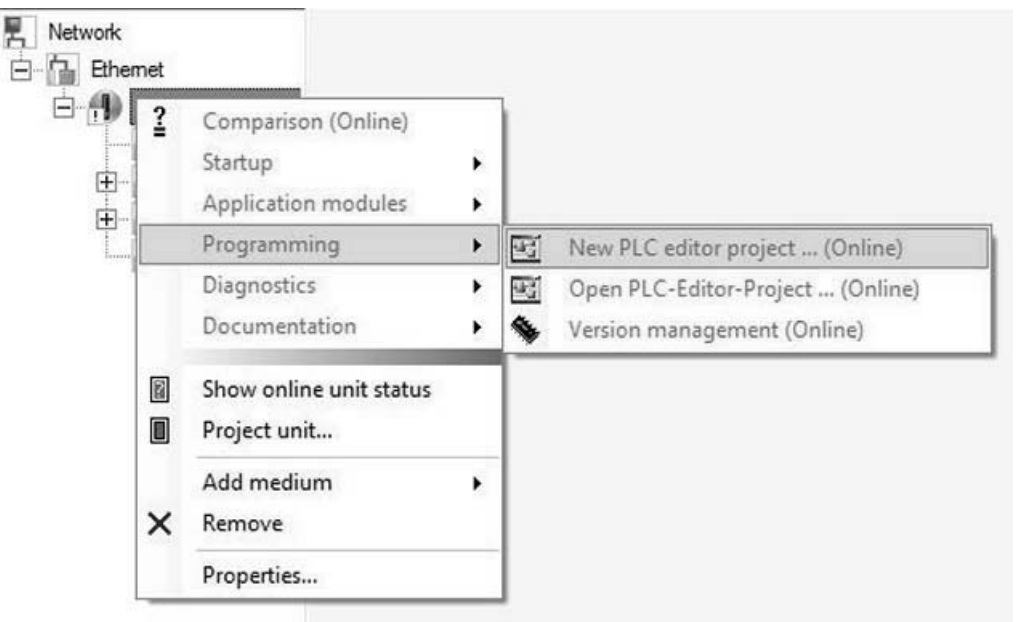

12049AXX

 Erstellen Sie mit Hilfe des Wizards ein neues AxisControl-Projekt und übertragen Sie es über den Menüpunkt "Online - Einloggen" zur MOVI-PLC<sup>®</sup> advanced DHR41B.

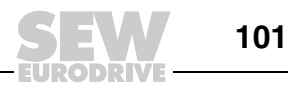

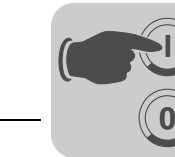

• Starten Sie das geladene Programm mit dem Menüpunkt "Online - Start". Jetzt können Sie die übertragenen Prozessdaten unter "Ressourcen - Steuerungskonfiguration" (PLC-Configuration) beobachten. (siehe folgendes Bild).

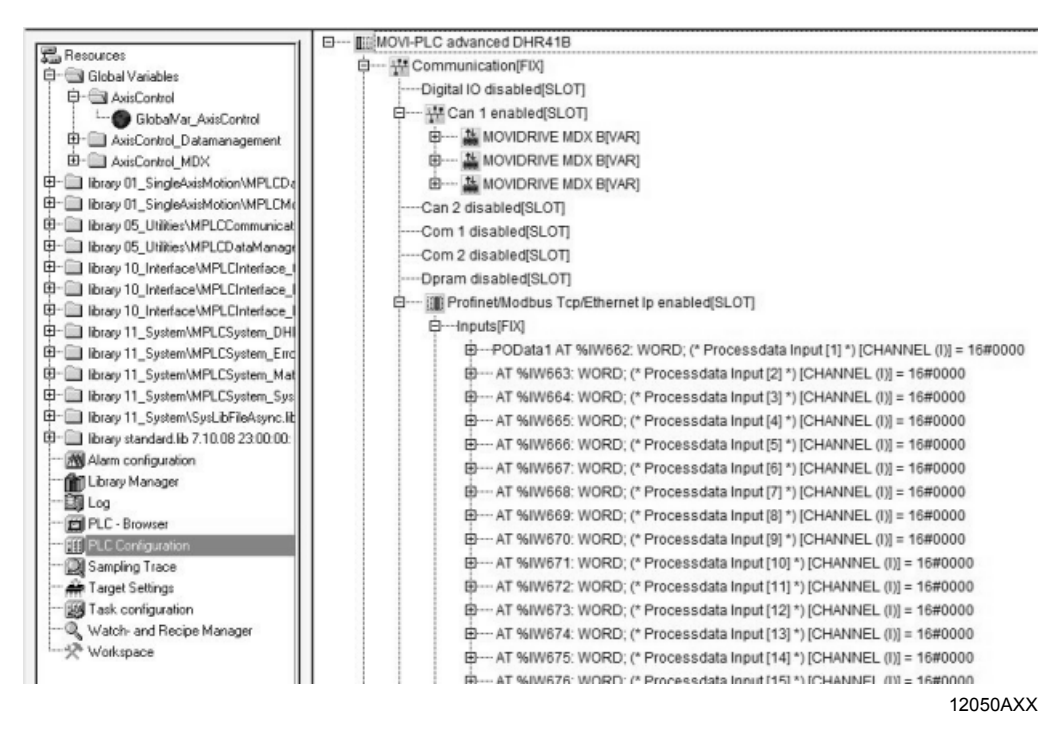

# 11.3 Parametrierung über PROFIdrive-Datensatz 47

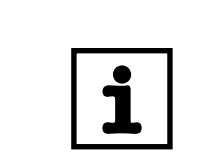

# HINWEIS

Das S7-Beispielprojekt "MOVILINK<sup>®</sup>-Paramterkanal" bedient diesen Parameterkanal. Sie finden es auf der SEW-Homepage (http://www.sew-eurodrive.de) in der Rubrik "Software".

### 11.3.1 Einführung PROFINET-Datensätze

PROFINET bietet mit den Diensten "Datensatz lesen (Read Record)" und "Datensatz schreiben (Write Record)" azyklische Dienste, mit denen Parameterdaten zwischen PROFINET-Controller (Master) und einem PROFINET-Device (Slave) übertragen werden können. Dieser Datenaustausch wird über UDP (User Datagram Protokoll) mit einer geringeren Priorität als der Prozessdatenaustausch behandelt.

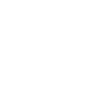

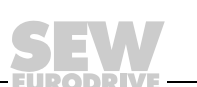

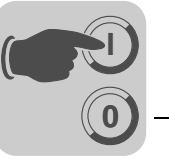

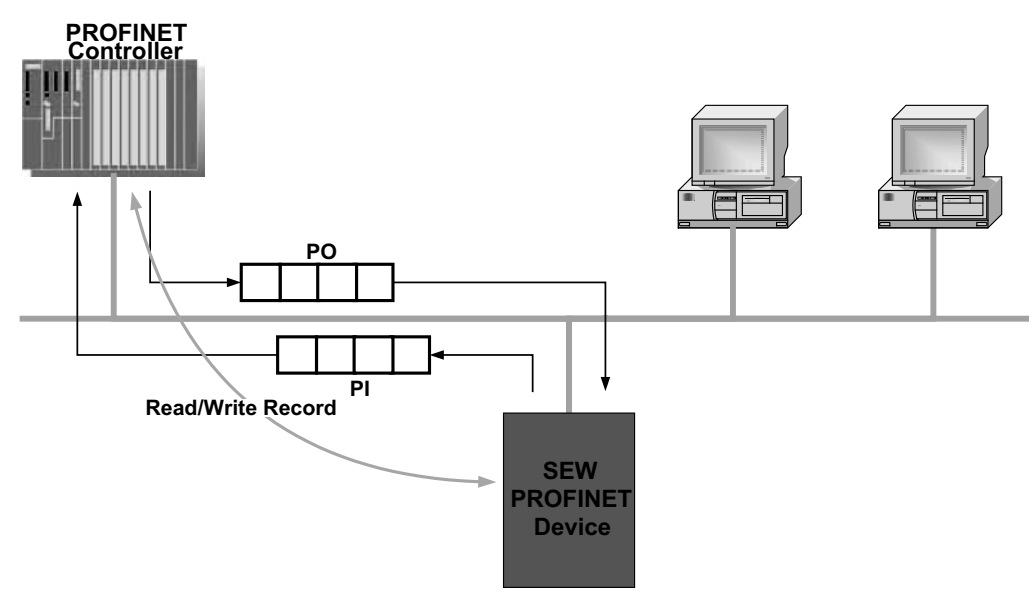

62204AXX

Die über einen azyklischen PROFINET-Dienst transportierten Nutzdaten werden als Datensatz zusammengefasst. Jeder Datensatz wird durch folgende Merkmale eindeutig adressiert:

- API
- Slot-Nummer
- Subslot-Nummer
- Index

Zum Austausch von Parametern mit PROFINET-Geräten von SEW-EURODRIVE wird der Aufbau des Datensatzes 47 verwendet. Der Aufbau des Datensatzes 47 ist im PROFIdrive-Profil Antriebstechnik der PROFIBUS-Nutzerorgansiation ab V4.0 als PROFINET-Parameterkanal für Antriebe definiert. Über diesen Parameterkanal werden verschiedene Zugriffsverfahren auf Parameterdaten des PROFINET-Gerätes von SEW-EURODRIVE bereitgestellt.

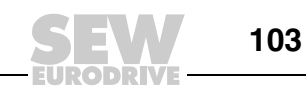

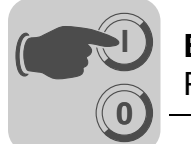

Eigenschaften der PROFINET-Geräte von SEW-EURODRIVE Die PROFINET-Geräte von SEW-EURODRIVE, die azyklische Read Record- und Write Record-Dienste unterstützen, weisen alle die gleichen Kommunikationsmerkmale auf. Prinzipiell werden die Geräte über einen PROFINET-Controller mit zyklischen Prozessdaten gesteuert. Dieser Controller (in der Regel eine SPS) kann zusätzlich über Read Record und Write Record parametrierend auf das PROFINET-Gerät von SEW-EU-RODRIVE zugreifen.

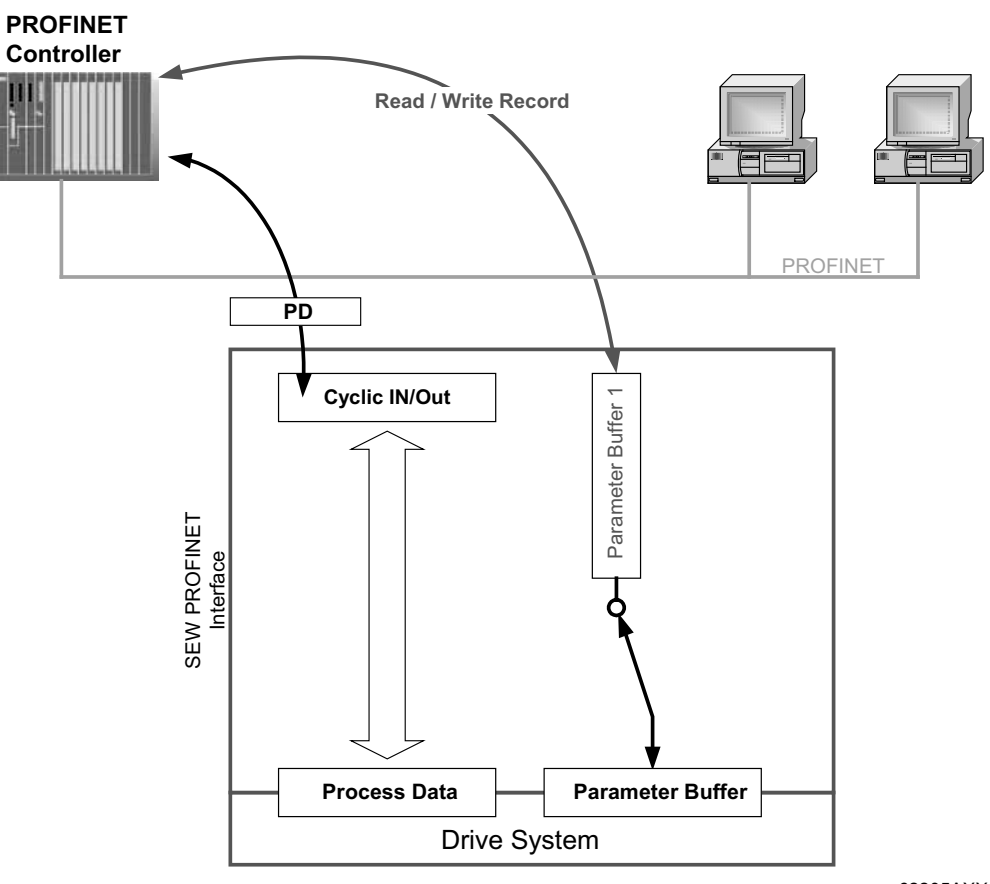

62205AXX

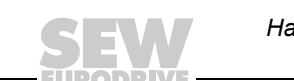

104

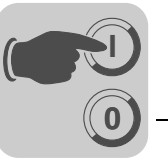

### 11.3.2 Struktur des PROFINET-Parameterkanals

Prinzipiell wird über den Datensatz 47 die Parametrierung der Devices nach dem PROFIdrive-Base Mode Parameter Access der Profil-Version 4.0 realisiert. Über den Eintrag *Request-ID* wird unterschieden zwischen dem Parameterzugriff nach PROFIdrive-Profil oder über die SEW-MOVILINK<sup>®</sup>-Dienste. Die folgende Tabelle zeigt die möglichen Kodierungen der einzelnen Elemente. Die Datensatzstruktur ist für den PROFIdrive- und MOVILINK<sup>®</sup>-Zugriff identisch.

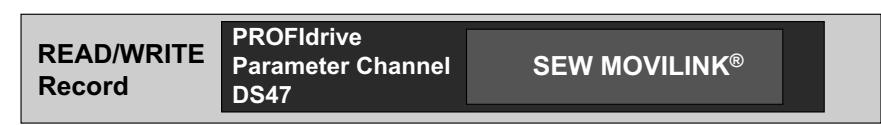

62206AXX

Folgende MOVILINK<sup>®</sup>-Dienste werden unterstützt:

- 8-Byte-MOVILINK  $^{\ensuremath{\mathbb{R}}}$  -Parameterkanal mit allen vom Teilnehmer unterstützten Diensten wie
  - READ Parameter
  - WRITE Parameter
  - WRITE Parameter volatile (flüchtig)
  - usw.

| Feld              | Datentyp   | Werte                                                                                                    |                                                                                                    |  |
|-------------------|------------|----------------------------------------------------------------------------------------------------|----------------------------------------------------------------------------------------------------|--|
|                   | Unsigned8  | 0x00<br>0x01 – 0xFF                                                                                                    | Reserviert                                                                                                    |  |
| Request ID        | Unsigned8  | <b>0x40</b><br>0x41                                                                                                    | SEW-MOVILINK <sup>®</sup> -Service<br>SEW Data Transport                                                                                                    |  |
| Response ID       | Unsigned8  | Response (+):<br>0x00<br>0x40<br>0x41                                                                                      | Reserviert<br><b>SEW-MOVILINK<sup>®</sup>-Service (+)</b><br>SEW Data Transport                                                                                                    |  |
|                   |            | 0xC0<br>0x41                                                                                                    | <b>SEW-MOVILINK<sup>®</sup>-Service (–)</b><br>SEW Data Transport                                                                                                    |  |
|                   | Unsigned8  | 0x00 – 0xFF                                                                                                    | Anzahl der Achsen 0 – 255                                                                                                    |  |
| No. of Parameters | Unsigned8  | 0x01 – 0x13                                                                                                    | 1 – 19 DWORDs (240 DP-V1 data bytes)                                                                                                    |  |
| Attribute         | Unsigned8  | Für SEW-MOVILIN<br>0x00<br>0x10<br>0x20<br>0x40<br>0x50<br>0x60<br>0x80<br>0x90<br>0xA0 – 0xF0<br>SEW Data Transpo<br>0x10 | VK <sup>®</sup> (Request ID = 0x40):<br>No service<br>READ Parameter<br>WRITE Parameter<br>Read Minimum<br>Read Dafault<br>Read Default<br>Read Attribute<br>Read EEPROM<br>reserviert |  |
| No. of Elements   | Unsigned8  | 0x00<br>0x01 – 0x75                                                                                                    | für nicht indizierte Parameter<br>Quantity 1 – 117                                                                                                    |  |
| Parameter Number  | Unsigned16 | 0x0000 – 0xFFFF                                                                                                    | MOVILINK <sup>®</sup> Parameter index                                                                                                    |  |
| Subindex          | Unsigned16 | 0x0000                                                                                                    |                                                                                                    |  |
| Format            | Unsigned8  | 0x43<br>0x44                                                                                                    | Doppelwort<br>Fehler                                                                                                    |  |
| No. of Values     | Unsigned8  | 0x00 – 0xEA                                                                                                    | Quantity 0 – 234                                                                                                    |  |
| Error Value       | Unsigned16 | 0x0080 + MOVILINK <sup>®</sup> -Additional Code Low<br>Für SEW-MOVILINK <sup>®</sup> 16 Bit Error Value                    |                                                                                                    |  |

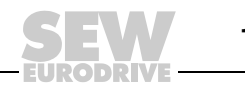

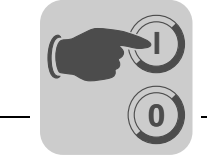

#### 11.3.3 Ablauf der Parametrierung über Datensatz 47

Der Parameterzugriff erfolgt mit der Kombination der PROFINET-Dienste *WRITE RECORD* und *READ RECORD*. Mit *WRITE.req* wird der Parametrierauftrag an das IO-Device übertragen. Daraufhin erfolgt die geräteinterne Bearbeitung.

Der Controller sendet nun ein *READ.req*, um die Parametrierantwort abzuholen. Das Device antwortet mit einer positiven Response *READ.res*. Die Nutzdaten enthalten dann die Parametrierantwort des zuvor mit *WRITE.req* gesendeten Parametrierauftrags (siehe folgendes Bild). Dieser Mechanismus gilt für einen PROFINET-Controller.

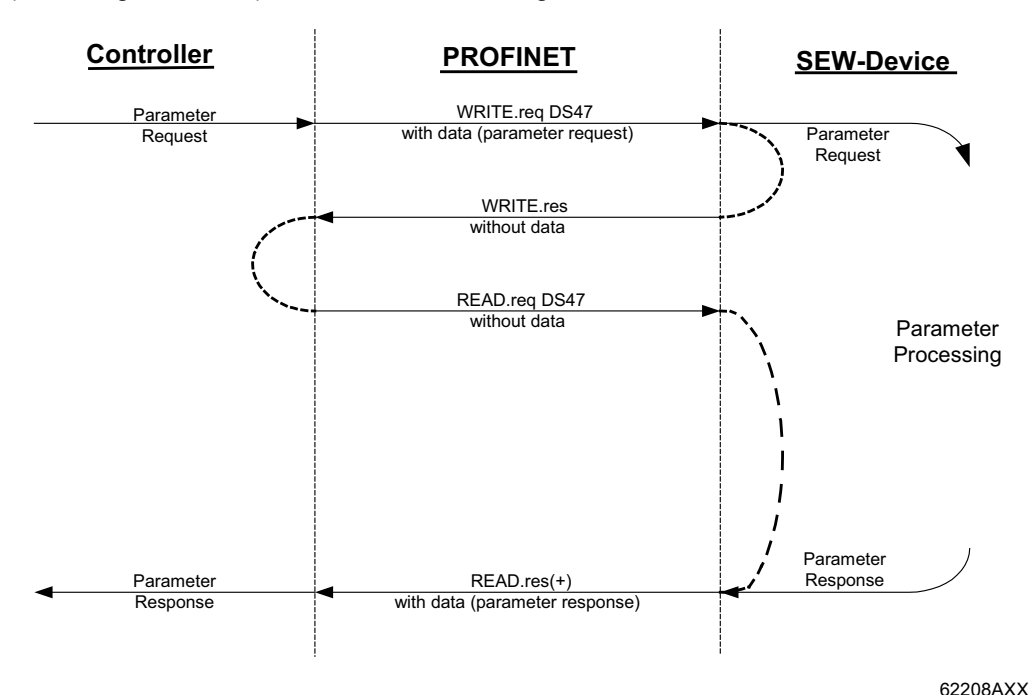

Bild 3: Telegrammsequenz für Parameterzugriff über Read/Write Record

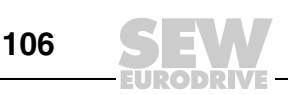

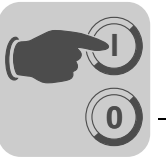

#### 11.3.4 Ablaufsequenz für Controller

Bei sehr kurzer Buszykluszeit erfolgt die Anfrage der Parametrierantwort eher, als das SEW-Device den Parameterzugriff geräteintern abgeschlossen hat. Somit stehen zu diesem Zeitpunkt die Antwortdaten vom SEW-Device noch nicht bereit. In diesem Zustand verzögert das Device die Antwort auf den *Read Record Request*.

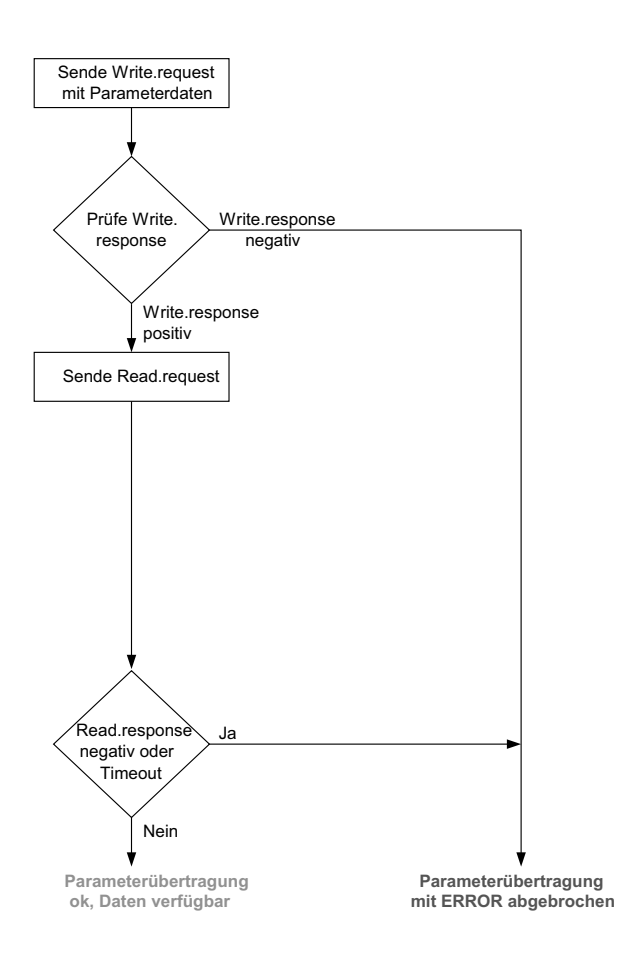

62209ADE

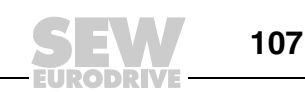

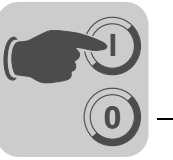

#### 11.3.5 Adressierung unterlagerter Umrichter

Die Struktur des Datensatzes DS47 definiert ein Element *Axis*. Mit diesem Element können Mehrachsantriebe erreicht werden, die an einer gemeinsamen PROFINET-Schnittstelle betrieben werden. Das Element *Axis* adressiert somit ein der PROFINET-Schnittstelle unterlagertes Gerät.

Parmeterzugriff auf unterlagerte Teilnehmer Mit der Einstellung *Axis* = 0 erfolgen die Zugriffe auf die Parameter der Steuerung MOVI-PLC<sup>®</sup> advanced DHR41B. Der PLC-Editor stellt eine Routing-Tabelle zur Verfügung. In dieser Routing-Tabelle sind den unterlagerten Umrichtern "Axis-Einstellungen" zugeordnet.

Beispiel: Ein Umrichter, der am CAN 1 der MOVI-PLC<sup>®</sup> advanced DHR41B mit der SBus-Adresse 1 angebunden ist, wird mit Axis =1 erreicht.

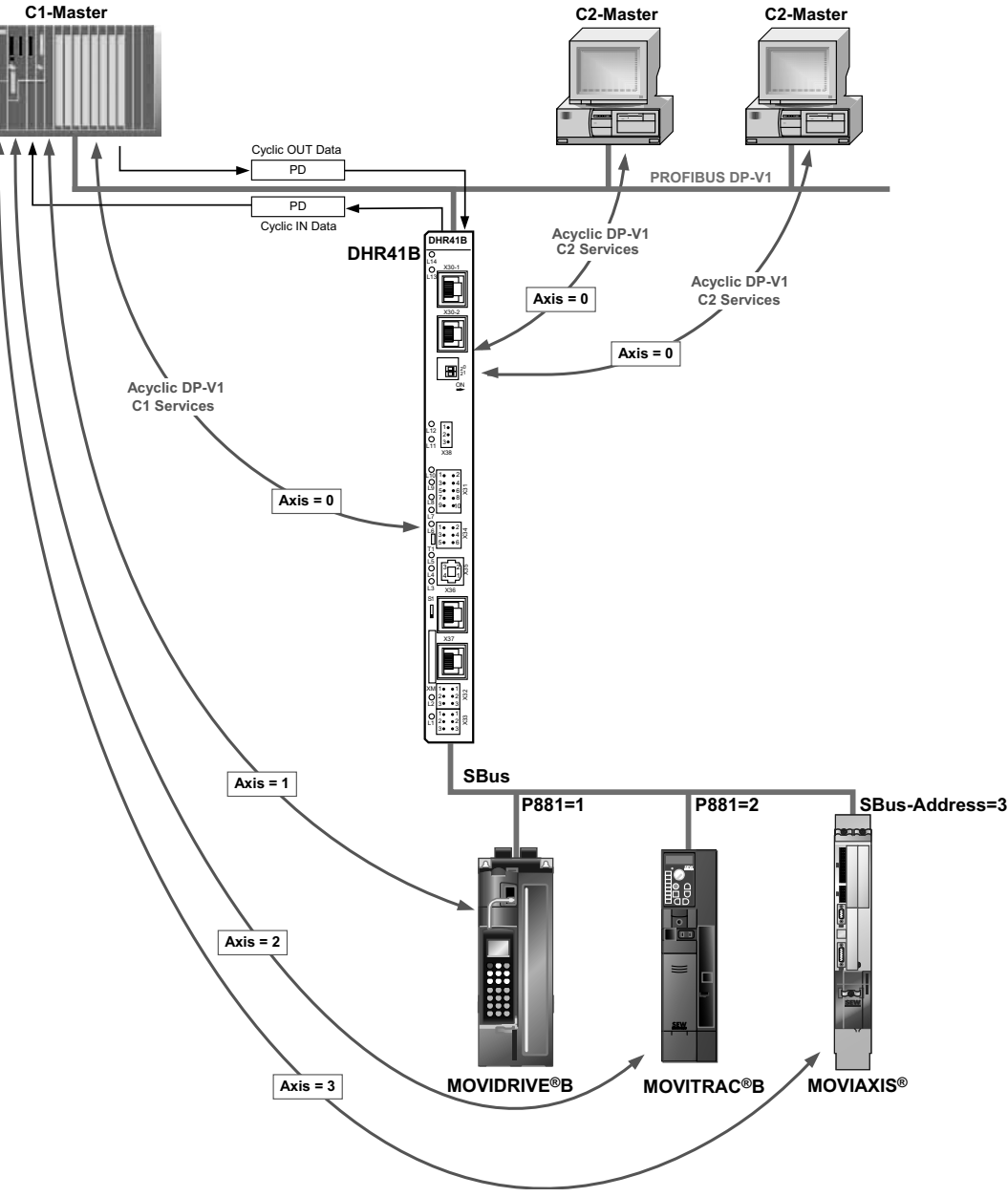

64803AXX

Eine schematische Darstellung des Parameterzugriffs auf unterlagerte Geräte finden Sie im Kapitel "Anhang".

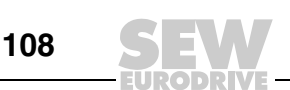
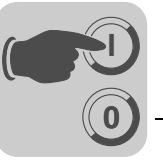

## 11.3.6 MOVILINK<sup>®</sup>-Parameteraufträge

PROFINET IO

Der MOVILINK<sup>®</sup>-Parameterkanal der SEW-Umrichter wird direkt in der Struktur des Datensatzes 47 abgebildet. Für den Austausch von MOVILINK<sup>®</sup>-Parametrieraufträgen wird die Request-ID 0x40 (SEW-MOVILINK<sup>®</sup>-Service) verwendet. Der Parameterzugriff mit den MOVILINK<sup>®</sup>-Diensten erfolgt prinzipiell mit dem nachfolgend beschriebenen Aufbau. Dabei wird die typische Telegrammseguenz für den Datensatz 47 verwendet.

Request-ID: 0x40 SEW-MOVILINK<sup>®</sup>-Service

Im MOVILINK<sup>®</sup>-Parameterkanal wird der eigentliche Dienst durch das Datensatzelement Attribute definiert. Das High-Nibble dieses Elements entspricht dabei dem MOVILINK<sup>®</sup>-Service-Code.

Die nachfolgenden Tabellen zeigen beispielhaft den Aufbau der WRITE.request und Beispiel für das READ.response Nutzdaten für das Lesen eines einzelnen Parameters über den Lesen eines MOVILINK<sup>®</sup>-Parameterkanal. Parameters über **MOVILINK<sup>®</sup>** 

#### Parameterauftrag senden

Die Tabelle zeigt die Kodierung der Nutzdaten für den PROFINET-Dienst WRITE.request. Mit dem Dienst WRITE.request wird der Parametrierauftrag an den Umrichter gesendet. Es wird die Firmware-Version gelesen.

Die folgende Tabelle zeigt den WRITE.request Header zur Übergabe des Parametrierauftrags.

| Dienst         | WRITE. request | Beschreibung                                                  |
|----------------|----------------|---------------------------------------------------------------|
| API            | 0              | Fest eingestellt auf 0                                        |
| Slot_Number    | 0              | Beliebig (wird nicht ausgewertet)                             |
| Subslot_Number | 1              | Fest eingestellt auf 1                                        |
| Index          | 47             | Index des Datensatzes für Parameterauftrag; Konstant Index 47 |
| Length         | 10             | 10 Byte Nutzdaten für Parameterauftrag                        |

Die folgende Tabelle zeigt die WRITE.reguest Nutzdaten für MOVILINK<sup>®</sup> "Read Parameter".

| Byte | Feld              | Wert   | Beschreibung                                                                                          |
|------|-------------------|--------|----------------------------------------------------------------------------------------------------|
| 0    |                   | 0x01   | Individuelle Referenznummer für den<br>Parametrierauftrag, wird in der Parameterantwort<br>gespiegelt |
| 1    | Request ID        | 0x40   | SEW-MOVILINK <sup>®</sup> -Service                                                                    |
| 2    | Axis              | 0x00   | Achsnummer<br>0 = DHR41B<br>1 = Zugriff auf Slave-Gerät mit SBus-Adresse 1                            |
| 3    | No. of Parameters | 0x01   | 0 = MOVI-PLC <sup>®</sup> oder DHR41B                                                                 |
| 4    | Attribute         | 0x10   | MOVILINK <sup>®</sup> -Service "READ Parameter"                                                       |
| 5    | No. of Elements   | 0x00   | 0 = Zugriff auf direkten Wert, kein Unterelement                                                      |
| 6, 7 | Parameter Number  | 0x206C | MOVILINK <sup>®</sup> index 8300 = "Firmware-Version"                                                 |
| 8, 9 | Subindex          | 0x0000 | Subindex 0                                                                                            |

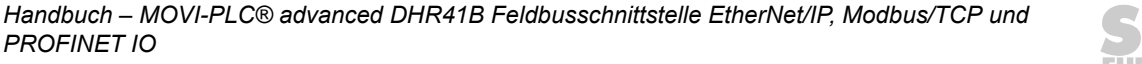

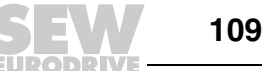

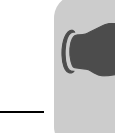

#### Parameterantwort anfragen

Die Tabelle zeigt die Kodierung der READ.request Nutzdaten mit Angabe des PROFINET-Headers.

| Dienst         | READ. request | Beschreibung                                                  |
|----------------|---------------|---------------------------------------------------------------|
| API            | 0             | Fest eingestellt auf 0                                        |
| Slot_Number    | 0             | Beliebig (wird nicht ausgewertet)                             |
| Subslot_Number | 1             | Fest eingestellt auf 1                                        |
| Index          | 47            | Index des Datensatzes für Parameterauftrag; Konstant Index 47 |
| Length         | 240           | Maximale Länge des Antwort-Puffers im Master                  |

## Positive MOVILINK<sup>®</sup>-Parametrierantwort

Die Tabelle zeigt die READ.response Nutzdaten mit den positiven Antwortdaten des Parametrierauftrags. Es wird beispielhaft der Parameterwert für Index 8300 (Firmware-Version der DHR41B) zurückgeliefert.

| Dienst         | READ. request | Beschreibung                                                  |
|----------------|---------------|---------------------------------------------------------------|
| API            | 0             | Fest eingestellt auf 0                                        |
| Slot_Number    | 0             | Beliebig (wird nicht ausgewertet)                             |
| Subslot_Number | 1             | Fest eingestellt auf 1                                        |
| Index          | 47            | Index des Datensatzes für Parameterauftrag; Konstant Index 47 |
| Length         | 10            | Maximale Länge des Antwort-Puffers im Master                  |

| Byte | Feld              | Wert   | Beschreibung                                                                     |
|------|-------------------|--------|----------------------------------------------------------------------------------|
| 0    |                   | 0x01   | Gespiegelte Referenznummer vom<br>Parametrierauftrag                             |
| 1    | Response ID       | 0x40   | Positive MOVILINK <sup>®</sup> -Antwort                                          |
| 2    | Axis              | 0x00   | 0 = DHR41B                                                                       |
| 3    | No. of Parameters | 0x01   | 1 Parameter                                                                      |
| 4    | Format            | 0x43   | Parameterformat: Doppelwort                                                      |
| 5    | No. of values     | 0x01   | 1 Wert                                                                           |
| 6, 7 | Value High        | 0x311C | Höherwertiger Teil des Parameters                                                |
| 8, 9 | Value Low         | 0x7289 | Niederwertiger Teil des Parameters                                               |
|      |                   |        | Dekodierung:<br>0x 311C 7289 = 823947913 dez<br>>> Firmware-Version 823 947 9.13 |

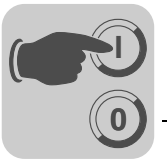

Beispiel für das Schreiben eines Parameters über MOVILINK<sup>®</sup> Die nachfolgenden Tabellen zeigen beispielhaft den Aufbau der Dienste *WRITE* und *READ* für das flüchtige Schreiben des Werts 12345 auf die IPOS<sup>plus®</sup>-Variable H0 eines MOVIDRIVE<sup>®</sup> B mit SBus-Adresse 1, das am Systembus CAN 1 (X33) der DHR41B angeschlossen ist (Parameterverzeichnis 11000). Dazu wird der MOVILINK<sup>®</sup>-Service *WRITE Parameter volatile* verwendet.

#### Auftrag "WRITE Parameter volatile" senden

| Dienst         | WRITE. request | Beschreibung                                                  |
|----------------|----------------|---------------------------------------------------------------|
| API            | 0              | Fest eingestellt auf 0                                        |
| Slot_Number    | 0              | Beliebig (wird nicht ausgewertet)                             |
| Subslot_Number | 1              | Fest eingestellt auf 1                                        |
| Index          | 47             | Index des Datensatzes für Parameterauftrag; Konstant Index 47 |
| Length         | 16             | 16 Byte Nutzdaten für Auftragspuffer                          |

Die folgende Tabelle zeigt die WRITE.request Nutzdaten für MOVILINK<sup>®</sup> "Write Parameter volatile".

| Byte   | Feld              | Wert   | Beschreibung                                                                                            |
|--------|-------------------|--------|----------------------------------------------------------------------------------------------------|
| 0      |                   | 0x01   | Individuelle Referenznummer für den Para-<br>metrierauftrag, wird in der Parameterantwort<br>gespiegelt |
| 1      | Request ID        | 0x40   | SEW-MOVILINK <sup>®</sup> -Service                                                                      |
| 2      | Axis              | 0x01   | 1 = MOVIDRIVE <sup>®</sup> B mit SBus-Adresse 1                                                         |
| 3      | No. of Parameters | 0x01   | 1 Parameter                                                                                             |
| 4      | Attribute         | 0x30   | MOVILINK <sup>®</sup> -Service "WRITE Parameter volatile"                                               |
| 5      | No. of Elements   | 0x00   | 0 = Zugriff auf direkten Wert, kein Unterelement                                                        |
| 6, 7   | Parameter Number  | 0x2AF8 | Parameter Index 11000 = "IPOS Variable H0"                                                              |
| 8, 9   | Subindex          | 0x0000 | Subindex 0                                                                                              |
| 10     | Format            | 0x43   | Doppelwort                                                                                              |
| 11     | No. of values     | 0x01   | 1 Parameterwert ändern                                                                                  |
| 12, 13 | Value High word   | 0x0000 | Höherwertiger Teil des Parameterwertes                                                                  |
| 14, 15 | Value Low word    | 0x0BB8 | Niederwertiger Teil des Parameterwertes                                                                 |

Nach dem Senden dieses WRITE.request wird die WRITE.response empfangen. Soweit es keinen Zustandskonflikt in der Bearbeitung des Parameterkanals gab, erfolgt eine positive WRITE.response. Anderenfalls steht im *Error\_code\_1* der Zustandsfehler.

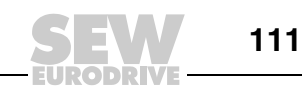

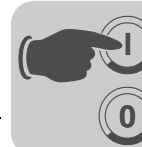

#### Parameterantwort anfragen

Die Tabelle zeigt die Kodierung der READ.req Nutzdaten mit Angabe des PROFINET-Headers.

| Dienst         | READ. request | Beschreibung                                                  |
|----------------|---------------|---------------------------------------------------------------|
| API            | 0             | Fest eingestellt auf 0                                        |
| Slot_Number    | 0             | Beliebig (wird nicht ausgewertet)                             |
| Subslot_Number | 1             | Fest eingestellt auf 1                                        |
| Index          | 47            | Index des Datensatzes für Parameterauftrag; Konstant Index 47 |
| Length         | 240           | Maximale Länge des Antwortpuffers im Master                   |

#### Positive Antwort auf "WRITE Parameter volatile"

| Dienst         | READ. response | Beschreibung                                                  |
|----------------|----------------|---------------------------------------------------------------|
| API            | 0              | Fest eingestellt auf 0                                        |
| Slot_Number    | 0              | Beliebig (wird nicht ausgewertet)                             |
| Subslot_Number | 1              | Fest eingestellt auf 1                                        |
| Index          | 47             | Index des Datensatzes für Parameterauftrag; Konstant Index 47 |
| Length         | 4              | 4 Byte Nutzdaten im Antwortpuffer                             |

| Byte | Feld              | Wert | Beschreibung                                                              |
|------|-------------------|------|---------------------------------------------------------------------------|
| 0    |                   | 0x01 | Gespiegelte Referenznummer vom Parametrierauftrag                         |
| 1    | Response ID       | 0x40 | Positive MOVILINK <sup>®</sup> -Antwort                                   |
| 2    | Axis              | 0x01 | Gespiegelte Achsnummer<br>1 = MOVIDRIVE <sup>®</sup> B mit SBus-Adresse 1 |
| 3    | No. of Parameters | 0x01 | 1 Parameter                                                               |

#### Negative Parameterantwort

Die folgende Tabelle zeigt die Kodierung einer negativen Response eines MOVILINK<sup>®</sup>-Service. Bei der negativen Antwort wird das Bit 7 in der Response ID gesetzt.

| Dienst         | WRITE. response | Beschreibung                                                  |
|----------------|-----------------|---------------------------------------------------------------|
| API            | 0               | Fest eingestellt auf 0                                        |
| Slot_Number    | 0               | Beliebig (wird nicht ausgewertet)                             |
| Subslot_Number | 1               | Fest eingestellt auf 1                                        |
| Index          | 47              | Index des Datensatzes für Parameterauftrag; Konstant Index 47 |
| Length         | 8               | 8 Byte Nutzdaten im Antwortpuffer                             |

| Byte | Feld              | Wert   | Beschreibung                                                                                                    |  |
|------|-------------------|--------|----------------------------------------------------------------------------------------------------|--|
| 0    |                   | 0x01   | Gespiegelte Referenznummer vom Parametrierauftrag                                                                                                    |  |
| 1    | Response ID       | 0xC0   | Negative MOVILINK <sup>®</sup> -Antwort                                                                                                    |  |
| 2    | Axis              | 0x01   | 1 = MOVIDRIVE <sup>®</sup> B mit SBus-Adresse 1                                                                                                    |  |
| 3    | No. of Parameters | 0x01   | 1 Parameter                                                                                                    |  |
| 4    | Format            | 0x44   | Fehler                                                                                                    |  |
| 5    | No. of Values     | 0x01   | 1 Fehlercode                                                                                                    |  |
| 6, 7 | Error value       | 0x0811 | MOVILINK <sup>®</sup> Return-Code<br>z. B. Error-Class 0x08, AddCode 0x11<br>(siehe Abschnitt "MOVILINK <sup>®</sup> Rückkehr-Codes der Parametrie-<br>rung für PROFINET" auf Seite 113) |  |

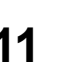

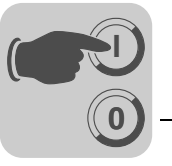

11

MOVILINK<sup>®</sup> Rückkehr-Codes der Parametrierung für PROFINET Die nachfolgende Tabelle zeigt die Rückkehr-Codes, die von der SEW-PROFINET-Anschaltung bei fehlerhaftem PROFINET-Parameterzugriff zurückgesendet werden.

| MOVILINK <sup>®</sup><br>Rückkehr-Code (hex) | Beschreibung                                                                  |  |
|----------------------------------------------|-------------------------------------------------------------------------------|--|
| 0x0810                                       | Unerlaubter Index, Parameterverzeichnis nicht im Gerät vorhanden              |  |
| 0x0811                                       | Funktion/Parameter nicht implementiert                                        |  |
| 0x0812                                       | Nur Lesezugriff erlaubt                                                       |  |
| 0x0813                                       | Parametersperre aktiv                                                         |  |
| 0x0814                                       | Werkseinstellung ist aktiv                                                    |  |
| 0x0815                                       | Wert für Parameter zu groß                                                    |  |
| 0x0816                                       | Wert für Parameter zu klein                                                   |  |
| 0x0817                                       | Erforderliche Optionskarte fehlt                                              |  |
| 0x0818                                       | Fehler in Systemsoftware                                                      |  |
| 0x0819                                       | Parameterzugriff nur über RS485-Prozess-Schnittstelle                         |  |
| 0x081A                                       | Parameterzugriff nur über RS485-Diagnose-Schnittstelle                        |  |
| 0x081B                                       | Parameter ist zugriffsgeschützt                                               |  |
| 0x081C                                       | Reglersperre ist notwendig                                                    |  |
| 0x081D                                       | Unzulässiger Wert für Parameter                                               |  |
| 0x081E                                       | Werkseinstellung wurde aktiviert                                              |  |
| 0x081F                                       | Parameter wurde nicht in EEPROM gespeichert                                   |  |
| 0x0820                                       | Parameter kann nicht bei freigegebener Endstufe geändert werden/Reserviert    |  |
| 0x0821                                       | Reserviert                                                                    |  |
| 0x0822                                       | Reserviert                                                                    |  |
| 0x0823                                       | Parameter darf nur bei IPOS-Programmstopp verändert werden                    |  |
| 0x0824                                       | Parameter darf nur bei ausgeschaltetem Auto-Setup verändert werden            |  |
| 0x0505                                       | Falsche Codierung von Verwaltungs- und Reserviert-Byte                        |  |
| 0x0602                                       | Kommunikationsfehler zwischen Umrichtersystem und Feldbus-Schnittstelle       |  |
| 0x0502                                       | Timeout der unterlagerten Verbindung (z. B. während Reset oder bei Sys-Fault) |  |
| 0x0608                                       | Falsche Kodierung des Format Feldes                                           |  |

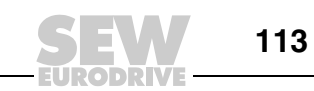

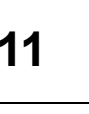

## 11.3.7 PROFIdrive-Parameteraufträge

Der PROFIdrive-Parameterkanal der SEW-Umrichter wird direkt in der Struktur des Datensatzes 47 abgebildet. Der Parameterzugriff mit den PROFIdrive-Diensten erfolgt prinzipiell mit dem nachfolgend beschriebenen Aufbau. Dabei wird die typische Telegrammsequenz für den Datensatz 47 verwendet. Da PROFIdrive nur die beiden Request-IDs

## Request-ID: 0x01Request Parameter (PROFIdrive)

## Request-ID: 0x02Change Parameter (PROFIdrive)

definiert, ist im Vergleich zu den MOVILINK<sup>®</sup>-Diensten nur ein eingeschränkter Datenzugriff nutzbar.

| HINWEIS                                                                                                    |
|----------------------------------------------------------------------------------------------------|
| Die Request-ID 0x02 Change Parameter (PROFIdrive) bewirkt einen remanenten Schreibzugriff auf den selektierten Parameter. Demzufolge wird mit jedem Schreib- |
| zugriff das interne Flash/EEPROM des Umrichters beschrieben. Wenn die Notwendig-                                                                             |
| keit besteht, Parameter in kurzen Abständen zyklisch zu schreiben, verwenden Sie                                                                             |
| bitte den MOVILINK <sup>®</sup> -Service "WRITE Parameter volatile". Mit diesem Dienst ändern                                                                |
| Sie die Parameterwerte nur im RAM des Umrichters.                                                                                                    |

Beispiel für das Lesen eines Parameters gemäß PROFldrive Die nachfolgenden Tabellen zeigen beispielhaft den Aufbau der WRITE.request und READ.res Nutzdaten für das Lesen eines einzelnen Parameters über den MOVILINK<sup>®</sup>- Parameterkanal.

## Parameterauftrag senden

Die Tabelle zeigt die Kodierung der Nutzdaten für den Dienst WRITE.req mit Angabe des PROFINET-Headers. Mit dem WRITE.req Dienst wird der Parametrierauftrag an den Umrichter gesendet.

| Dienst:     | WRITE.request | Beschreibung                             |
|-------------|---------------|------------------------------------------|
| Slot_Number | 0             | Beliebig, (wird nicht ausgewertet)       |
| Index       | 47            | Index des Datensatzes; Konstant Index 47 |
| Length      | 10            | 10 Byte Nutzdaten für Parameterauftrag   |

| Byte | Feld              | Wert   | Beschreibung                                                                                    |
|------|-------------------|--------|-------------------------------------------------------------------------------------------------|
| 0    |                   | 0x01   | Individuelle Referenznummer für den Parametrierauftrag, wird in der Parameterantwort gespiegelt |
| 1    | Request ID        | 0x01   | Request Parameter (PROFIdrive)                                                                  |
| 2    | Axis              | 0x00   | Achsnummer<br>0 = DHR41B                                                                        |
| 3    | No. of Parameters | 0x01   | 1 Parameter                                                                                     |
| 4    | Attribute         | 0x10   | Zugriff auf Parameterwert                                                                       |
| 5    | No. of Elements   | 0x00   | 0 = Zugriff auf direkten Wert, kein Unterelement                                                |
| 6, 7 | Parameter Number  | 0x206C | MOVILINK <sup>®</sup> index 8300 = "Firmware-Version"                                           |
| 8, 9 | Subindex          | 0x0000 | Subindex 0                                                                                      |

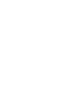

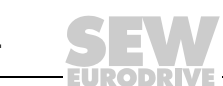

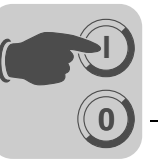

## Parameterantwort anfragen

Die Tabelle zeigt die Kodierung der READ.req NUTZDATEN mit Angabe des PN-Headers.

| Dienst:     | READ.request | Beschreibung                                       |
|-------------|--------------|----------------------------------------------------|
| Slot_Number | 0            | Beliebig, (wird nicht ausgewertet)                 |
| Index       | 47           | Index des Datensatzes; Konstant Index 47           |
| Length      | 240          | Maximale Länge des Antwortpuffers in PN-Controller |

#### **Positive PROFIdrive-Parametrierantwort**

Die Tabelle zeigt die READ.res Nutzdaten mit den positiven Antwortdaten des Parametrierauftrags. Es wird beispielhaft der Parameterwert für Index 8300 (Firmware-Version) zurückgeliefert.

| Dienst:     | READ.request | Beschreibung                             |
|-------------|--------------|------------------------------------------|
| Slot_Number | 0            | Beliebig, (wird nicht ausgewertet)       |
| Index       | 47           | Index des Datensatzes; Konstant Index 47 |
| Length      | 10           | 10 Byte Nutzdaten im Antwortpuffer       |

| Byte | Feld              | Wert   | Beschreibung                                                                     |
|------|-------------------|--------|----------------------------------------------------------------------------------|
| 0    |                   | 0x01   | Gespiegelte Referenznummer vom Parametrierauftrag                                |
| 1    | Response ID       | 0x01   | Positive Antwort für "Request Parameter"                                         |
| 2    | Axis              | 0x00   | Gespiegelte Achsnummer<br>0 = Einzelachse                                        |
| 3    | No. of Parameters | 0x01   | 1 Parameter                                                                      |
| 4    | Format            | 0x43   | Parameterformat: Doppelwort                                                      |
| 5    | No. of values     | 0x01   | 1 Wert                                                                           |
| 6, 7 | Value Hi          | 0x311C | Höherwertiger Teil des Parameters                                                |
| 8, 9 | Value Lo          | 0x7289 | Niederwertiger Teil des Parameters                                               |
|      |                   |        | Dekodierung:<br>0x 311C 7289 = 823947913 dez<br>>> Firmware-Version 823 947 9.13 |

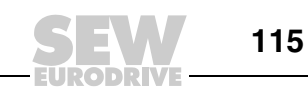

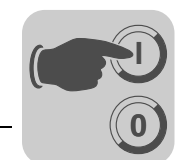

Beispiel für das Schreiben eines Parameters gemäß PROFIdrive Die nachfolgenden Tabellen zeigen beispielhaft den Aufbau der Dienste *WRITE* und *READ* für das **remanente** Schreiben des internen Sollwerts n11 eines MOVIDRIVE<sup>®</sup> B mit SBus Adresse 1, das über Systembus CAN 1 mit der DHR41B verbunden ist (siehe Abschnitt "Beispiel für das Schreiben eines Parameters über MOVILINK<sup>®</sup>" auf Seite 111). Dazu wird der PROFIdrive-Service *Change Parameter* verwendet.

#### Auftrag "WRITE Parameter" senden

Die folgende Tabelle zeigt den PROFINET-Header des WRITE.request mit Parametrierauftrag.

| Dienst:     | WRITE.request | Beschreibung                             |
|-------------|---------------|------------------------------------------|
| Slot_Number | 0             | Beliebig, (wird nicht ausgewertet)       |
| Index       | 47            | Index des Datensatzes; Konstant Index 47 |
| Length      | 16            | 16 Byte Nutzdaten für Auftragspuffer     |

Die folgende Tabelle zeigt die WRITE.req Nutzdaten für den PROFIdrive-Service "Change Parameter".

| Byte      | Feld              | Wert   | Beschreibung                                                                                    |
|-----------|-------------------|--------|-------------------------------------------------------------------------------------------------|
| 0         |                   | 0x01   | Individuelle Referenznummer für den Parametrierauftrag, wird in der Parameterantwort gespiegelt |
| 1         | Request ID        | 0x02   | Change Parameter (PROFIdrive)                                                                   |
| 2         | Axis              | 0x01   | Achsnummer<br>1 = MOVIDRIVE <sup>®</sup> B mit SBus-Adresse 1                                   |
| 3         | No. of Parameters | 0x01   | 1 Parameter                                                                                     |
| 4         | Attribute         | 0x10   | Zugriff auf Parameterwert                                                                       |
| 5         | No. of Elements   | 0x00   | 0 = Zugriff auf direkten Wert, kein Unterelement                                                |
| 6, 7      | Parameter Number  | 0x2129 | Parameter Index 8489 = P160 n11                                                                 |
| 8, 9      | Subindex          | 0x0000 | Subindex 0                                                                                      |
| 10        | Format            | 0x43   | Doppelwort                                                                                      |
| 11        | No. of Values     | 0x01   | 1 Parameterwert ändern                                                                          |
| 12,<br>13 | Value HiWord      | 0x0000 | Höherwertiger Teil des Parameterwertes                                                          |
| 14,<br>15 | Value LoWord      | 0x0BB8 | Niederwertiger Teil des Parameterwertes                                                         |

Nach dem Senden dieses WRITE.request wird die WRITE.response empfangen. Soweit es keinen Zustandskonflikt in der Bearbeitung des Parameterkanals gab, erfolgt eine positive WRITE.response. Anderenfalls steht im Error\_code\_1 der Zustandsfehler.

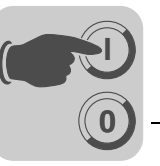

## Parameterantwort anfragen

Die Tabelle zeigt die Kodierung der WRITE.req Nutzdaten mit Angabe des PROFINET-Headers.

| Field        | Wert | Beschreibung                                   |
|--------------|------|------------------------------------------------|
| Function_Num |      | READ.req                                       |
| Slot_Number  | Х    | Slot_Number nicht verwendet                    |
| Index        | 47   | Index des Datensatzes                          |
| Length       | 240  | Max. Länge des Antwortpuffers im PN-Controller |

#### Positive Antwort auf "WRITE Parameter"

Die Tabelle zeigt den PROFINET-Header der positiven READ.response mit Parametrierantwort.

| Dienst:     | READ.response | Beschreibung                             |
|-------------|---------------|------------------------------------------|
| Slot_Number | 0             | Beliebig, (wird nicht ausgewertet)       |
| Index       | 47            | Index des Datensatzes; Konstant Index 47 |
| Length      | 4             | 4 Byte Nutzdaten im Antwortpuffer        |

Die folgende Tabelle zeigt die positive Response für den PROFIdrive-Service "Change Parameter".

| Byte | Feld              | Wert | Beschreibung                                      |
|------|-------------------|------|---------------------------------------------------|
| 0    |                   | 0x01 | Gespiegelte Referenznummer vom Parametrierauftrag |
| 1    | Response ID       | 0x02 | Positive PROFIdrive-Antwort                       |
| 2    | Axis              | 0x01 | 1 = SBus-Adresse 1 des MOVIDRIVE <sup>®</sup> B   |
| 3    | No. of Parameters | 0x01 | 1 Parameter                                       |

#### Negative Parameterantwort

Die folgende Tabelle zeigt die Kodierung einer negativen Response eines PROFIdrive-Service. Bei einer negativen Antwort wird das Bit 7 in der Response ID gesetzt.

| Dienst:     | READ.response | Beschreibung                             |
|-------------|---------------|------------------------------------------|
| Slot_Number | 0             | Beliebig, (wird nicht ausgewertet)       |
| Index       | 47            | Index des Datensatzes; Konstant Index 47 |
| Length      | 8             | 8 Byte Nutzdaten im Antwortpuffer        |

| Byte | Feld                  | Wert     | Beschreibung                                                                                                    |
|------|-----------------------|----------|----------------------------------------------------------------------------------------------------|
| 0    | Response<br>Reference | 0x01     | Gespiegelte Referenznummer vom Parametrierauftrag                                                                                                    |
| 1    | Response ID           | 0x810x82 | Negative Antwort für "Request Parameter" Negative Antwort für<br>"Change Parameter"                                                                                 |
| 2    | Axis                  | 0x01     | 1 = SBus-Adresse 1 des MOVIDRIVE <sup>®</sup> B                                                                                                    |
| 3    | No. of Parameters     | 0x01     | 1 Parameter                                                                                                    |
| 4    | Format                | 0x44     | Fehler                                                                                                    |
| 5    | No. of Values         | 0x01     | 1 Fehlercode                                                                                                    |
| 6, 7 | Error value           | 0x0811   | MOVILINK <sup>®</sup> Return-Code<br>z. B. Error-Class 0x08, AddCode 0x11<br>(siehe Abschnitt "MOVILINK <sup>®</sup> Rückkehr-Codes für PROFINET"<br>auf Seite 113) |

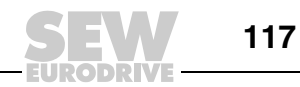

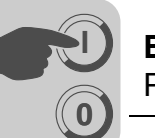

#### PROFIdrive Rückkehr-Codes für PROFINET

Diese Tabelle zeigt die Kodierung der Error Number in der PROFIdrive-Parameter-Antwort nach PROFIdrive-Profil V3.1. Diese Tabelle gilt, wenn die PROFIdrive-Dienste "Request Parameter" und/oder "Change Parameter" verwendet werden.

| Fehler Nr.  | Bedeutung                                                           | Verwendet bei                                                                                                    |
|-------------|---------------------------------------------------------------------|----------------------------------------------------------------------------------------------------|
| 0x00        | Unzulässige Parameter-<br>nummer                                    | Zugriff auf nicht verfügbaren Parameter                                                                                                    |
| 0x01        | Parameterwert kann nicht geändert werden                            | Zugriff auf Parameterwert ändern, der nicht geändert werden kann                                                                                                    |
| 0x02        | Minimum- oder Maximum-<br>wert überschritten                        | Zugriff auf Wert ändern, der außerhalb der Grenzwerte liegt                                                                                                    |
| 0x03        | Falscher Subindex                                                   | Zugriff auf nicht verfügbaren Subindex                                                                                                    |
| 0x04        | Keine Anordnung                                                     | Zugriff mit Subindex auf nicht indizierten Parameter                                                                                                    |
| 0x05        | Falscher Datentyp                                                   | Zugriff durch einen Wert ersetzen, der nicht dem Datentyp des Parameters entspricht                                                                                                    |
| 0x06        | Einstellung nicht zulässig<br>(kann nur zurückgesetzt<br>werden)    | Zugriff auf einen Wert größer 0 setzen wo dies nicht zulässig ist                                                                                                    |
| 0x07        | Beschreibungselement kann nicht geändert werden                     | Zugriff auf Beschreibungselement, das nicht geändert werden kann                                                                                                    |
| 0x08        | Reserviert                                                          | (PROFIdrive Profile V2: PPO-Write Anfrage bei IR nicht vorhanden)                                                                                                    |
| 0x09        | Keine Beschreibung<br>vorhanden                                     | Zugriff auf nicht zugängliche Beschreibung (Parameterwert ist vorhanden)                                                                                                    |
| 0x0A        | Reserviert                                                          | (PROFIdrive Profile V2: falsche Zugriffsgruppe)                                                                                                    |
| 0x0B        | Keine Operationspriorität                                           | Zugriff ohne Rechte zur Änderung von Parametern ändern                                                                                                    |
| 0x0C        | Reserviert                                                          | (PROFIdrive Profile V2: Falsches Password)                                                                                                    |
| 0x0D        | Reserviert                                                          | (PROFIdrive Profile V2: Text kann im zyklischen Datentrans-<br>fer nicht eingelesen werden)                                                                                            |
| 0x0E        | Reserviert                                                          | (PROFIdrive Profile V2: Name kann im zyklischen Datentransfer nicht eingelesen werden)                                                                                                 |
| 0x0F        | Keine Textanordnung verfügbar                                       | Zugriff auf Textanordnung, die nicht zur Verfügung steht (Parameterwert ist vorhanden)                                                                                                 |
| 0x10        | Reserviert                                                          | (PROFIdrive Profile V2: Kein PPO-Write)                                                                                                    |
| 0x11        | Anfrage kann aufgrund der<br>Betriebsart nicht ausgeführt<br>werden | Zugriff ist momentan nicht möglich; Gründe nicht näher<br>erläutert                                                                                                    |
| 0x12        | Reserviert                                                          | (PROFIdrive Profile V2: Anderer Fehler)                                                                                                    |
| 0x13        | Reserviert                                                          | (PROFIdrive Profile V2: Daten können im zyklischen Austausch nicht eingelesen werden)                                                                                                  |
| 0x14        | Unzulässiger Wert                                                   | Zugriff mit einem Wert ändern, der im zulässigen Bereich<br>liegt, aber aus anderen langfristigen Gründen nicht zulässig<br>ist (Parameter mit festgelegten Einzelwerten)              |
| 0x15        | Antwort ist zu lang                                                 | Die Länge der momentanen Antwort überschreitet die maximal übertragbare Länge                                                                                                    |
| 0x16        | Unzulässige Parameter-<br>adresse                                   | Unzulässiger Wert oder ein Wert, der nicht für dieses Attribut,<br>diese Anzahl von Elementen, die Parameternummer, den<br>Subindex oder eine Kombination dieser Faktoren zulässig ist |
| 0x17        | Falsches Format                                                     | Write request: Unzulässiges Format bzw. Format der<br>Parameterdaten, das nicht unterstützt wird                                                                                       |
| 0x18        | Anzahl der Werte ist nicht konsistent                               | Write request: Anzahl der Werte der Parameterdaten<br>entspricht nicht der Anzahl der Elemente in der Parameter-<br>adresse                                                            |
| 0x19        | Achse nicht vorhanden                                               | Zugriff auf eine Achse, die nicht existiert                                                                                                    |
| bis zu 0x64 | Reserviert                                                          | -                                                                                                    |
| 0x650xFF    | je nach Hersteller                                                  | -                                                                                                    |

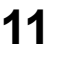

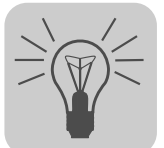

# 12 Fehlerdiagnose bei Betrieb am PROFINET

## 12.1 Diagnoseabläufe

Die nachfolgend beschriebenen Diagnoseabläufe zeigen Ihnen die Vorgehensweise zur Fehleranalyse der häufigst genannten Problemfälle:

- MOVI-PLC<sup>®</sup> advanced DHR41B arbeitet nicht am PROFINET IO
- MOVI-PLC<sup>®</sup> advanced DHR41B kann mit dem IO-Controller nicht gesteuert werden

Weitere Hinweise speziell zur Programmierung der Steuerung MOVI-PLC<sup>®</sup> advanced DHR41B erhalten Sie im Handbuch "MOVI-PLC<sup>®</sup> advanced DHE41B/DHF41B/DHR41B".

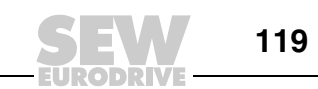

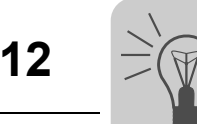

## 12.1.1 Diagnoseproblem 1: MOVI-PLC<sup>®</sup> advanced DHR41B arbeitet nicht am PROFINET IO

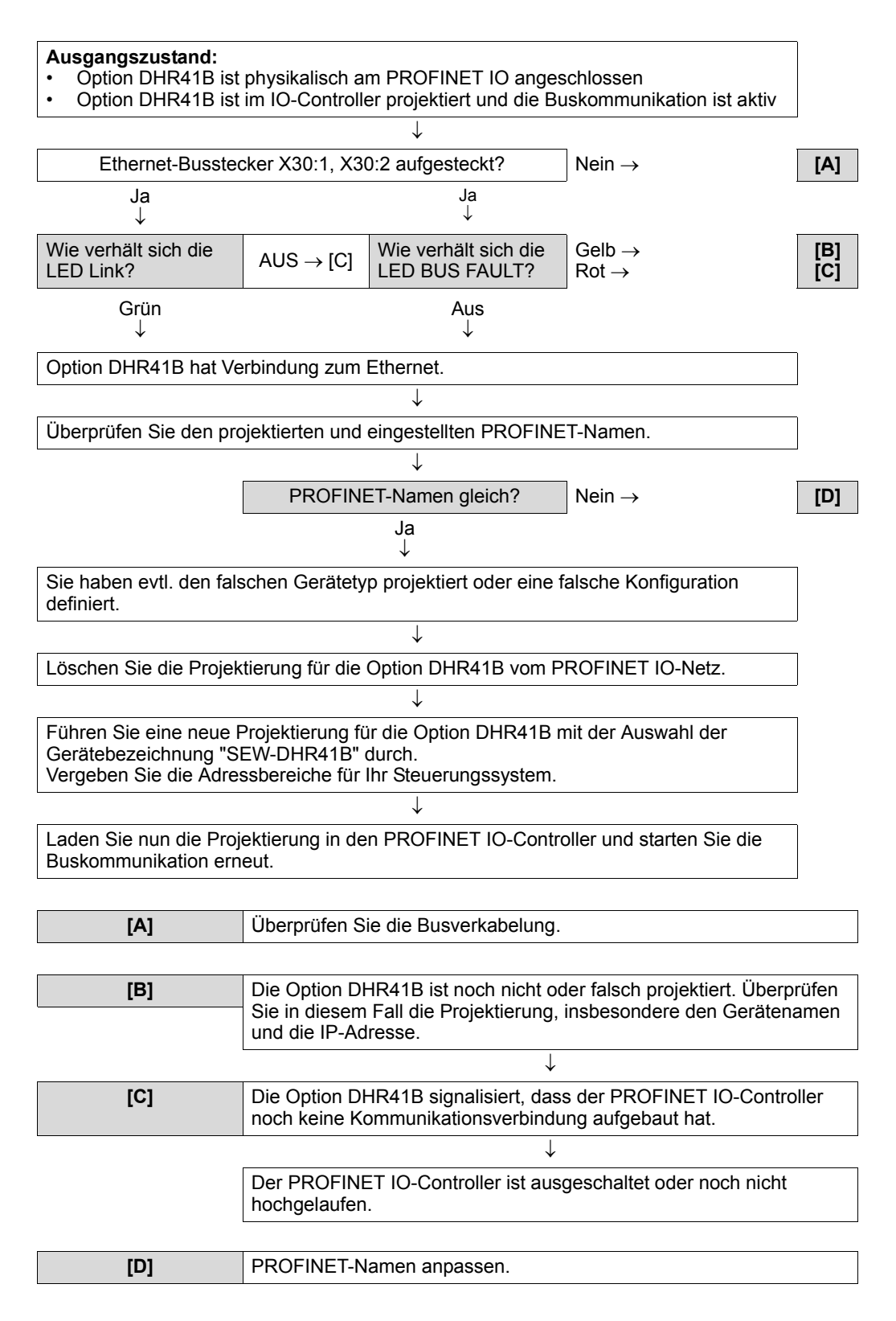

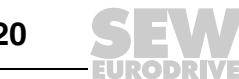

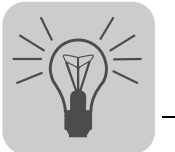

## 12.1.2 Diagnoseproblem 2: Kein Prozessdatenaustausch mit dem I/O-Controller

- Prüfen Sie nochmals die Einstellungen im überlagerten I/O-Controller.
  Wird das Anwenderprogramm fehlerfrei abgeschaltet? (siehe Beispielprogramm im Kapitel "Prozessdatenaustausch mit der Steuerung MOVI-PLC<sup>®</sup> advanced DHR41B")
- Prüfen Sie die Einstellungen in der MOVI-PLC<sup>®</sup> advanced DHR41B (siehe Kapitel "Einstellungen in der MOVI-PLC<sup>®</sup> advanced DHR41B")

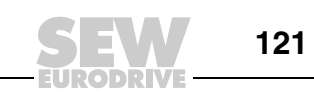

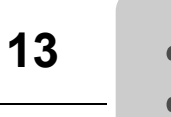

## 13 Anhang

## 13.1 Parameterzugriff über EtherNet/IP auf unterlagerte Geräte

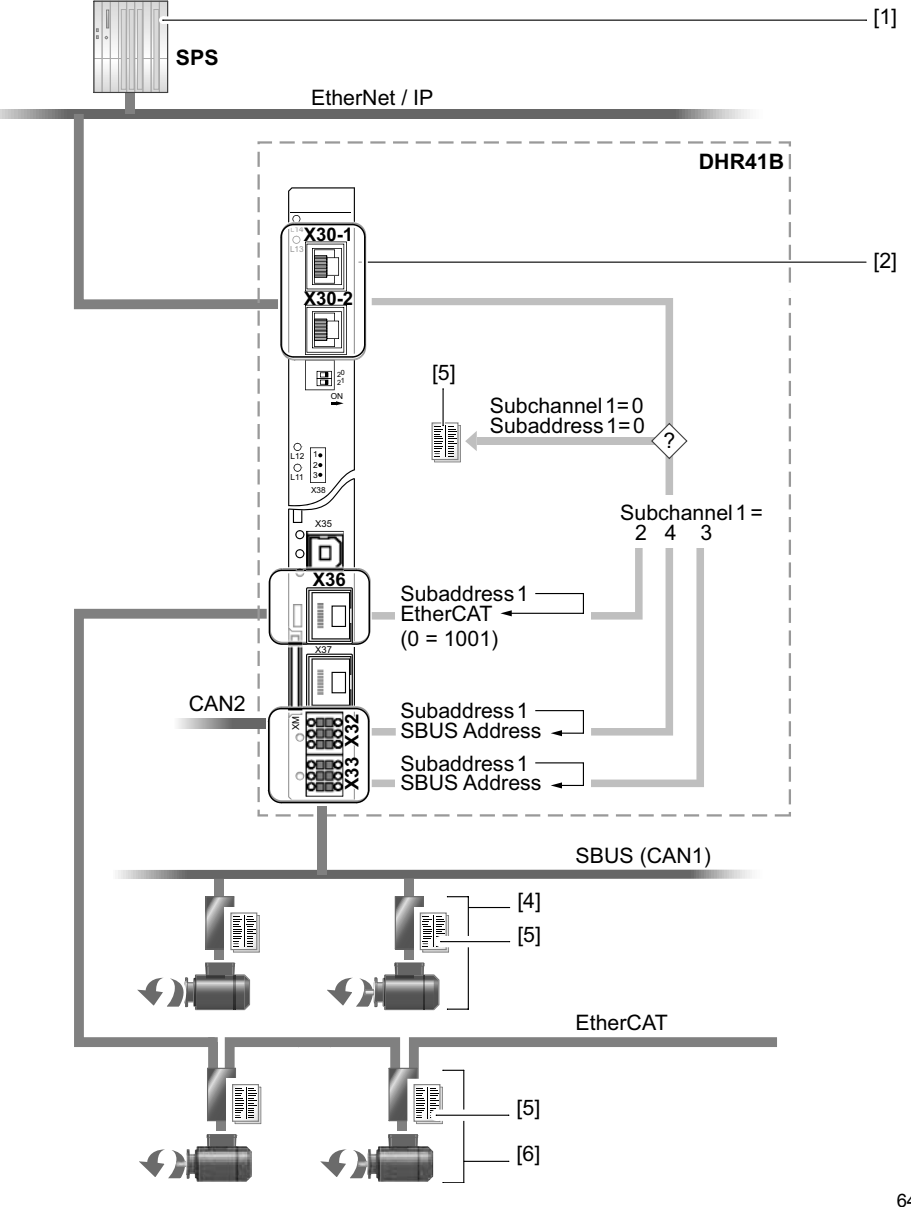

64650AXX

- [1] SPS mit EtherNet/IP-Scanner (Master)
- [2] Industrial Ethernet-Schnittstelle
- [4] SEW-Umrichter mit SBus-Schnittstelle
- [5] Index und Parameterliste des Gerätes
- [6] SEW-Umrichter mit EtherCAT-Schnittstelle

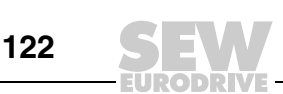

## 13.2 Parameterzugriff über Modbus/TCP oder PROFINET auf unterlagerte Geräte

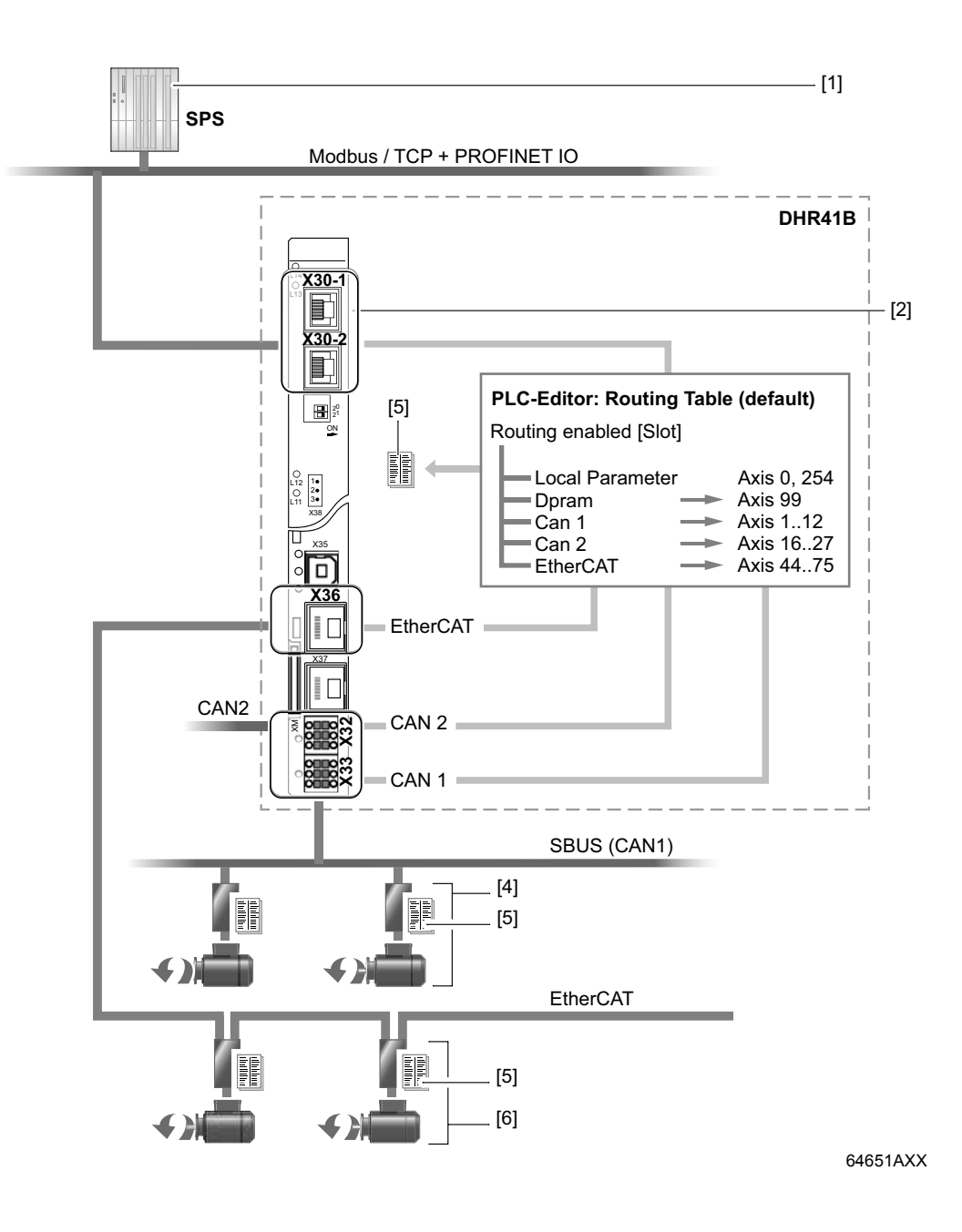

- [1] SPS mit Modbus-Scanner
- [2] Industrial Ethernet-Schnittstelle
- [4] SEW-Umrichter mit SBus-Schnittstelle
- [5] Index und Parameterliste des Gerätes
- [6] SEW-Umrichter mit EtherCAT-Schnittstelle

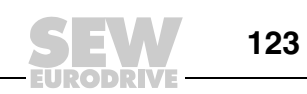

## 13.3 Parameterzugriff über Engineering-Schnittstelle auf unterlagerte Geräte

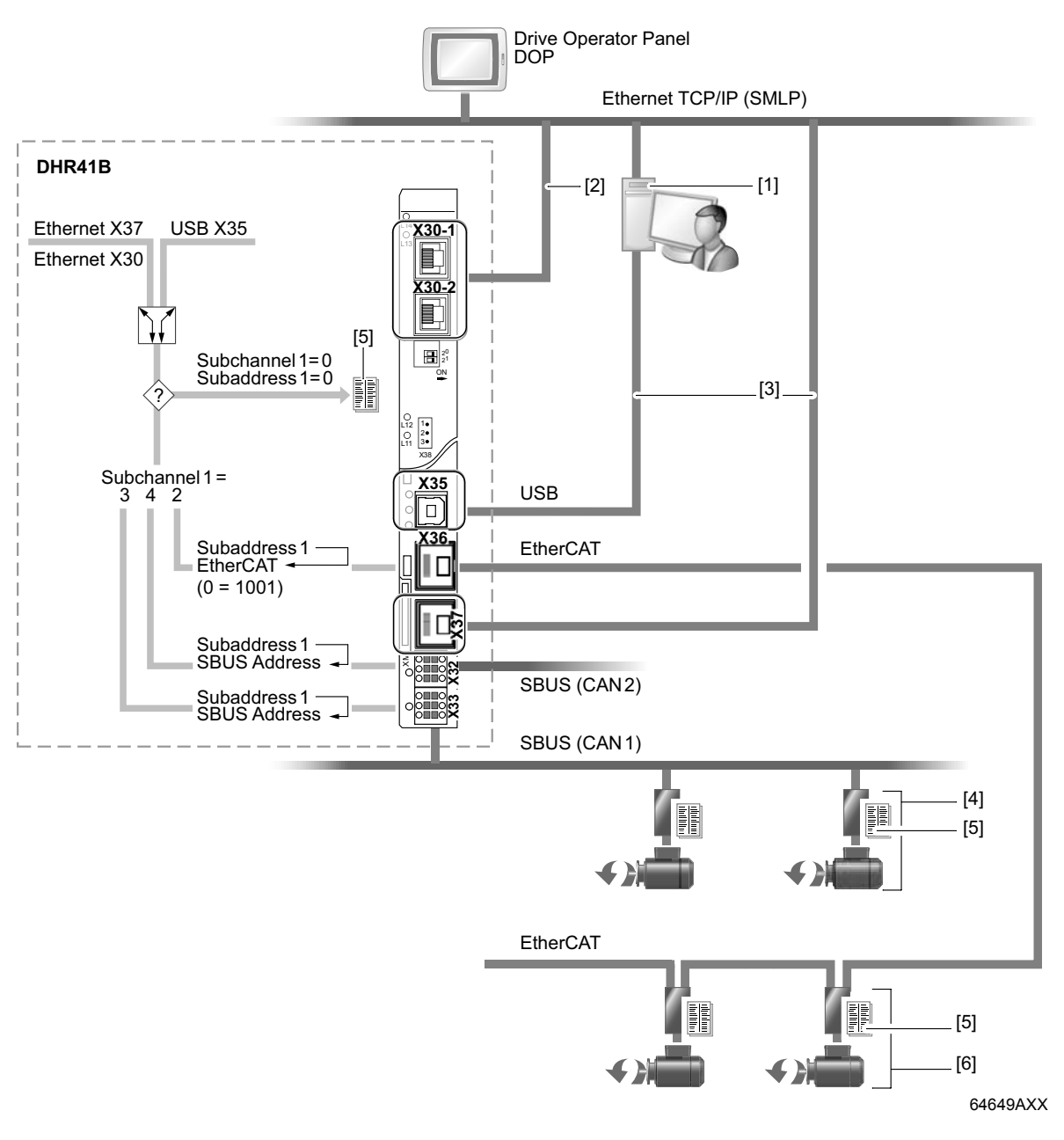

- [1] Engineering-PC
- [2] Industrial Ethernet-Schnittstelle (für das Engineering)
- [3] Engineering-Schnittstelle USB/Ethernet
- [4] SEW-Umrichter mit SBus-Schnittstelle
- [5] Index und Parameterliste des Gerätes
- [6] SEW-Umrichter mit EtherCAT-Schnittstelle

13

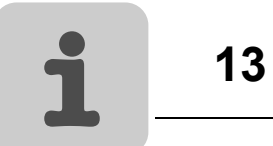

## 13.4 Glossar

| Deariff              | Padautung                                                                                                    |
|----------------------|----------------------------------------------------------------------------------------------------|
| Begriff              | Bedeutung                                                                                                    |
| DHCP                 | Dynamic Host Konfiguration <b>P</b> rotocol.<br>Ermöglicht mit Hilfe eines Servers die Zuweisung einer IP-Adresse und weiterer Konfigura-<br>tionsparameter an Automatisierungskomponenten in einem Netzwerk.                                                                                                    |
| ТСР                  | Transmission Control Protocol.<br>Quittiertes verbindungsorientiertes Transportprotokoll.                                                                                                    |
| UDP                  | User Datagram Protocol.<br>Nicht quittiertes, verbindungsloses Transportprotokoll.                                                                                                    |
| IP                   | Internet <b>P</b> rotocol.<br>Protokoll zur Datenübertragung im Internet.                                                                                                    |
| IP-Adresse           | Eine IP-Adresse besteht aus 32 Bit, die der Übersichtlichkeit halber in vier sogenannte<br>Oktetts mit je 8 Bit gegliedert sind. Diese Werte werden als vier, durch einen Dezimalpunkt<br>getrennte, Dezimalzahlen dargestellt z. B. "192.168.1.1". Eine IP-Adresse gliedert sich in<br>den Netzwerkteil (Net-ID) und in die Knotenadresse (Host-ID)                                                                                                    |
| Subnetz-<br>maske    | Die Subnetzmaske sagt aus, welcher Teil der IP-Adresse zur Adressierung des Netz-<br>werkes und welcher Teil zur Adressierung eines Teilnehmers (Hosts) benutzt wird. Alle in<br>der Subnetzmaske auf 1 gesetzten Bits repräsentieren den Netzwerkteil (Net-ID), alle auf 0<br>gesetzten Bits die Knotenadresse (Host-ID). Bei einem Class-B-Netzwerk steht die Sub-<br>netzmaske beispielsweise auf 255.255.0.0 d. h. die beiden ersten Bytes der IP-Adresse<br>bezeichnen das Netzwerk. |
| Standard-<br>Gateway | IP-Adresse des Teilnehmers im Subnetz, der die Verbindung in andere Netze herstellt.                                                                                                    |
| Client               | Anwendung, die Dienste auf einem anderen Rechner nutzt.<br>Beispiel: Ein Prozessdaten-Master nutzt einen Dienst der Option DHR41B zum zyklischen<br>Datenaustausch.                                                                                                    |
| Server               | Anwendung auf einem Rechner, die Dienste für andere Rechner anbietet.<br>Beispiel: Die Option DHR41B bietet einem Prozessdaten-Master den Dienst zum<br>zyklischen Prozessdatenaustausch an.                                                                                                    |
| Broadcast            | Broadcast (Sendung) nennt man eine Übermittlung an alle Teilnehmer innerhalb eines Verteilers oder Netzwerks.                                                                                                    |
| STP                  | Shielded Twisted Pair. Geschirmte paarweise verdrillte Leitung.                                                                                                    |
| UTP                  | Unshielded Twisted Pair. Ungeschirmte paarweise verdrillte Leitung.                                                                                                    |

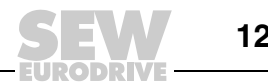

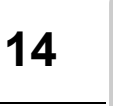

#### **Stichwortverzeichnis** 14

## Α

| Allgemeine Hinweise6                            |
|-------------------------------------------------|
| Aufbau der Sicherheitshinweise6                 |
| Haftungsausschluss7                             |
| Mängelhaftungsansprüche7                        |
| Allgemeine Sicherheitshinweise zu Bussystemen 8 |
| Anschaltung                                     |
| PROFINET84                                      |
| Anschluss DHR41B an ein Ethernet-Netzwerk11     |
| Aufbau der Sicherheitshinweise6                 |
| Auto-Crossing13                                 |
| Autonegotiation                                 |
| D                                               |
|                                                 |
| Bausteine, SIMATIC                              |
| Bedeutung der Status-LED im EtherNet/IP-        |
|                                                 |
| LED L13 (NETWORK STATUS)                        |
| LED L14 (MODULE STATUS)                         |
| Bedeutung der Status-LED Im PROFINE I-Betrieb   |
| LED L13 (BUS FAULT)                             |
| LED L14 (RUN)16                                 |
| Beispiele für den Datenaustausch über           |
| Modbus/TCP                                      |
| Parameterzugriff                                |
| Prozessaaten schreiben und lesen                |
| Beinebsvernallen am PROFIBUS                    |
| Parametrierung über PROFIBUS-DP                 |
| PROFIBUS-DP-TIMeout                             |
| Prozessoalenaustausch mit MOVI-PLC®             |
|                                                 |
| Sieueruriysbeispieriuri Sirrialic S7            |
|                                                 |
| C                                               |
| CID Objekty corrected and a                     |

| CIP-Objektverzeichnis   |    |
|-------------------------|----|
| Assembly-Objekt         | 40 |
| Ethernet-Link-Objekt    | 50 |
| Identity-Objekt         |    |
| Message-Router-Objekt   | 40 |
| Parameter-Objekt        | 45 |
| Register-Objekt         | 42 |
| TCP/IP-Interface-Objekt | 49 |
| Vardata-Objekt          |    |
| -                       |    |

## D

| Datenaustausch über Polled I/O und           |
|----------------------------------------------|
| Bit-Strobe I/O9                              |
| DFD11B                                       |
| Anschluss11                                  |
| Klemmenbeschreibung11                        |
| DHCP (Dynamic Host Configuration Protocol)19 |
| DHCP deaktivieren/aktivieren21               |
| DHR41B                                       |
| Status-LED15                                 |

| DHR41B an ein Ethernet-Netzwerk anschließen | 11 |
|---------------------------------------------|----|
| Diagnose                                    |    |
| PROFINET                                    | 96 |
| PROFINET-Topologie                          | 93 |
| Diagnoseablauf EtherNet/IP, Modbus/TCP      | 79 |
| Diagnoseabläufe1                            | 19 |
| Diagnosealarm                               | 96 |
| Dienste (Function Codes) in Modbus/TCP      | 67 |
|                                             |    |

## Е

| —                                           |       |
|---------------------------------------------|-------|
| EDS-Datei für DHR41B, Gültigkeit            | 23    |
| Einstellung der DIP-Schalter                | 14    |
| Einstellungen in der DHR41B (EtherNet/IP)   |       |
| Prozessdatenkonfiguration                   | 27    |
| Status der Feldbusschnittstelle27           | , 100 |
| Einstellungen in der DHR41B (Modbus/TCP)    |       |
| Prozessdatenkonfiguration                   | 58    |
| Status der Feldbusschnittstelle             | 58    |
| Ethernet Industrial Protokoll (EtherNet/IP) | 37    |
| CIP-Objektverzeichnis                       | 38    |
| Prozessdatenaustausch                       | 37    |
| Ethernet-Switch                             | 13    |
| Auto-Crossing                               | 13    |
| Autonegotiation                             | 13    |
| Multicast-Handling                          | 13    |

| F                                        |       |
|------------------------------------------|-------|
| Fehlerdiagnose                           |       |
| Diagnoseabläufe                          | . 119 |
| Fehlerdiagnose (EtherNet/IP, Modbus/TCP) | 79    |
| Arbeitsschritt 1, Prüfen der Status-LEDs |       |
| an der DHR41B                            | 79    |
| Arbeitsschritt 2, Prüfen der Status-LED  |       |
| und der Statsuanzeige am                 |       |
| Master (Scanner)                         | 80    |
| Arbeitsschritt 3, Fehlerdiagnose         | 80    |
| Diagnoseablauf                           | 79    |
| Fehlerursache ermitteln                  | 96    |
|                                          |       |

## G

| Gerätetausch, Vorgehensweise        |          |
|-------------------------------------|----------|
| Glossar                             | 122, 125 |
| GSD-Datei                           |          |
| Gültigkeit der EDS-Datei für DHR41B |          |

## н

| Haftungsausschluss<br>Hinweise zur Montage und Installation<br>am Ethernet | 7<br>11 |
|----------------------------------------------------------------------------|---------|
| I                                                                          |         |
| Inhalt dieses Handbuchs                                                    | 9       |
| IP-Adresse                                                                 | 18      |
| IP-Adressparameter einstellen                                              | 20      |
| Änderung der IP-Adressparameter nach                                       | า       |
| Erstinbetriebnahme                                                         | 20      |
| Deaktivierung/Aktivierung von DHCP                                         | 21      |
|                                                                            |         |

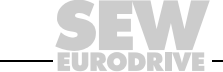

# Stichwortverzeichnis

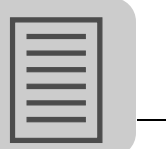

| Erstinbetriebnahme                         | 20 |
|--------------------------------------------|----|
| Rücksetzen der IP-Adressparameter          | 21 |
| SEW Address Editor                         | 21 |
| IP-Adressparameter nach Erstinbetriebnahme |    |
| ändern                                     | 20 |
| IP-Adressparameter zurücksetzen            | 21 |

## L

| LED L13, Bedeutung im EtherNet/IP- und |    |
|----------------------------------------|----|
| Modbus/TCP-Betrieb                     | 15 |
| LED L13, Bedeutung im PROFINET-Betrieb | 16 |
| LED L14, Bedeutung im EtherNet/IP- und |    |
| Modbus/TCP-Betrieb                     | 15 |
| LED L14, Bedeutung im PROFINET-Betrieb | 16 |
| LED Link/Activity                      | 17 |

## Μ

| MAC-Adresse                           | 18 |
|---------------------------------------|----|
| Mängelhaftungsansprüche               | 7  |
| Mapping und Adressierung (Modbus/TCP) | 66 |
| Mitgeltende Unterlagen                | 8  |
| Modbus-Protokoll (Modbus/TCP)         | 66 |
| Dienste (Function Codes)              | 67 |
| Fehlercodes (Exception Codes)         |    |
| Fehlercodes (Exception Codes)         | 78 |
| Mapping und Adressierung              | 66 |
| Parameterzugriff über Modbus/TCP      | 75 |
| Protokollaufbau                       | 68 |
| Verbindungsmanagement                 | 73 |
| Zugriff                               | 67 |
| Montage- und Installationshinweise    |    |
| am Ethernet                           | 11 |
| Multicast-Handling                    | 13 |
|                                       |    |

## Ν

| 8 |
|---|
|   |

## Ρ

| Parameterzugriff über Engineering-Schnittstell | en  |
|------------------------------------------------|-----|
| Derometerzugriff über EtherNet/ID auf          | 124 |
|                                                | 100 |
|                                                | 122 |
| Parameterzugriff über Explicite Messages       | 9   |
| Parameterzugriff über Modbus/TCP               | 75  |
| Ablauf mit FC16 und FC3                        | 75  |
| Ablauf mit FC23                                | 75  |
| MOVILINK®-Parameterkanal                       | 77  |
| Protokollaufbau                                | 76  |
| Parameterzugriff über Modbus/TCP auf           |     |
| unterlagerte Geräte                            | 123 |
| Parametrierung über PROFIdrive-Datensatz 4     | 7   |
| Ablauf der Parametrierung über                 |     |
| Datensatz 47                                   | 106 |
| Ablaufsequenz für Controller                   | 107 |
| Adressierung unterlagerter Umrichter           | 108 |
| Eigenschaften der PROFINET-Geräte              |     |
| von SEW-EURODRIVE                              | 104 |
| Einführung PROFINET-Datensätze                 | 102 |

| MOVILINK®-Parameteraufträge 1                  | 09  |
|------------------------------------------------|-----|
| PROFIdrive-Parameteraufträge1                  | 14  |
| Struktur des PROFINET-Parameterkanals 1        | 05  |
| Port-Statistik                                 |     |
| PROFINET-Topologie                             | 94  |
| PROFINET                                       | -   |
| Gerätenamen                                    | 82  |
| Topologieerkennung                             | 88  |
|                                                | 00  |
| Projektiorung                                  | Q1  |
|                                                | 01  |
| PROFINE I-Alischaltung                         | • • |
| Projektierung                                  | 84  |
| Programmbelspiel STEP7                         | 98  |
| Projektierung                                  |     |
| PROFINET IO-Controller                         | 81  |
| PROFINET-Anschaltung                           | 84  |
| PROFINET-Topologie                             | 89  |
| Projektierung des Masters                      |     |
| (EtherNet/IP-Scanner)                          | 24  |
| Prozessdatenaustausch                          | 24  |
| Projektierung des Masters (Modbus-Scanner)     | 55  |
| Einstellungen für die Ethernet-Baugruppe       | 56  |
| Hardware-Konfiguration                         | ••• |
| (Steverungsaufbau)                             | 55  |
| Projektierung und Inbetriebnahme (EtherNet/IP) | 23  |
| Einstellungen in der DHP/18                    | 23  |
| Cültigkoit der EDS Detei für DHR41B            | 21  |
| Breisktierung des Masters                      | 23  |
| Projektierung des Masters                      | ~ 4 |
| (EtherNet/IP-Scanner)                          | 24  |
| Projektierung und Inbetriebnahme               |     |
| (Modbus/TCP)                                   | 55  |
| Einstellungen in der DHR41B                    | 58  |
| Gerätebeschreibungsdatei für Modbus/TCP        | 55  |
| Projektierung des Masters                      |     |
| (Modbus-Scanner)                               | 55  |
| Projektierungsbeispiele in PL7 PRO             | 59  |
| Projektierungsbeispiele in PL7 PRO (Modbus/TC  | P)  |
| MOVI-PLC® advanced DHR41B mit                  |     |
| 16 PD Datenaustausch                           | 59  |
| Projektierungsbeispiele in RSLogix 5000        | 28  |
| Projektierungsbeispiele in RSL ogix 5000       |     |
| (FtherNet/IP)                                  |     |
| MOVI-PLC® advanced DHR41B mit                  |     |
| 16 PD Datenaustausch                           | 28  |
| Zugriff auf Parameter der MOVI-PI C®           | 20  |
|                                                | 21  |
|                                                | 20  |
| Zugrin au Parameter unterlagenter Gerate .     | 30  |
| Piotokollaulbau Wodbus/TCP                     | 00  |
| Dienst FC16 - Write Multiple Register          | 70  |
| Dienst FC23 - Read/Write Multiple Register     | /1  |
| Dienst FC3 - Read Holding Register             | 69  |
| Dienst FC43 - Read Device Identifications      | 72  |
| Header                                         | 68  |

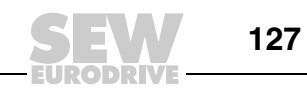

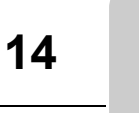

## R

| Rückkehr-Codes der Parametrierung über                                  |          |
|-------------------------------------------------------------------------|----------|
| Explicit Messages                                                       |          |
| General Error Codes52                                                   | 2        |
| Timeout der Explicit Messages52                                         | 2        |
| Rückkehrcodes der Parametrierung über                                   |          |
| Explicit Messages                                                       |          |
| MOVILINK®-spezifische Rückkehrcodes53                                   | 3        |
| Rückkehrcodes von EtherNet/IP51                                         | ]        |
| SEW spezifische Rückkehrcodes51                                         |          |
| Rückkehrcodes von EtherNet/IP51                                         | l        |
| S                                                                       |          |
| SEW Address Editor 21                                                   | 1        |
| SEW spezifische Rückkehrcodes                                           | 1        |
| Sicherheitshinweise                                                     | 3        |
| Allaemeine Sicherheitshinweise zu                                       |          |
| Bussvstemen                                                             | 3        |
| Entsorauna                                                              | 3        |
| Hubwerksanwendungen                                                     | 3        |
| Mitgeltende Unterlagen                                                  | 3        |
| Produktnamen und Warenzeichen8                                          | 3        |
| Sicherheitsfunktionen8                                                  | 3        |
| Standard-Gateway19                                                      | )        |
| Status-LED der Option DHR41B15                                          | 5        |
| Bedeutung im EtherNet/IP- und                                           |          |
| Modbus/TCP-Betrieb15                                                    | 5        |
| Bedeutung im PROFINET-Betrieb16                                         | 3        |
| LED Link/Activity17                                                     | 7        |
| Steckerbelegung X30-1 und X30-211                                       |          |
| Steuerungsbeispiel für Simatic S798                                     | 3        |
| Programmbeispiel STEP798                                                | 3        |
| Subnetzmaske19                                                          | )        |
| т                                                                       |          |
| TCD/ID Adrossionung und Subnotzo                                        | ,        |
|                                                                         | )<br>\   |
|                                                                         | 1<br>2   |
| MAC Adresse                                                             | 2        |
| MAC-AUIESSE                                                             | 2        |
| Standard-Cateway 10                                                     | י<br>ג   |
| Subnetzmaske 10                                                         | ,<br>a   |
| Topologieerkennung                                                      | <i>,</i> |
| PROFINET 88                                                             | R        |
|                                                                         | ,        |
| U                                                                       |          |
| Überwachungsfunktionen10                                                | )        |
| V                                                                       |          |
| Variation of DUD44D Ethermot                                            |          |
| Verbindung DHK4 IB - EINEINEI                                           | -        |
| verbindungsmanagement (Modbus/TCP)                                      | 5        |
| Senden von Prozonosugen                                                 | ۲        |
| Schuch von Frozessausgarigsdaten<br>(Stouernde Verbindung enferdern) 73 | 2        |
|                                                                         | ,<br>1   |
| Vorgebensweise beim Gerätetausch                                        | r<br>>   |
| vorgenensweise beim Geralelausch                                        | -        |

## Χ

X30-1 und X30-2, Steckerbelegung ...... 11

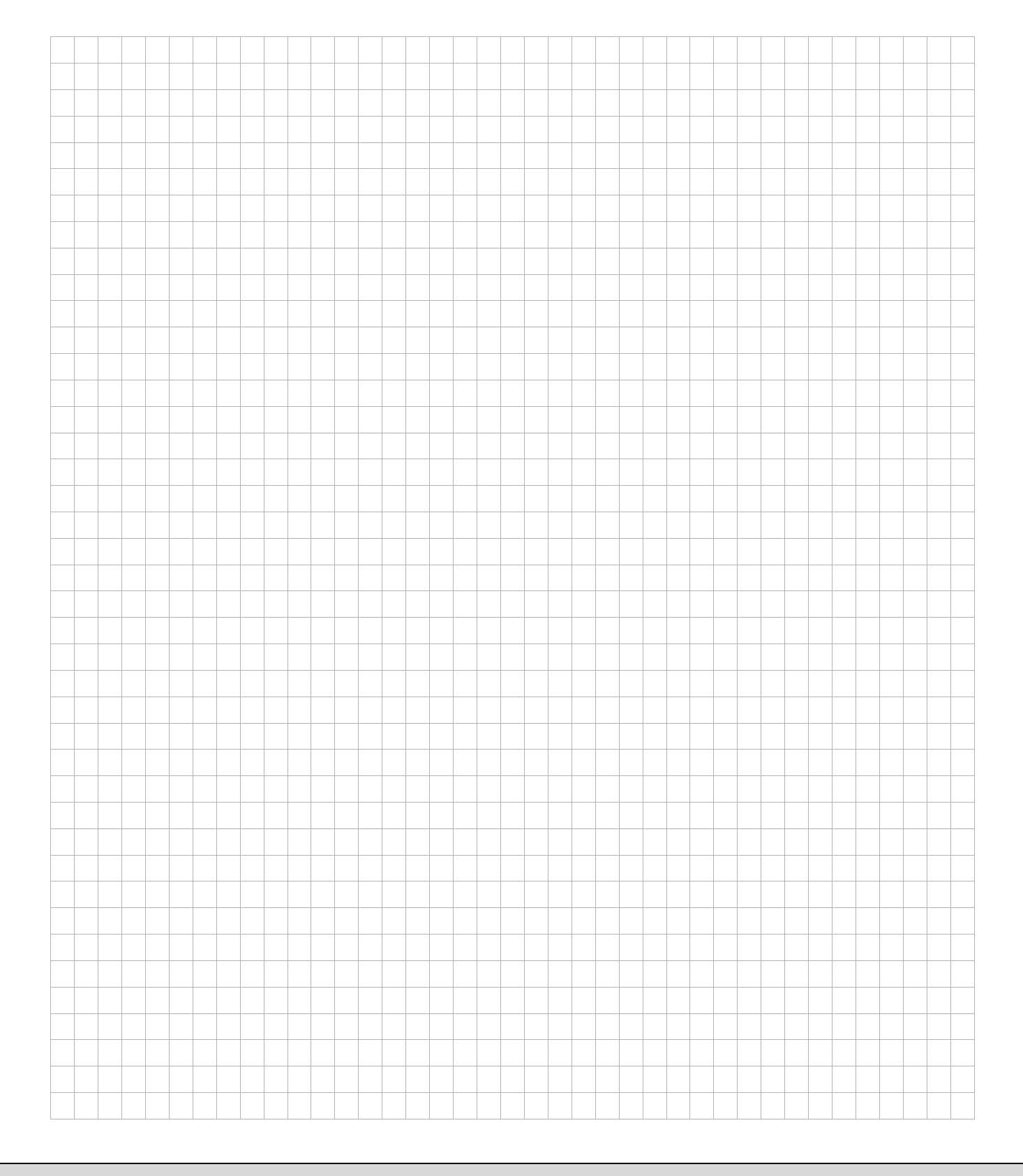

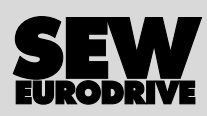

# Wie man die Welt bewegt

Mit Menschen, die schneller richtig denken und mit Ihnen gemeinsam die Zukunft entwickeln.

Mit einem Service, der auf der ganzen Welt zum Greifen nahe ist. Mit Antrieben und Steuerungen, die Ihre Arbeitsleistung automatisch verbessern. Mit einem umfassenden Know-how in den wichtigsten Branchen unserer Zeit. Mit kompromissloser Qualität, deren hohe Standards die tägliche Arbeit ein Stück einfacher machen.

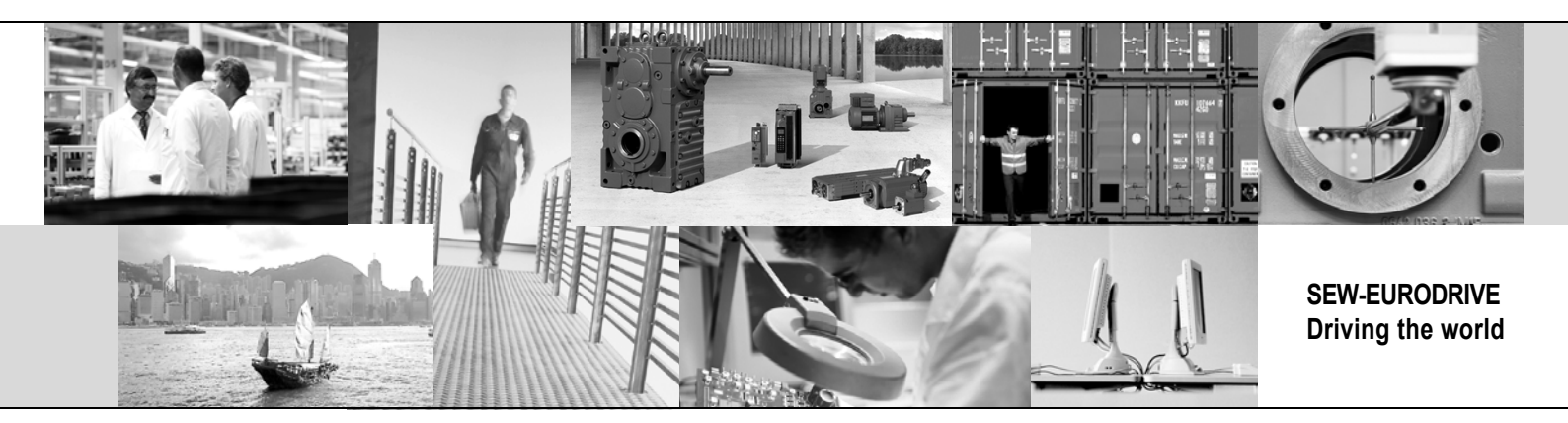

Mit einer globalen Präsenz für schnelle und überzeugende Lösungen. An jedem Ort. Mit innovativen Ideen, in denen morgen schon die Lösung für übermorgen steckt. Mit einem Auftritt im Internet, der 24 Stunden Zugang zu Informationen und Software-Updates bietet.

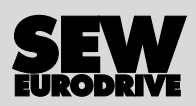

SEW-EURODRIVE GmbH & Co KG P.O. Box 3023 · D-76642 Bruchsal / Germany Phone +49 7251 75-0 · Fax +49 7251 75-1970 sew@sew-eurodrive.com

 $\rightarrow$  www.sew-eurodrive.com